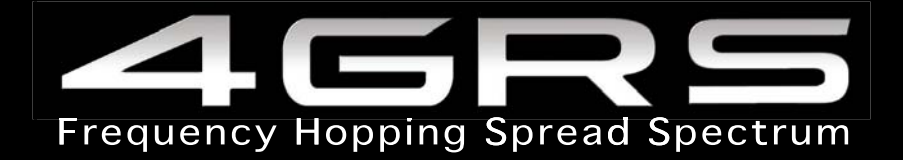

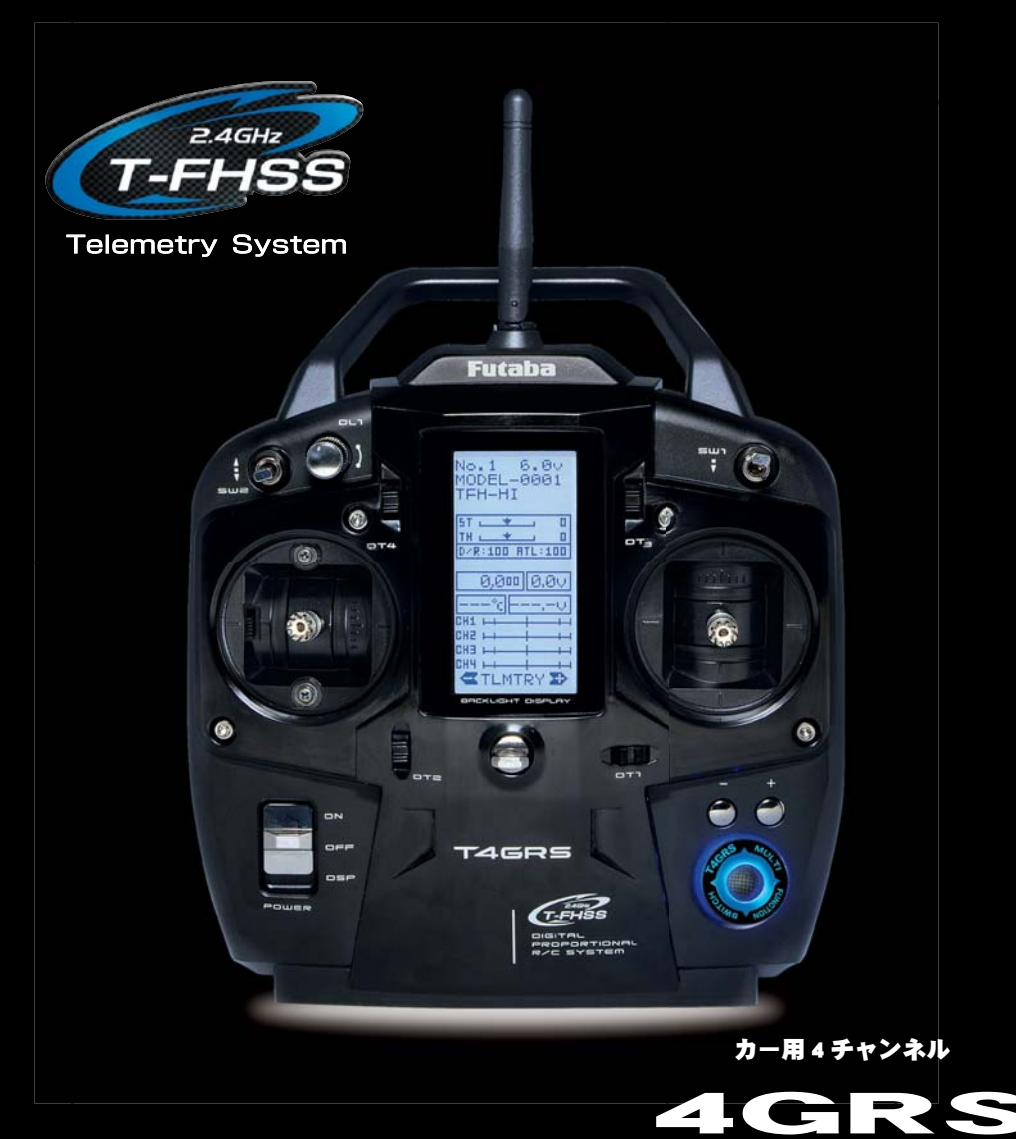

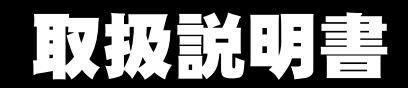

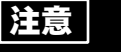

●製品をご使用前に必ず本書をお読みください。 ●本書はいつでも活用できるように大切に保管してください。

保証書について

●セットに保証書が付属しています。お買上時、保証書に販売店印 とお買い上げ年月日の記入手続きをお受けください。

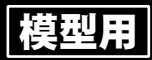

1M23N29601

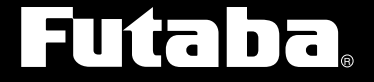

**Digital Proportional R/C System** 

このたびは 4GRS をお買い上げいただきましてありがとうございます。 ご使用の前に、この取扱説明書をお読みのうえ、正しく安全にお使いください。 また、お読みになられたあとも大切に保管してください。

# 用途、輸出、改造等に関する注意

#### 1. 模型用以外に使用しないで下さい。

本説明書に記載されている製品は、用途が模型用に限定されております。

#### 2. 輸出する際の注意

(イ)本製品を海外に輸出する場合、輸出する国の電波法で認可されていないと使用することはできません。

(口) 模型以外の用途で使用する場合、輸出貿易管理令で規制される場合があり、輸出 許可申請等の法的手続きが必要となります。

#### 3. 改造、調整、部品交換した場合の注意

本製品を弊社以外で改造、調整、部品交換などの手が加えられた場合、一切の責任を負いかねます。

●本書の内容の一部または全部の無断転載を禁じます。

●本書の内容に関しては将来予告なしに変更することがあります。

●お客様が機器を使用された結果につきましては、責任を負いかねることがございます。

<sup>●</sup>本書の内容は万全を期して作成していますが、万一ご不明な点や誤り、記載もれなどお気づきの点がございましたら弊社までご連絡ください。

# **4GRS**

カー用 4 チャンネル 2.4GHz システム

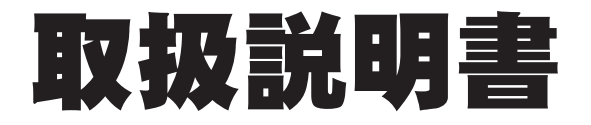

# はじめにお読みください。

このたびは Futaba 2.4GHz システムをお買い上げいただきまして、誠にありがとうございます。このページには 2.4GHz システムを安全にご使用いただくための基本的な注意事項が記載されています。製品をご使用の前に必ずお読みください。

#### 2.4GHz システムを安全にご使用いただくための基本的な注意事項

- ① ご使用の際は製品に付属の取扱説明書や注意書をよく読んでください。
- ② 2.4GHz はラジコン専用の周波数ではありません。この周波数帯は電子レンジ、無線LAN、デジタルコードレス電話、 オーディオ・ゲーム機や携帯電話の Bluetooth、VICS などの近距離通信に利用される ISM(産業・科学・医療)バン ドと共用されているため、都市部では 2.4GHz システムの操縦レスポンスが低下する可能性があります。また、アマチュ ア無線、移動識別用構内無線にも使用されているため、これらの影響に注意をして使用してください。なお、既設の 無線局に有害な電波干渉を与えた場合は、速やかに電波の発射を停止し、干渉回避対策を実施してください。
- ③ 走行場・飛行場では、送受信機に影響を与える可能性のある機器の使用は最小限にし、事前に安全性を確認するよう にしてください。また、施設の管理者の指示に従ってください。
- ④ 同一走行場・飛行場では、同時に使用する 2.4GHz プロポの台数は 15 台以内にしてください。同時に使用される 2.4GHz のプロポの台数が判るように施設のボード等を利用してください。
- ⑤ 建物、鉄塔や樹木などの後ろを走行や飛行させ、電波の到達方向を遮へいすると、操縦レスポンスが低下したり操縦 不能になる場合があります。常に目視で確認できる範囲で走行や飛行をしてください。
- ⑥日本国内では、電波法に基づく技術基準適合証明試験を受け、認証番号を記載した認証ラベルが外から見える場所に貼られているプロポが使用できます。ラベルを剥がしたり汚したりしないでください。
- ⑦ 海外からの輸入品等の場合で、上記認証ラベルが貼られていないプロポの使用は 電波法違反になります。

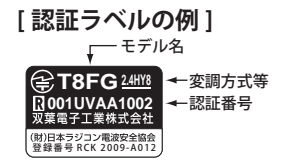

⑧(財)日本ラジコン電波安全協会は、ラジコン運用を安全に行っていただくための 啓発を行っています。同協会の名称の入った認証ラベルが貼られているプロポを ご使用ください。

#### 2.4GHz 送信機操作時の注意事項

- ① 送信機のアンテナには構造上、電波の弱い方向があります。アンテナ先端を模型方向に向けないでください。
- ② 送信機のアンテナの構造はデリケートです。アンテナを握ったりせずに丁寧に扱ってください。
- ③送信機のアンテナの特性上、金属クリップなどをアンテナに取り付けないでください。

#### 2.4GHz 受信機搭載時の注意事項

- ① 受信機のアンテナは、できるだけ金属や地面から離し、金属等の電波の遮へい物がないように搭載してください。
- ② 受信機のアンテナを折り曲げたり、長さを詰めたり、切断しないでください。
- ③振動が大きい場所、電気ノイズ・機械ノイズが多い場所への搭載は避けてください。

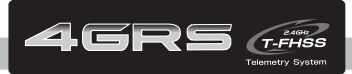

目次

| 安全にお使いいただくために       クリックすると、そのページへジャンプします。       安全にお使いいただくために         ●表示の意味       9         ●AGHat システム使用上の注意       9         ●未行(法紙)時の注意       10         ●パッテリーおよび充電器の取扱上の注意       11         ●保管・廃棄時の注意       11         ●保管・廃棄時の注意       11         ●保管・廃棄時の注意       11         ●その他の注意       12         お使いになる前に       13         ●たツト内容       15         >送信機の取扱い方       16         波信機名部の名称       17         □ーバッテリーアラーム       18         電源、ディスプレースイッチ       12         都次がティスプレースイッチ       21         電源のシトラストはた時の画面表示       22         画面のコントラスト調整       22         画面のコントラスト調整       22         画面のコントラスト調整       22         電点の以降作方法 104 20H       24         デジタルトリムの操作方法 3CH 4CH       24         デジタルトリムの操作方法 3CH 4CH       24         デジタルトリムの操作方法 104 20H       26         スティックの政権方法 104 20H       26         スティックの政権方法 104 20H       26         スティックの政権方法 104 20H       28         コートラルアジャクションの調整方法       29         コートラルアジャクラーの調整方法       29         コートラルルスティック動作範囲の調整方法       29                                                                                                    |                                                                                       |                         |
|----------------------------------------------------------------------------------------------------|---------------------------------------------------------------------------------------|-------------------------|
| ●表示の意味       ・・・・・・・・・・・・・・・・・・・・・・・・・・・・・・・・・・・・                                                                                                    | 安全にお使いいただくために クリックすると、そのページへジャンプします。                                                  | 安全にお使い                  |
| <th>●表示の意味 ・・・・・・・・・・・・・・・・・・・・・・・9</th> <th>いただくために</th>                                                                                                    | ●表示の意味 ・・・・・・・・・・・・・・・・・・・・・・・9                                                       | いただくために                 |
| ● RX タイブ設定上の注意       9         ●走行(定航)時の注意       10         ●/ハッテリーおよび充電器の取線上の注意       11         ●保管・廃棄時の注意       11         ●保管・廃棄時の注意       12         お使いになる前に       12         お使いになる前に       13         ●セット内容       15         >送信機の取扱い方       16         芝信機の取扱い方       16         芝信機の取扱い方       18         ボブションの充電式パッテリーを使用する場合       18         電源ノディスプレースイッチ       21         電瓶のコントラスト調整       22         電面のコントラスト調整       22         電面のコントラスト調整       22         電気の以振れアラーム       22         電気の以下がテンースイッチ       21         電気切り忘れアラーム       22         電面のコントラスト調整       22         電面のコントラスト調整       22         電気切り忘れアラーム       22         電気切りになりたったいの操作方法、3014 4CH       24         デジタルトリムの操作方法、3014 4CH       24         デジタルレリムの操作方法、3014 4CH       24         デジタルトリスティック動撃方法、       27         スロットルスティック動管範囲の調整方法       28         ユートラルアジアンタンのの関整方法       29         コートラルマック動学が範囲の調整方法       29         コートラルアジアンクシスの問整方法       29         コートラルマックシジアンテナといて                                                                                                    | ● 2.4GHz システム使用上の注意・・・・・・・・・・・・・・9                                                    |                         |
| ●走行(定航)時の注意       10         ●バッテリーおよび充電器の取扱上の注意       11         ●保管・廃棄時の注意       11         ●その他の注意       12         お使いになる前に       組込方法         ●*初       13         ●セット内容       15         ●送信機の取扱い方       16         送信機名部の名称       16         ごんであったいの名称       17         ローバッテリーアラーム       17         ローバッテリーアラーム       18         オブションの充電式バッテリーを使用する場合       18         電源スイッチを入れた時の画面表示       22         画面のコントラスト調整       22         電源以り忘れアラーム       22         電源以り忘れアラーム       22         スイッチを入れた時の画面表示       22         電面のコントラスト調整       22         電面のコントラスト調整       22         コスイッチ、ダイヤルの操作方法 1CH 2CH       23         スイッチ、ダイヤルの操作方法 3CH 4CH       24         デジタルトリムの操作方法       25         スティックの教生方法       26         スティックの数性有法       28         ニュートラルアジャクションの調整方法       28         ニュートラルアジャクをラチェット式に改造する場合       30         ●送信機のアンテナおよび受信機の取扱い方       31         T4GRS のアンテナたついて       31         受信機の活法       32         受信機の活法       32 </th <th>● RX タイプ設定上の注意 ・・・・・・・・・・・・・・・・・・9</th> <th></th>                                                                                                    | ● RX タイプ設定上の注意 ・・・・・・・・・・・・・・・・・・9                                                    |                         |
| ●パッテリーおよび充電器の取扱上の注意       11         ●保管・廃棄時の注意       11         ●その他の注意       12         お使いになる前に       12         ●特長       13         ●セット内容       15         ●送信機の取扱い方       16         送信機名部の名称       16         ジ電池の入れ方       17         ローバッテリーアラーム       16         支信機名部の名称       17         ローバッテリーアラーム       18         オブションの充電式バッテリーを使用する場合       18         電源スイッチを入れた時の画面表示       22         電源ロシントラスト調整       22         電源以り忘れアラーム       22         電源切り忘れアラーム       22         電源切り忘れアラーム       22         電源切り忘れアラーム       22         電源以り忘れアラーム       23         スイッチ、ダイヤルの操作方法 101 20H       23         スイッチ、ダイヤルの操作方法 30H 40H       24         デジタルトリムの操作方法 101 20H       23         スティックの取付角の調整       26         スティックを引き調整       28         ニュートラルアジャクの調整方法       29         スロットルスティックをラチェット式に改造する場合       30         ●送信機の名の名称       31         T4GRS のアシテナについて       31         受信機名称の名称       32         受信機の活動方法       32                                                                                                    | ● 走行(走航)時の注意 ・・・・・・・・・・・・・・・・・・・・ 10                                                  |                         |
| <ul> <li>●保管・廃棄時の注意</li> <li>●花の他の注意</li> <li>・11</li> <li>・たの他の注意</li> <li>・12</li> <li>約に</li> <li>お使いになる前に</li> <li>●特長</li> <li>・13</li> <li>・セット内容</li> <li>・15</li> <li>・送信機の取扱い方</li> <li>・16</li> <li>※信機名部の名称</li> <li>・16</li> <li>※信機名部の名称</li> <li>・16</li> <li>※信機名部の名称</li> <li>・16</li> <li>※信機名部の名称</li> <li>・16</li> <li>※信機名部の名称</li> <li>・16</li> <li>※信機名部の名称</li> <li>・16</li> <li>※信機名部の名称</li> <li>・16</li> <li>※信機名部の名称</li> <li>・16</li> <li>※信機名部の名称</li> <li>・21</li> <li>御期設定</li> <li>・17</li> <li>□-バッテリーアラーム</li> <li>・18</li> <li>オブションの充電式バッテリーを使用する場合</li> <li>・18</li> <li>電源イディスプレースイッチ</li> <li>・21</li> <li>電源イディスプレースイッチ</li> <li>・22</li> <li>・23</li> <li>マイッチを入れた時の画面表示</li> <li>・22</li> <li>電源いり忘れアラーム</li> <li>・22</li> <li>電源いり忘れアラーム</li> <li>・22</li> <li>電源のり忘れアラーム</li> <li>・22</li> <li>電源のり忘れアラーム</li> <li>・22</li> <li>マイックの操作方法 1CH 2CH</li> <li>・23</li> <li>スイックの取作方法 1CH 2CH</li> <li>・24</li> <li>デジタルトリムの操作方法 3CH 4CH</li> <li>・25</li> <li>スティックの取作方法 3CH 4CH</li> <li>・26</li> <li>スティックの取作方法 3CH 4CH</li> <li>・26</li> <li>スティックの取作方法 3CH 4CH</li> <li>・26</li> <li>スティックの取作方法 3CH 4CH</li> <li>・27</li> <li>スロットルスティック動作範囲の調整方法</li> <li>・28</li> <li>ニュートラルアジナンスターの調整方法</li> <li>・28</li> <li>ニュートラルアジヤスターの調整方法</li> <li>・28</li> <li>ニュートラルアジャクターの調整方法</li> <li>・29</li> <li>・21</li> <li>・21</li> <li>・23</li> <li>・24</li> <li>・25</li> <li>・30</li> <li>●送信機のアンテナオよび受信機の取扱い方</li> <li>・31</li> <li>であり、ジャンクを発行の思想の意味</li> <li>・32</li> <li>※信機の搭載方法</li> <li>・32</li> </ul>                                                                                                    | ●バッテリーおよび充電器の取扱上の注意 ・・・・・・・・・ 11                                                      | お使いになる                  |
| <ul> <li>●その他の注意</li> <li>12</li> <li>お使いになる前に</li> <li>●特長</li> <li>●特長</li> <li>●七ット内容</li> <li>●七ット内容</li> <li>●法信機の取扱い方</li> <li>●法信機の取扱い方</li> <li>●法信機の取扱い方</li> <li>●法信機の取扱い方</li> <li>●法信機の取扱い方</li> <li>●「</li> <li>●法信機の取扱い方</li> <li>●法信機の取扱い方</li> <li>●法信機の取扱い方</li> <li>●「</li> <li>●法信機の取扱い方</li> <li>●「</li> <li>●法信機の取扱い方</li> <li>●「</li> <li>●「</li> <li>●「</li> <li>●法信機の取扱い方</li> <li>●「</li> <li>●「</li> <li>●「</li> <li>●「</li> <li>●「</li> <li>●「</li> <li>●「</li> <li>●「</li> <li>●「</li> <li>●「</li> <li>●「</li> <li>●「</li> <li>●「</li> <li>●「</li> <li>●「</li> <li>●</li> <li>●<!--</th--><th>●保管・廃棄時の注意 ・・・・・・・・・・・・・・・・・・・・・ 11</th><th>前に</th></li></ul> | ●保管・廃棄時の注意 ・・・・・・・・・・・・・・・・・・・・・ 11                                                   | 前に                      |
| お使いになる前に       13         ●特長       13         ●セット内容       15         ●送信機の取扱い方       16         送信機名部の名称       16         乾電池の入れ方       17         ローバッテリーアラーム       17         ローバッテリーアラーム       18         電源/ディスプレースイッチ       21         電源スイッチを入れた時の画面表示       22         画面のコントラスト調整       22         電源切り忘れアラーム       22         電源切り忘れアラーム       22         電源の切いたれアラーム       22         電源パディスプレースイッチ       21         電源スイッチを入れた時の画面表示       22         電源のり忘れアラーム       22         コートラスト調整       22         コートラスト調整       22         コートラストリンの操作方法 3CH 4CH       24         デジタルトリムの操作方法 3CH 4CH       24         デジタルトリムの操作方法 3CH 4CH       24         ディックク取け角の調整       26         スティックク取り作範囲の調整方法       27         スロットルスティック動作範囲の調整方法       27         スロットルスティック動作範囲の調整方法       28         ユートラルアジャンクシーク調整方法       29         スロットルスティック動作範囲の調整方法       30         ●活機のアンテナおとび受信機の取扱い方       31         受信機の密名称       32         受信機の活動方法       32 </th <th>●その他の注意 ・・・・・・・・・・・・・・・・・・・・・・ 12</th> <th></th>                                                                                                    | ●その他の注意 ・・・・・・・・・・・・・・・・・・・・・・ 12                                                     |                         |
| お使いになる前に       13         ●特長       13         ●セット内容       15         ●法信機の取扱い方       16         送信機名部の名称       16         乾電池の入れ方       17         □「バッテリーアラーム       18         電源/ディスプレースイッチ       18         電源/ディスプレースイッチ       21         電源スイッチを入れた時の画面表示       22         画面のコントラスト調整       22         電源切り忘れアラーム       22         電源切り忘れアラーム       22         電源切り忘れアラーム       22         電源切り忘れアラーム       22         電源切り忘れアラーム       22         電源の切りにカアラの機能方法 1CH 2CH       23         スイッチ、ダイヤルの操作方法 3CH 4CH       24         デジタルトリムの操作方法 3CH 4CH       24         デジタルトリスの操作方法 3CH 4CH       24         デジタルトリムの操作方法 3CH 4CH       24         デジタルトリスティック動作範囲の調整方法       26         スティックテナションの調整方法       27         スロットルスティック動作範囲の調整方法       28         ニュートラルアジャンクをう手ェット式に改造する場合       31         予修能のアンテナをしいて 受信機のの取扱い方       31         受信機の名称       32         受信機の名称のため       32                                                                                                    |                                                                                       |                         |
| 33便いになる前に          ●特長       13         ●セット内容       15         ●送信機の取扱い方       16         送信機名部の名称       16         ジェ信機名部の名称       16         ジェ信機名部の名称       17         ローバッテリーアラーム       18         オブションの充電式バッテリーを使用する場合       18         オブションの充電式バッテリーを使用する場合       18         電源/ディスプレースイッチ       21         電源のシトラスト調整       22         画面のコントラスト調整       22         電源切り忘れアラーム       22         電源切り忘れアラーム       22         スイッチ、ダイヤルの操作方法 10H 2CH       23         スディックの操作方法 10H 2CH       24         デジタルトリムの操作方法 3CH 4CH       24         デジタルトリムの操作方法 3CH 4CH       24         デジタルトリムの操作方法 3CH 4CH       24         デジタルトリムの操作方法 3CH 4CH       24         デジタルトリムの操作方法 3CH 4CH       24         ディックの長さ調整       26         スティッククテンションの調整方法       27         スロットルスティックをうチェット式に改造する場合       30         ●送信機のアンテナおよび受信機の取扱い方       31         T4GRS のアンテナおよび受信機のの名称       32         受信機の名称の会称       32         受信機の名称       32                                                                                                    | An Andrew of Sec. Market Sec.                                                         |                         |
| <ul> <li>●特長</li> <li>●セット内容</li> <li>●送信機の取扱い方</li> <li>○送信機名部の名称</li> <li>○送信機名部の名称</li> <li>○「ジェノイッチー・・・・・・・・・・・・・・・・・・・・・・・・・・・・・・・・・・・・</li></ul>                                                                                                    | お使いになる前に                                                                              | 組込万法                    |
| ●セット内容       15         ●送信機の取扱い方       16         送信機名部の名称       16         乾電池の入れ方       17         ローバッテリーアラーム       18         オブションの充電式バッテリーを使用する場合       18         電源ノディスブレースイッチ       21         電源のコントラスト調整       22         電源切り忘れアラーム       22         電源切り忘れアラーム       22         スティックの操作方法 1CH 2CH       23         スイッチ、ダイヤルの操作方法 3CH 4CH       24         デジタルトリムの操作方法 3CH 4CH       24         デジタルトリムの操作方法 3CH 4CH       24         デジタルトリムの操作方法 3CH 4CH       24         デジタルトリムの操作方法 3CH 4CH       24         デジタルトリムの操作方法 3CH 4CH       24         デジタルトリムの操作方法 3CH 4CH       24         デジタルトリムの操作方法 3CH 4CH       24         デジタルトリムの操作方法 3CH 4CH       24         デジタルトリンティック動作範囲の調整方法       27         スロットルスティック動作範囲の調整方法       28         ユートラルアジャクターの調整方法       29         スロットルスティックかくをラチェット式に改造する場合       31         受信機の名称       32                                                                                                    | ●特長 ・・・・・・・・・・・・・・・・・・・・・・・ 13                                                        |                         |
| <ul> <li>送信機の取扱い方</li> <li>送信機名部の名称</li> <li>近信機名部の名称</li> <li>16</li> <li>乾電池の入れ方</li> <li>ローバッテリーアラーム</li> <li>18</li> <li>オブションの充電式バッテリーを使用する場合</li> <li>18</li> <li>電源イディスプレースイッチ</li> <li>21</li> <li>電源スイッチを入れた時の画面表示</li> <li>22</li> <li>画面のコントラスト調整</li> <li>22</li> <li>電源切り忘れアラーム</li> <li>23</li> <li>スイッチ、ダイヤルの操作方法</li> <li>100</li> <li>スティックの長さ調整</li> <li>25</li> <li>スティックの長さ調整</li> <li>26</li> <li>スティックの長さ調整</li> <li>27</li> <li>スロットルスティック動作範囲の調整方法</li> <li>27</li> <li>スロットルスティック動作範囲の調整方法</li> <li>27</li> <li>スロットルスティック動作範囲の調整方法</li> <li>29</li> <li>スロットルスティックをラチェット式に改造する場合</li> <li>30</li> <li>送信機のアンテナおよび受信機の取扱い方</li> <li>31</li> <li>受信機名部の名称</li> <li>32</li> </ul>                                                                                                    | ●セット内容 ・・・・・・・・・・・・・・・・・・・・・・・ 15                                                     |                         |
| 送信機各部の名称 ・・・・・・・・・・・・・・・・・・・・・・・・・・・・・・・・・・・・                                                                                                    | ●送信機の取扱い方 ・・・・・・・・・・・・・・・・・・・・・・ 16                                                   |                         |
| 乾電池の入れ方 ・・・・・・・・・・・・・・・・・・・・・・・・・・・・・・・・・・・・                                                                                                    | 送信機各部の名称 ・・・・・・・・・・・・・・・・・・・・・・ 16                                                    | 加切手公中                   |
| <ul> <li>ローハッテリーグラーム ・・・・・・・・・・・・・・・・・・・・・・・・・・・・・・・・・・・・</li></ul>                                                                                                    | 乾電池の入れ方 ・・・・・・・・・・・・・・・・・・・・・・ 17                                                     | 작기 #17 급갖 사는            |
| スノションの売電以バッチウーを使用する場合          電源/ディスプレースイッチ       ・・・・・・・・・・・・・・・・・・・・・・・・・・・・・・・・・・・・                                                                                                    |                                                                                       |                         |
| 電源スイッチを入れた時の画面表示 22<br>画面のコントラスト調整 22<br>電源切り忘れアラーム 22<br>スティックの操作方法 1CH 2CH 22<br>スティックの操作方法 1CH 2CH 23<br>スイッチ、ダイヤルの操作方法 3CH 4CH 24<br>デジタルトリムの操作方法 3CH 4CH 25<br>スティックの長さ調整 26<br>スティック取付角の調整 26<br>スティック取付角の調整 27<br>スロットルスティック動作範囲の調整方法 27<br>スロットルスティック動作範囲の調整方法 28<br>ニュートラルアジャスターの調整方法 29<br>スロットルスティックをラチェット式に改造する場合 30<br>●送信機のアンテナについて 31<br>受信機各部の名称 22<br>受信機の搭載方法 32                                                                                                    | コンションの元電以ハッノジーを使用する場合 ****** 10<br>電源/ディスプレースイッチ ************************************ |                         |
| 画面のコントラスト調整・・・・・・・・・・・・・・・・・・・・・・・・・・・・・・・・・・・・                                                                                                    | 電源スイッチを入れた時の画面表示 ・・・・・・・・・・ 22                                                        |                         |
| 電源切り忘れアラーム ・・・・・・・・・・・・・・・・・・・・・・・・・・・・・・・・・・・・                                                                                                    | 画面のコントラスト調整 ・・・・・・・・・・・・・・ 22                                                         | 機能選択方法                  |
| スティックの操作方法 1CH 2CH       23         スイッチ、ダイヤルの操作方法 3CH 4CH       24         デジタルトリムの操作方法       25         スティックの長さ調整       26         スティック取付角の調整       26         スティック取付角の調整       27         スロットルスティック動作範囲の調整方法       27         スロットルスティック動作範囲の調整方法       29         スロットルスティックをラチェット式に改造する場合       30         ●送信機のアンテナおよび受信機の取扱い方       31         T4GRS のアンテナについて       31         受信機の搭載方法       32                                                                                                    | 電源切り忘れアラーム ・・・・・・・・・・・・・・・・・・・ 22                                                     | 144 DB 453 34 4 4 3 484 |
| デジタルトリムの操作方法       ・・・・・・・・・・・・・・・・・・・・・・・・・・・・・・・・・・・・                                                                                                    | ステイツクの弾作力法 1CH 2CH ・・・・・・・・・・・・・23<br>フイッチ ダイヤルの操作方法 2CH 4CH ・・・・・・・・・・・23            |                         |
| スティックの長さ調整 ・・・・・・・・・・・・・・・・・・・・・・・・・・・・・・・・・・・・                                                                                                    | スイッチ、タイクルの操作力法 3CH 4CH ・・・・・・・・・・・・・ 24<br>デジタルトリムの操作方法 ・・・・・・・・・・・・・・・・・・・・ 25       |                         |
| スティック取付角の調整 ・・・・・・・・・・・・・・・・・・・・・・・・・・・・・・・・・・・・                                                                                                    | スティックの長さ調整 ・・・・・・・・・・・・・・・・・・ 26                                                      |                         |
| スティックテンションの調整方法 ・・・・・・・・・・・・・・・・・・・・・・・・・・・・・・・・・・・・                                                                                                    | スティック取付角の調整 ・・・・・・・・・・・・・・・・26                                                        | 機能詳明                    |
| スロットルスティック動作範囲の調整方法 ・・・・・・・28<br>ニュートラルアジャスターの調整方法 ・・・・・・・29<br>スロットルスティックをラチェット式に改造する場合 ・・・30<br>●送信機のアンテナおよび受信機の取扱い方 ・・・・・・31<br>T4GRSのアンテナについて ・・・・・・・・・・・・・・・・・31<br>受信機各部の名称 ・・・・・・・・・・・・・・・・・・・・・・・・・・・・・・・・・・・・                                                                                                    | スティックテンションの調整方法 ・・・・・・・・・・・ 27                                                        | K4 96 910 - 47          |
| ニュートラル アジヤスターの調整方法 ・・・・・・・・・・・・・・・・・・・・・・・・・・・・・・・・・・・・                                                                                                    | スロットルスティック動作範囲の調整方法 ・・・・・・・ 28                                                        |                         |
| <ul> <li>●送信機のアンテナおよび受信機の取扱い方 · · · · · · · 31</li> <li>T4GRS のアンテナについて · · · · · · · · · · · · 31</li> <li>受信機各部の名称 · · · · · · · · · · · · · · · · · · 32</li> <li>受信機の搭載方法 · · · · · · · · · · · · · · · · · · ·</li></ul>                                                                                                    | ニュートフルアジヤスターの調整力法 ・・・・・・・・・・29                                                        |                         |
| T4GRSのアンテナについて・・・・・・・・・・・・・・・・・・・・・・・・・・・・・・・・・・・・                                                                                                    |                                                                                       |                         |
| 受信機名部の名称     ・・・・・・・・・・・・・・・・・・・・・・・・・・・・・・・・・・・・                                                                                                    |                                                                                       | 参老                      |
| 受信機の搭載方法 ・・・・・・・・・・・・・・・・・・・ 32                                                                                                    | 受信機各部の名称 ・・・・・・・・・・・・・・・・・・・・・・・・・・・32                                                |                         |
|                                                                                                    | 受信機の搭載方法 ・・・・・・・・・・・・・・・・・・ 32                                                        |                         |

# 組込方法

| ●受信機・サーボの接続方法  | • | • | • | • | • | • | • | • | • | • | • | • | • | • | • | • | 33 |
|----------------|---|---|---|---|---|---|---|---|---|---|---|---|---|---|---|---|----|
| ●組込時の安全上の注意 ・・ | • | • | • | • | • | • | • | • | • | • | • | • | • | • | • | • | 34 |

## 初期設定

| ●設定前の準備(送信機)・・・・・・・・・・・・・           | • | ••• | 37 |
|-------------------------------------|---|-----|----|
| 受信機 (Rx) タイプの確認と設定RX セッテイ (RX MODE) | • | 37  |    |
| 受信機タイプの変更および、送信機と受信機のリンク方法          | • | 38  |    |
| スロットルモードの確認 ・・・・・・・・・・・・・・          | • | 41  |    |
| トリム類の初期設定 ・・・・・・・・・・・・・・・・          | • | 41  |    |

## 機能選択方法

| ●画面の操作 ・・・・・・・・・・・・・・・・・・・・・・・・・・・・・・・・・・・・ | • | • | ••• 43 |
|---------------------------------------------|---|---|--------|
| メニュー画面の表示 ・・・・・・・・・・・・・・                    | • | • | 43     |
| メニュー画面の項目を選択 ・・・・・・・・・・・                    | • | • | 44     |
| 各機能の数値や設定データの変更 ・・・・・・・・・                   | • | • | 44     |
| 基本メニューのカタカナ表示と英文字表示 ・・・・・                   | • | • | 45     |
| 文字表記の変更方法・・・・・・・・・・・・・・・                    | • | • | 45     |
| ●機能リスト ・・・・・・・・・・・・・・・・・・・・・・・・・・・・・・・・・・・・ | • | • | ••• 46 |

## 機能説明

| ●モデル MDL ・・・・・・・・・・・・・・・・・・・・・・ 47              |
|-------------------------------------------------|
| モデルメニューの表示 ・・・・・・・・・・・・・・・・・ 47                 |
| モデルセレクト (SELECT) モデルメモリーの選択 ・・・・・ 48            |
| モデルコピー (COPY) ・・・・・・・・・・・・・・・・・・ 49             |
| モデルリセット (RESET)・・・・・・・・・・・・・・・50                |
| ●モデルネーム MDL NAME・・・・・・・・・・・・・・51                |
| モデルネームとユーザーネーム設定方法                              |
| ●サーボリバース機能 REVERSE ・・・・・・・・・・・52                |
| サーボ動作の反転機能(全チャンネル)                              |
| ●サプトリム SUBTRIM · · · · · · · · · · · · · · · 53 |
| リンケージ時のサーボセンター位置の微調整(全チャンネル)                    |
| ●エンドポイントアジャスター END POINT ····· 54               |
| リッケージ時の舵角調整機能(全チャンネル)                           |
| ●フェイルヤーフ機能 FAIL SAFE ・・・・・・・・・・・・ 57            |
|                                                 |
| クエールビーン機能、ハッチラークエールビーン機能<br>(全チャンネル)            |
|                                                 |
|                                                 |
| ステアリンク/スロットルの動作ルーノ詞登機能<br>(コーマリング/フロットル)        |
|                                                 |
|                                                 |
| ステアリンク/スロットルサー小のテイレー機能<br>(ユーマロング/ユロットル)        |
|                                                 |
|                                                 |
|                                                 |
|                                                 |
| ノロットルサーホを断続的にノレーキ動作させる機能                        |
|                                                 |

| ● CH3/CH4 の表示・・・・・・・・・・・・・・・・ 71                                   |
|--------------------------------------------------------------------|
| CH3/4 ポジションの確認や調整                                                  |
| <ul> <li>D/R ATL の表示・・・・・・・・・・・・・・・・・・・・・・・・・・・・・・・・・・・・</li></ul> |
| D/R ATL ホシションの催認や調整                                                |
| ● SW/ダイマル SW/DIAL ・・・・・・・・・・・・・・ /3<br>又つイッチでש作する機能なよび動作方式の選択      |
| イヤル (DL1) およびデジタルトリム (DT1 ~ DT4) で操作する機                            |
| 能の選択、ステップ量の調整、動作方向の設定                                              |
| ●ブレーキミキシング BRAKE MIX ・・・・・・・・・・ 76                                 |
| 1/5GP カー等のフロント、リア独立のブレーキ制御機能<br>(スロットル、3、4 チャンネル)                  |
| ●プログラムミキシング PROG MIX ・・・・・・・・・・ 78                                 |
| 任意チャンネル間でプログラム可能なミキシング<br>(全チャンネル)                                 |
| ● 4WS ミキシング 4WS ・・・・・・・・・・・・・・・・ 80                                |
| クローラー等の 4WS タイプの車体に使用                                              |
| (ステアリング、3チャンネル)                                                    |
|                                                                    |
| クローフー寺で駆動用のモーターコントローフーをノロント側、<br>リア側を独立して調整可能                      |
| (スロットル、 4 チャンネル)                                                   |
| ●ジャイロミキシング GYRO MIX ・・・・・・・・・・・・84                                 |
| 弊社カー用レートジャイロの感度調整に使用<br>(ステアリング、3 チャンネル)                           |
| ● CPS ミキシング CPS MIX・・・・・・・・・・・・・・・86                               |
| 弊社チャンネル・パワー・スイッチのコントロールに使用<br>(4 チャンネル)                            |
| ●スロットルモード TH MODE ・・・・・・・・・・・・・ 88                                 |
| ・サーボニュートラルモード <b>SXNT ・・・・・・・・・</b> 88                             |
| スロットルの則進側とノレーキ側の動作比率の設定<br>・アイドルアップ IDLIIP・・・・・・・・・・・・・・・・・・。 90   |
| エンジンスタート時のアイドルアップ機能                                                |
| ・ニュートラルプレーキ <b>NTBRK</b> ・・・・・・・・・・90                              |
| ニュートフル位置でノレーキを掛ける                                                  |
| エンジンカット機能                                                          |
| ● MC リンク MC LINK ・・・・・・・・・・・・・・・ 92                                |
| MC940CR, MC960CR, MC950CR, MC851C, MC602C, MC402CR 等の<br>特性設定      |
| ●モデル転送 MDL TRANS ・・・・・・・・・・・・・・・・・・・・ 100                          |
| T4GRS のモデルメモリーデータを別の T4GRS にコピー                                    |
| ●レーシングタイマー TIMER・・・・・・・・・・・・・・ 102                                 |
| アップ/フューエルダウン/ラップタイマーの選択および設定                                       |
| ●ラップリスト LAP LIST ・・・・・・・・・・・・・・ 108                                |
| ラッブタイマーのデータ(各周回タイム)の確認                                             |

安全にお使い いただくために

お使いになる 前に

組込方法

初期設定

機能選択方法

機能説明

参考

●システム設定 SYSTEM・・・・・・・・・・・・・・・・・ 109 ・液晶画面のコントラスト調整 ・液晶画面バックライトの表示モード変更 ・バックライト表示時間の設定 ・バックライトの輝度設定 使用電源タイプの設定 ブザー音の音程調整 ・電源切り忘れアラームの設定 ・基本メニュー画面の文字表示切替(カナ) ・スロットルスティックニュートラル位置変更した場合の設定 ・初期画面の表示モード ●アジャスター ADJUSTER・・・・・・・・・・・・・・・・ 113 スティックの補正機能 115 テレメトリー/ログ画面マップ テレメトリー ON/OFF 設定・・・・・・・・・・・・・ 116 テレメトリーセンサー設定 ・・・・・・・・・・・ 118 ログ設定 スタート/ストップ ・・・・・・・・・ 120 ログリスト ・・・・・・・・・・・ •••••• 122

#### 参考

| ●仕様 ・・・・・・・・・・・・・・・・・・・・・・・・         | 123 |
|--------------------------------------|-----|
| ・送信機 T4GRS ・・・・・・・・・・・・・・・・・・・・ 123  |     |
| ・受信機 R304SB ・・・・・・・・・・・・・・・・・・・・ 123 |     |
| ●ワーニング表示 ・・・・・・・・・・・・・・・・・・・・        | 124 |
| ●オプションパーツ ・・・・・・・・・・・・・・・・・          | 126 |
| ・送信機用バッテリー・・・・・・・・・・・・・・・・・ 126      |     |
| ・その他・・・・・・・・・・・・・・・・・・・・・・・ 126      |     |
| ●修理を依頼されるときは ・・・・・・・・・・・・・・・         | 126 |
| ● T4GRS モデルメモリーデータシート                |     |

安全にお使いいただくために

いつも安全に製品をお使いいただくために、以下の点に注意してください。

# 表示の意味

本書の中で次の表示がある部分は、安全上で特に注意する必要のある内容を示しています。

| 表示          | 意味                                                                                         |    |
|-------------|--------------------------------------------------------------------------------------------|----|
| <u>∧</u> 危険 | この表示を無視して誤った取り扱いをすると、使用者または他の人が死亡また<br>は重傷を負う危険が差し迫って生じることが想定される場合。                        | _  |
| ▲警告         | この表示を無視して誤った取り扱いをすると、使用者または他の人が死亡また<br>は重傷を負う可能性が想定される場合。または、軽傷、物的損害が発生する可<br>能性が高い場合。     |    |
| ▲注意         | この表示を無視して誤った取り扱いをすると、使用者または他の人が重傷を負<br>可能性は少ないが、傷害を負う危険が想定される場合。ならびに物的損害のみ(<br>発生が想定される場合。 | うの |

図記号: 🚫 ; 禁止事項 🚺 ; 必ず実行する事項

# 2.4GHz システム使用上の注意

▲警告

○他の 2.4GHz システム等からのノイズの影響により電波が届かなくなる場合があります。ご使用前の動作テストや使用中に、このような状況がある場合は使用を中止してください。

❶安全のため必ずフェイルセーフ機能(F/S)を設定しておきましょう。

# RX タイプ設定上の注意

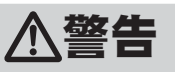

● T4GRS の Rx タイプを T-FHSS/S-FHSS の (HIGH) で使用する場合は必ず下記の条件で使用する。 対応サーボ:弊社製カー用デジタルサーボ (BLS シリーズのブラシレスサーボを含む) 受信機側使用電源:受信機および接続するデジタルサーボの規格に合わせる(乾電池使用不可) 送信機側 RX タイプ設定:T-FHSS(HIGH), S-FHSS(HIGH)

その他の条件では動作できなかったり、動作できる場合でも所定の性能は発揮されません。また、サーボ、その他の機器の故障の原因となります。他社製品との組み合わせにより発生した損害等につきましては、当社では責任を負いません。 また、フェイルセーフユニット FSU はシステムが異なるため使用できません。送信機側のフェイルセーフ機能を使用してください。

◇ アナログサーボを使用する場合、T4GRSのRxタイプをT-FHSS/S-FHSSの(HIGH)は絶対使用しない。
 送信機側RXタイプ設定:T-FHSS(NORM), S-FHSS(NORM), FHSS
 受信機側使用電源:受信機および接続するアナログサーボの規格に合わせる(乾電池使用不可)

ハイスピード(HIGH)モードでは正常に動作できません。また、受信機に接続されているサーボ、その他の機器の故障の 原因となります。ノーマル(NORM)モードは、デジタルサーボ(BLSシリーズのブラシレスサーボを含む)も使用できます。

# 走行(走航)時の注意

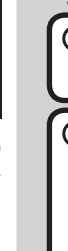

# 

#### 🛇 雨の日、水たまりの中、夜間は絶対に走行させない。

装置内部に水が入り誤動作して暴走したり、見失ったりして大変危険で、暴走した場合大ケガをします。

#### ◇ 次のような場所では走行(走航)させない。

■他のラジコンサーキットの近く(3km 程度以内)
 ■人の近くや道路
 ■手漕ぎボートがいるような池
 ■高圧線、通信施設の近く

電波の混信などにより暴走したり、万一、プロボや車体(船体)の故障により暴走した場合、大ケガをします。

◎ 疲れているとき、病気のとき、酔っぱらっているようなときは走行(走航)させない。

集中力を欠いたり、正常な判断ができないため思わぬ操作ミスをおかします。

#### ● 走行(走航)前には必ずプロポのテストを実行する。

プロポ、車体(船体)等のどこかに一つでも異常があれば暴走する危険があり、暴走した場合大ケガをします。 (簡単なテスト方法)

車体(船体)は助手の人に持ってもらうか、台の上に乗せて走り出さないようにし、各舵を動作させてみて、追従 動作することを確認します。追従動作しなかったり、異常な動作をする場合は、走行(走航)させないでください。 また、モデルメモリーガ、その車体(船体)に合ったものが呼び出されていることも確認しておきましょう。

#### ◎ 使用中、使用直後には、エンジン、モーター、FET アンプ等には触れない。

高温になっているためヤケドします。

#### ● 電源スイッチを入れるとき(フェイルセーフ機能を設定している場合でも)

送信機のスロットルスティックを停止位置にした状態で、 1.送信機の電源スイッチを入れてから、 2.受信機側の電源スイッチを入れる。 操作の順番を逆にすると、不意に車(ボート)が暴走する危険があり、暴走した場合大ケガをします。

#### ❶ 電源スイッチを切るとき(フェイルセーフ機能を設定している場合でも)

エンジンまたはモーターを停止させた後、 1.受信機側の電源スイッチを切ってから、 2.送信機の電源スイッチを切る。 操作の順番を逆にすると、不意に車(ボート)が暴走する危険があり、暴走した場合大ケガをします。

#### ❶ プロポの調整を行うときは、必ずエンジンを停止させた状態 (モーターの接続を外した状態) で行う。

不意に車(ボート)が暴走する危険があり、暴走した場合大ケガをします。

#### (フェイルセーフ機能) ◎ 走行(走航)前にフェイルセーフ機能が作動することを確認する。

#### (確認方法)

エンジン始動前に次の方法で確認してください。

- 1) 送信機、受信機の順で電源スイッチを入れる。
- 2)10 秒経過後、送信機の電源スイッチを切る。(フェイルセーフのデータは送信機の電源を入れてから 10 秒後に受信機 へ自動転送され、その後5 秒毎に転送されます)
- 3) スロットル等がフェイルセーフ機能で設定した位置に動作することを確認してください。

フェイルセーフ機能は受信不能時にあらかじめ設定した位置にサーボを動作させ、被害を最小限に抑えるための安全上の補助装置ですが、危険な位置に設定されている場合は逆効果となります。また、リバース機能でサーボの動作方向を 変えた場合は、フェイルセーフ機能の再設定が必要です。

設定例:スロットルをアイドルまたはブレーキの位置

# バッテリーおよび充電器の取扱上の注意

(充電式バッテリーを使用する場合)

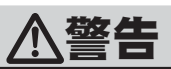

◎ 専用充電器は AC100V 用です。AC100V 以外の電源コンセントには絶対に差し込まない。

AC100V 以外のコンセントに差し込むと、発煙、発火、火災を引き起こします。

◎ ぬれた手で充電器をコンセントへ抜き差ししない。

感電の危険があります。

◎ プロポ用バッテリー FT2F1700B(V2)/2100B(V2)、HT5F1800B は、絶対に受信機側には使用しない。

プロポ用バッテリー FT2F1700B(V2)/2100B(V2)、HT5F1800B は負荷が大きくなると保護回路が働き出力が停止します。 走行(走航)中に停止すると暴走する危険があります。

● 送受信機用バッテリーは、走行(走航)前に必ず充電する。

走行(走航)中に電池がなくなると暴走する危険があります。

● 送受信機用バッテリーの充電は、別売の専用充電器または送受信機用の急速充電器を使用する。 規定値を越える充電は、異常発熱、破裂、漏液等により、ヤケド、火災、ケガ、失明等を引き起こします。

◎ 市販の単 3 型ニッカド、ニッケル水素バッテリーは使用しない。

急速充電時、バッテリーホルダーの接点部分が異常発熱し装置が破損したり、充電できない場合があります。

〇バッテリーの接続コネクターの端子をショートさせない。 ショートすると発火、異常発熱等により、ヤケドしたり火災を引き起こします。

○バッテリーは、落下させるなどの強い衝撃をあたえない。 ショートして異常発熱したり、壊れて電解液が漏れると、ヤケドしたり、化学物質による被害を受けます。

● 走行(走航)させないときは、必ず走行(走航)用バッテリーを外しておく。 接続したままにしておくと、不意に車(ボート)が暴走する危険があります。

**●専用充電器は、充電しないときにはコンセントから抜いておく。** 異常発熱等による事故を防止します。

# 保管・廃棄時の注意

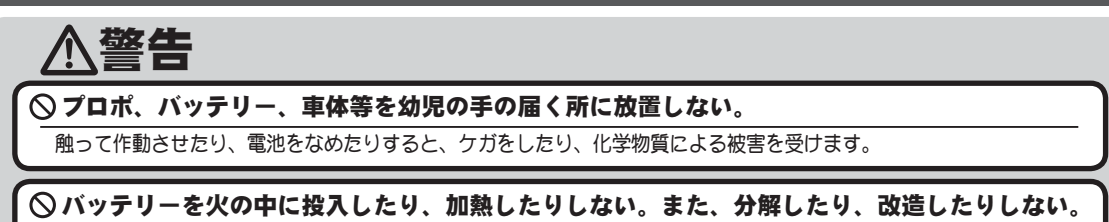

破裂、異常発熱、漏液等により、ケガ、ヤケド、失明等をします。

#### ● 走行(走航)させない場合は、プロポ用バッテリーは約 50% 充電した状態で保管し、次の走行( 走航)前に再度充電するようにする。

長期間使用しない場合は、電池の劣化を防ぐため満充電ではなく、容量の半分程度の状態で保存することを推奨します。 また、自己放電による過放電状態になることにも注意が必要です。定期的(3ヶ月程度毎)に充電してください。また、 必ずプロポから取り外し、湿気の少ない 15℃~ 25℃くらいの涼しい場所で保管してください。

#### <ニッケル水素、ニッカドバッテリーの電解液について>

バッテリー内の電解液は強アルカリ性のため、電解液が目に入ったときは、失明の恐れがあります。こすらずに、すぐに きれいな水でよく洗い流した後、直ちに医師の治療を受けてください。また、電解液が皮膚や衣服に付着したときは、皮 膚に障害を起こすあそれがありますので、すぐにきれいな水で洗い流してください。

# 

#### ◎ プロポは次のような場所には保管しない。

- ・極端に暑いところ(40℃以上)、寒いところ(-10℃以下)。
- ・直射日光があたるところ。
- ・湿気の多いところ。
- ・振動の多いところ。
- ・ほこりの多いところ。
- ・蒸気や熱があたるところ。
- 上記のようなところに保管すると、変形や故障の原因となります。

# ●長期間使用しない場合は、乾電池、バッテリーを送信機や車体(船体)から取り出して、湿気の少ない場所に保管する。

そのまま放置すると、電池の漏液により、送信機や車体(船体)の性能や寿命を低下させます。

#### <ニッケル水素、ニッカドバッテリーおよび、その他バッテリーのリサイクルについて>

このマークは小型充電式電池の再利用を目的として制定されたリサイクルマークです。充電式電池に用いられる希少な 資源を有効に活用するためにリサイクルにご協力ください。

電池は「充電式電池リサイクル協力店<らぶ」加入の電気店またはスーパー等に設置のリサイクルボックスで回収しています。

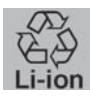

詳しくは社団法人電池工業会ホームページ、http://www.baj.or.jp/recycle/をご覧ください。なおご不要の電池は必ず+極とー極をセロテープ等で絶縁してからリサイクル・ボックスに入れてください。有効に活用するためにリサイクルにご協力ください。

# その他の注意

∕∖注意

🛇 燃料、廃油、排気等を直接プラスチック部分にかけない。

そのままにしておくと、プラスチックが侵され、破損します。

●送信機、受信機、サーボ、FET アンプ、バッテリーその他オプションパーツは、必ず Futaba 純正品の組み合わせで使用する。

Futaba 純正品以外との組み合わせにより発生した損害等につきましては、当社では責任を負いません。取扱説明書およびカタログに記載されているものを使用してください。

#### ◎ 受信機 R304SB-E はエンジンモデルには使用しない。

R304SB-Eは電動モデル専用受信機です。エンジンモデルに使用すると受信到達距離不足で操作不能となる危険性があります。

○ この機種は地上 RC モデル用 (RC カー、RC ボート)です。RC 飛行機やRC ヘリ、RC マルチコプターなど上空飛行用 RC モデルやスティックを上下左右に使用するモデルには使用できません。

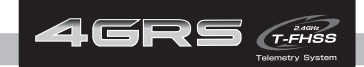

# お使いになる前に

# 特長

#### ●テレメトリーシステム採用

新規開発の双方向通信システム T-FHSS 方式が採用され、受信機からの受信機電源 電圧などの情報を、送信機に表示することができるようになりました。

## ● 2.4GHz スペクトル拡散方式採用

バンドを気にせず同時走行が可能です。2.4GHz 帯内の周波数チャンネルを自動的に シフトして、他の 2.4GHz システムからの混信を防ぎます。

## ● 40 台分のモデルメモリーを搭載

モデルネームには 10 文字迄の英文字、数字、および記号が使用できるため、わか りやすい名前を設定できます。モデルコピー機能を使うと、微妙にセッティングの 違うモデルメモリーを簡単に作れます。

## ●大型カー用ブレーキミキシング(BRAKE MIX)

1/5GP カー等の前後輪のブレーキミキシングで、前後別々に調整が可能です。

#### ● 4WS ミキシング (4WS)

クローラー等 4WS タイプの、同位相、逆位相などのコントロールが可能です。

#### ●デュアル ESC ミキシング(DUAL ESC)

前後に独立した2つの ESC(モーターコントローラー)をコントロールできます。

#### ●ジャイロミキシング(ジャイロ MIX)

T4GRS 本体側で弊社製カー用レートジャイロの感度調整が可能です。

#### ● CPS-1 ミキシング (CPS MIX)

弊社製チャンネル・パワー・スイッチ CPS-1 を使って LED を点灯、点滅のコントロールが、スイッチだけでなくステアリングやスロットル操作に合わせてできます。

#### ●アンチスキッドブレーキシステム(TH A.B.S)

エンジンカー等で、コーナーでのブレーキ操作でもタイヤのグリップを失わないよ うブレーキングできる機能です。

#### ●スロットルアクセレーション(TH ACCEL)

エンジンカーはクラッチやブレーキがつながるまでにタイムラグを生じます。この 機能はそのタイムラグを最小限に抑さえることができます。

## ●スロットルスピード (SPEED)

スリッピーな路面での急激なスロットル操作は、無駄なホイルスピンを起こすだけ で、スムーズな加速ができません。スロットルスピード機能を設定することで、ス ムーズかつ楽に操縦できると同時に電池の消耗を抑さえます。

#### ●ステアリングスピード (SPEED)

ステアリングサーボが速すぎると感じたときなどに、サーボの動作スピード(最高 スピードを抑さえる方向)を調整できます。

## ●レーシングタイマー(TIMER)

ラップタイマーは 100 のラップタイムとトータルタイムを記録可能です。スロット ル操作で自動的にスタートさせることもできます。また、レースタイムを設定でき ます。燃料給油の目安となる時間を設定すればフューエル・ダウンタイマーで設定 した時にアラーム音で知ることができます。

## ●デジタルトリム

トリム位置は常に LCD 画面上に表示。1ステップの動作量も調整できます。 ステアリング、スロットルともに、トリム操作は最大舵角位置に影響しません。

## ●ファンクションセレクト·スイッチ (SW) /ダイヤル (DIAL) 機能

ダイヤル類(デジタルトリム、デジタルダイヤル)に機能を割り当てる機能です。 その他、ステップ量や動作方向も調整可能です。このダイヤル類はすべてデジタル 方式であるため、モデル呼出しのたびにトリムの位置合わせをする必要はありませ ん。また、2つのスイッチに対して機能を割り当てる機能。その他動作方向も設定 可能です。

## ● MC リンク (MC LINK)

弊社製 モーターコントローラー(MC)、MC960CR, MC940CR, MC950CR, MC850C, MC851C, MC601C, MC602C, MC401CR, MC402CR 等の可変周波数やその他のデータ 変更を T4GRS 本体で設定できる専用機能です。

## ●4方向ジョグボタン採用

画面のカーソル移動に、上下左右の4方向ジョグボタンを採用。

#### ●アジャストテンション機能

スティックのスプリングテンションを調整できます。

## ●スロットルスティックストッパー機能(メカ ATL)

スロットルスティックのストロークを機械的に調整できます。

## ●ディスプレースイッチ

電波を出さずに、機能設定ができます。

お使

いになる前

に

# セット内容

箱を開けたら、まず次のものがそろっているかどうかお確かめください。セットによって 内容が異なります。(セット内容は変更する可能性があります。)

| 送信機 | T4GRS                                                                                                    |
|-----|----------------------------------------------------------------------------------------------------|
| 受信機 | R304SB または R304SB-E (電動モデル専用 エンジンモデル使用不可)                                                                                        |
| その他 | <ul> <li>ミニドライバー</li> <li>受信機用スイッチ (R304SB-Eのセットには付属しません。)</li> <li>ラチェット板 (R304SB-Eのセットには付属しません。)</li> <li>取扱説明書(本書)</li> </ul> |

●セット内容に、不足や不明な点があるときはご購入のお店にお問い合わせください。

# RX タイプ設定上の注意

∕警告

● T4GRS の Rx タイプを T-FHSS/S-FHSS の (HIGH) で使用する場合は必ず下記の条件で使用する。 対応サーボ:弊社製カー用デジタルサーボ (BLS シリーズのブラシレスサーボを含む) 受信機側使用電源:受信機および接続するデジタルサーボの規格に合わせる(乾電池使用不可) 送信機側 RX タイプ設定:T-FHSS(HIGH), S-FHSS(HIGH)

その他の条件では動作できなかったり、動作できる場合でも所定の性能は発揮されません。また、サーボ、その他の機器の故障の原因となります。他社製品との組み合わせにより発生した損害等につきましては、当社では責任を負いません。 また、フェイルセーフユニット FSU はシステムが異なるため使用できません。送信機側のフェイルセーフ機能を使用してください。

◎ アナログサーボを使用する場合、T4GRS の Rx タイプを T-FHSS/S-FHSS の (HIGH) は絶対に使用しない。

送信機側 RX タイプ設定:T-FHSS(NORM), S-FHSS(NORM), FHSS 受信機側使用電源:受信機および接続するアナログサーボの規格に合わせる(乾電池使用不可)

ハイスピード(HIGH)モードでは正常に動作できません。また、受信機に接続されているサーボ、その他の機器の故障の 原因となります。ノーマル(NORM)モードは、デジタルサーボ(BLS シリーズのブラシレスサーボを含む)も使用できます。

# 製品の組み合わせの注意

● 送信機、受信機、サーボ、FET アンプ、バッテリーその他オプションパーツは、必ず Futaba 純正品の組み合わせで使用する。

Futaba 純正品以外との組み合わせにより発生した損害等につきましては、当社では責任を負いません。取扱説明書およびカタログに記載されているものを使用してください。

お使いになる前

に

# 送信機の取扱い方

送信機各部の名称

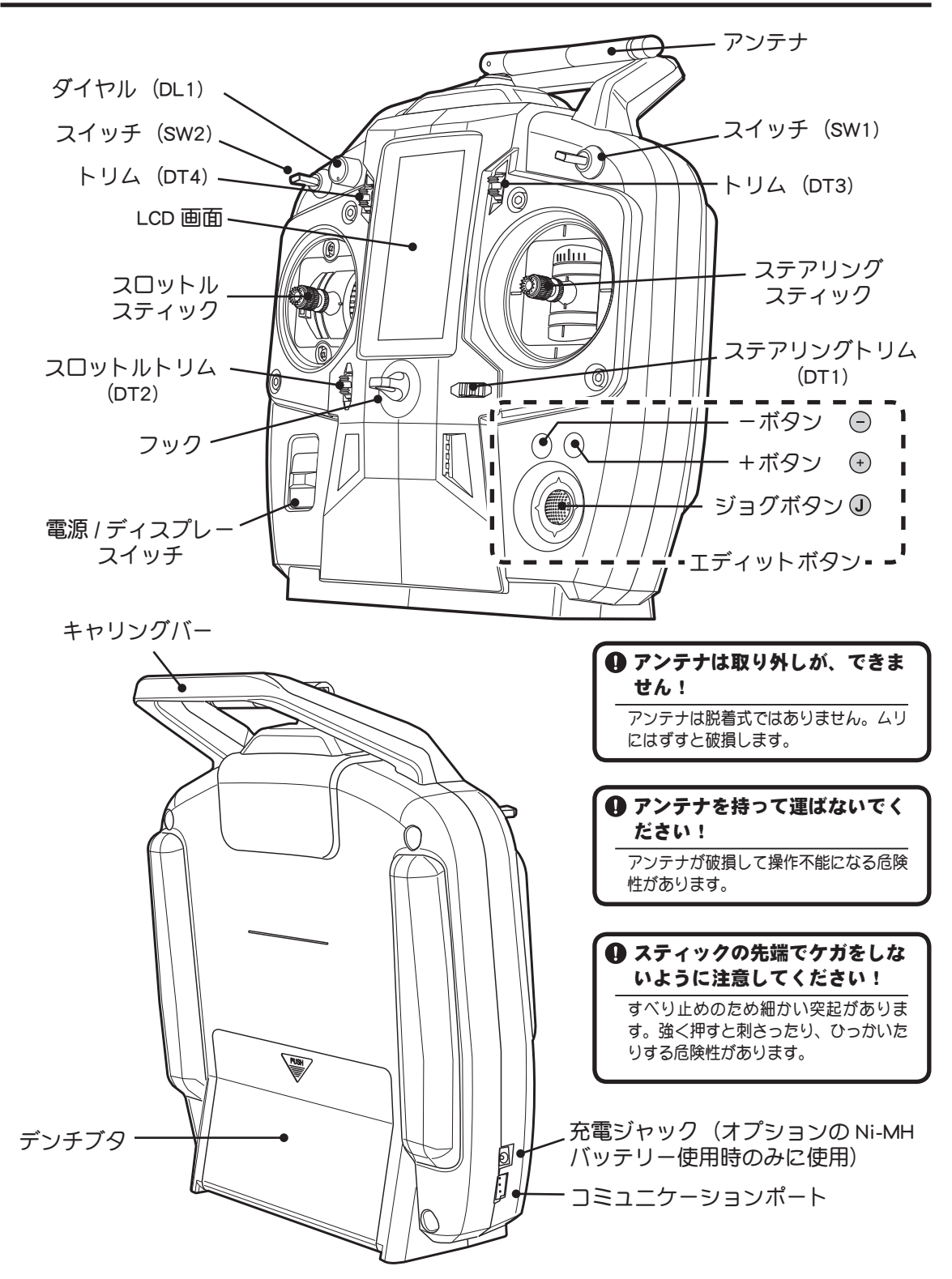

## 乾電池の入れ方

単三アルカリ電池4本(別売)を送信機に入れます。

#### 乾電池の入れ方、交換方法

- 送信機のデンチブタを 部分を押しなが ら下方向へスライドさせて外します。
- 2 新品の単三アルカリ電池を極性(+-)に 注意して電池ボックス内に4本入れます。 (交換の場合は先に古い電池をとりだします。)
- 3 デンチブタを下から上にスライドさせて取り 付け終了です。

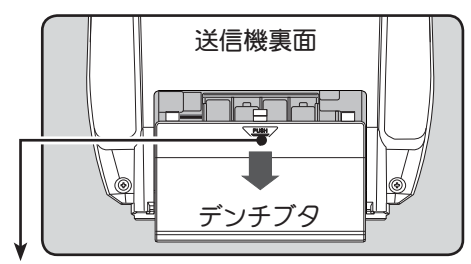

●この部分を押しながらデンチブタを下へ スライドさせます。

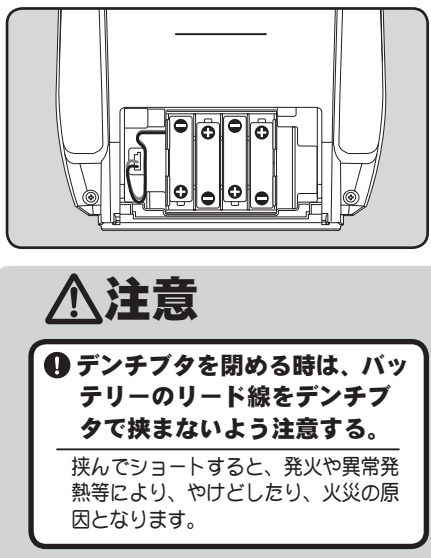

く確認>

電源スイッチを入れて、LCD 画面上の電圧表示 を確認してください。新品の乾電池で電圧表示 があまり低い場合は、接触不良や、極性違いが ないかチェックしてください。

#### < 乾電池の処理について >

使用済みの乾電池の処理方法は、お 住まいの地域により異なります。お 住まいの地域の処理方法に合わせ、 正しく処分してください。

# <u>∧</u>注意

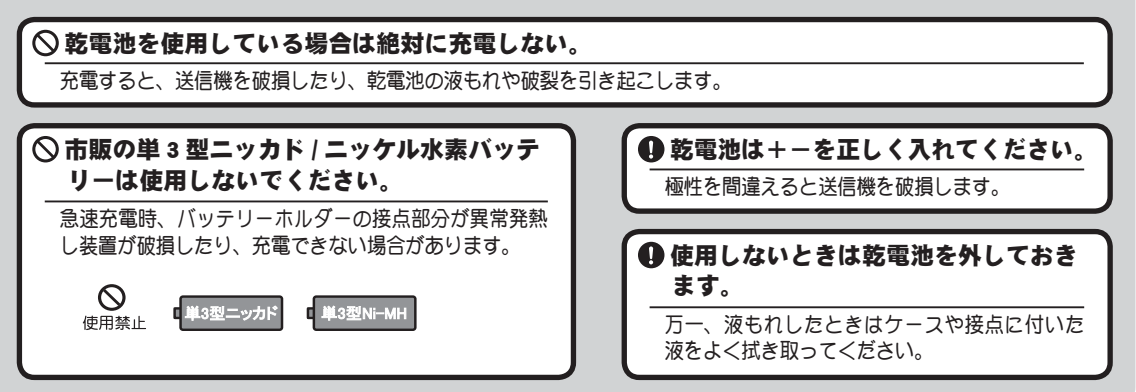

目次へもどる

お使

いになる前

E

# ローバッテリーアラーム

送信機のバッテリー電圧が使用できる電圧より下がると、警告音とともに、 LCD 画面に "BATTERY LOW VOLTAGE" の表示が現われて警告します。走行 (走航)中に電池がなくなると、車(ボート)が暴走する危険がありますので、 すぐに車(ボート)を回収し、走行(走航)を中止しください。 乾電池と、充電タイプのバッテリーパック(純正オプション)ではローバッ テリー電圧が異なるため、システム設定で使用電源タイプの設定が必要です。

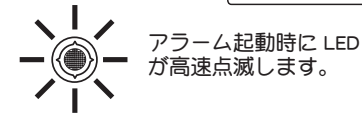

# オプションの充電式バッテリーを使用する場合

乾電池用の電池ボックスをはずすと、オプションの充電式バッテリーを使用することができます。

●バッテリーは必ず HT5F1800B、FT2F1700B(V2)、FT2F2100B(V2) を使用してください。

●乾電池、Ni-MH、Li-Fe など、バッテリーのタイプを変更した場合、 必ずシステム設定で使用電源タイプの変更が必要です。(ローバッ テリーアラーム電圧が異なります。)

#### バッテリーの取付

お使いになる前に

- 1 送信機のデンチブタを ○○○ の部分を押しながら矢印の方向へスライドさせて外します。
- 2 送信機から電池ボックスを取り出してからコネクターを抜きます。
- 3 オプションバッテリーのコネクターをさし、 送信機に収めます。

4 デンチブタを取り付けて終了。

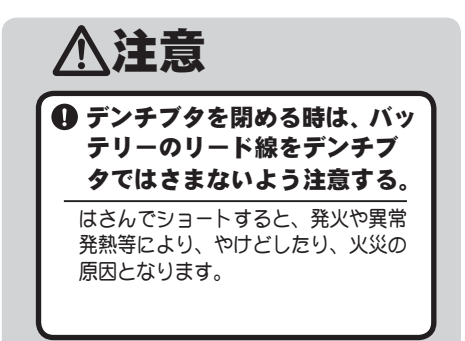

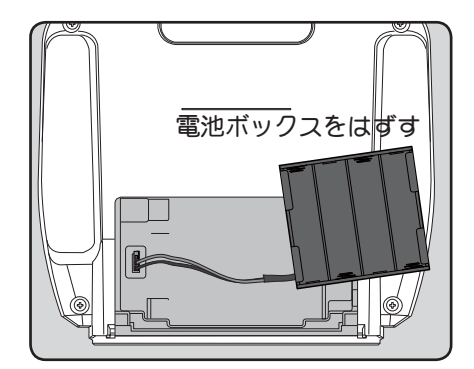

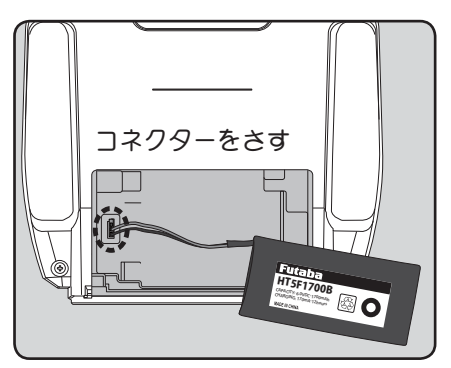

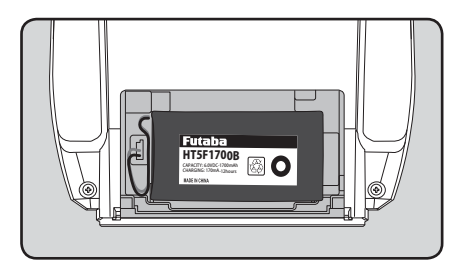

## オプションのニッケル水素バッテリー HT5F1800B を充電する場合 (オプションの専用充電器 HBC-3A(4) が必要)

- 1 専用充電器 HBC-3A(4)の送信機側プラグを 送信機の充電ジャックに接続します。
- 2 AC100V のコンセントに充電器を接続します。
- 3 充電表示の LED が点灯していることを確認 します。

別売の充電器 HBC - 3A(4) でニッケル水素バッテリー HT5F1800Bを充電する場合、充電時間は 15 時間くらい です。ただし、2~3ヶ月使用しなかった場合は、充放 電を2~3回くりかえして、電池を活性化させてから ご使用ください。

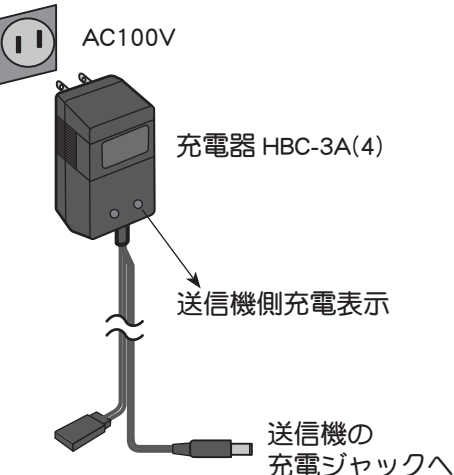

お使いになる前

C

#### 過電流保護回路について

送信機の充電回路には過電流保護回路(1.0A)が内蔵さ れているため、プロポ用の急速充電器を使用して 1.0 A 以下の電流で充電してください。高い電流で充電した場 合、正常に充電されない場合があります。

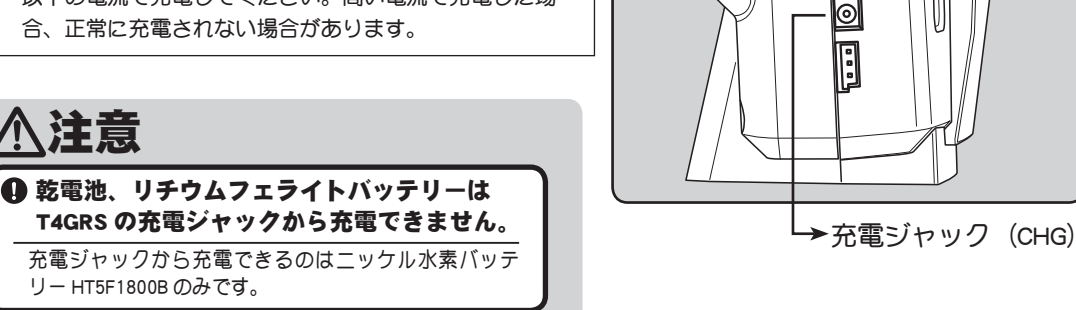

## 各コネクターの接続

へ注意

各コネクターにはさしこむ向きがあります。それぞれ目印となるタグときりかきがありますので逆向きにささな いようにしてください。

●使用中にはずれないようにしっかりとさしこんで下さい。 ●抜くときは配線を強くひっぱらないでください。

(配線を強くと断線する危険性があります。)

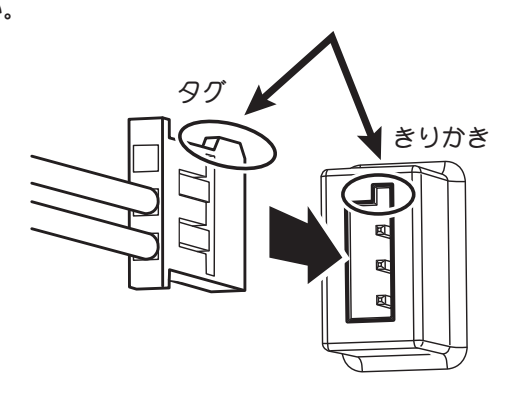

## オプションのリチウムフェライト (Li-Fe) バッテリー FT2F1700B/2100B (V2) を充電する場合 (オプションの専用充電器 LBC-4E5 が必要)

#### FT2F1700B/2100B (V2)の充電方法

前記のバッテリーの交換方法を参考にして、送信機から FT2F1700B/2100B(V2)を取り外しバランス充電コネクターを充電器 LBC-4E5 に接続します。

●リチウムフェライトバッテリーは放電しすぎて、電圧が下がると破損します。長期間使用しないと、 自然放電により破損します。定期的に(3カ月程度毎)充電してください。

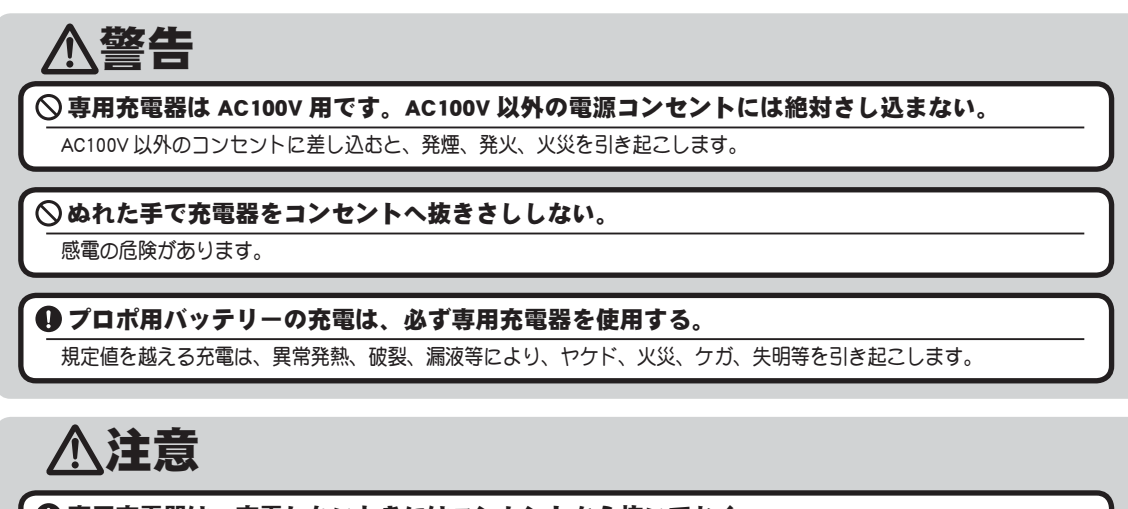

#### ●専用充電器は、充電しないときにはコンセントから抜いておく。

異常発熱等による事故を防止します。

# 電源/ディスプレイスイッチ

T4GRS は電源スイッチと、ディスプレイスイッチが一体 になっています。 PWR ON 側で電波が送信され、DISP 側で電波を送信しな い状態で送信機側のデータ確認や設定ができます。また、 DISP 側でしか表示できない設定メニューもあります。

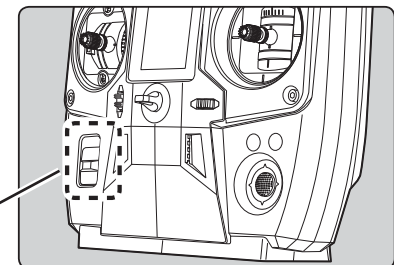

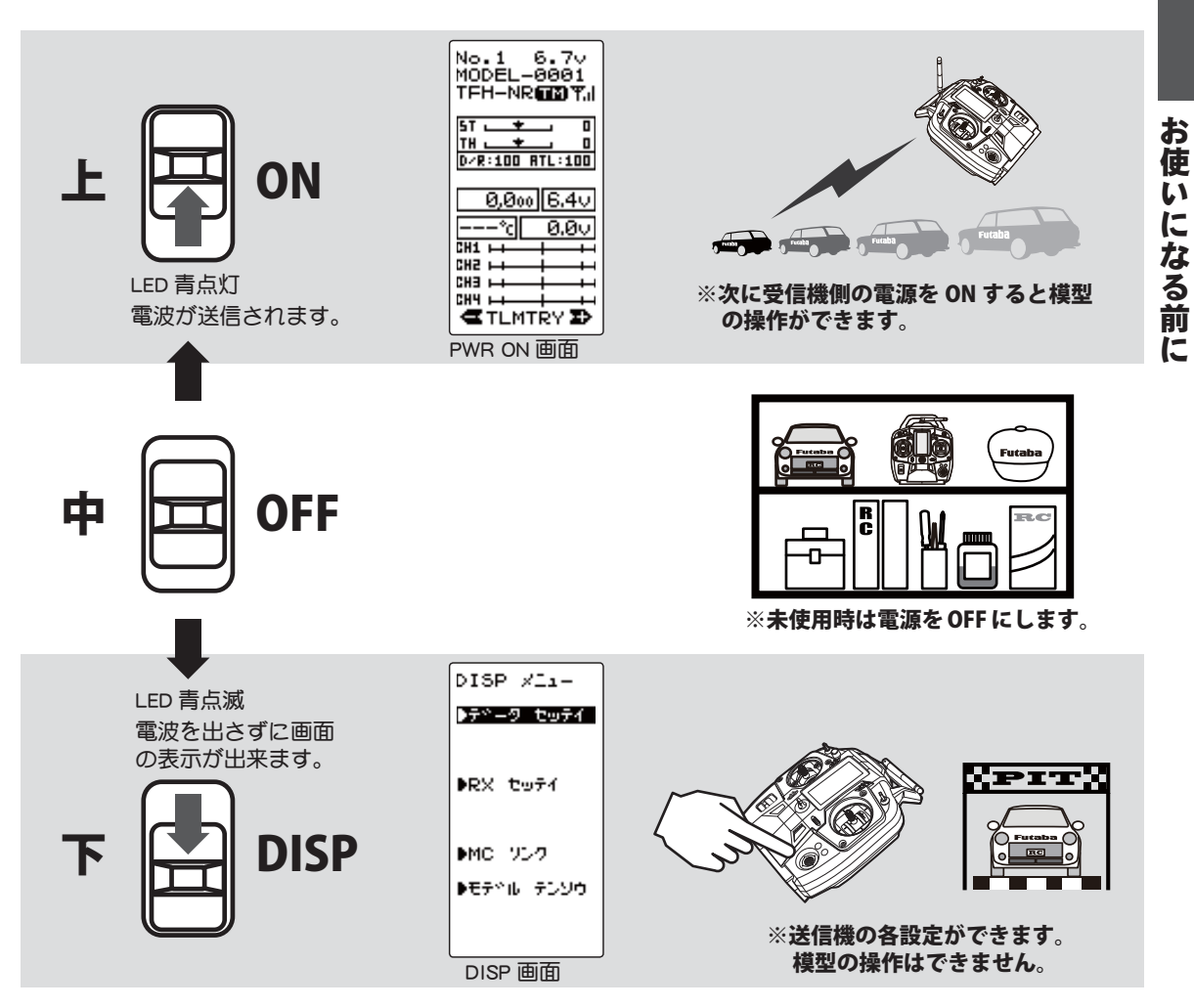

電源/ディスプレイスイッチ

#### 電源スイッチを 操作するときの注意点

- 電源スイッチを DISP 側から PWR ON 側または、その逆方向に素早く移動 させると右図のパワースイッチエラーが発生する場合があります。この場 合一度 OFF に戻してから電源を入れなおしてください。
- エディットボタンやトリム等の操作でデータを変更した場合、2秒以上待って から電源を切る。
   変更直後(約2秒以内)に電源を切ると、設定変更した内容がメモリーに書き込まれない場合が あります。

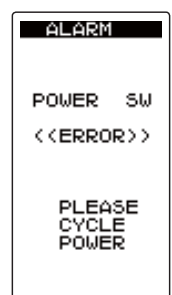

目次へもどる

## 電源スイッチを入れたときの画面表示

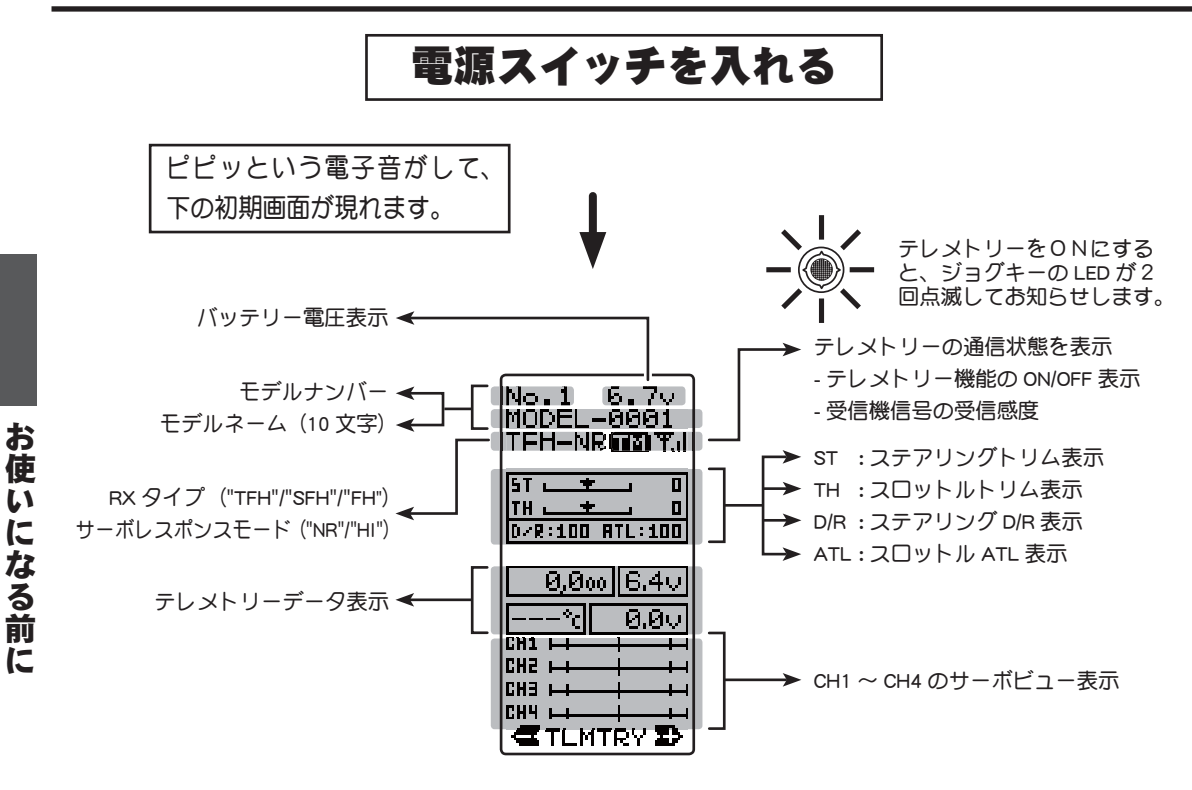

#### 画面のコントラスト調整

LCD 画面表示の濃さを調整することができます。(詳しくはシステム設定 P109)

#### 使用上の注意

LCD 画面を極端に薄くまたは濃くなるようなコントラスト調整はしないでください。 温度変化により表示の濃さが若干変化し、表示内容が判別できなくなると、データ 設定ができなくなります。

#### 電源切り忘れアラーム

しない場合は電源を切ってください。

T4GRS の初期設定では、ステアリングスティック、スロットルスティック、 各プッシュスイッチやエディットボタンなど、何も操作していない時間が 10 分継続すると、警告音とともに LCD 画面に "NOT OPERATED FOR A LONG TIME" が表示されます。

ステアリングスティック、スロットルスティック、各プッシュスイッチやエ

ディットボタンなど何れかを操作すると、警告が解除されます。また、使用

OPE WARN NOT OPERATED FOR A LONG TIME

WARNING

このアラーム機能を OFF にしたい場合はシステムメニューで設定できます。

#### 目次へもどる

# スティックの操作方法 1CH 2CH (一般的なRCカーの操作例)

<sup>(CH1</sup> ; ステアリングスティック、CH2 ; スロットルスティック) ステアリングスティックを左右に動かしてステアリング操作をします。 スロットルスティックを上下に動かして、前進、停止、ブレーキ、バックの操作をします。

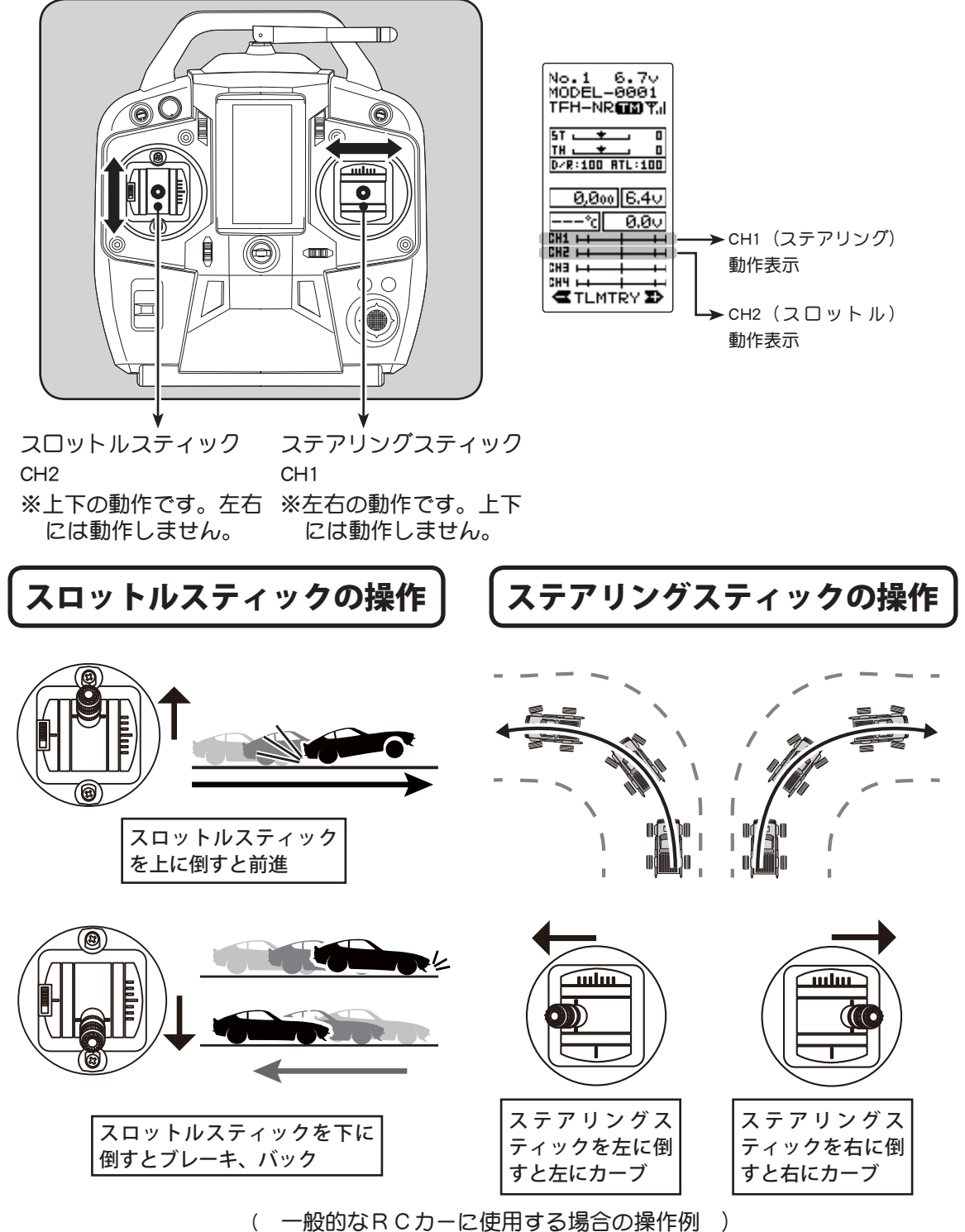

## スイッチ、ダイヤルの操作方法 3CH 4CH

(初期設定)

お使いになる前に

SW2 の 3 段切り替えスイッチで 3CH サーボガ 3 段階の動作をします。SW1 はスプリング で上にもどるリターン SW で機能は割り当てられていません。ダイヤル(DL1)をまわす と 4CH サーボガリニヤに動作します。

スイッチ、ダイヤルは各機能に割り当てることができます。→ SW/ ダイヤル(73 ページ)

スイッチ(SW2)ダイヤル(DL1) スイッチ(SW1) SW1 は初期設定では機能が 3段切り替え リターンスイッチ 割れあてられていません。 No.1 6.70 MODEL-0001 0 TEH-NR CONTLI 5T. 🚽 D/R:100 ATL:100 0,000 6.40 6  $\bigcirc$ ---\*c 0.0v  $\overline{\bigcirc}$ CH1 ++ CH5 +++ 0 → CH3 動作表示 CH4 🛏 mlm TLMTRY D └→ CH4 動作表示 初期状態の動作 SW2 3CH サーボ DL1 4CH サーボ B (8 @4@ <u>Bh</u> ニュートラル位置で ピピッと音がなり最 大動作位置でピーと なります。 **B** 

> ●ダイヤル操作位置は電源を OFF にする 直前の位置を記憶します。 OFF のあい だにダイヤルを操作しても次に ON し たときに前回の位置になります。操作 位置とダイヤルの印は一致しません。

目次へもどる

# デジタルトリムの操作方法

(初期設定の状態では、DT1;ステアリングトリム、DT2;スロットルトリム) 各トリムは両サイドにボタンを押して操作します。現在のトリム位置が LCD 画面に表示されます。

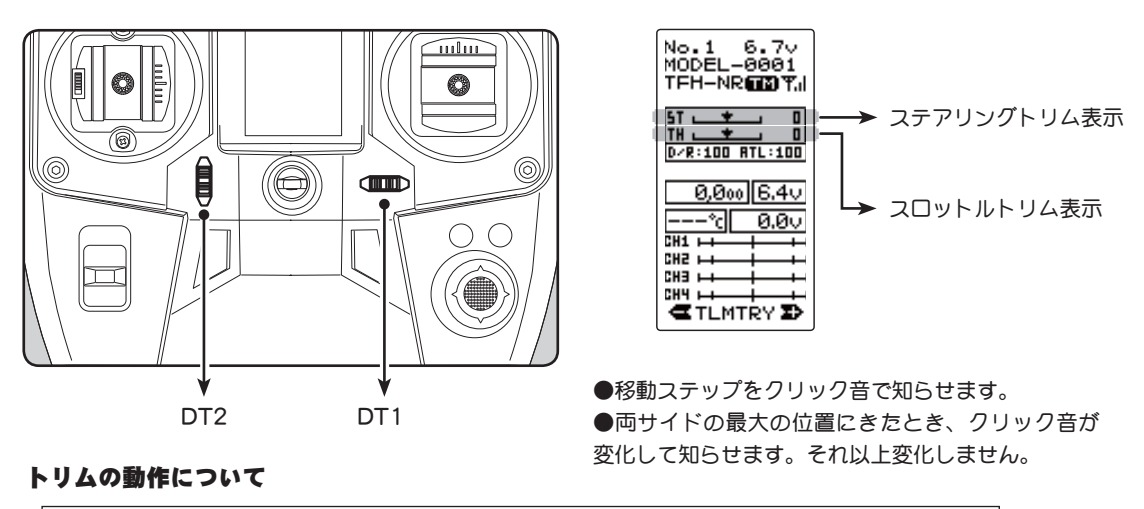

ステアリングトリムまたはスロットルトリムを操作して、ニュートラルを調 整しても、最大舵角付近は変化しないセンタートリム方式を採用しています ので、トリム操作によるリンケージのロック等はありません。

# デジタルトリムの操作方法

(初期設定の状態では、DT3; ステアリング D/R、DT4; ATL)

トリムを両サイドに押して操作します。現在の設定値が LCD 画面に表示されます。

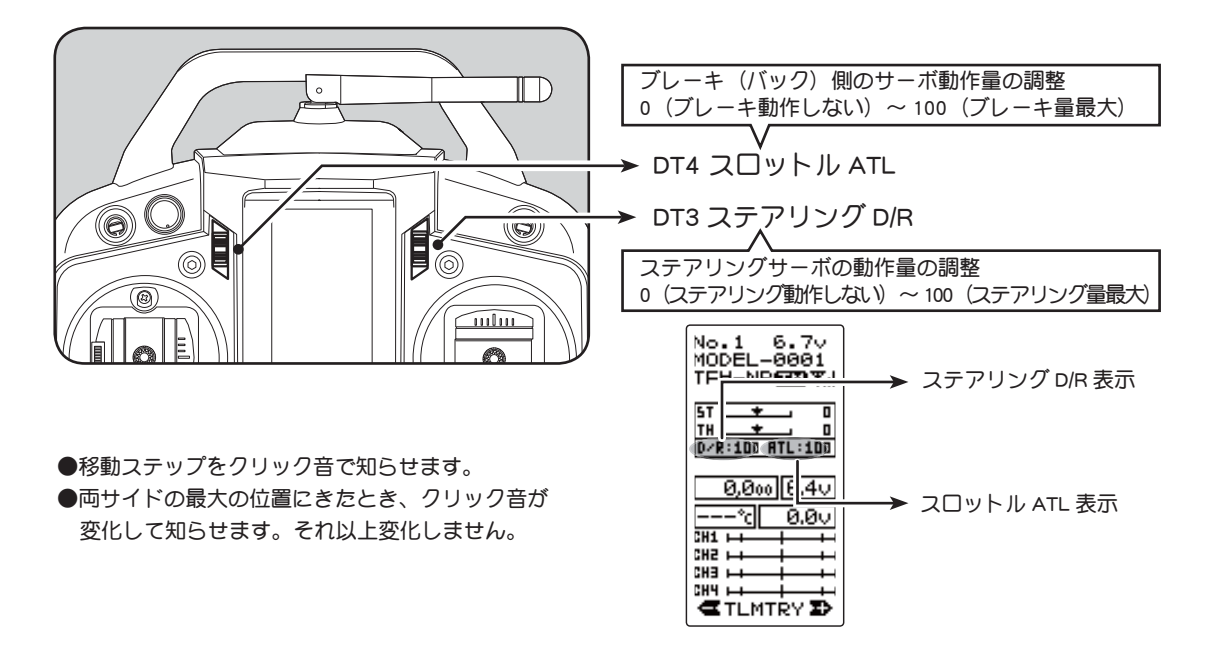

操作フィーリングで、スティックの長さが微調整できます。

#### 調整方法

- レバーヘッドA(スティックの先端部)を反時計方向 にまわしてロックをはずす。
- 2 レバーヘッドAを好みの長さに調整します。(反時計 まわりで長く、時計回りで短く)
- **3** レバーヘッドAをおさえながらレバーヘッドBを反時 計まわりにしめてロックする。

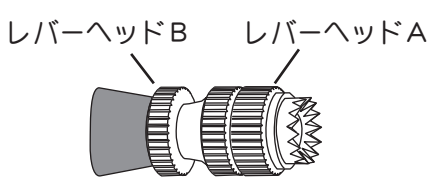

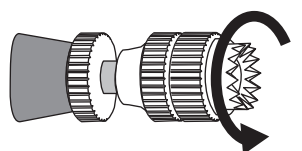

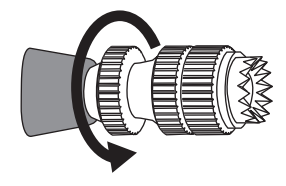

#### スティック取付角の調整

操作フィーリングで、スティックの角度が微調整できます。

#### 調整方法

- 【 図のスティック固定ビスをゆるめる。(片側2か所)
- 2 スティックの角度を変える。
- 3 ゆるめたビスをしめる。

●図はスロットルスティックの例です。ステアリングも同じ く調整できます。

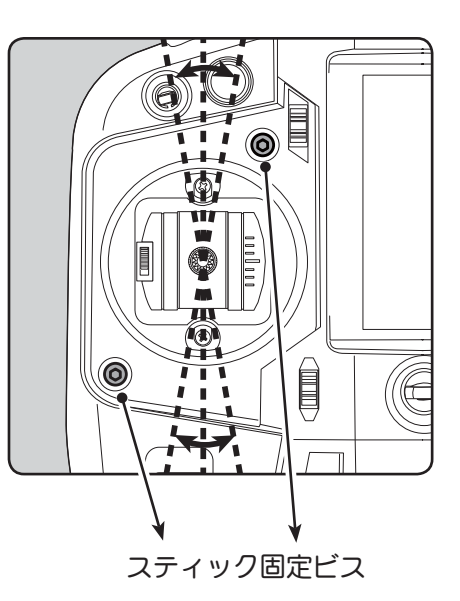

# のス

## スティックテンションの調整方法

ステアリングスティックとスロットルスティックのバネの強さを変えたいときに調整します。 調整方法

「バッテリーをはずしてから、プラスドラ」 イバーを使って、図のようにビスを4本 はずし、リヤケースを取り外します。 ●内部の基板や電子部品に触れないようにして ください。 **2** 細いプラスドライバーを使って、図の位 置の調整ビスをまわしてテンションを調 リヤケース 整します。 ●反時計方向に回すとテンションが弱くなります。 ●時計方向に回すとテンションが強くなります。 

ステアリングスティック テンション調整ビス

スロットルスティック テンション調整ビス

3 調整が終了したら、プラスドライバーでリヤケースをとりつけます。

●配線をはさまないように気をつけてください。

- ●ビスは強くしめすぎるとケースが破損します。
- ●内部に異物が混入しないようにしてください。

#### 注意事項

ただし、反時計方向へ回しすぎると、ビスがぬけ落ちてしまいます。調整範囲は一番締め込んだ状態(一番強い状態)から7~8回転までです。それ以上回すとビス がぬけ落ちてしまいます。 くみたてに自信のない方は、作業を行わないでください。

#### 目次へもどる

お使いになる前に

## スロットルスティック動作範囲の調整方法

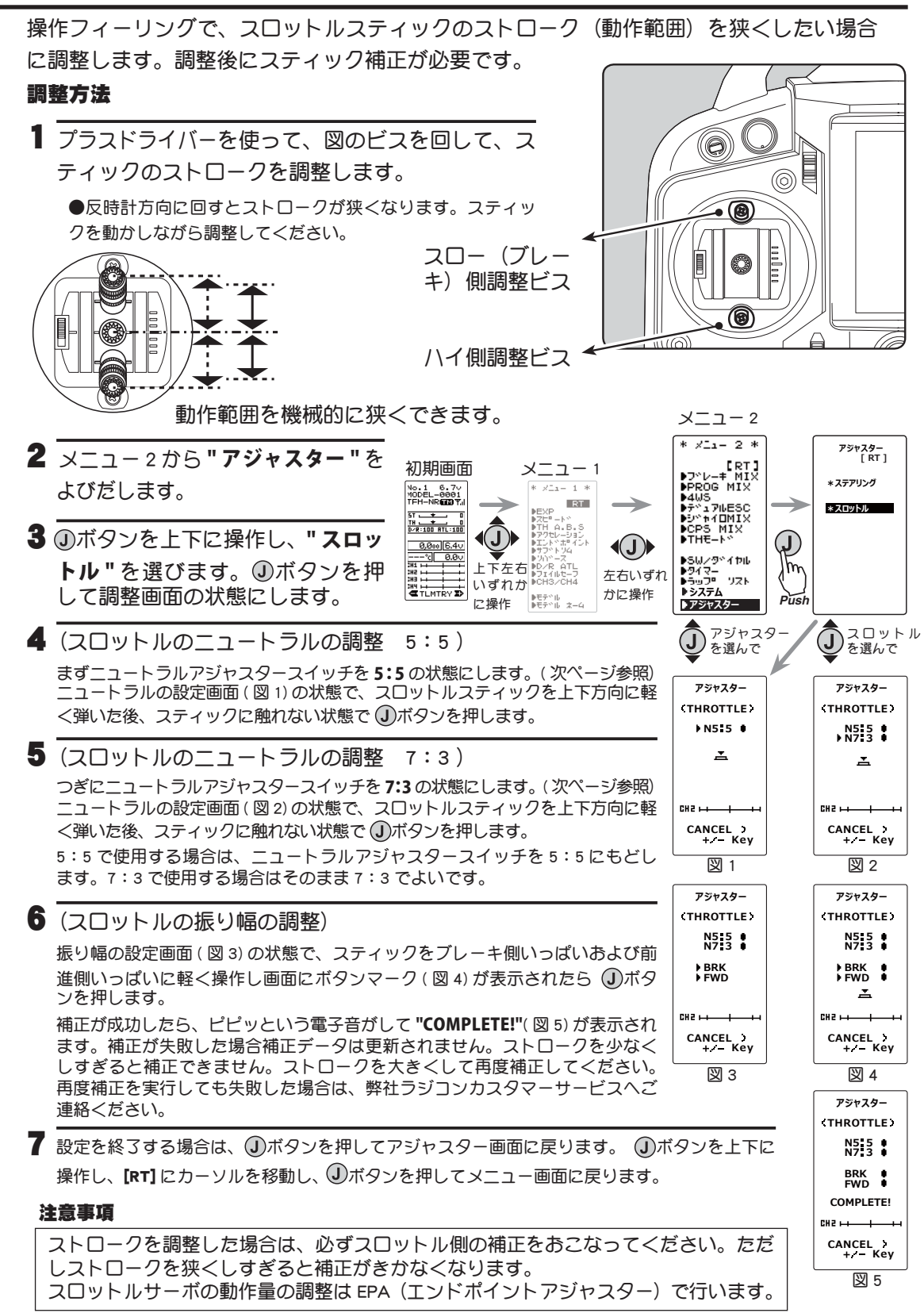

# )使いになる前に

お

#### 目次へもどる

# ニュートラルアジャスターの調整方法

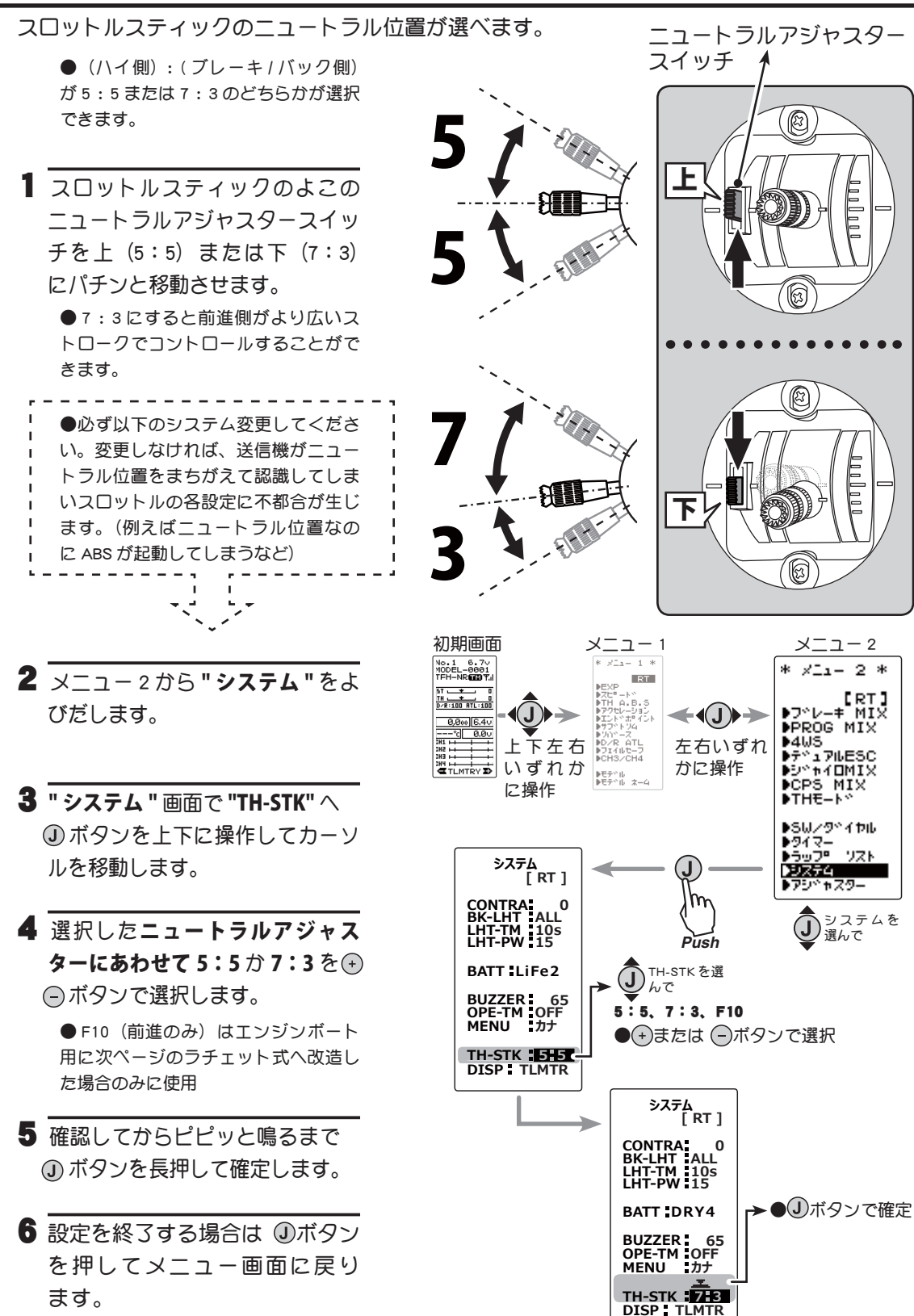

お

使

い

になる前

に

## スロットルスティックをラチェット式に改造する場合

スティックは指をはなすとスプリングでニュートラルにもどります。(セルフニュートラル式) エンジンボートなどで使用するのに、指をはなしてもニュートラルにもどらない(ラチェッ ト式)ようにする場合、ラチェット板を取付ける必要があります。

#### 改造方法

 バッテリーをはずしてから、プラスドライ バーを使って、図のようにビスを4本はずし、 リヤケースを取り外します。

●内部の基板や電子部品に触れないようにしてください。

- 2 スロットルスティックのスプリング、スプリ ングフック、スイングアームをピンセットで 取り外します。
  - ●再度セルフニュートラルに戻す可能性がある場合はず したパーツをなくさないように保管してください。
- 3 別売のラチェット板を図のようにスティックのミゾに差し込みます。
  - ラチェット板のV部分がス ティックのギザギザ部にあたるむ
     ラチェット板
     きで取付ます。

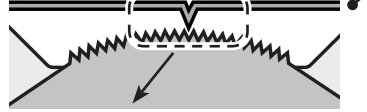

●動きが硬すぎる場合は、この部分にサーボ ギヤグリスを少し塗ってください。

- 4 ラチェット板の図の端部を、ラジオペンチ でねじって止めます。
  - ●ラチェット板が脱落すると内部でショートして 送信機が破損します。確実に取付けてください。
- 5 プラスドライバーでリヤケースを取付ます。
   ●配線をはさまないように気をつけてください。
   ●ビスは強くしめすぎるとケースが破損します。
   ●内部に異物が混入しないようにしてください。
- 6 "システム"の"TH-STK"を"F10"に変更します。 (前ページ2~6にしたがってください。)

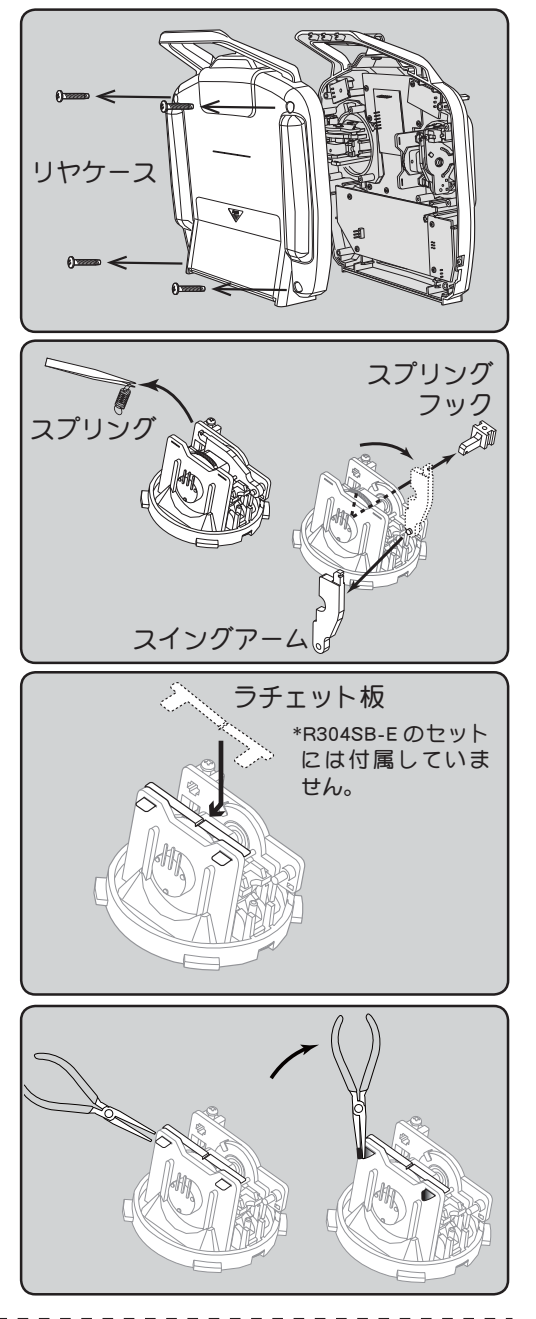

●必ず "TH-FTK"を "F10" に変更してください。変更しなければ、スロットルの各設定の基準値が変わり不都合が生じます。また、使用しないブレーキの各設定をキャンセルできます。
 ●安全のため、スロットルスティックがスロー以外で電源ONするとアラームがなります。必ずスロー位置で電源をONしてください。(スロットルスティックをスローにするとアラームはとまります。)
 ●ラチェット式に改造してあるとスロットルのアジャストはできません。ストローク変更する場合、セルフニュートラルの状態でストローク調整→アジャストを行ってからラチェット式に改造して下さい。

#### 目次へもどる

# 送信機のアンテナおよび受信機の取扱い方

# T4GRS のアンテナについて

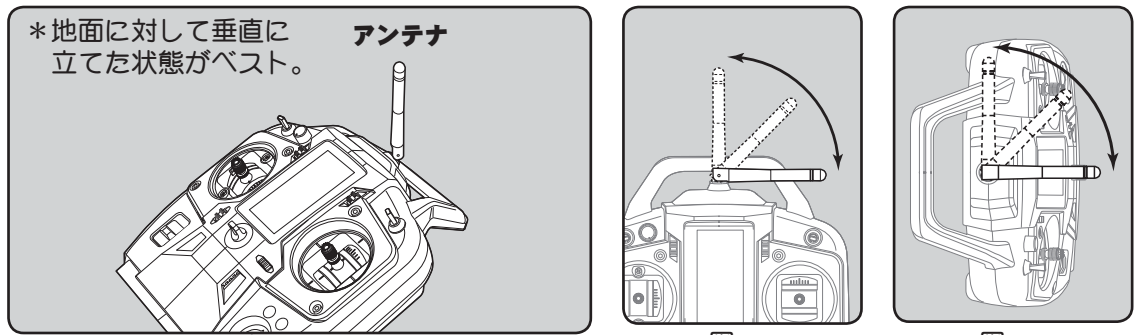

図 A

図 B

# <u>∧</u>注意

● 操作時、アンテナが地面に対して可能な限り垂直になるように調節してください。

アンテナの先端が受信機の方向に向くと、最も受信距離が短くなります。

#### ● アンテナは取り外すことができません。

アンテナは脱着式ではありません。ムリにはずすと破損します。

◎ 走行中はアンテナを握らないでください。

電波の出力が弱くなるため、受信距離が短くなり危険です。

◎アンテナは上記の図 A,Bの範囲で可動しますが、必要以上にむやみに回したり、衝撃などのダメージを与えないでください。

内部ケーブルの断線、接点不良の原因となる恐れがあり、そのような場合受信距離が大幅に短くなり危険です。

\* T4GRS のアンテナを受信機以外のサーボ、モーターコントローラー等に極端に接近させると誤動作する場合 がありますが、強い高周波出力の影響による現象で異常ではありません。

## 受信機各部の名称

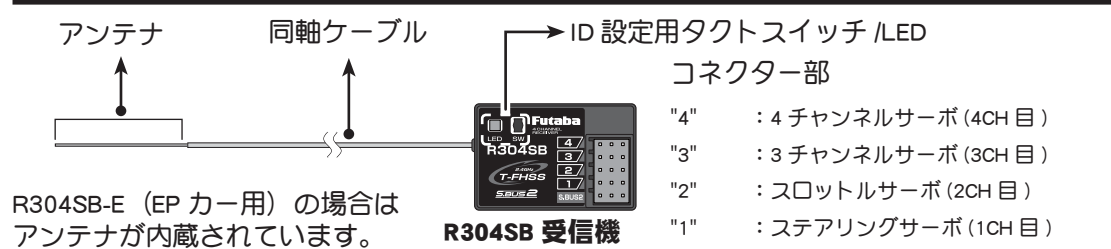

"S.BUS2":電源接続コネクター/ SBUS2 端子

受信機電源は、SBUS2端子または1~4のどのコネクター

に接続しても使用できます。

#### 受信機の搭載方法

受信機を下記の注意事項に従って車体に搭載します。

- **注意**:受信機とアンテナが搭載される場所により、受信距離が異なります。
- **注意**:図のアンテナ部分(先端から約3cm)を保護するために、アン テナ・チューブにアンテナを必ず入れ、先端を外部に出さな いでください。
- **注意**:アンテナ部分は絶対に、折り曲げないでください。また、同 軸ケーブル部分を無理に折り曲げないでください。
- **注意**: 同軸ケーブルを無理に引っ張らないでください。受信機内部 破損の原因となります。

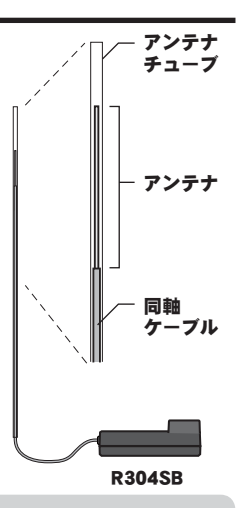

警告

● 図で示すような高い場所にアンテナ部分を設置してください。

◎ アンテナ部分、同軸ケーブル部分は切断したり束ねたりしない。

● 受信機はバッテリー、モーターコントローラー、モーターやシリコンコードなどのノイズ源から可能な限り離す。特にアンテナ線は絶対に近づけない。

ノイズ源に近づけると、受信感度が下がって走行(走航)範囲が狭くなって暴走の原因となります。

● 受信機はスポンジゴム等で包むか、厚手の両面テープで固定し、防振対策を行う。湿気がある場合は、水の浸入を防ぐためにビニール袋等に受信機を入れ、防水対策をしてください。

へ注意

**①** R304SB,R304SB-E は必ず下記条件で使用してください。

 受信機側使用電源:4.8 ~ 7.4V(乾電池の使用禁止)

 送信機の RX タイプの設定:T-FHSS(HIGH)またはT-FHSS(NORM)

 送信機の RX タイプがT-FHSS(HIGH)タイプ:弊社製カー用デジタルサーボ

 送信機の RX タイプがT-FHSS(NORM)タイプ:弊社製カー用全サーボ

注意:ただし、ハイスピード(HIGH)モードを使用する場合、デジタルサーボ(BLSシリーズのブラシレスサーボを含む)の使用が条件となります。アナログサーボはハイスピード(HIGH)モードでは正常に動作できません。また、受信機に接続されているサーボ、その他の機器の故障の原因となります。

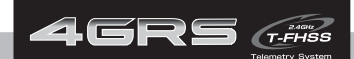

組込方法

# 受信機・サーボの接続方法

下図のように受信機、サーボ等を接続してください。また、次のページの「組込時の安全 上の注意」を守って、接続および組込みを行ってください。

下図は一例を示します。モーターコントローラーからモーターおよびバッテリーへの接続 方法は、使用されるモーターコントローラーの種類により異なります。

モーターコントローラーやサーボは別途ご準備ください。

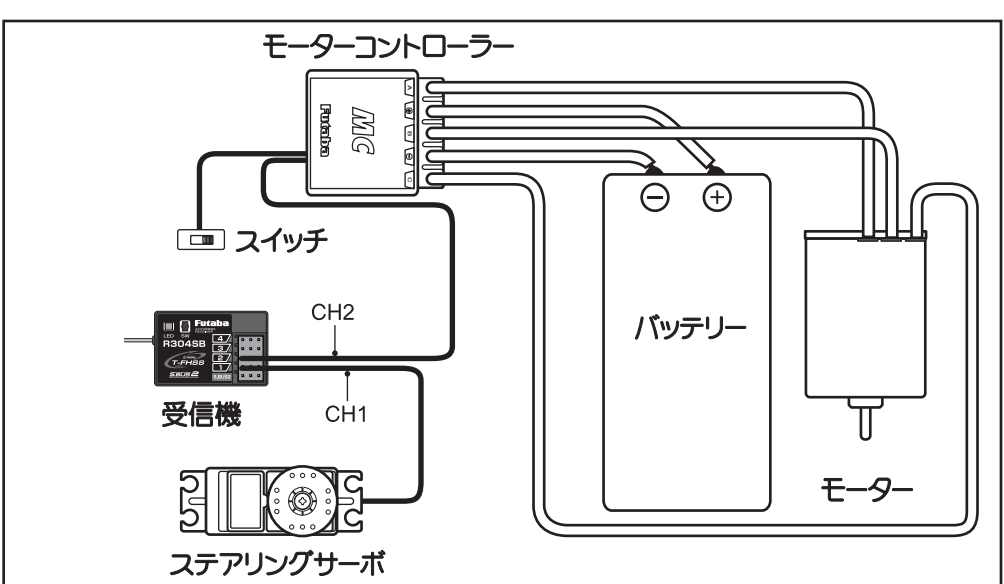

# モーターコントローラーを使用する場合

# エンジンカーの場合

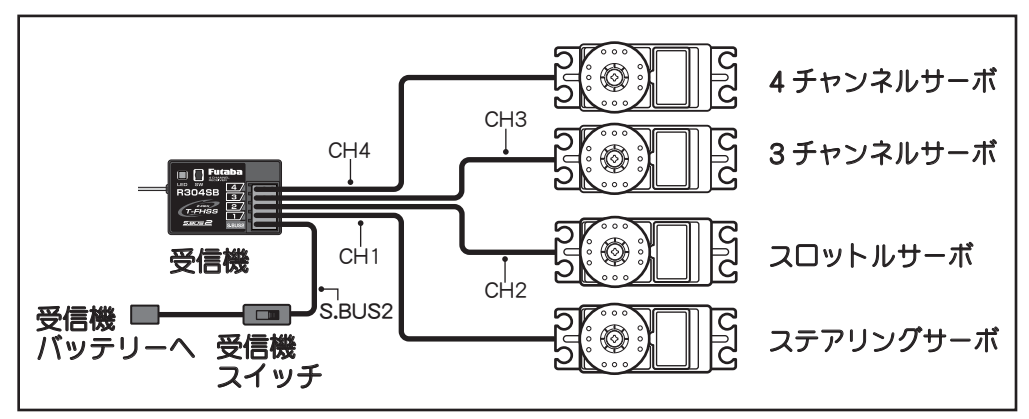

組込方法

# 組込時の安全上の注意

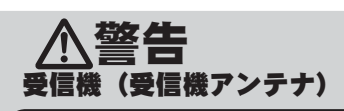

◎ アンテナ線は切断したり束ねたりしない。
 ◎ アンテナ線はサーボやモーターコントローラーのリード線と一緒に束ねない。
 ◎ モーターや動力バッテリー等の大電流が流れる部分(配線を含む)に近づけない(1cm 以上離す)。
 ● アンテナホルダーは受信機にできるだけ近い位置に取り付ける。

切断したり、束ねたり、ノイズ源に近づけると、受信感度が下がって走行(走航)範囲が狭くなって暴走の原因となります。 \*ノイズは金属やカーボン等の電気を通すものを伝わってくるので、それらのパーツからも離してください。

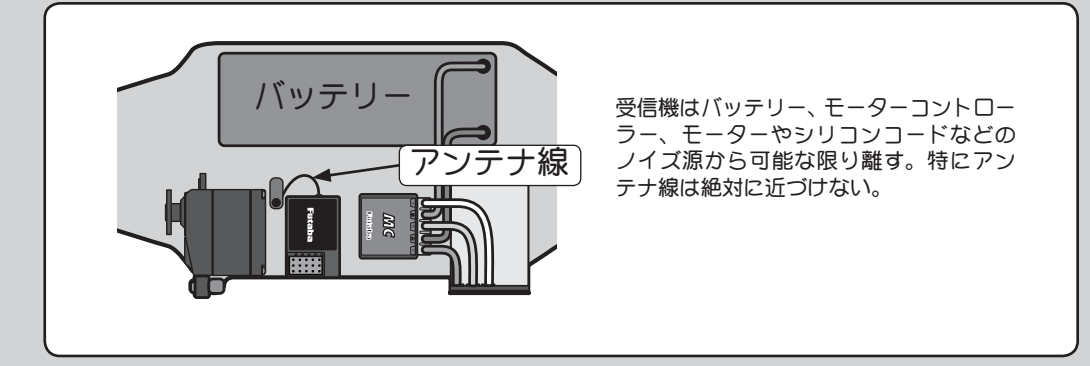

#### 受信機の防振/防水

(車の場合)

組込方法

- 受信機はスポンジゴム等で包むか、厚手の両面テープで固定し、防振対策を行う。
- ●キットに付属の受信機ホルダーを使用する場合、防振ゴム(ラバーグロメット)を介して車体に 取り付ける。

(ボートの場合)

● 受信機はスポンジゴム等で包んで防振対策をする。また、ビニール袋等に入れて、防水対策を行う。 強い振動やショックを受けたり、水滴の侵入によって誤動作すると暴走します。

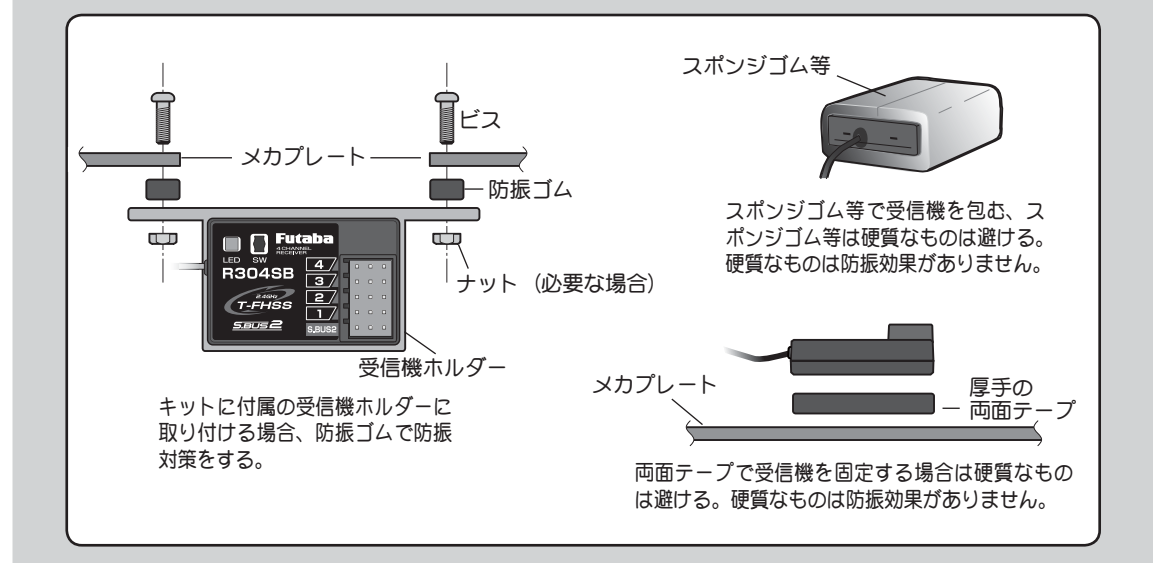

# 

#### サーボ、電池等の接続コネクターは奥まで確実に挿入する。

走行(走航)中に、車体(船体)の振動等でコネクターが抜けると暴走の危険があります。

#### サーボの取り付け

# サーボは防振ゴム(ラバーグロメット)を使用してサーボマウント等に取り付ける。また、サーボケースがサーボマウント等の車体(船体)の一部に直接触れないように搭載する。

サーボケースが直接車体(船体)に触れていると、振動が直接サーボに伝わり、その状態が続くとサーボが破損し暴走 します。

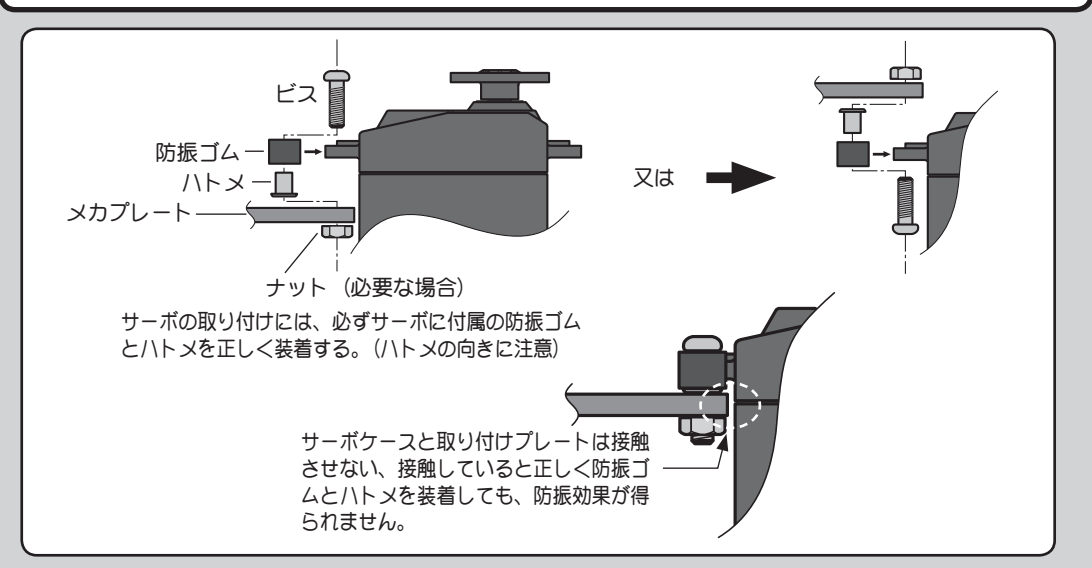

#### サーボの動作巾

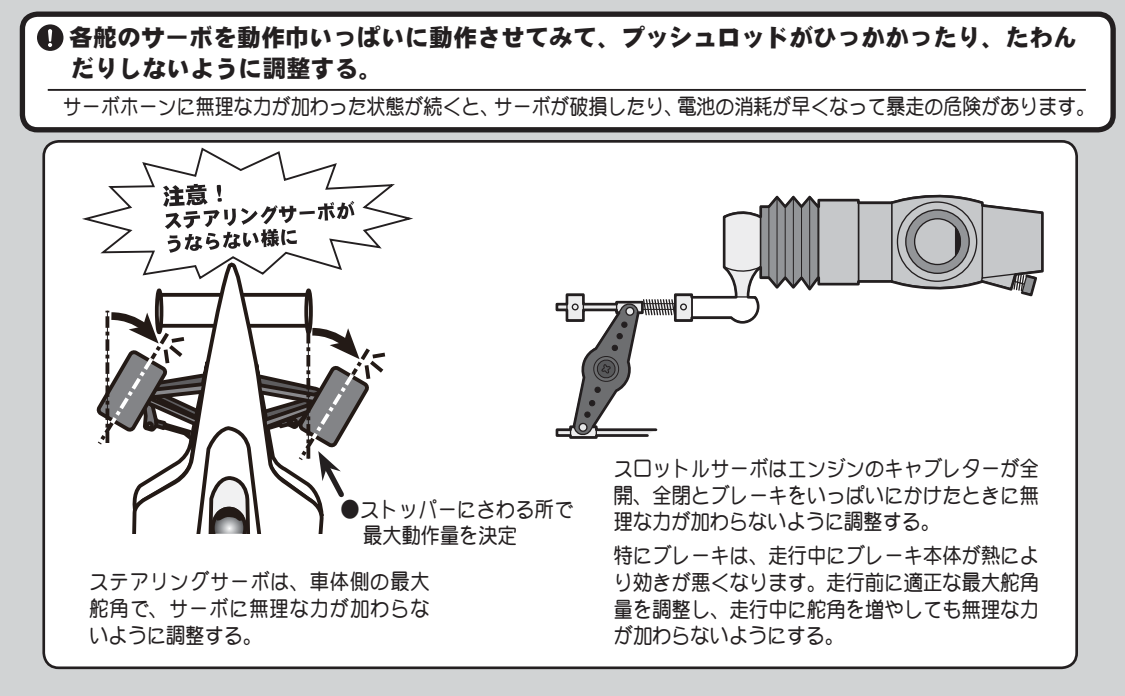

l

組込方法

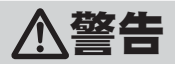

#### モーターコントローラー

●ヒートシンク(放熱板)は、アルミやカーボンシャーシ等の電気を通すものに触れないように 取り付ける。

走行(走航)中に触れて、他の回路とショートした場合、暴走します。

#### ブラシモーターのノイズ対策

❶ 走行(走航)用 ブラシモーターには、必ずノイズ取りのコンデンサーを取り付ける。

ノイズキラーコンデンサーガない場合、ノイズの影響で、走行(走航)可能範囲が狭くなり、暴走の危険があります。

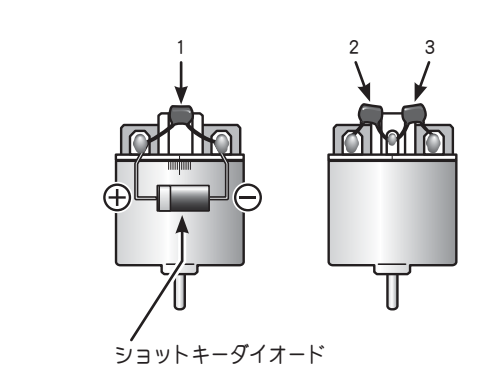

ノイズキラーコンデンサーがないブラシモー ター、あるいはノイズキラーコンデンサーが不十 分な場合、受信機等を誤動作させる可能性があり ます。必ずコンデンサーを3個モーターにはんだ 付けしてください。

また、ショットキーダイオードを必要とするモー ターコントローラを使用する場合は、カソード(白 い帯)側を+側に、もう一方の端子を-側にハン ダ付けしてください。モーターの極性表示は必ず しも実際の配線の極性とは合っていませんのでご 注意ください。この極性を誤ると、モーターコン トローラおよびダイオードを破損します。

#### その他のノイズ対策

●車体(船体)に、振動で金属同士が接触するような部分がないように整備する。

このような部分があると、受信特性に影響を受け、走行(走航)可能範囲が狭くなり、暴走の危険があります。

組込方法
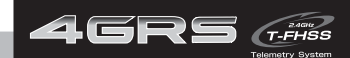

## 初期設定

## 設定前の準備

送信機の各機能を設定する前に、次の各項目を確認および設定をしておきます。

## (電源スイッチを入れたときの表示について)

電源スイッチを入れたときに現在選択されているモデルナンバーが表示されます。これから使用するモデルナンバーが表示されているかを確認してください。モデルナンバーを変更する場合はモデルメニューのモデルセレクト機能で変更してください。

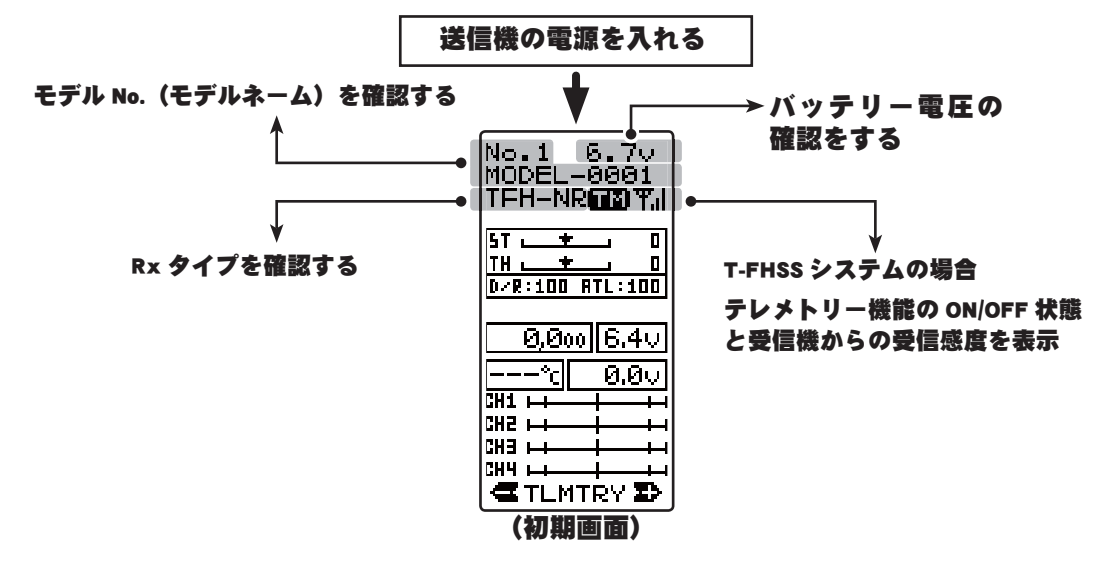

## 受信機 (Rx) タイプの確認と設定 ------RX セッテイ (RX MODE)

使用する受信機とサーボのタイプに合わせて送信機側の RX タイプを設定します。

T4GRS 送信機は、テレメトリー機能の T-FHSS(TFH) システムです。また従来の FHSS システム と S-FHSS(SFH) システムも使用できます。

T4GRS セットに付属の R304SB(R304SB-E) はテレメトリー機能の T-FHSS(TFH) システム のため、T4GRS の RX タイプは、T-FHSS タイプのハイスピードモード ("TFH-HI") または、 T-FHSS タイプのノーマルモード ("TFH-NR") に設定されている必要があります。

また、アナログサーボを使用する場合は、T-FHSS(TFH)2.4GHz システムのハイスピードモード "TFH-HI" と、S-FHSS(SFH) システムのハイスピードモード "SFH-HI" の設定では、絶対 に使用しないでください。アナログサーボは破損します。

例えば、テレメトリー機能の T-FHSS 受信機 (R304SB 等) でアナログサーボを使用する場 合は、"TFH-NR" に設定されている必要があり、S-FHSS 受信機 (R2104GF、R204GF-E 等) でアナログサーボを使用する場合、"SFH-NR" システムのノーマルモードまたは FHSS タイ プ ("FHSS") に設定されている必要があります。

デジタルサーボ (BLS シリーズのブラシレスサーボを含む ) を使用する場合は、どの RX タ イプでも使用できます。

FHSS 専用受信機 (R603GF/R2004GF 等) を使用する場合は、"FHSS" に設定されていないと 動作しません。 初

期設

定

使用する受信機と Rx タイプの設定が異なる場合は、"RX セッテイ "機能で変更してください。どの RX タイプが設定されているかは初期画面で確認できます。

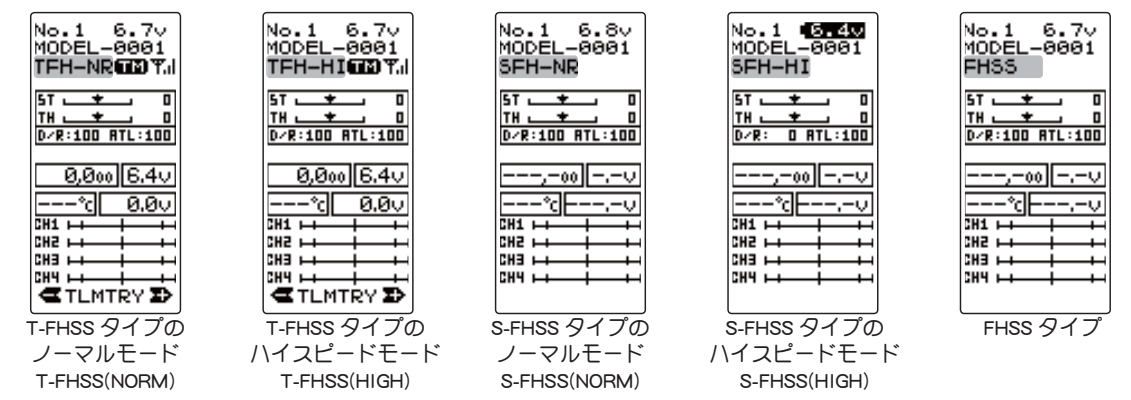

## 受信機タイプの変更および、送信機と受信機のリンク方法

最初に下で説明する操作で RX タイプを設定します。次に送信機と受信機をリンクさせ、 送信機の ID 番号を受信機が記憶し、他の送信機からの信号を受け付けないようにします。 また、テレメトリーシステム T-FHSS は、同時に受信機の ID 番号を送信機が記憶し、他の 受信機からのデータを受け付けないようにします。

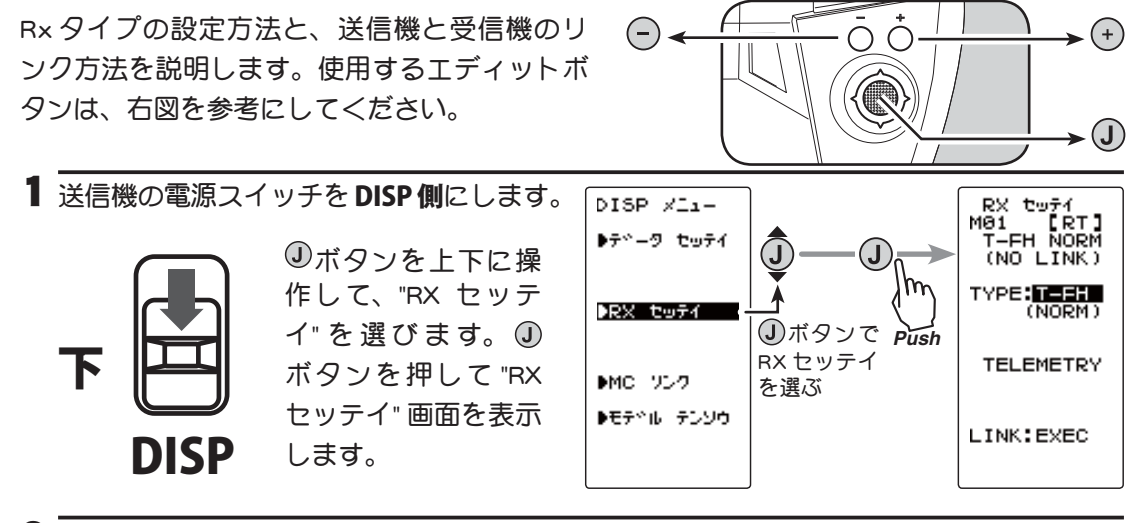

2 ①ボタンを上下に操作して、"TYPE:-----" にカーソルを移動し、 ⊕ボタンまたは ⊕ボタ ンで RX タイプを選択します。

①ボタンを約1秒すとピピッという電子音がして設定が終了します。

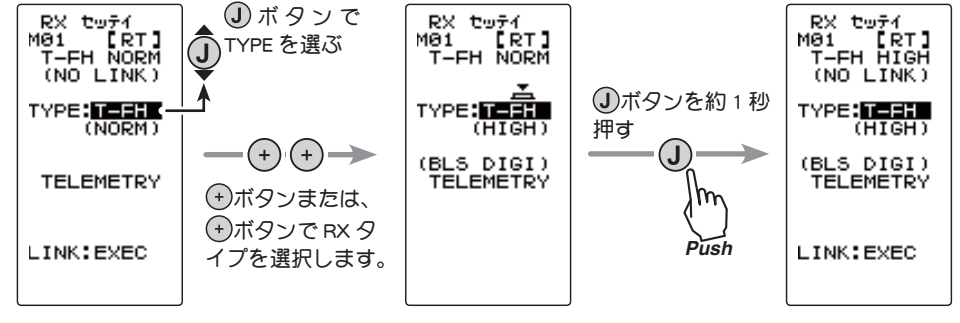

初期

設定

- \* ここまでの設定が終わったら、FHSS システム (R603GF/R2004GF 等)と、S-FHSS(SFH)
   システム (R2104GF、R204GF-E 等)受信機を使用する場合は、送信機の電源スイッチを
   OFF にし、次ページの「T-FHSS 以外の受信機」に進んでください。
   テレメトリー機能の T-FHSS 受信機 (R304SB 等)は次の4 に進みます。
- 3 送信機と受信機を 50cm 以内に近付け、(お互いのアンテナは接触させない)受信機側の電源を ON。

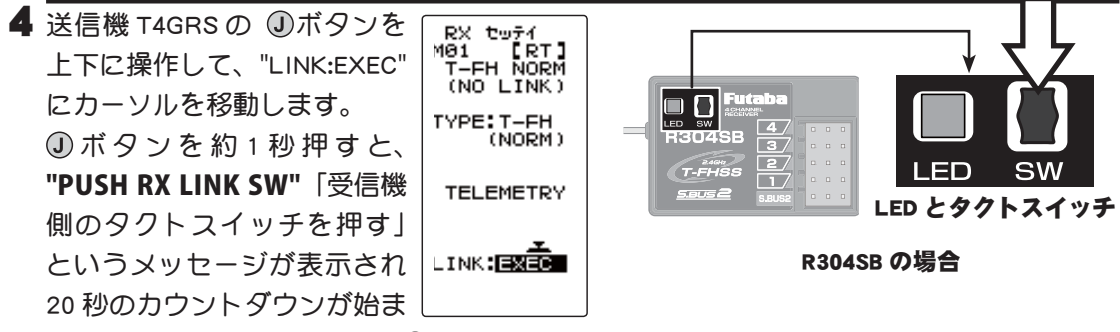

ります。カウントダウン中に ①ボタンを上下、左右に操作するとキャンセルできます。

5 20 秒のカウントダウンの間 に受信機側のタクトスイッチ を 2 秒以上押し、LED が赤点 滅に変わり、その後赤点滅か ら緑赤→赤の点灯に変わりま す。T4GRS のピピッという電 子音と、画面に "LINK:OK" と "COMPLETE!" が表示された ら、受信機のタクトスイッチ をはなします。これでお互い

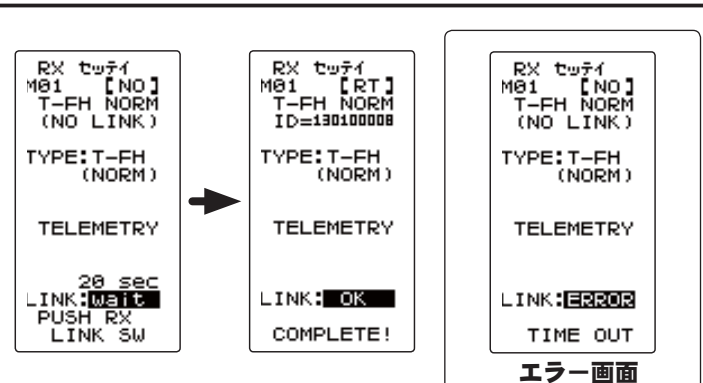

のIDの 読込みが終わり、T4GRSの画面に記憶した受信機のIDナンバーが表示されます。 エラー画面が表示された場合は、リンクが失敗しています。設定内容を確認して、再 度リンクさせてください。正常にリンクできたら、送信機の電源スイッチを一旦 OFF にしてから、PWR ON 側にします。受信機の LED が緑に点灯すれば OK です。実際にサー ボの動作を確認してください。

 \* T4GRS とテレメトリーシステム T-FHSS 受信機 (R304SB 等)は、各モデルメモリーご とに最後にリンクした組み合わせの ID をお互いに記憶します。
 T4GRS は各モデルメモリーで、受信機の ID を 1 つしか記憶できませんので、同じモデ ルメモリーで複数の T-FHSS 受信機は使用できません。同じモデルメモリーで受信機を 交換する場合は、以前リンクした受信機でも再度リンクしてください。
 複数のテレメトリーシステム T-FHSS 受信機を使用する場合は、T4GRS のモデルメモ リーごとにリンクした組み合わせで使用してください。

ただし、同じ受信機を複数のモデルメモリーにリンクして使用することはできます。 テレメトリー機能の通信状態は T4GRS の初期画面で確認できます。

#### 目次へもどる

初

期設

定

#### 初期画面でテレメトリー通信状態の表示

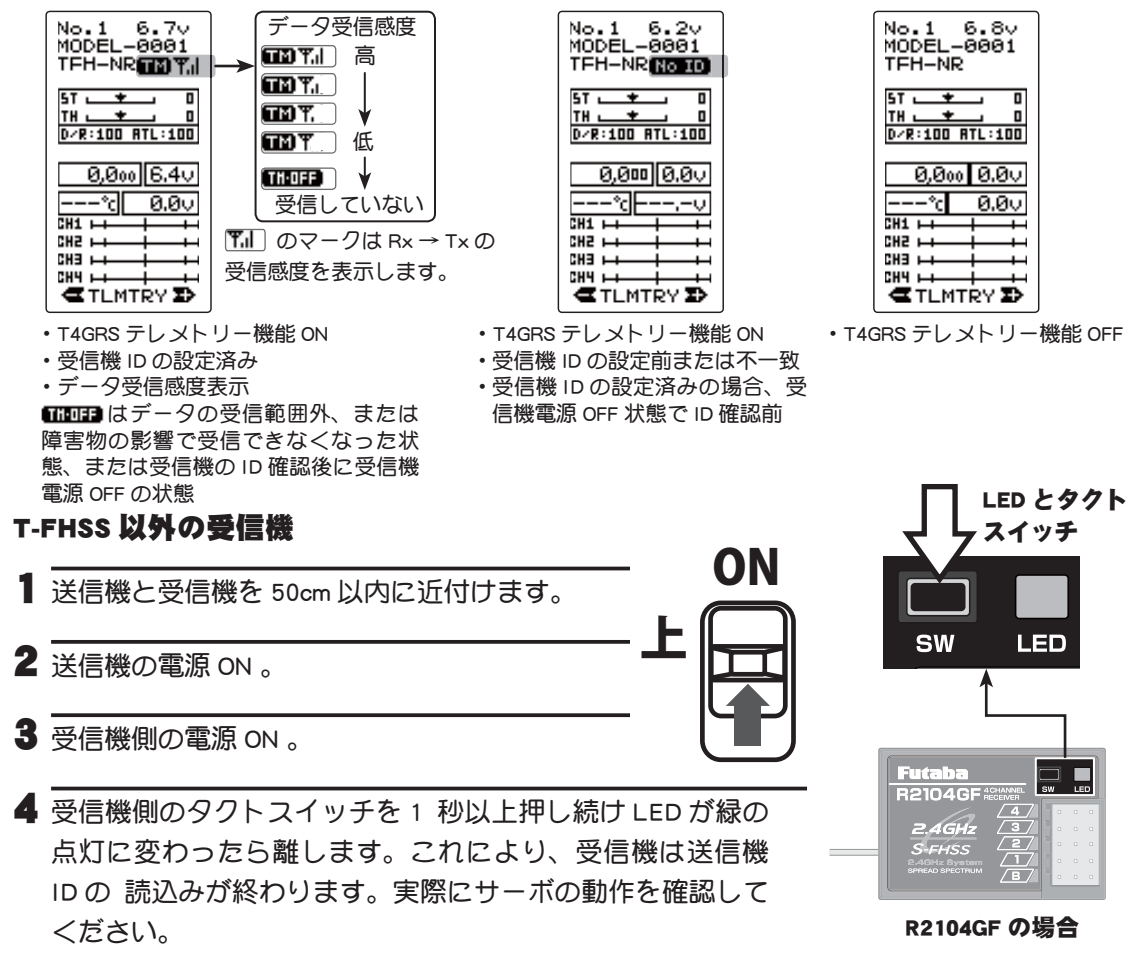

#### 注意:受信機 LED の状態を確認

| 信号が受信されていない状態            | 赤点灯                                         |
|--------------------------|---------------------------------------------|
| 受信状態 OK(ID 設定完了)         | 緑点灯                                         |
| 受信状態(ID 設定前、または不一致)      | 緑点滅 <sup>*1</sup> T-FHSS は赤点灯 <sup>*2</sup> |
| 自動復旧できない異常(EEPROM異常,その他) | 赤 / 緑の交互点灯                                  |
|                          | * <sup>2</sup> T-FHSS 受信機は赤点灯します。           |

注意:周囲に Futaba T-FHSS, S-FHSS, FHSS 2.4GHz システムの送信機が電波を送信している場合、ID 番号 の読み込み操作を行うと、受信機の LED が緑点灯に変わっても、別の送信機の ID 番号を読み込んで いる場合があります。走行前に必ず受信機の電源を入れなおしてから、サーボの動作テストを行い、 自分の送信機の ID 番号を読み込んでいることを確認してください。

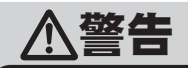

● ID 番号の読み込み操作を行うときは、必ずエンジンを停止させた状態(モーターの接続を外した状態)で行う。

不意に車(ボート)が暴走する危険があります。

● ID 番号の読み込み操作を行った後は、送信機、受信機の電源を入れなおし、サーボの動作確認 を行ってください。

初

期設

定

T4GRS 送信機は、TH モードの SXNT( サーボニュートラル ) 機能を使用して、スロットル スティック操作に対する、スロットル・サーボ動作量を 5:5 または 7:3 設定できます。

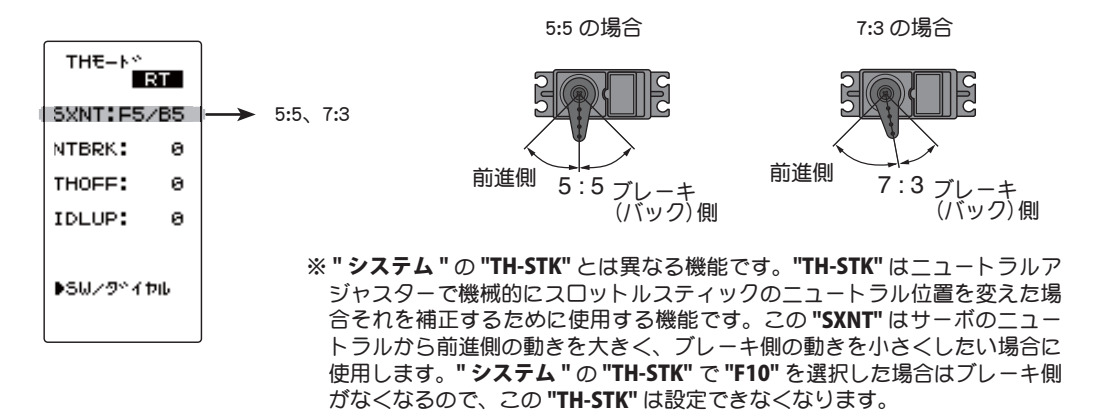

## トリム類の初期設定

## ●ステアリングトリム(DT1)の確認

初期設定では、デジタルトリム DT1 に、ステアリングトリムが設定されています。DT1 の トリムを操作して画面のステアリングトリム表示が移動することを確認してください。確 認後トリム表示をセンター "0" の位置にしてください。

## ●スロットルトリム (DT2) の確認

初期設定では、デジタルトリム DT2 に、スロットルトリムが設定されています。DT2 のト リムを操作して画面のスロットルトリム表示が移動することを確認してください。確認後 トリム表示をセンター "0" の位置にしてください。

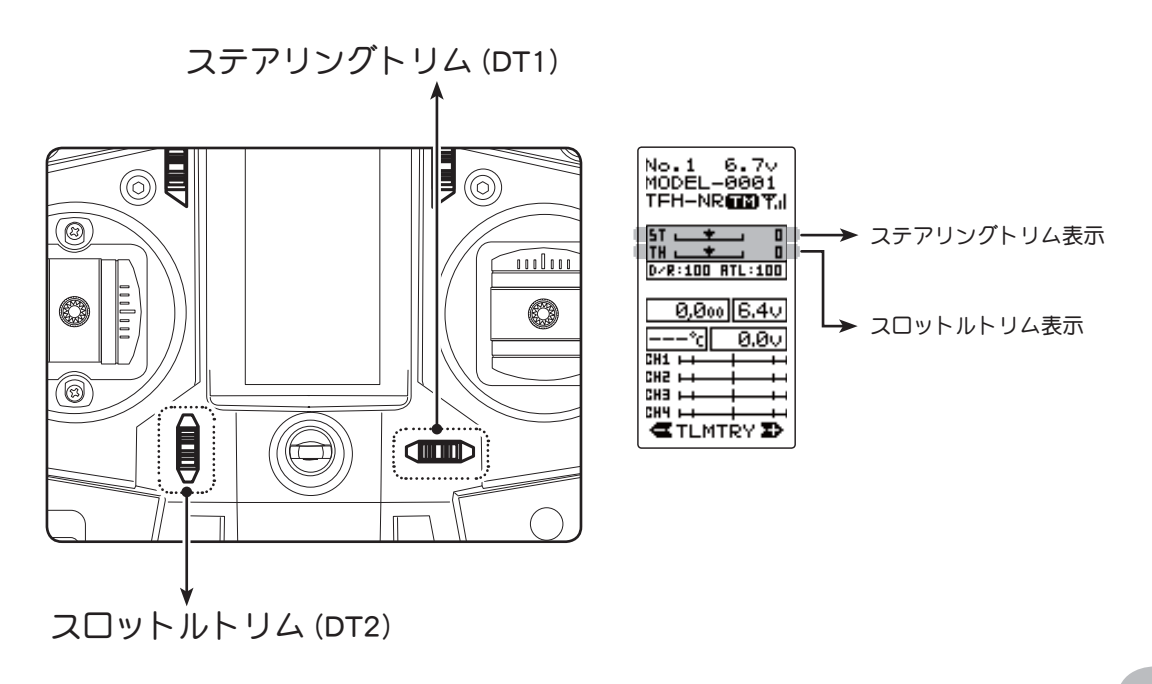

## ●ステアリングデュアルレート (DT3) の確認

初期設定では、デジタルレバー DT3 に、ステアリングデュアルレート (D/R) が設定されています。レバーを操作して画面の D/R 表示の数値が変化することを確認してください。確認後は 100% に設定してください。

## ●スロットル ATL(DT4)の確認

初期設定では、デジタルレバー DT4 に、スロットル ATL (ATL) が設定されています。レバー を操作して画面の ATL の数値が変化することを確認して下さい。確認後は 100% に設定し てください。

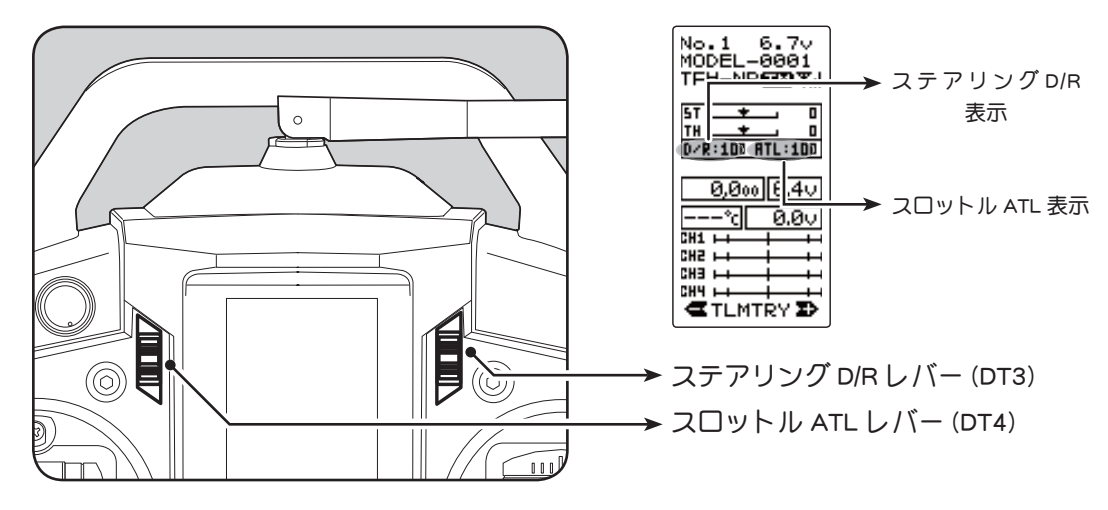

## (車体組込時の設定手順)

車体にサーボを組み込む際に次の順に機能設定をすることをおすすめします。

**1**前ページの設定前の準備のトリム類の初期設定を全ておこなう。

2 サーボリバース機能でサーボ動作の方向を設定する。

それぞれのキットにより、サーボの組み込み方、リンケージの方向等が異なるため、 送信機の操作に対して、サーボの動作方向を逆転させなければならない場合があ ります。

3 サブトリムを設定し、サーボのニュートラルを合わせる。

4 自分の好みに合わせて、スロットルスティックのストロークを調整し、スティックの動作量を設定する。

ストロークを調整した場合は、アジャスター機能でスロットル側の補正をおこなっ てください。

5 エンドポイント機能で各チャンネルのサーボの舵角(動作量)を調整する。

### 目次へもどる

初期設定

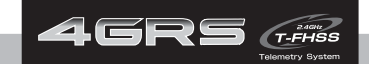

機能選択方法

# 画面の操作

基本的な画面の操作方法を説明します。使用するエディトボタンは、下の図を参考にして ください。①ボタンは上下、左右の4方向に操作できるジョグボタンになっています。

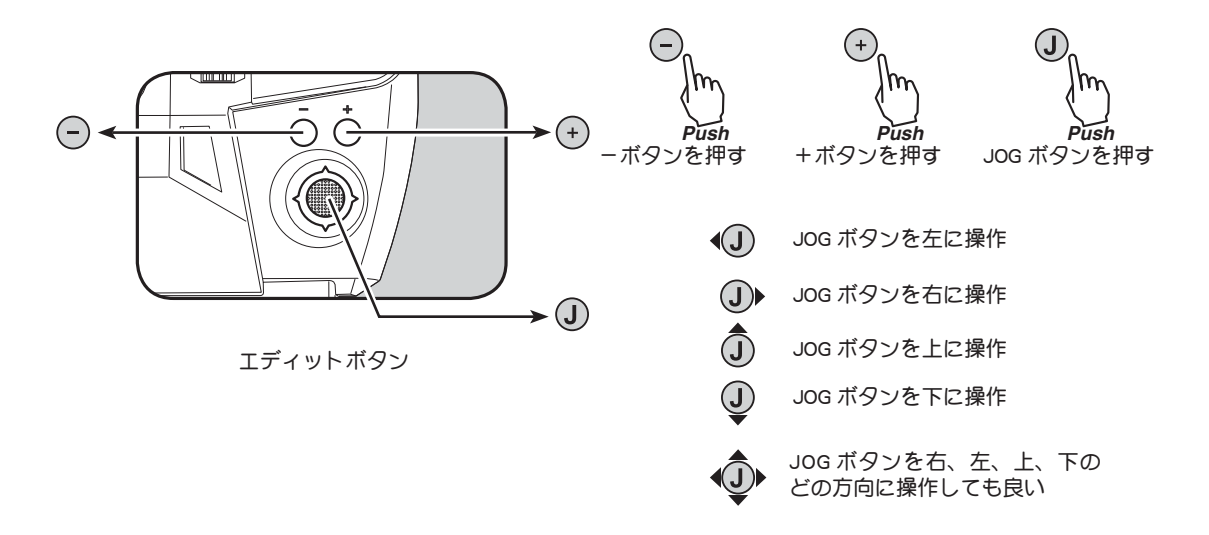

## メニュー画面の表示

PWR ONの初期画面と DISP(ディスプレー)画面から、各機能設定をするメニュー画面を 表示する方法と、メニュー画面から PWR ONの初期画面と DISP(ディスプレー)画面に戻 る方法は以下のマップを参考にしてください。

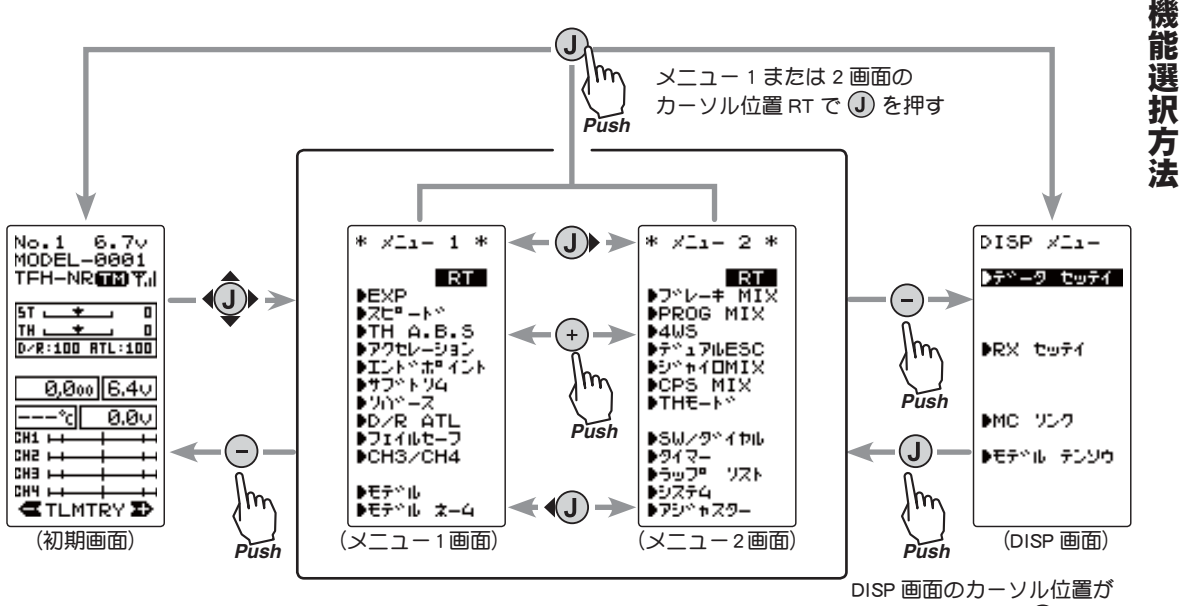

データセッテイで ① を押す

## メニュー画面内の項目を選択

画面内の各項目は、反転表示のカーソルがある項目が選ればれている状態になります。 画面内のカーソル移動は ①ボタンを上下に操作すると移動します。下のカーソル移動の 図はメニュー1画面の例ですが、カーソル移動は全ての画面で同じ操作です。 例として、メニュー1画面でエンドポイント(EPA)にカーソルがある状態から、①ボタン

を押すとエンドポイント (EPA) 機能の設定画面を表示します。

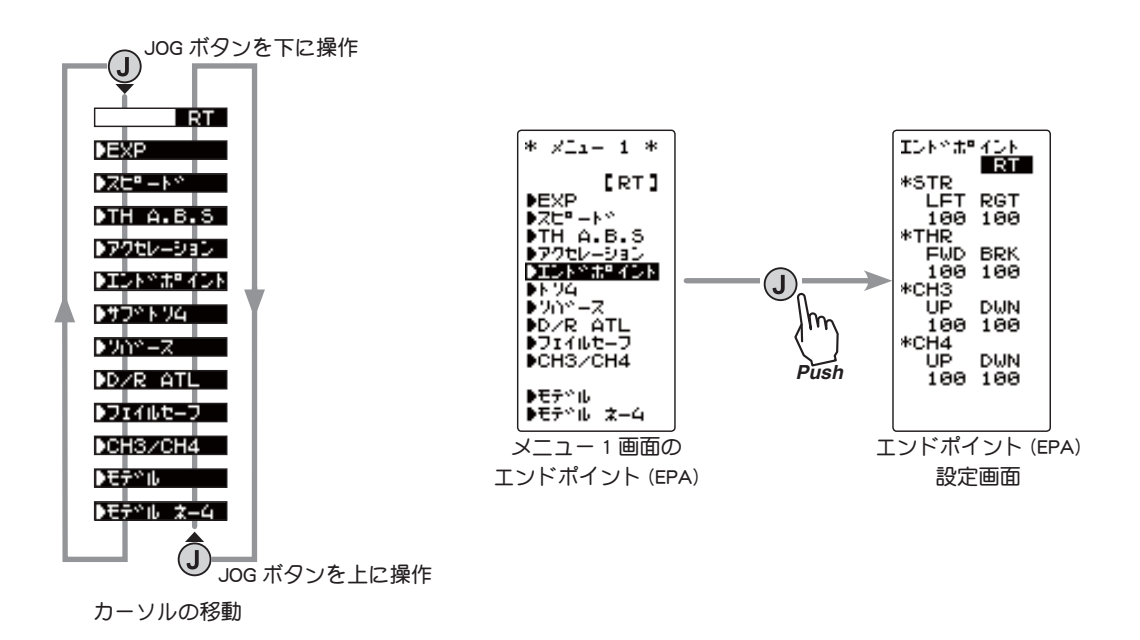

## 各機能の数値や設定データの変更

各機能の設定画面上では、数値の増減や設定の ON/OFF の切り替えなどのデータの変更は、 ⊕ボタンと◎ボタンで行います。

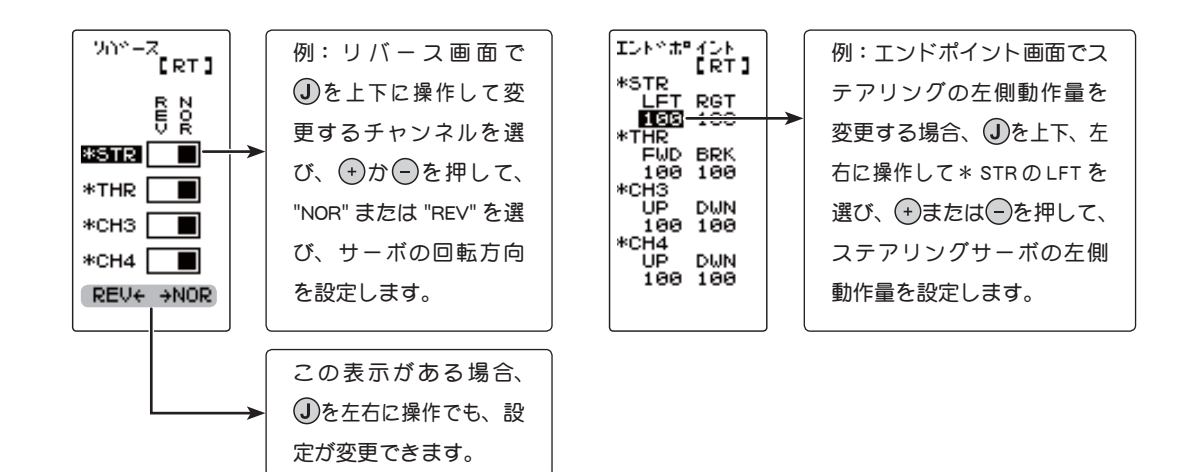

#### 目次へもどる

機能

選択方法

## 基本メニューのカタカナ表示と英文字表示

システムメニューで、以下のメニュー1と2の画面を、カタカナ表記と英文字表記で選ぶ ことができます。初期設定はカタカナ表示になっています。

| カタカナ表記   | 英文字表記     |
|----------|-----------|
| EXP      | EXP       |
| スピード     | SPEED     |
| TH A.B.S | TH A.B.S  |
| アクセレーション | TH ACCEL  |
| エンドポイント  | END POINT |
| トリム      | TRIM      |
| リバース     | REVERSE   |
| D/R ATL  | D/R ATL   |
| フェイルセーフ  | FAIL SFE  |
| CH3 /CH4 | CH3 /CH4  |
| モデル      | MODEL     |
| モデル ネーム  | MDL NAME  |
| ブレーキ MIX | BRAKE MIX |
| PROG MIX | PROG MIX  |
| 4WS      | 4WS       |
| デュアル ESC | DUAL ESC  |
| ジャイロ MIX | GYRO MIX  |
| CPS MIX  | CPS MIX   |
| THモード    | TH MODE   |
| SW/ダイヤル  | SW/DIAL   |
| タイマー     | TIMER     |
| ラップリスト   | LAP LIST  |
| システム     | SYSTEM    |
| アジャスター   | ADJUSTER  |

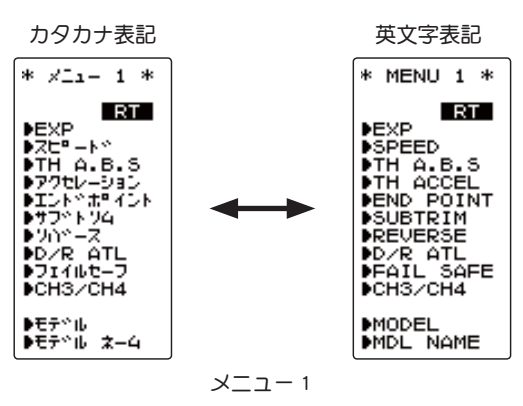

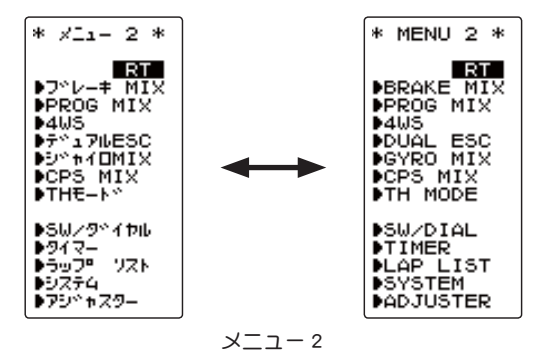

## 文字表記の変更方法

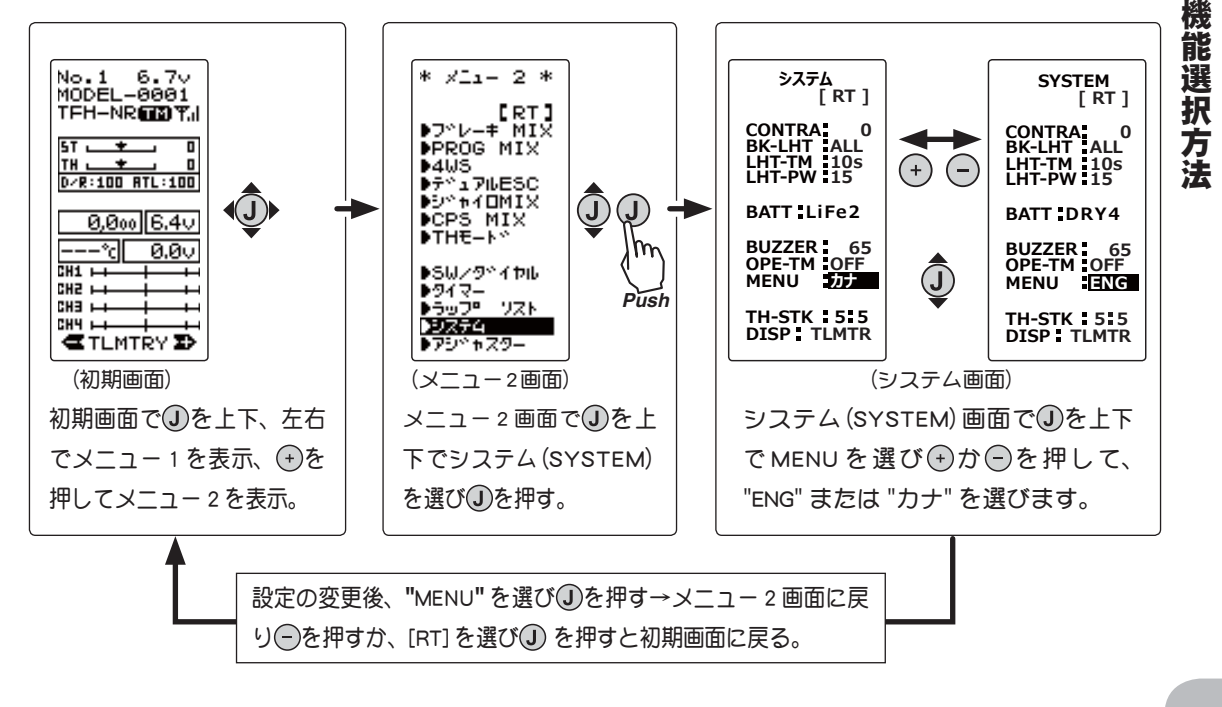

### 目次へもどる

| 機能リスト    |                                                                                                    |       |  |
|----------|----------------------------------------------------------------------------------------------------|-------|--|
| 機能略号     | 機能の説明                                                                                                    | ページ   |  |
| RXセッテイ   | 受信機タイプの選択、テレメトリー T-FHSS システム受信機とのリンク                                                                                 | P-37  |  |
| モデル      | モデルメモリーの呼び出し、コピー、リセット                                                                                                | P-47  |  |
| モデル ネーム  | モデルメモリーの名前の設定、ユーザーネームの設定                                                                                             | P-51  |  |
| リバース     | サーボ動作の反転機能                                                                                                    | P-52  |  |
| サブ トリム   | リンケージ時のサーボセンター位置の微調整                                                                                                 | P-53  |  |
| エンドポイント  | リンケージ時の舵角調整機能                                                                                                    | P-54  |  |
| フェイルセーフ  | フェイルセーフ機能、バッテリーフェイルセーフ機能                                                                                             | P-57  |  |
| EXP      | ステアリング/スロットルの動作カープ調整機能                                                                                               | P-59  |  |
| スピード     | ステアリング/スロットルサーボのディレー機能                                                                                               | P-62  |  |
| アクセレーション | スロットルのニュートラルから立上がる特性を調整する機能(前進側/ブレーキ側)                                                                               | P-65  |  |
| TH A.B.S | ポンピングブレーキ機能                                                                                                    | P-67  |  |
| CH3/CH4  | 3、4 チャンネルサーボの動作位置の設定/確認                                                                                              | P-71  |  |
| D/R ATL  | ステアリングの舵角調整機能 (D/R) /ブレーキ側の動作量調整 (ATL)                                                                               | P-72  |  |
| SW/ ダイヤル | 各スイッチあよびダイヤル、デジタルトリムで操作する機能の選択                                                                                       | P-73  |  |
| ブレーキ MIX | 1/5GP カー等のフロント、リア独立のブレーキ制御機能                                                                                         | P-76  |  |
| PROG MIX | 任意チャンネル間でプログラム可能なミキシング                                                                                               | P-78  |  |
| 4WS      | 4 WS 専用ミキシング                                                                                                    | P-80  |  |
| デュアル ESC | フロント、リアのモーターコントローラーの設定                                                                                               | P-82  |  |
| ジャイロ MIX | 弊社製カー用レートジャイロの感度調整をするリモートゲイン機能                                                                                       | P-84  |  |
| CPS MIX  | 弊社製チャンネル・パワー・スイッチ CPS-1 をコントロールする機能                                                                                  | P-86  |  |
| TH モード   | ニュートラルポジション/アイドルアップ/ニュートラルブレーキ/スロットルオフの設定                                                                            | P-88  |  |
| MC LINK  | MC851C/602C/402CR/950CR/940CR/960CR 等の設定機能                                                                           | P-92  |  |
| モデル テンソウ | T4GRS から別の T4GRS へのデータコピー機能                                                                                          | P-100 |  |
| タイマー     | アップ、ダウンおよびラップタイマーの設定/各周回タイムの確認                                                                                       | P-102 |  |
| LAPリスト   | ラップタイマーのデータ(各周回タイム)の確認                                                                                               | P-108 |  |
| システム     | LCD コントラスト/バックライトの表示モード・表示時間・輝度/バッテリータイプ/ブザー音/<br>電源切り忘れアラーム/基本メニュー画面の文字表示/スロットルスティックニュートラル位置変<br>更した場合の設定/初期画面の表示選択 | P-109 |  |
| アジャスター   | ステアリングスティック、スロットルスティックの補正機能                                                                                          | P-113 |  |
| テレメトリー   | 各種センサーユニットから走行中の状態を送信機に表示、ログデータとして記録                                                                                 | P-115 |  |

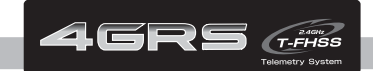

機能説明

# **モデル** モデル (MODEL)

T4GRS 送信機に 40 通りのモデルデータ (R/C カー 40 台分のデータ) を保存できます。このメニューは、使用するモデルを選択したり、モデル間のデータコピー、データリセット を行うメニューです。

## モデル (MODEL) メニューの表示

初期画面で ①ボタンを上下、左右の何れかに操作すると、メニュー1画面が表示されます。 ①ボタンを上下に操作してモデルを選んで ①ボタンを押すと、モデルメニュー(MODEL) 画面に移動できます。

モデルメニュー (MODEL) 画面から ①ボタンを押すと、メニュー 1 画面に移動しメニュー 1 画面から ◎ボタンを押すと、初期画面に移動できます。

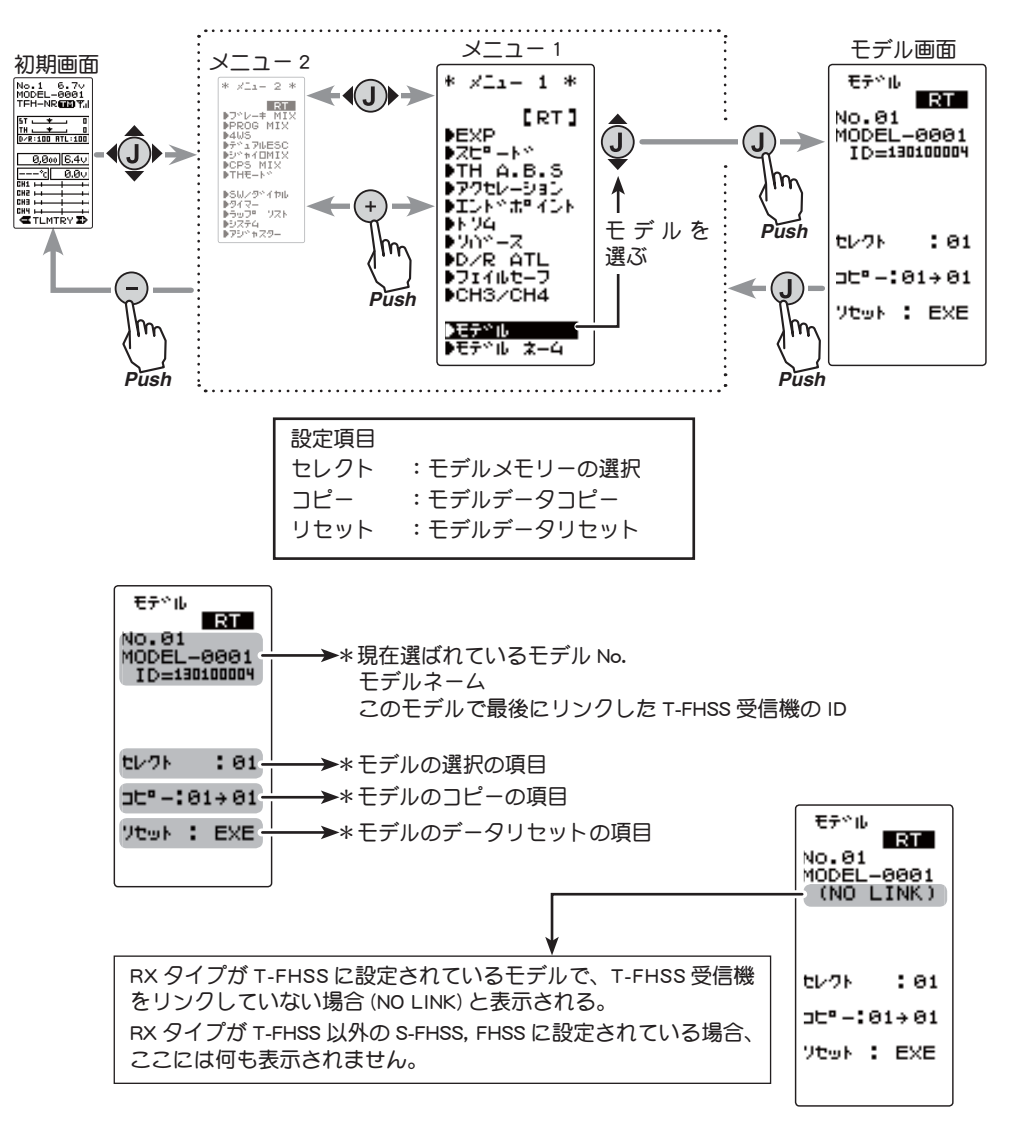

## モデルセレクト(SELECT)

T4GRS 送信機に 40 通りのモデルデータ (R/C カー 40 台分のデータ)を保存でき、その モデルを選択するときに使用します。

| モナルセレクト機能の使用方法                                                                                                    |                                                                                                    |                                                                 |
|----------------------------------------------------------------------------------------------------|----------------------------------------------------------------------------------------------------|-----------------------------------------------------------------|
| <ol> <li>(モデルセレクトの選択)</li> <li>①ボタンを上下に操作し、"セレクト (SELECT)"<br/>のモデルナンバーにカーソルを移動します。</li> </ol>                                                                   | モテ <sup>~ル</sup><br>No.01<br>MODEL-0001<br>ID=130100004<br>セレクト (31-<br>コC <sup>o</sup> -:01+01<br>ソセット : EXE                                                                                                    | ━━━<br>*①ボタンでセレクトのモデ<br>ルナンバーにカーソルを移動                           |
| <ul> <li>2 (モデル №. の選択)</li> <li>⊕ボタンまたは ◎ボタンでモデルナンバーを<br/>選びます。"01" ~ "40" が表示されます。</li> </ul>                                                                  | €7*%       [RT]         NO.01       MODEL-0801         ID=130100004       MODEL-0802         (NO LINK)       EV2F         tv2F       [22-]         ct*-:01+01       9twF         YtwF       EXE                                                                                                    | <b>モデル №.</b><br>01 ~ 40<br>→ * (+)ボタンまたは (=)ボタンで<br>モデルナンバーを選択 |
| <ul> <li>3 (モデルセレクトの実行)</li> <li>③ボタンを約1秒間押します。ピピッという電子音が鳴り、モデルが変更されます。</li> <li>●画面のモデル №. あよびモデルネームが変更され、<br/>画面下に "COMPLETE!" と表示されるとモデルセレクトは完了です。</li> </ul> | E7°10<br>[RT]<br>MODEL-6882<br>(NO LINK)<br>tv2k : [22<br>]t°-:82→82<br>?t∞k : EXE<br>COMPLETE!-                                                                                                    | → * 変更したモデルナンバーとモ<br>デルネームが表示される<br>→ * "COMPLETE!" と表示される      |
| 4 終了する場合は ③ボタンを上下に操作し、<br>[RT]にカーソルを移動し、④ボタンを押して<br>メニュー画面に戻ります。                                                                                                 | * XII- 1 *<br>[RT]<br>EXP<br>DZt <sup>o</sup> -k <sup>o</sup><br>FTH A.B.S<br>D79tU-033<br>UILK <sup>o</sup> t <sup>o</sup><br>10k <sup>o</sup> t <sup>o</sup><br>10k <sup>o</sup><br>10k <sup>o</sup><br>10k |                                                                 |
| ● モデルを変更した場合、必ず一旦電源を入れ<br>受信機タイプ、フェイルセーフ設定の違いなど、送信機の<br>定で動作しています。安全のためモデルを変更した場合一                                                                               | . <b>直してから使用</b><br>の電源を切るまでは<br>-旦電源を入れ直し                                                                                                    | <b>閉する。</b><br>変更する前のモデルの設<br>てから使用してください。                      |

機能説明

## モデルコピー(COPY)

現在選ばれているモデルデータの内容を、別のモデルにコピーできます。

## モデルコピーの方法

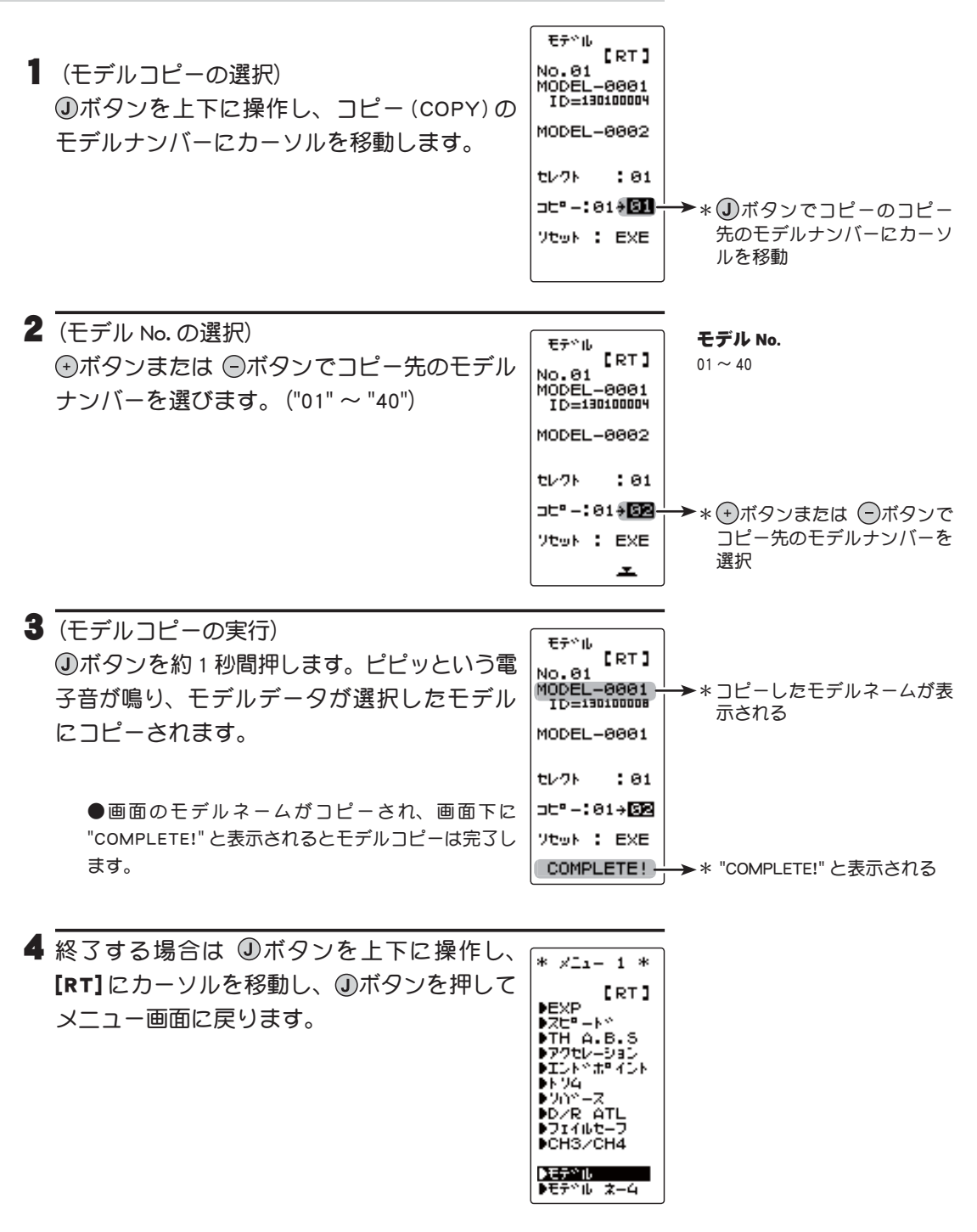

機能説明

モデル (MODEL)

## モデルリセット (RESET)

現在選ばれているモデルデータの内容を、リセットして初期化する機能です。 ただし、アジャスター機能 (ADJUSTER)、システム設定 (SYSTEM) および RX タイプ (TYPE) は初期化されません。

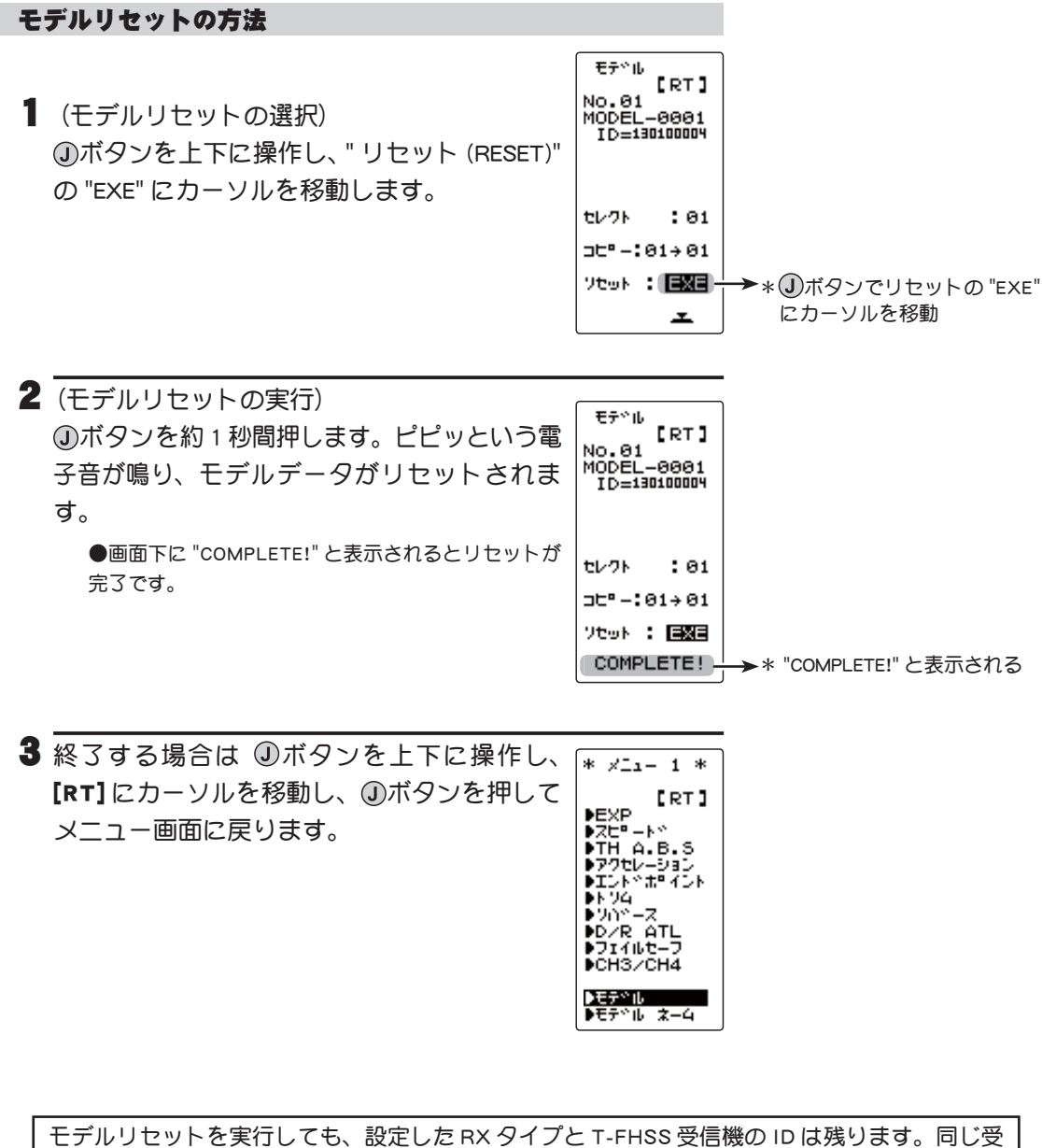

ーモテルリセットを実行しても、設定したRX タイノとT-FHSS 受信機の 信機を使用する場合は、再リンクしなしでそのまま使用できます。

機能説

明

# モデル ネーム MDL NAME

T4GRS に各モデルごとのモデルネームと、初期画面に表示可能なユーザーネームをそれ ぞれ 10 文字まで登録することができます。アルファベット、カタカナ、記号および数字 が使用できます。

モデルネームの入力画面は、次の方法で表示します。

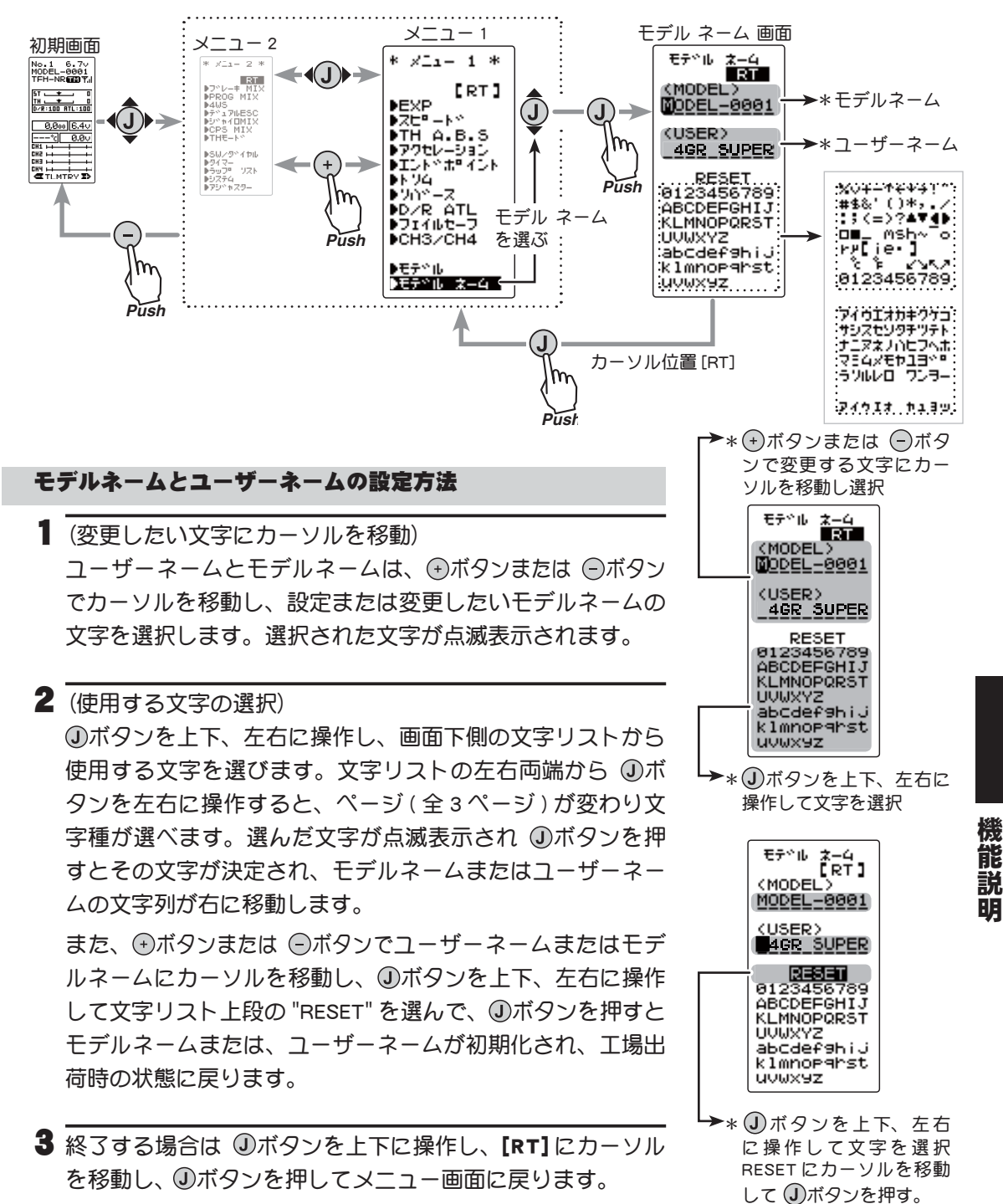

# リバース REVERSE

送信機のステアリング、スロットル、3 チャンネルおよび 4 チャンネルの操作に対して、サー ボの動作方向を変更する機能です。

ただし、トリム及びサブトリムにより設定した位置がセンターからずれている場合は、 そのセンターを境に反対側になります。

リバース画面は、次の方法で表示します。

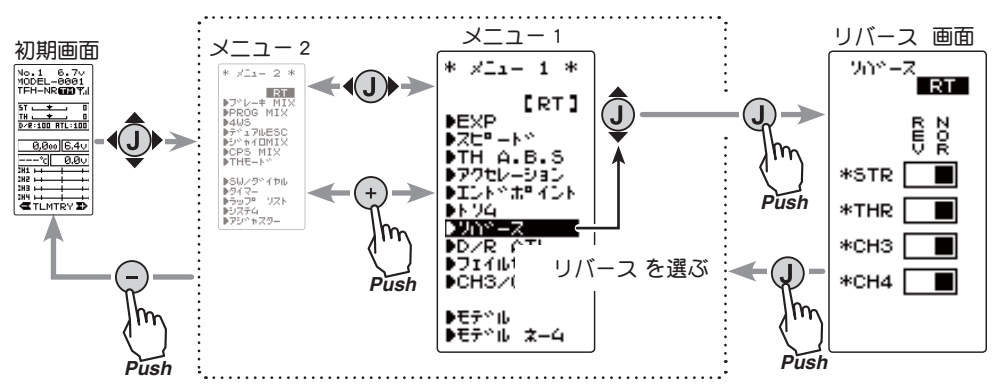

### サーボリバース機能の設定方法

(準備)

 ・③ボタンを上下に操作して、設定するサーボの チャンネルにカーソルを移動します。

| איי-ג<br>[ RT ] |   |
|-----------------|---|
| R N<br>E<br>V   | ( |
| *STR            | ( |
| *THR            |   |
| *снз 🔳          |   |
|                 |   |
| REVE ANOR       |   |

#### 設定チャンネルの選択

● ①ボタンの左右操作で選択

STR: ステアリング(1チャンネル) THR: スロットル(2チャンネル) CH3: 3チャンネル CH4: 4チャンネル

→\* ①ボタンを上下に操作 STR, THR, CH3 CH4の各チャンネル を選ぶ

機能説明

## 1 (サーボリバースの設定)

・ボタンで NOR(ノーマル)側、または
 ・ボタンで REV(リバース)側へサーボ動作を設定します。

設定ボタン

また、①ボタンを左右に操作して NOR/REV 側の設定ができます。

● (+)および (-)ボタンで設定

(各チャンネルを同様に設定します。)

2 終了する場合は ①ボタンを押してメニュー画面に戻ります。

# サブトリム SUBTRIM

90°

リンケージのときにステアリング、スロットル、3 チャンネル、4 チャンネルの各サーボ のサーボホーンのセンター位置を補正するときに使用します。また、DT1, DT2 などのデ ジタルトリムを他の機能に割り当てた場合に、ステアリングとスロットルのセンタートリ ムを調整するためのトリム機能もこの画面に表示されます。

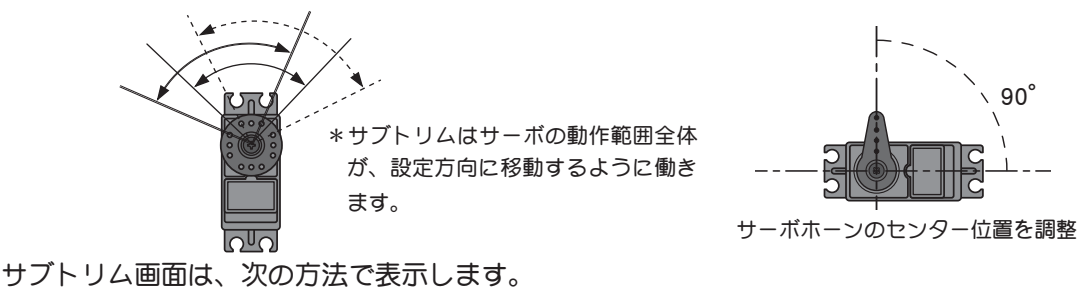

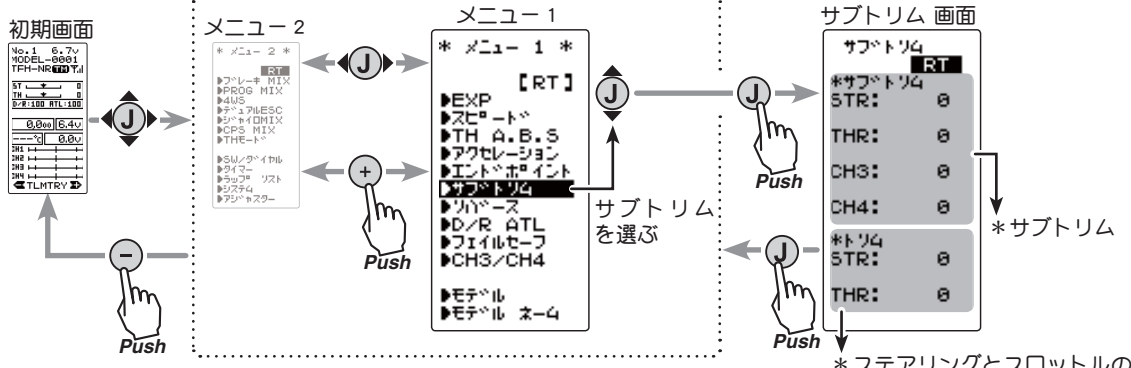

#7^NY4

\*サフ \* NYA

THR:

снз:

CH4:

\*N94 STR:

THR:

RT

0

Θ

а

Θ.

а

а

## サブトリムの調整方法

(進備)

- キットの説明書の指定にしたがってサーボホー ンを取り付けた状態で以下の調整を行ってくだ さい。 STR:
- ステアリング、スロットルの各デジタルトリ ムをセンター "0" の位置に設定してください。 CH3, CH4 を使用している場合、センター "0" に設定しておきます。
- ・ ③ボタンを上下に操作して、設定するサーボの チャンネルにカーソルを移動します。
- 【 (サブトリムの調整) ●サブトリム調整値± 100 は実際の舵角の約 20% に相当します。 ●サブトリム調整値が大きくなる場合はリンケージをやり直してください。 (各チャンネルを同様に調整できます。)

2 終了する場合は ①ボタンを押してメニュー画面に戻ります。

\*ステアリングとスロットルの センタートリム DT1, DT2 などのデジタルト リムを他の機能に割り当てた 場合、この画面で調整

#### 設定チャンネルの選択

● (J)ボタンの左右操作で選択

▶ \* ①ボタンを上下に操作 STR, THR, CH3 CH4の各チャンネル を選ぶ

STR: ステアリング(1チャンネル) THR: スロットル(2チャンネル) CH3: 3チャンネル CH4: 4 チャンネル

#### サブトリム調整範囲

| ST  | :L100 $\sim$ R100  |  |
|-----|--------------------|--|
| ТΗ  | :B100 $\sim$ F100  |  |
| СНЗ | : U100 $\sim$ D100 |  |
| CH4 | : U100 $\sim$ D100 |  |
| 初期値 | : 0                |  |

#### 調整ボタン

- ●(+)および (-)ボタンで調整
- ●(+)、
  ーボタンの同時押し、約 1秒間で初期値に戻る。

サブトリム SUBTR

#### 目次へもどる

説

明

# エンドポイントアジャスター END POINT (全チャンネル)

この機能は、リンケージのときのステアリング左右の舵角調整、スロットルのハイ側/ブレーキ側の動作量調整、および3チャンネル、4チャンネルサーボのアップ側/ダウン側の動作量調整を行うときに使用します。

●車体の特性等で、左右の切れ角、回転半径に差が出る場合はステアリング左右の舵角を 補正します。

## 最大舵角について

このエンドポイント機能で各チャンネルの基本的な最大舵角は決定されますが、下記に 示す機能を調整した場合は、エンドポイント機能で設定された動作範囲を越える場合が あります。下記の機能を調整した場合は、その都度リンケージを確認してください。 ●サブトリム(全チャンネル)・・・・・・・・・・・・・・・・53ページ ●プログラムミキシングのスレーブ側(全チャンネル)・・・・・ 78ページ ●アイドルアップ(スロットル)・・・・・・・・・・・ 89ページ ●スロットル・オフ(スロットル)・・・・・・・・・・・・・・ 91ページ ●アクセレーション(スロットル)・・・・・・・・・・・・・・・・ 65ページ

#### ATL 機能について

操作中、ブレーキ側の動作量は ATL 機能によって調整できます。したがって、スロット ルエンドポイントで動作角度を調整するときは、ATL 分も考慮に入れておく必要があり ます。

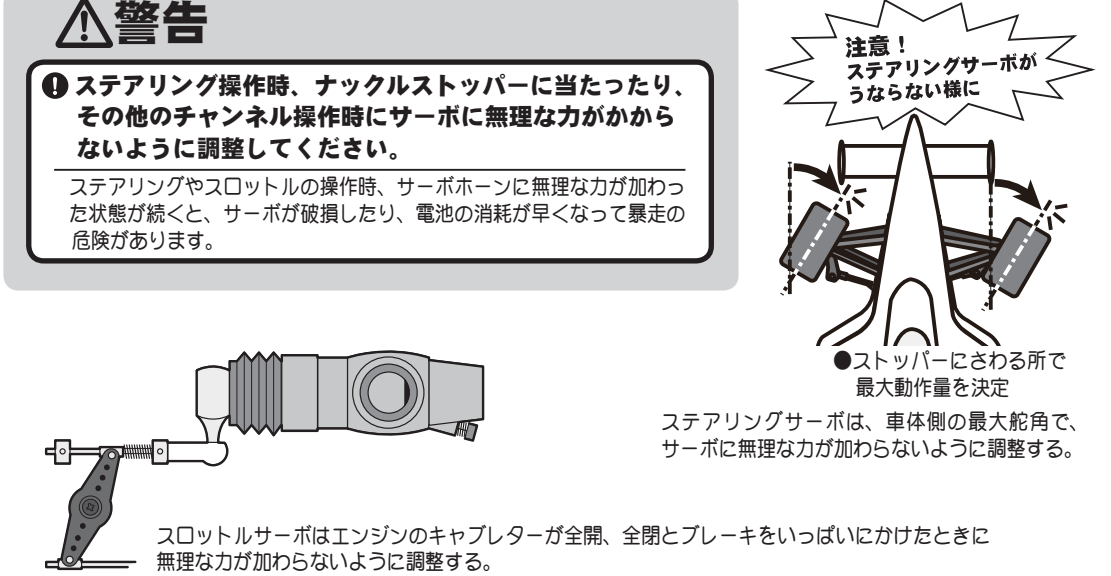

特にブレーキは、走行中にブレーキ本体が熱により効きが悪くなります。走行前に適正な最大舵 角量をエンドポイントで調整し、走行中に舵角を増やしても無理な力が加わらないようにする。

エンドポイントアジャスター画面は、次の方法で表示します。

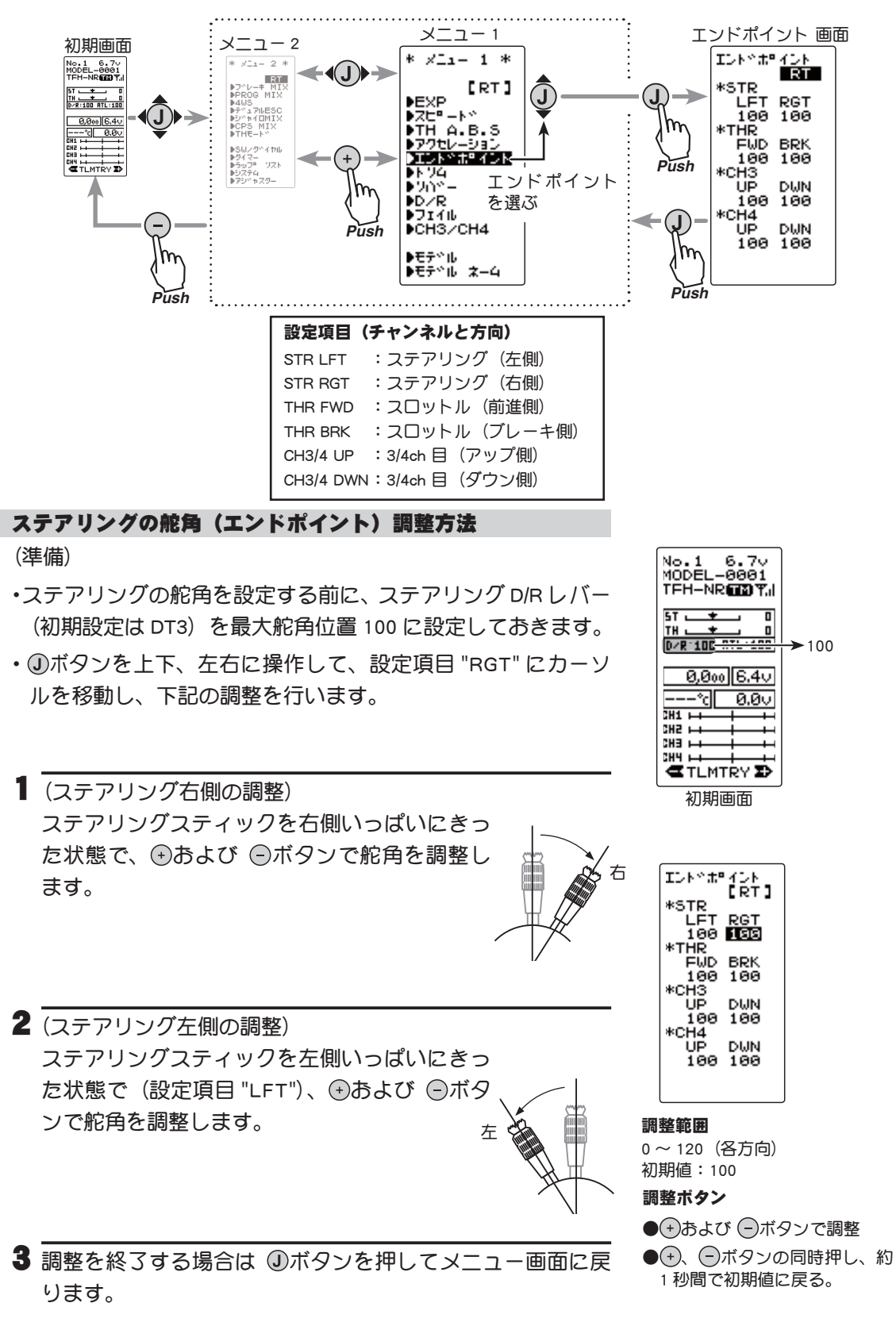

エンドポイントアジャスター END POINT

機

能

説

眀

## スロットルの舵角(エンドポイント)調整方法

## (準備)

- •スロットルの舵角を設定する前に、スロットル ATL レバー(初 期設定は DT4)を最大舵角位置 100 に設定しておきます。
- ③ボタンを上下、左右に操作して、設定項目 "FWD" にカーソルを移動し、下記の調整を行います。

【 (スロットル前進側の調整) //-スロットルスティックをハイ側いっぱいに あげた状態で、④および ⑤ボタンで舵角を 調整します。

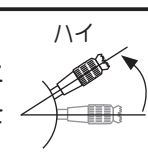

ただし、モーターコントローラーを使用するときは前進側 (FWD)、ブレーキ側 (BRK) ともに 100 に設定してください。

2 (スロットルブレーキ側/バック側の調整) ス ロットルスティックをブレーキ側いっぱい にさげた状態で、⊕あよび ○ボタンで舵角 を調整します。<u>\* "TH-STK" が "F10"の場合設定できません。</u>

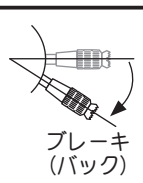

- 3 調整を終了する場合は、①ボタンを押してメニュー画面に 戻ります。
- 3、4 チャンネルサーボの舵角(エンドポイント)調整方法
- 【3/4 チャンネルサーボアップ側の調整)
   ④ボタンを上下、左右に操作して、設定項目 "UP" にカーソルを移動し、3 または 4 チャンネルを設定したダイヤル、スイッチをアップ側(+側)いっぱいにした状態で、⊕および ○ボタンで舵角を調整します。
- 2 (3/4 チャンネルサーボダウン側の調整)
   ①ボタンを上下、左右に操作して、設定項目 "DWN" にカー ソルを移動し、3 または 4 チャンネルを設定したダイヤル、 スイッチをダウン側(-側) いっぱいにした状態で ⊕および
   ●ボタンで舵角を調整します。
- 3 調整を終了する場合は ①ボタンを押してメニュー画面に戻ります。

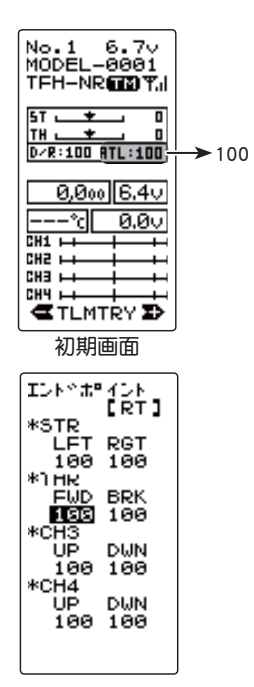

#### 調整範囲

0 ~ 120(各方向) 初期値:100

#### 調整ボタン

- (+)および (-)ボタンで調整
- ●→、●ボタンの同時押し、約
   1秒間で初期値に戻る。

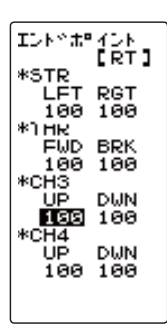

#### 調整範囲

0~120(各方向)

### 調整ボタン

- + および ボタンで調整
- ●→、 一ボタンの同時押し、約 1 秒間で初期値に戻る。

機

能

説

眀

# フェイルセーフ機能 FAIL SAFE

## \*フェイルセーフ・モード (F/S)

受信機が何らかの原因で、送信機からの信号を受信できなくなった場合に、各チャンネル サーボをあらかじめ設定した位置に動作させることができる機能です。

・Rx タイプが "FHSS" に設定されている条件の場合、フェイルセーフ (F/S) の設定はスロットル (TH) のみ可能です。 その他のチャンネルはオフ・モードになります。

・フェイルセーフのデータは、送信機の電源を入れた10秒後に送信機から受信機へ転送され、その後5秒毎にデータが転送されます。通常、電源は送信機、次に受信機の順に電源を入れるため、受信機の電源を入れてから約最大10秒間データが転送されていませんのでご注意ください。

 エンジンカーの場合、安全面からこのフェイルセーフ機能でスロットルチャンネルをブレーキがかかる方向に 設定することをおすすめします。

## \*ホールド・モード (HOLD)

受信機が受信できなくなる直前の位置を保持するように働きます。このモードは T-FHSS(R304SB等)とS-FHSS(R2104GF、R204GF-E等)タイプ専用です。使用受信機が R603GF, R2004GF等の FHSS タイプの場合、このモードは選択できません。

## \*オフ・モード (OFF)

受信機が受信できなくなるとサーボへの信号出力を停止し、サーボはフリーの状態になります。 F/S、HOLD、OFFの各モードは、送信機からの信号を再び受信できるようになった場合は、 自動的に解除します。

## \*バッテリーフェイルセーフ機能(BFS)

この機能を有効にすると、受信機側のバッテリー電圧が設定した電圧以下になった場合に、 スロットルサーボが、フェイルセーフ機能で設定した位置に動作します。なお、電圧が回 復するとバッテリーフェイルセーフ機能は自動的に解除します。

・スロットルがフェイルセーフ(F/S)に設定されていないと使用できません。

・この機能は T-FHSS(R304SB 等)と S-FHSS(R2104GF、R204GF-E 等) タイプ専用です。R603GF, R2004GF の FHSS タイプの場合、この機能は使用できません。

・電動カーで受信機電源をMCから供給する共用電源を使用する場合、受信機への供給電圧が瞬間的に低下し、バッテリーフェイルセーフが働く場合がありますので、この機能は OFF の設定をおすすめします。

フェイルセーフ画面は、次の方法で表示します。

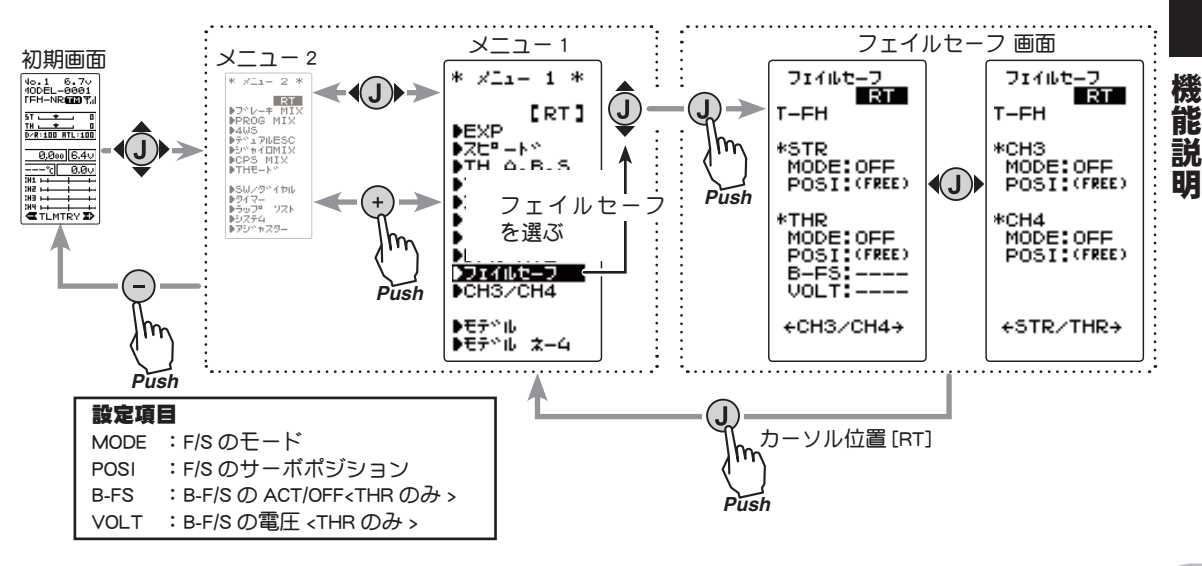

フェイルセーフ機能 FAIL SAFE

## モードの設定方法

(進備)

- ・ ①ボタンを上下、左右に操作して、F/Sを設定す るチャンネルの"MODE"にカーソルを移動します。
- 1 (モードの選択) (各チャンネルを個別に設定します。)

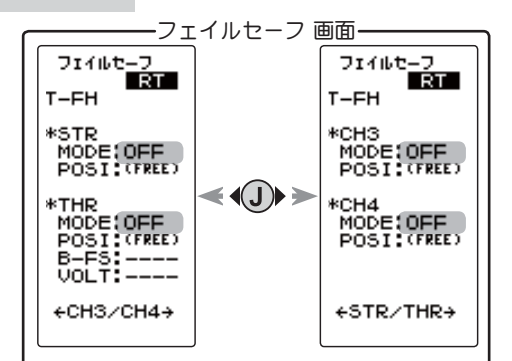

フェイルセーフ機能モード

HLD :ホールド・モード F/S :フェイルセーフ・モード

● + および - ボタンで選択

OFF :オフ・モード

モードの選択

フェイルセーフ 【RT】

MODE: OFF POSI: (FREE)

フェイルセーフ [RT]

THR MODE F/S POSI + 75 B-FS.ACT

VOLT:3.8V

+CH3/CH4→

ᆂ

T-FH

\*STR MODE OFF POSI (FREE)

\*THR

≛

T-FH

\*STR

\*THR

2 ホールドまたはオフ・モードの設定で終了する場合は ①ボ タンを上下に操作し、[RT]にカーソルを移動し、①ボタンを 押してメニュー画面に戻ります。フェイルセーフを設定し た場合は、下記の方法でサーボポジションを設定します。

## フェイルセーフ機能 - サーボポジションの設定方法

1 (サーボポジションの設定) ①ボタンを上下、左右に操作して、設定する チャンネルの "POSI" を選択し、ステアリン グスティック、スロットルスティックなどを フェイルセーフ機能が働いたときにサーボを 動作させる位置に保持し、①ボタンを約1秒 間押すと、サーボポジションが表示され、フェ イルセーフ機能が設定されます。

+CH3/CH4+ (各チャンネルを同様に設定できます。) 2 調整を終了する場合は ①ボタンを上下に操作し、[RT] にカー ソルを移動し、①ボタンを押してメニュー画面に戻ります。

バッテリーフェイルセーフ機能の ON/OFF (TFH.SFH タイプ専用)

この機能は、スロットルチャンネルのみの機能です。

【(バッテリーフェイルセーフ機能の ACT/OFF) ①ボタンを上下、左右に操作して、"B-FS" に カーソルを移動します。 🕀 または 🕀 ボタンで "ACT" に選択します。 電圧設定は ①ボタンを上下、左右に操作して、

"VOLT: \* \* ∨ " にカーソルを移動し、⊕または ●ボタンで電圧を選択します。SFH(S-FHSS)は 電圧設定はできません。3.8V固定です。

2 調整を終了する場合は ①ボタンを上下に操作し、[RT] にカー ソルを移動し、①ボタンを押してメニュー画面に戻ります。

F/S ポジション設定ボタン

● J ボタンを約1秒押しでポジ ションが設定される

MODE:F/S POSI:+ 75 B-FS:OFF VOLT:----\*例:スロットルをフェイル セーフ (F/S) モードで、サー ボポジションを設定

> →バッテリーフェイルセーフ機能 OFF, ACT 初期值:OFF ACT:オン OFF:オフ

#### →バッテリーフェイルセーフ電圧

3.8, 4.0, 4.2, 4.4, 4.6, 4.8, 5.0, 5.3, 5.6, 5.9, 6.2, 6.5, 6.8, 7.1,  $7.4(\vee)$ 初期値:3.8V

参考値:

Ni-Cd /Ni-MH 4セル→ 3.8V Ni-Cd /Ni-MH 6セル→ 4.4V Li-Fe 2セル→ 4.8V Li-Po 2セル→ 5.6V

●(+)、(-)ボタンの同時押し、約 1 秒間で初期値 "3.8∨" に戻る。

檨

能

説

眀

サーボの動作をクイックにしたりマイルドにしたりする機能です。

EXP 画面は、次の方法で表示します。

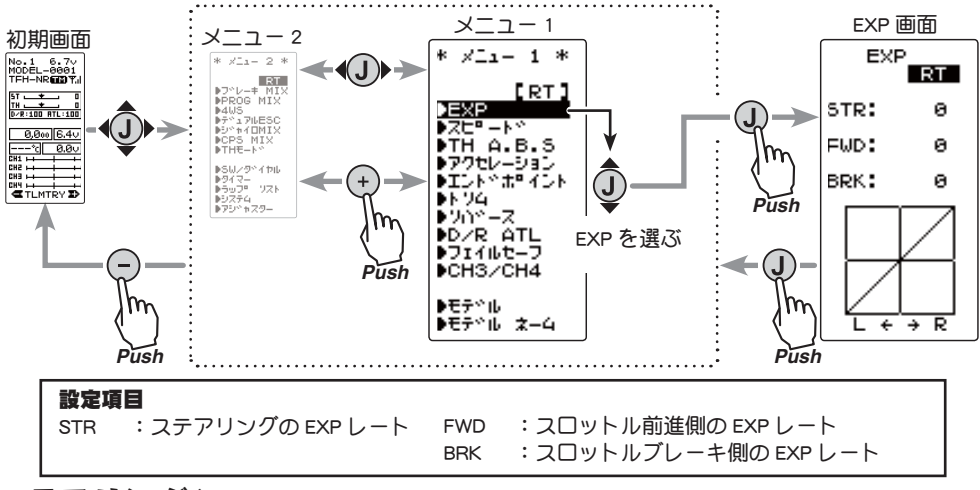

## STR(ステアリング)

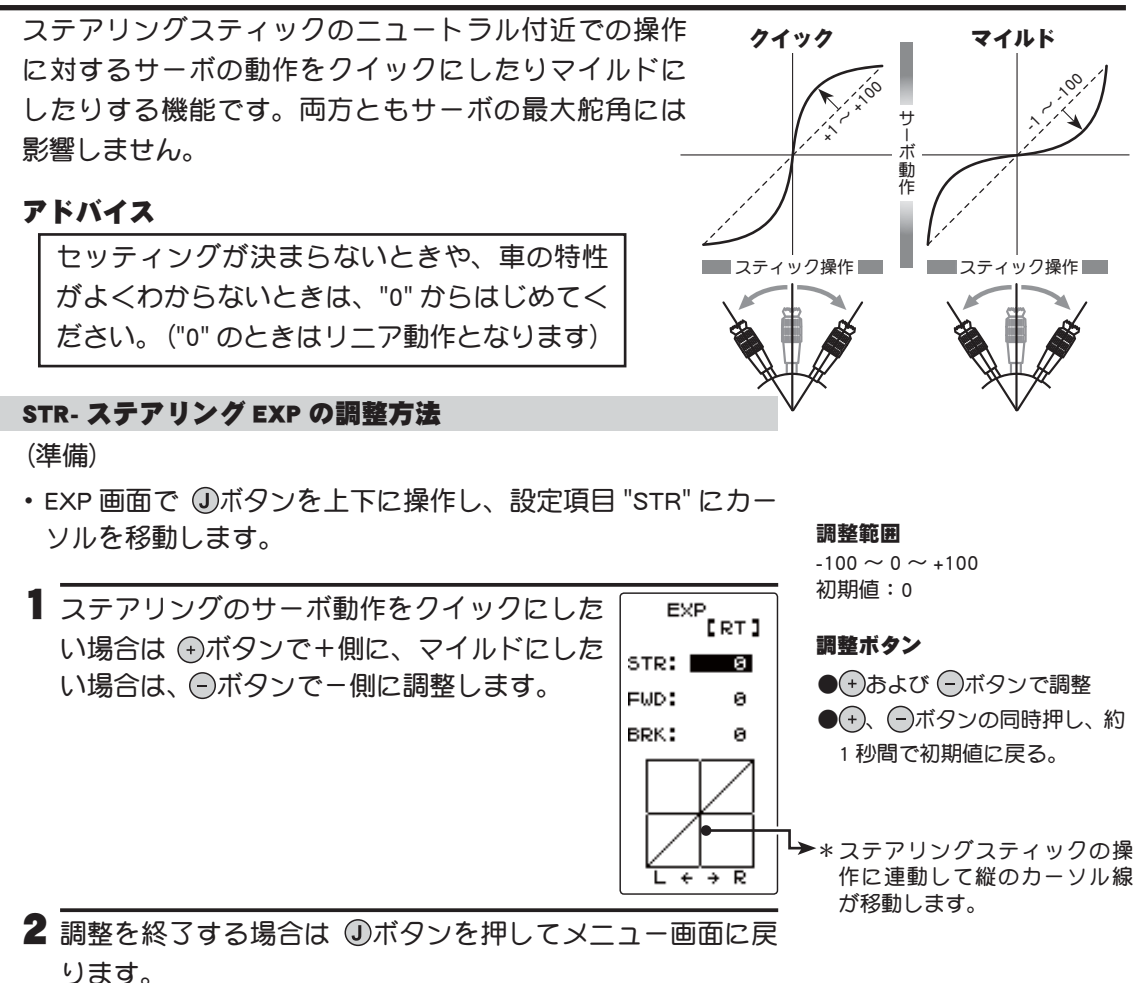

機能

説

眀

スロットルスティックの前進側およびブレーキ側の各方向について、サーボの動作をク イックにしたり、マイルドにしたりする機能です。サーボの最大動作量には影響しません。

## アドバイス

各カーブとも、コースコンディションが良くパワーユニットにトルク感がないときは+ 側(クイック側)とし、スリッピーな路面や、駆動輪がグリップしないときは-側(マイ ルド側)にします。

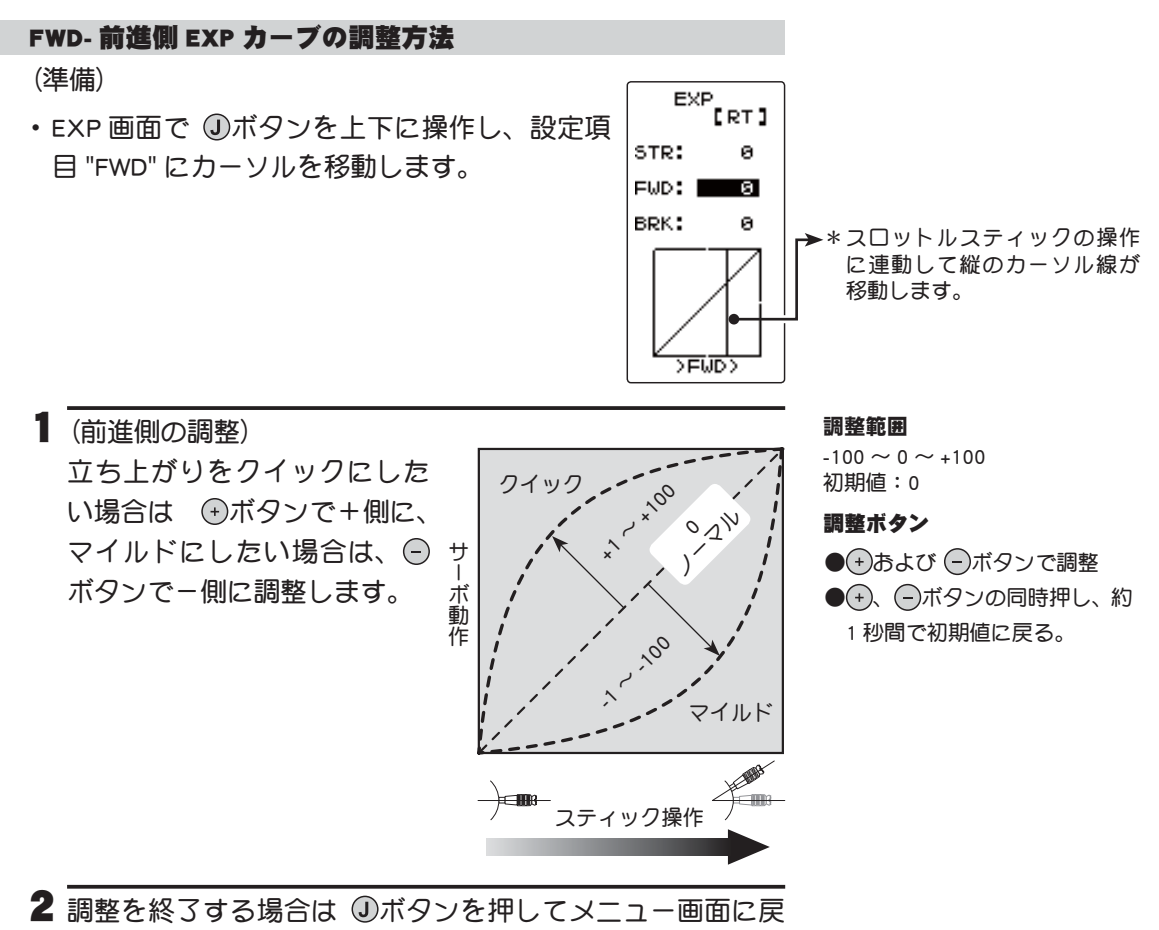

ります。

機能説

明

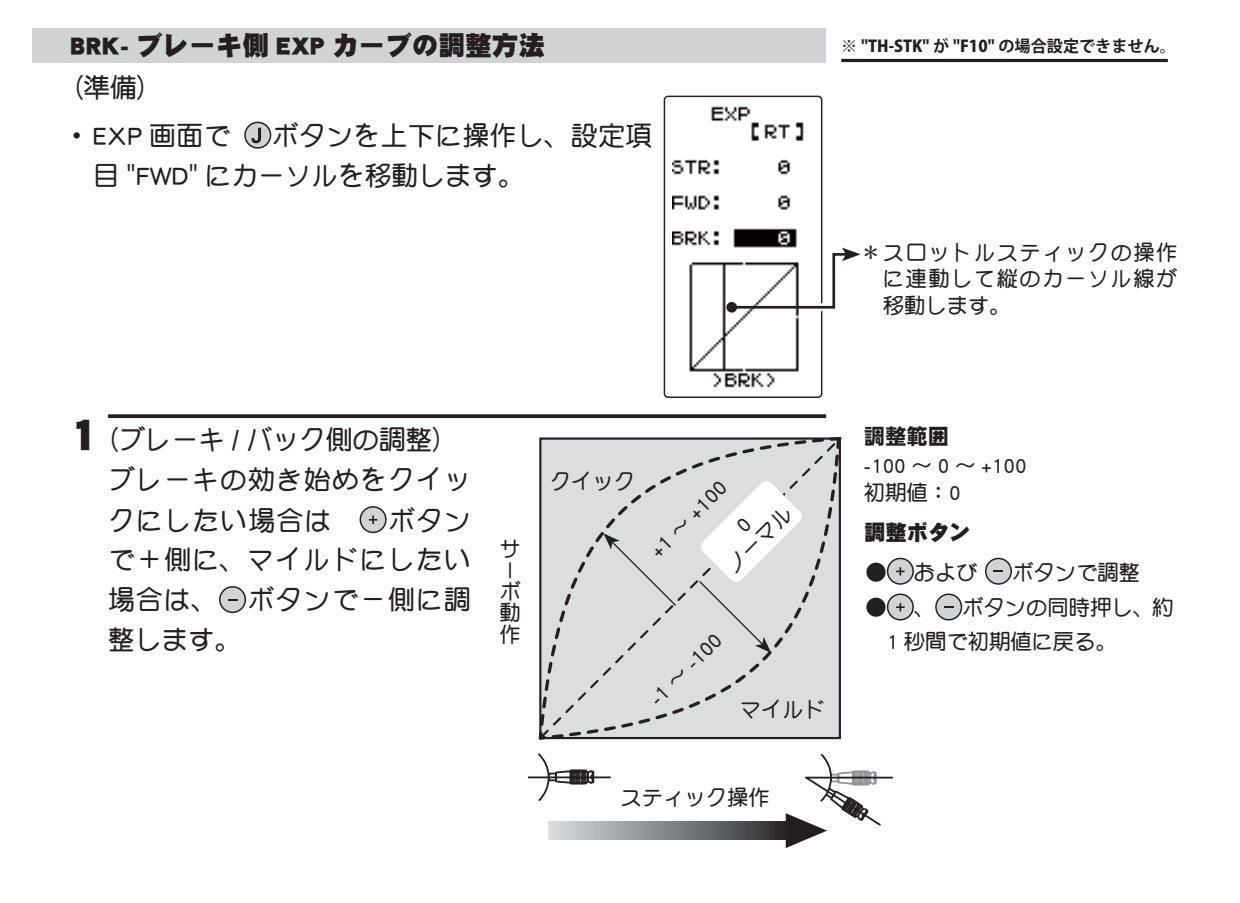

**2** 調整を終了する場合は ①ボタンを押してメニュー画面に戻ります。

## ダイヤルやデジタルトリムでのレート調整

SW/ダイヤル機能を使って、ダイヤル DL1 やデジタルトリム DT1, DT2, DT3, DT4 などで、 ステアリング EXP、スロットル EXP のレート調整ができます。

## 目次へもどる

# スピード SPEED

サーボの動作スピードを遅くする機能です。

アリング・サーボの動きには影

響しません。

スピード画面、次の方法で表示します。

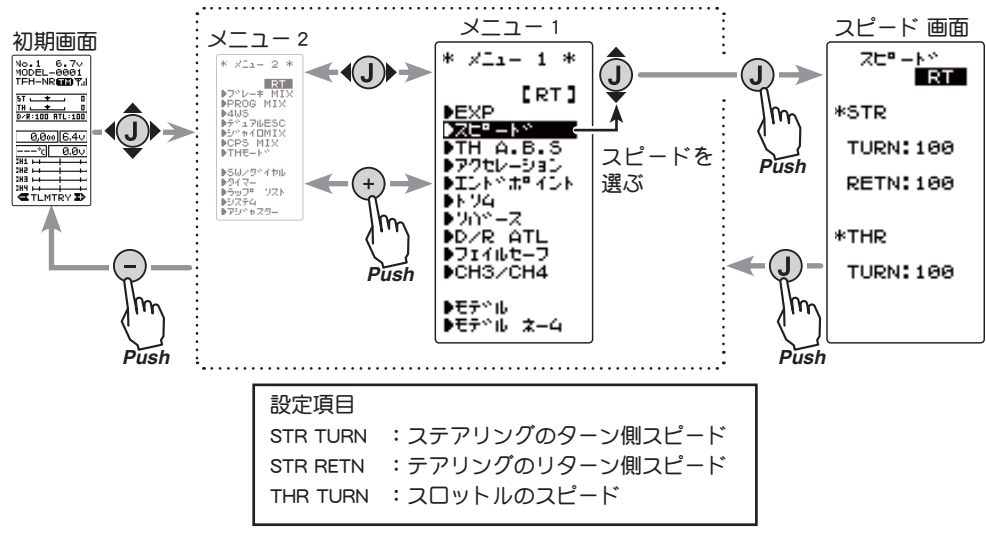

## STR(ステアリング)

すばやいステアリング操作をした場合、一瞬アンダーステアや失速またはスピンしてし まうことがあります。そのようなときにこの機能を使用すると効果があります。

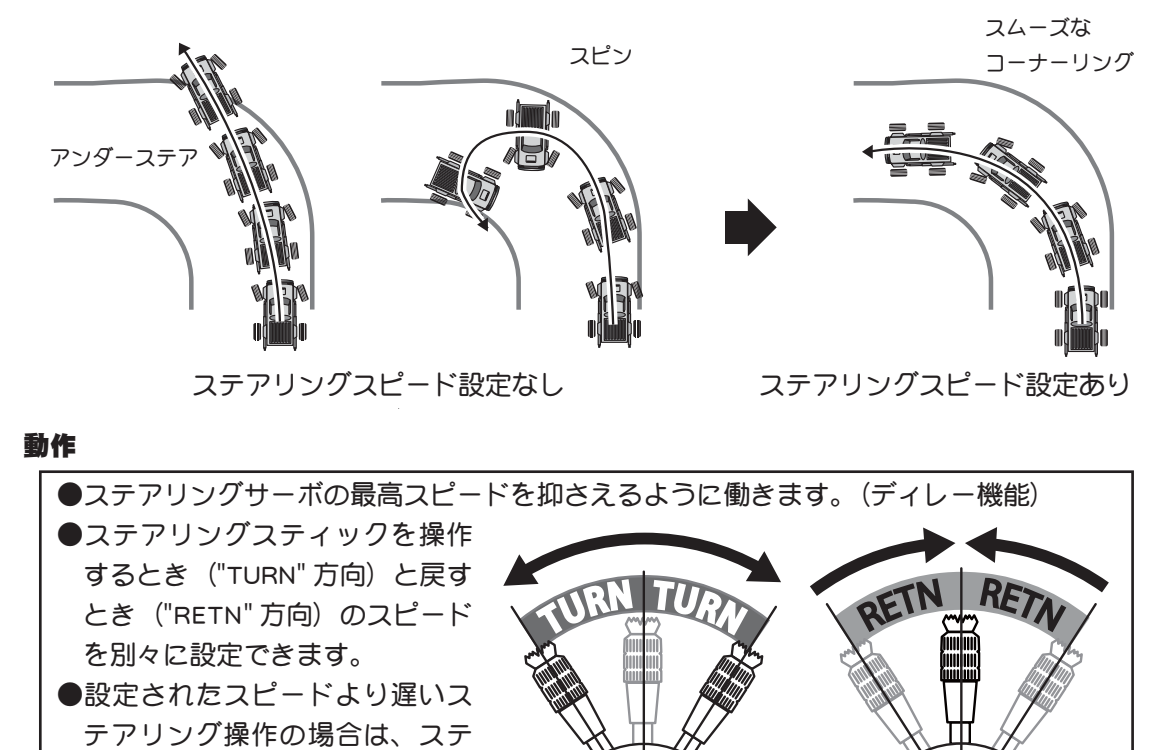

スピード SPEED

機能説

明

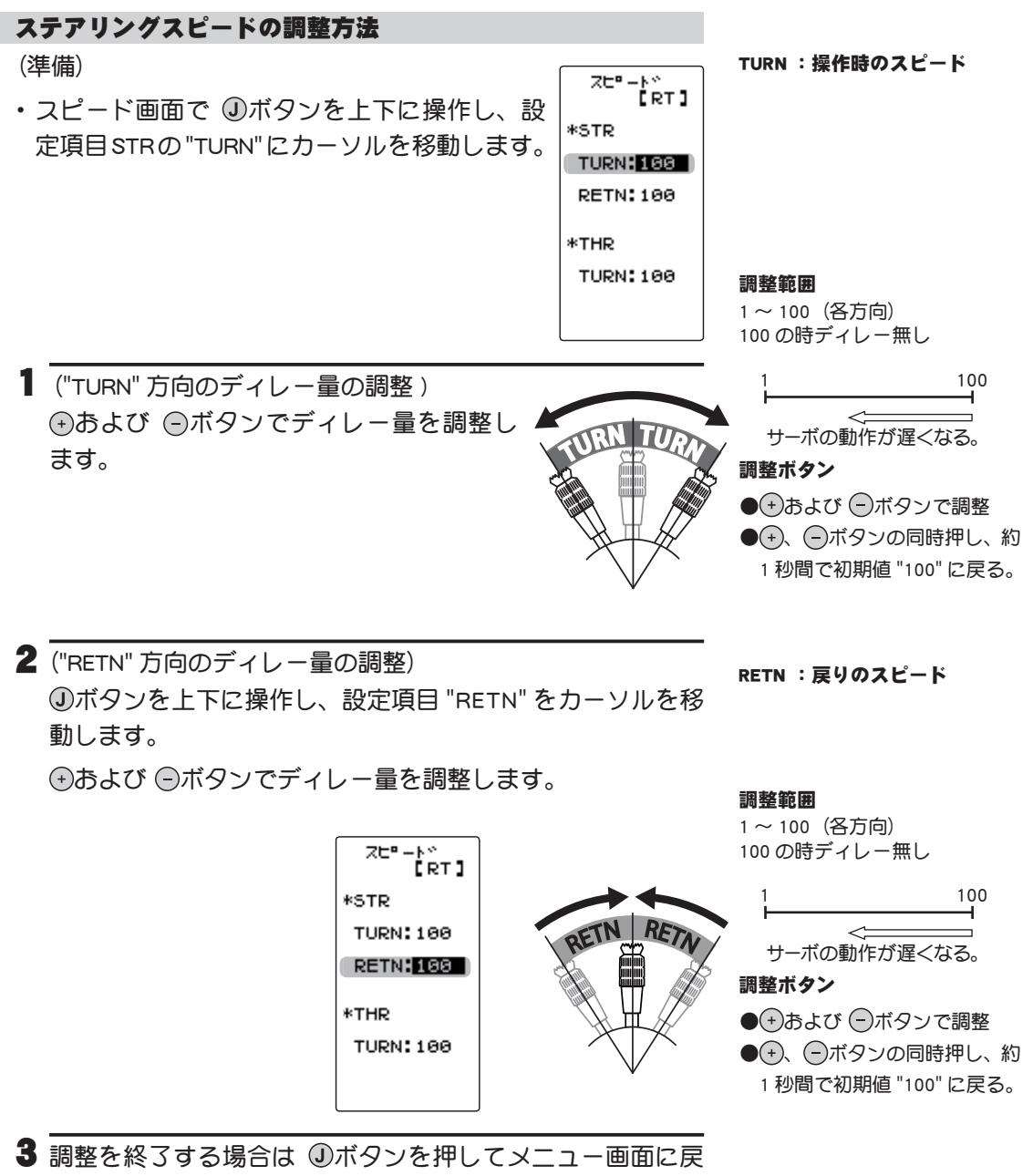

ります。

設定例(ステアリングサーボ:BLS471SV/BLS371SV の場合)・・・(設定目安)

| ●オンロードの場合 | TURN;約 50 ~ 80  | RETN;約 60 ~ 100 |  |
|-----------|-----------------|-----------------|--|
| ●オフロードの場合 | TURN;約 70 ~ 100 | RETN;約 80 ~ 100 |  |

機能

説

眀

## THR(スロットル)

スリッピーな路面での急激なスティック操作は、無 駄なスティックスピンを起こすだけで、スムーズな 加速ができません。スロットルスピード機能を設定 SPEED あり/スムーズで速いスタートが可能 することで、スムーズかつ楽に操縦できると同時に むだな電池の消耗が減ります。

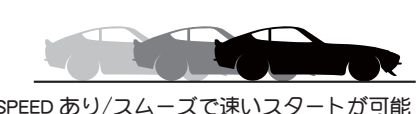

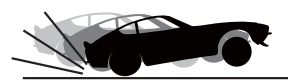

SPEED なし/タイヤガスリップして前に出ない

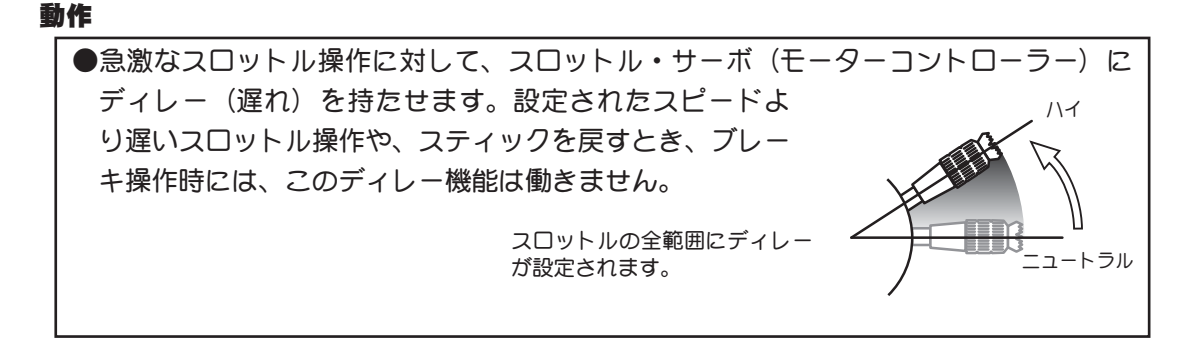

## スロットルスピードの調整方法

(準備)

 ・スピード画面で ①ボタンを上下に操作し、 設定項目 THR の "TURN" にカーソルを移動し ます。

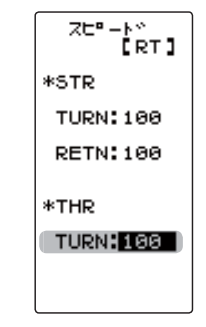

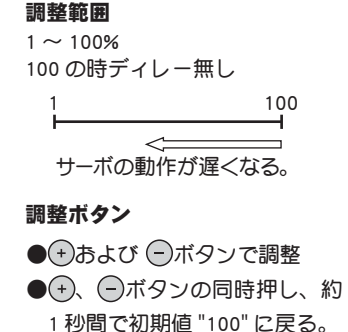

(ディレー量の調整) ●および ●ボタンでスロットルサーボのディレー量を調整 します。

2 調整を終了する場合は ①ボタンを押してメニュー画面に戻 ります。

## ダイヤルやデジタルトリムでのレート調整

SW/ダイヤル機能を使って、ダイヤル DL1 やデジタルトリム DT1, DT2, DT3, DT4 などで、 スピード機能のステアリング "TURN", "RETN" とスロットル "TURN" のディレー量の調整 ができます。

スピード SPEED

機能説

明

# アクセレーション TH ACCEL

スロットルの前進、ブレーキ側のニュートラル付近の立ち上がり特性を別々に調整できます。

#### 動作

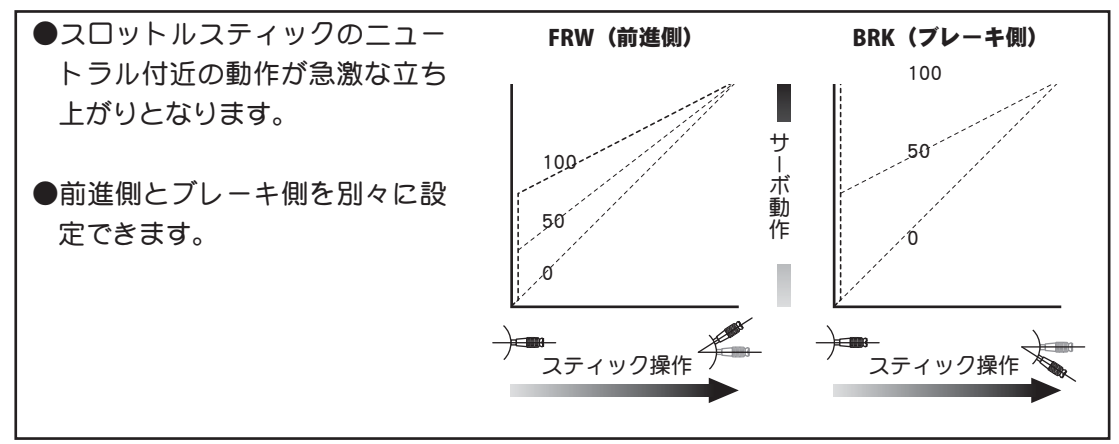

### 設定量について

この設定の基準値(100のポイント)は、スロットルエンドポイント機能で設定された動作量に影響されます。

## 便利な使い方

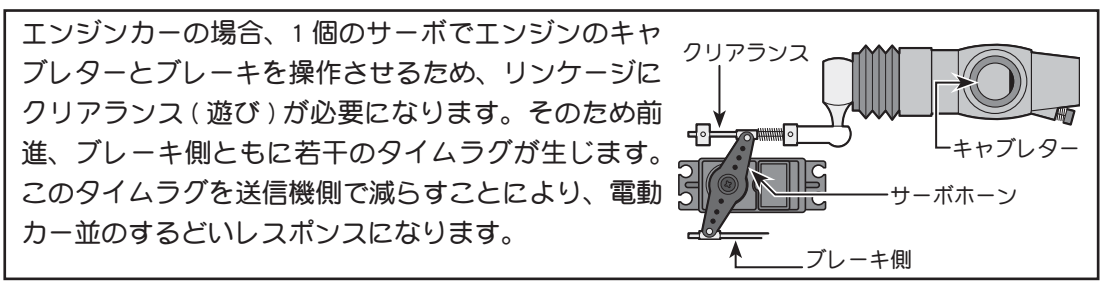

アクセレーション画面は、次の方法で表示します。

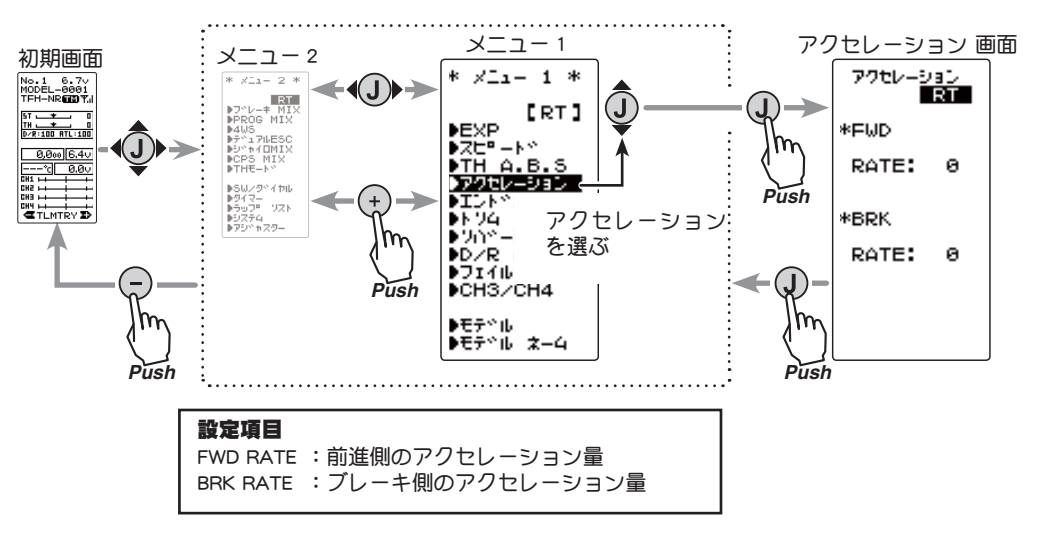

アクセレーション TH ACCEL

機

能

説

明

## スロットルアクセレーションの調整方法

 (FWD 前進側アクセレーション量の調整)
 ①ボタンを上下に操作し、設定項目 FWD の "RATE" にカー ソルを移動します。

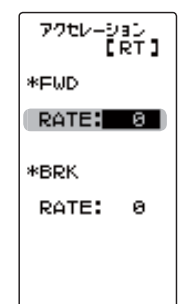

前進側調整量(FWD)
 0 ~ 100
 初期値:0
 調整ボタン
 ●(+)および(-)ボタンで調整
 ●(+)、(-)ボタンの同時押し、

約1秒間で初期値に戻る。

・および ーボタンでアクセレーション量を調整します。

"0" :アクセレーションなし。

"100":アクセレーション量最大。(前進側最大舵角の約半分)

ブレーキ側アクセレーション量の調整)

①ボタンを上下に操作し、設定項目 BRK の "RATE" にカーソルを移動します。

※ "TH-STK" が "F10" の場合設定できません。

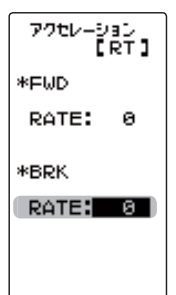

**ブレーキ側調整量 (BRK)** 0~100 初期値:0 **調整ボタン** ●◆あよび ○ボタンで調整

●→、 ●ボタンの同時押し、
 約1秒間で初期値に戻る。

●および ●ボタンでアクセレーション量を調整します。

"0" :アクセレーションなし。 "100" :アクセレーション量最大。(プレーキ側最大舵角)

3 調整を終了する場合は ①ボタンを押してメニュー画面に戻ります。

## ダイヤルやデジタルトリムでのレート調整

SW/ダイヤル機能を使って、ダイヤル DL1 やデジタルトリム DT1, DT2, DT3, DT4 などで、 前進側(FWD), ブレーキ側(BRK)の各アクセレーション量の調整ができます。

アクセレーション TH ACCEL

目次へもどる

機能

説明

※ "TH-STK" が "F10" の場合設定できません。

# A.B.S 機能 TH A.B.S

(スロットル系)

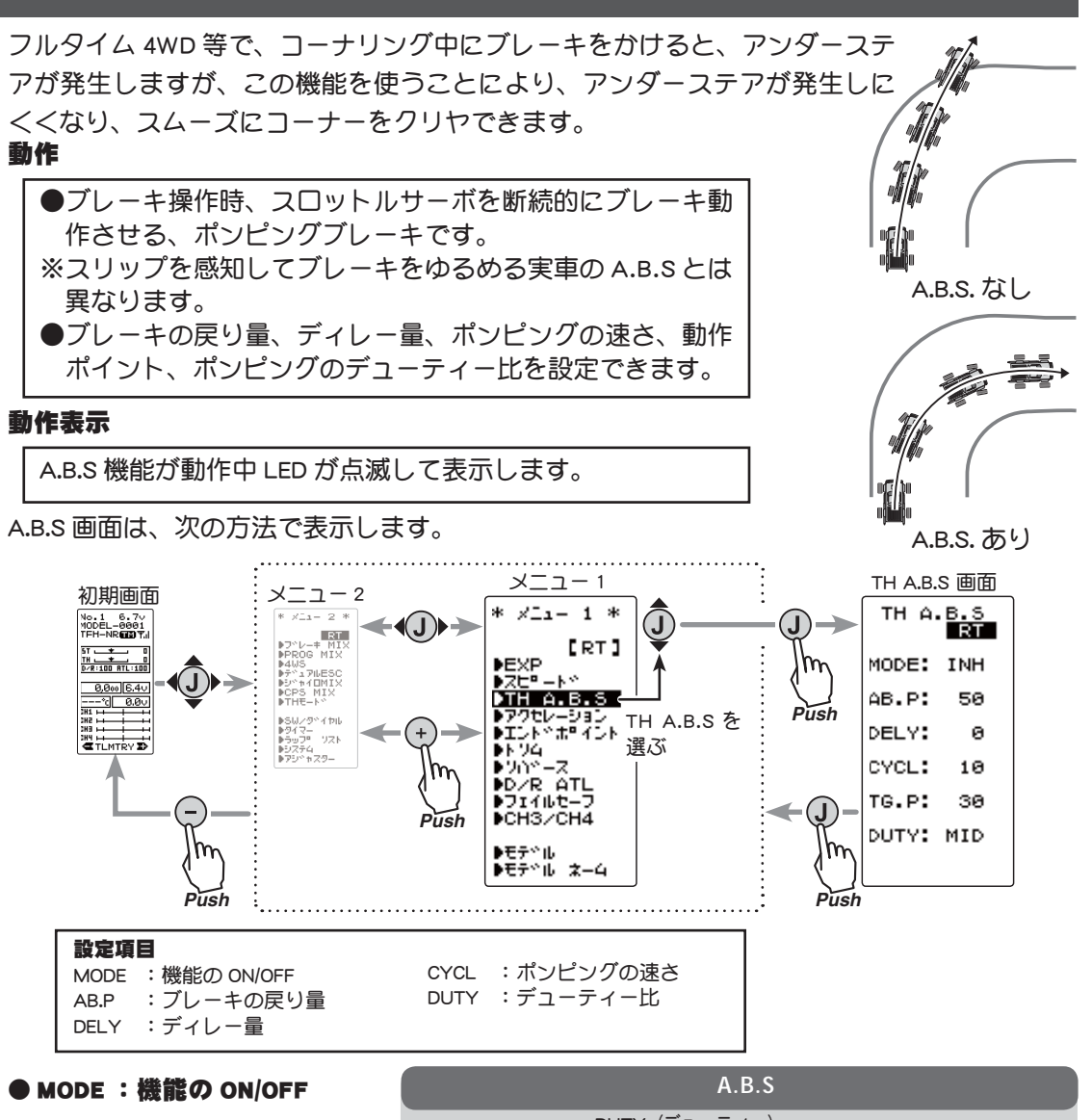

A.B.S 機能の ON/OFF 設定、A.B.S 機能を使用する場合は "ACT" に 設定します。

### ● AB.P :ブレーキの戻り量

ブレーキ解放のために、スティッ ク操作に対してサーボが戻る比 率を設定します。0%に設定す ると A.B.S 機能は働きません。 50%でスティック操作量の50% (半分)、100%でニュートラル位 置まで戻ります。

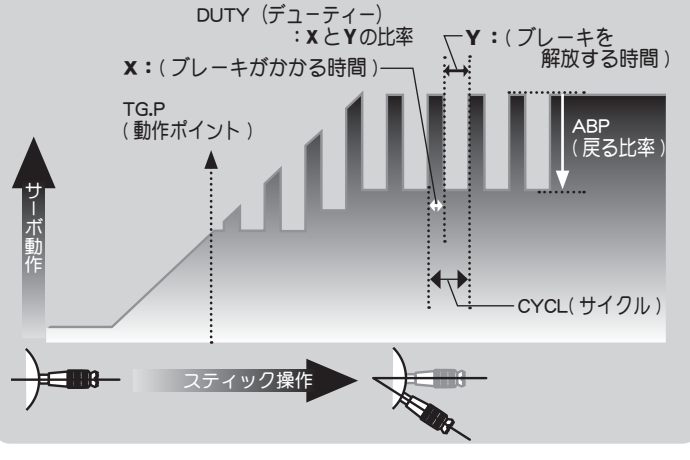

機能説明

#### 目次へもどる

## ● DELY :ディレー量

ブレーキ操作してから、A.B.S 動作が働くまでのディレー(遅れ)を設定します。0%に設 定すると遅れなしで A.B.S 機能が働きます。50%で約1秒遅れて A.B.S 機能が働き、100% で約2秒遅れて A.B.S 機能が働きます。

## ● CYCL :ポンピングの速さ

ポンピングの速さ(サイクル)を設定します。設定数値が小さいほどポンピングサイクル が速くなります。

### ● TG.P : 動作ポイント

ブレーキ操作で、A.B.S が働きはじめるスティックのポイントを設定します。

## ● DUTY :デューティー比

ポンピング動作でブレーキのかかる時間と、解放する時間の比率を設定します。 比率は HIGH - MID - LOW の 3 段階の設定ができます。

## A.B.S 機能の調整方法

"INH" :機能 OFF。 "ACT" :機能が ON の状態。

でも ACT と表示。

(A.B.S 機能の ON/OFF)
 ①ボタンを上下に操作し、設定項目 "MODE" を選択します。
 ●ボタンまたは ●ボタンを押して "ACT" の状態にします。

スイッチが設定されている場合、スイッチ OFF で機能が動作しない状態

機能の INH/ACT (MODE) INH(OFF), ACT(ON)

**調整ボタン** ●(+)および ○ボタンで設定

 2 (ブレーキの戻り量の調整)
 ③ボタンを上下に操作し、 設定項目 "AB.P"を選択しま す。⊕ボタンまたは ⊖ボタン で戻り量を調整します。

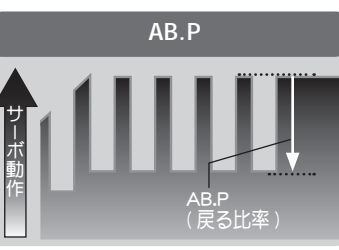

"1" : 戻りなし。 "50" : ブレーキ操作量の 50% の位置まで戻ります。 "100": ニュートラル位置まで戻ります

## 3 (ディレー量の調整)

●ボタンを上下に操作し、設定項目 "DELY" を選択します。
 ●ボタンまたは ●ボタンでディレー量を調整します。

- "0" : 遅れなしで A.B.S 機能が働きます。 "50" : 約 1 秒遅れて A.B.S 機能が働きます。
- "100":約2秒遅れて A.B.S 機能が働きます。

ブレーキの戻り量(ABP)

1~50~100 初期値:50

\* ブレーキの戻り量(AB.P)は ブレーキ側の EXP 量により変 化します。

### 調整ボタン

● + および - ボタンで設定 / 調整

●→、●ボタンの同時押し、

約1秒間で初期値に戻る。

#### ディレー量(DELY)

0~100 初期値:0

#### 調整ボタン

- + および ボタンで設定 / 調整
- +、 ●ボタンの同時押し、
  - 約1秒間で初期値に戻る。

能

説

明

#### 目次へもどる

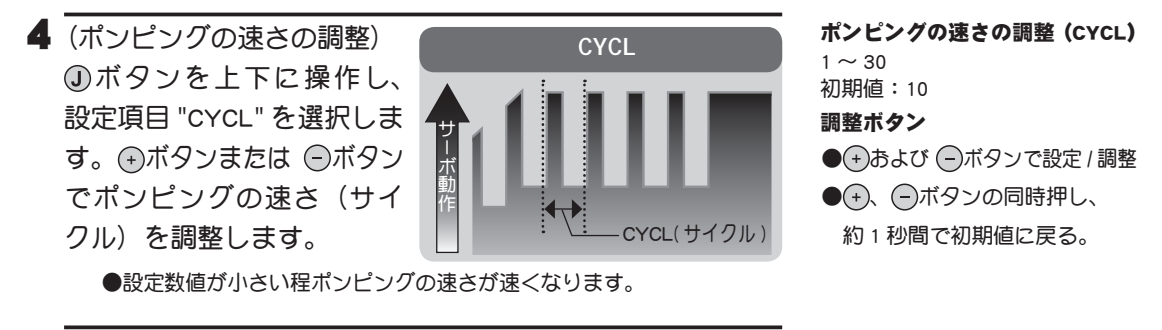

5 (動作ポイントの設定) ①ボタンを上下に操作し、 設定項目 "TG.P"を選択しま す。⊕ボタンまたは @ボタン で、動作ポイントを設定し ます。

> ●スロットルスティックのどの 位置から A.B.S 機能を働かせる かを設定できます。数値はフル ブレーキ位置を 100 とした%表 示。

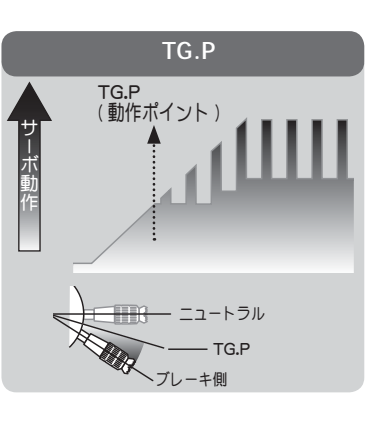

動作ポイントの設定(TG.P)
 10~100
 初期値:30
 調整ボタン
 ●(+)および(-)ボタンで設定/調整
 ●(+)、(-)ボタンの同時押し、

約1秒間で初期値に戻る。

 6 (断続のデューティー比の調整)
 ①ボタンを上下に操作し、 設定項目 "DUTY"を選択しま す。 ⊕ボタンまたは ○ボタン でデューティー比を設定しま す。

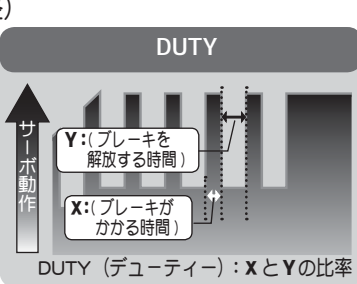

**デューティー比の設定(DUTY)** LOW - MID - HIGH 初期値:MID **調整ボタン** 

- (+)および (-)ボタンで設定 / 調整
- ●(+)、(-)ボタンの同時押し、
   約1秒間で初期値に戻る。

"LOW": ブレーキのかかる時間が短くなります。(ブレーキがロックしにくい) "HIGH": ブレーキのかかる時間が長くなります。(ブレーキがロックしやすい) (参考) グリップの低い場合は LOW 側、グリップが高い場合は HIGH 側に設定 します。

7 調整を終了する場合は **①**ボタンを押してメニュー画面に戻ります。

## スイッチの設定

SW/ダイヤル機能で A.B.S 機能の ON/OFF スイッチを設定できます。

## ダイヤルやデジタルトリムでのレート調整

SW/ダイヤル機能でブレーキの戻り量 (AB.P)、ディレー量 (DELY) およびポンピングの速さ (CYCL) の設定を、ダイヤル DL1 やデジタルトリム DT1, DT2, DT3, DT4 などでコントロールすることができます。

TH A.B.S

巖

能説

眀

## フェイルセーフユニットについて

RX タイプガ T-FHSS HIGH, S-FHSS HIGH タイプの場合、フェイルセーフユニットはシス テムガ異なるため使用できません。送信機側のフェイルセーフ機能を使用してください。 また、T-FHSS NORM, S-FHSS NORM あよび FHSS タイプで、Futaba フェイルセーフユニッ ト (FSU)を併用した場合、次のような動作となりますが異常ではありません。

● FSUをスロットルチャンネルに接続してある場合、A.B.S 機能のブレーキ動作により、 サーボが動作する度に FSU の LED が点滅します。これは A.B.S 機能のポンピング動作 による急激なデータ変化に対し、FSU が反応しているためで、フェイルセーフ機能が 働いているわけではありません。サーボの動作には影響な<、そのままご使用になれ ます。

A.B.S 機能設定例(BLS371SV 使用時) \*リンケージの状態で多少違いが出ます。

基本設定

 AB.P : 約 30% (この数値を増やしすぎると制動距離が伸びてしまいます)
 CYCL : 5~7
 DUTY : (グリップの低い場合 LOW 側、グリップの高い場合 HIGH 側が良いでしょう)
 DELY : 10~15%
 TG.P : 約 70%

 フルブレーキでタイヤがロックあるいはスピンする場合

 AB.P : 30% から増やす
 DUTY : LOW 側に変更
 DELY : 量を減らす

 フルブレーキでブレーキの効きが悪く、制動距離が伸びてしまう場合

 AB.P : 30% から減らす
 DUTY : HIGH 側に変更
 DELY : 量を増やす

機能説明

## 1/5 カーなどの単独ブレーキと ABS について

ブレーキミキシング (BRAKE MIX)を使用することにより、3CH 目と 4CH 目で制御する ブレーキに単独で ABS を設定できます。詳しくはブレーキミキシング (BRAKE MIX)を お読みください。

## CH3/CH4

(3,4 チャンネル)

3 チャンネルおよび 4 チャンネルサーボの動作位置を送信機から調整できます。この設定 は、SW ダイヤル機能で、SW またはダイヤルに 3CH または 4CH を割り当てた場合、その SW かダイヤルと連動しています。

sw またはダイヤルに割り当てられていない場合、この画面で設定できます。

ただし、3CH または 4CH を SW に設定すると、この画面では設定できません。

CH3/CH4 画面は、次の方法で表示します。

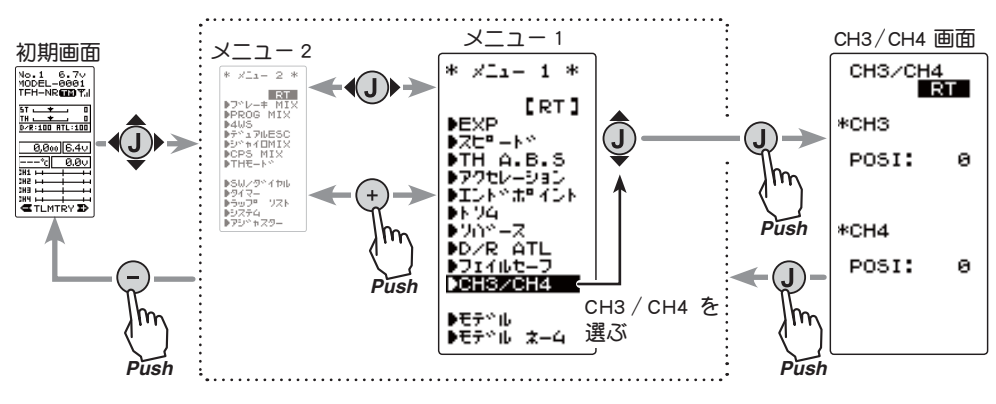

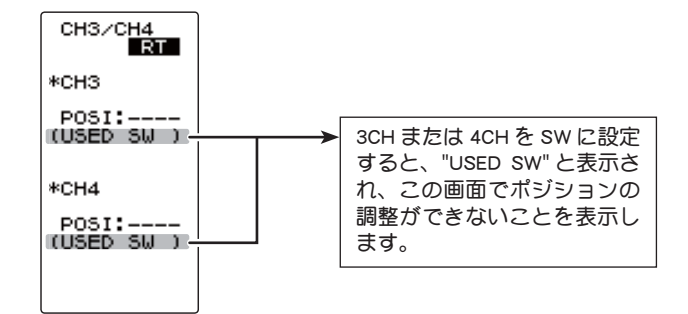

## 3/4 チャンネルポジションの設定方法

- 【 (ポジションの設定)
   ④ボタンを上下に操作で設定項目 "CH3 POSI" または "CH4 POSI" にカーソルを移動します。
- 2 (ポジションの設定)
   ⊕および ○ボタンで、ポジションを調整します。
- 3 調整を終了する場合は ①ボタンを押してメニュー画面に戻ります。

**3/4CH ポジション(POSI)** -100 ~ 0 ~ +100 初期値:0

## 調整ボタン

- + および ボタンで調整
- ●(+)、(-)ボタンの同時押し、
- 約1秒間で初期値に戻る。

機

能

説

眀

目次へもどる

(ステアリング/スロットル系)

## D/R ATL

■ D/R デュアルレート

ステアリングの左右の舵角が同時に調整できます。ここでの設定はDT3 と連動しています。 DT3 が他の機能に割り当てられている場合、この画面で調整できます。

■ ATL アジャスタブルトリムリミッター <u>※ "TH-STK" が "F10" の場合設定できません。</u>

ブレーキ側の動作量の調整ができます。ニュートラル、前進側の動作量は変わらず、ブレー キ側のみ変化します。(動作しない:0 〜最大動作:100) DT4 で連動して動作するので、 走行中でも設定画面を呼び出さずに調整ができます。DT4 が他の機能に割り当てられてい る場合、この画面で設定できます。

D/R ATL 画面は、次の方法で表示します。

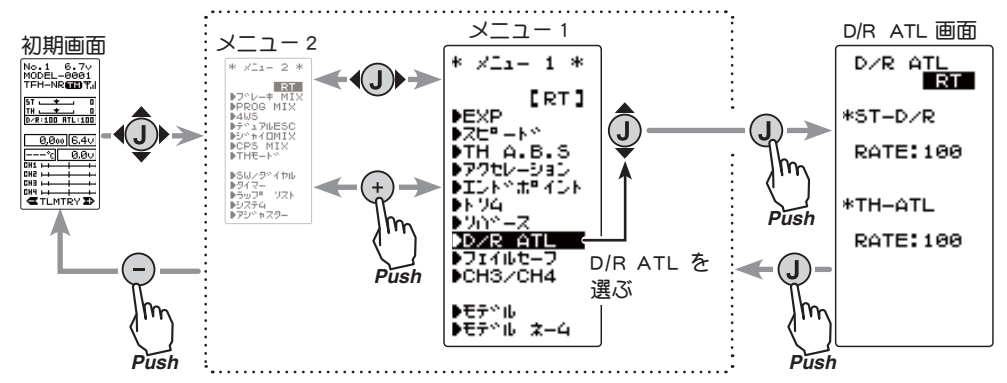

### D/R の設定方法

- 【「テュアルレートの設定〕
   ①ボタンを上下に操作で設定項目 ST-D/Rの "RATE" にカー ソルを移動します。
- 2(ポジションの設定)
   ④および 
   ●ボタンで、ステアリングの全体の舵角を調整します。

   3
- 3 調整を終了する場合は ①ボタンを押してメニュー画面に戻ります。

## ATL の設定方法

※ "TH-STK" が "F10" の場合設定できません。

- 【ATL の設定〕
   ③ボタンを上下に操作で設定項目 TH-ATL の "RATE" をに カーソルを移動します。
- 2(ポジションの設定)
   ⊕および ○ボタンで、ブレーキ量を調整します。
- 3 調整を終了する場合は ①ボタンを押してメニュー画面に戻ります。

#### **E/R (RATE)** -100 ~ 0 ~ +100%

初期值:100%

### 調整ボタン

● + および ●ボタンで調整
 ● +、●ボタンの同時押し、約1秒間で初期値に戻る。

#### ATL (RATE)

-100~0~+100% 初期値:100%

#### 調整ボタン

● → および ○ボタンで調整
 ● →、○ボタンの同時押し、
 約1秒間で初期値に戻る。

機

能説

眀

#### D/R ATL

### 目次へもどる
# SW/ダイヤル SW/DIAL

この機能により、デジタルトリム (DT1,DT2,DT3,DT4) およびダイヤル (DL1) とスイッチ (SW1) で操作する機能の選択が可能です。

●ダイヤル、あよびデジタルトリムと各スイッチに割り付け可能な機能は次ページのリストに記載されています。 ●ダイヤル、およびデジタルトリムはステップ量と動作方向(NOR/REV)を設定することができます。(設定値 とステップ量の関係は次ページの表に記載)

● SW1.PSHの場合、オルタネート動作(押すたびに ON/OFF が切り替わる動作)にすることができます。

NOR (ノーマル) →押している間だけ ON、離すと OFF

ALT(オルタネート)→押すたびに ON/OFF が切り替わる動作

ファンクションセレクト sw /ダイヤル画面は、次の方法で表示します。

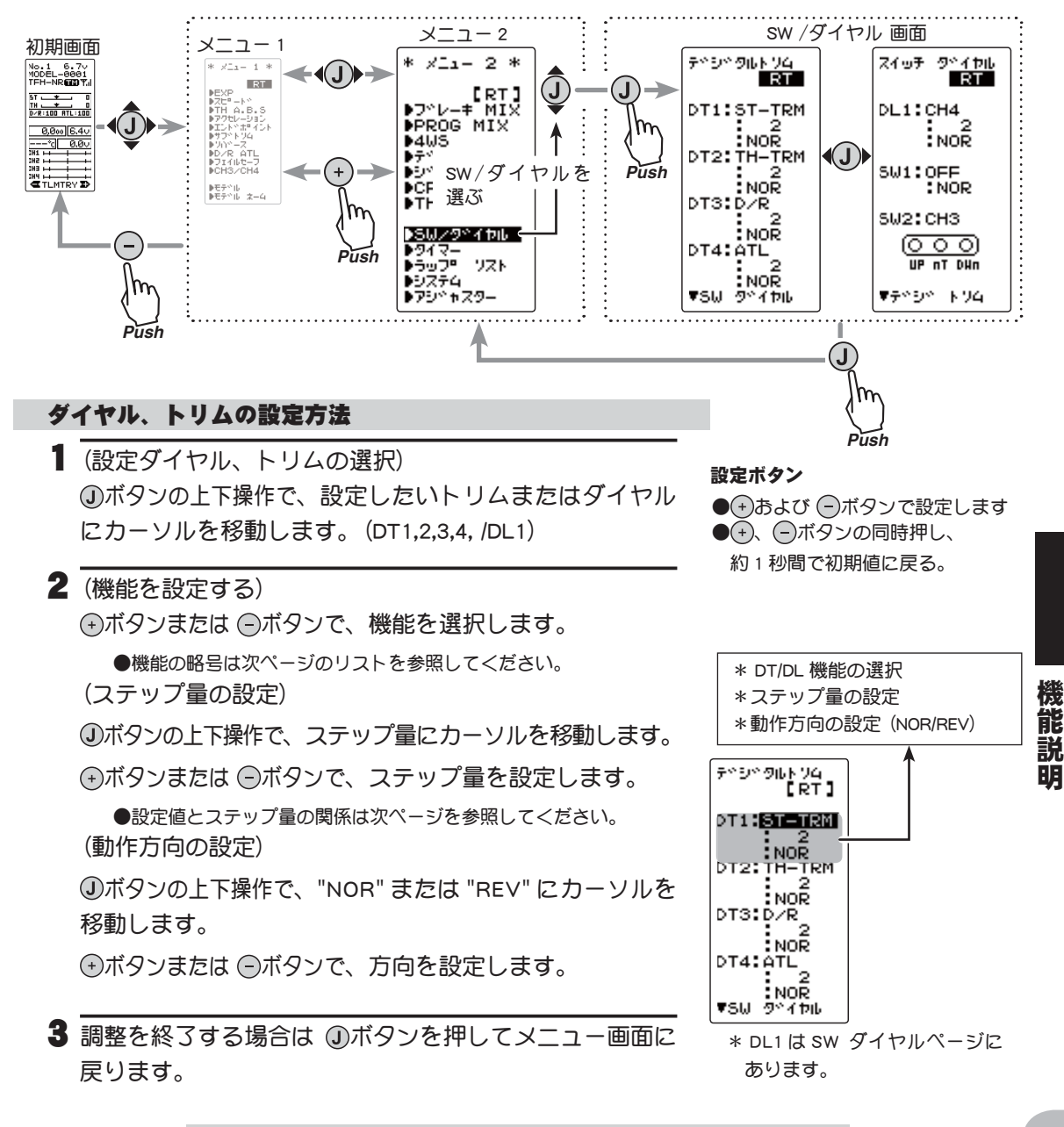

#### sw の設定方法

(設定 SW の選択)
 ①ボタンの上下操作で、設定したい SW にカーソルを移動します。(SW1/SW2)

2 (機能を設定する)
 ●ボタンまたは ◎ボタンで、機能を選択します。
 ●機能の略号は次ページのリストを参照してください。

(動作方式の設定) この設定は SW1 だけです。 ④ボタンの上下操作で、"NOR" または "ALT" にカーソル を移動します。 ●ボタンまたは ◎ボタンで、動作方式を設定します。

3 調整を終了する場合は ①ボタンを押してメニュー画面に 戻ります。

| 設定可能<br>ダイヤル   | な機能<br>(DL1), トリム(DT1/DT2/DT3/DT4) |  |  |  |  |
|----------------|------------------------------------|--|--|--|--|
| 設定画面上<br>の機能略号 | <br>機能名など                          |  |  |  |  |
| D/R            | デュアルレート機能                          |  |  |  |  |
| ATL            | ATL 機能                             |  |  |  |  |
| EXP-ST         | ステアリング EXP                         |  |  |  |  |
| EXP-FW         | スロットル EXP(前進側)                     |  |  |  |  |
| EXP-BK         | スロットル EXP(ブレーキ側)                   |  |  |  |  |
| SPD-TN         | ステアリングスピード (ターン側)                  |  |  |  |  |
| SPD-RN         | ステアリングスピード (リターン側)                 |  |  |  |  |
| ABS.PS         | A.B.S 機能(戻り量)                      |  |  |  |  |
| ABS.DL         | A.B.S 機能 (ディレー)                    |  |  |  |  |
| CYCLE          | A.B.S 機能 (ポンピングの速さ)                |  |  |  |  |
| ACC-FW         | スロットルアクセレーション (前進側)                |  |  |  |  |
| ACC-BK         | スロットルアクセレーション (ブレーキ側)              |  |  |  |  |
| TH-SPD         | スロットルスピード                          |  |  |  |  |
| ST-TRM         | ステアリングトリム                          |  |  |  |  |
| TH-TRM         | スロットルトリム                           |  |  |  |  |
| СНЗ            | 3 チャンネル                            |  |  |  |  |
| CH4            | 4 チャンネル                            |  |  |  |  |
| SUBTR1         | サブトリム (CH1)                        |  |  |  |  |
| SUBTR2         | サブトリム (CH2)                        |  |  |  |  |
| SUBTR3         | サブトリム (CH3)                        |  |  |  |  |
| SUBTR4         | サブトリム (CH4)                        |  |  |  |  |
| IDLE           | アイドルアップ機能                          |  |  |  |  |
| ESC-RT         | デュアル ESC( ミキシングレート)                |  |  |  |  |
| TH-OFF         | <u>スロットルオフ(ポジション)</u>              |  |  |  |  |
| PMX-A          | プログラムミキシング (LEFT/FWRD/UP 側)        |  |  |  |  |
| PMX-B          | プログラムミキシング (RGHT/BRAK/DOWN 側)      |  |  |  |  |
| BK3-RT         | ブレーキミキシング (3CH ブレーキレート)            |  |  |  |  |
| BK4-RT         | ブレーキミキシング (4CH ブレーキレート)            |  |  |  |  |
| 4WS-RT         | 4WS ミキシング (3CH リアステアリングレート)        |  |  |  |  |
| ESC-MD         | デュアルESC(駆動タイプ選択、ステップ 3P 固定)        |  |  |  |  |
| GYRO           | ジャイロ MIX のレート調整                    |  |  |  |  |
| OFF            | 未使用                                |  |  |  |  |

設定ボタン

● → および ● ボタンで設定します
 ● → 、 ● ボタンの同時押し、
 約1秒間で初期値に戻る。

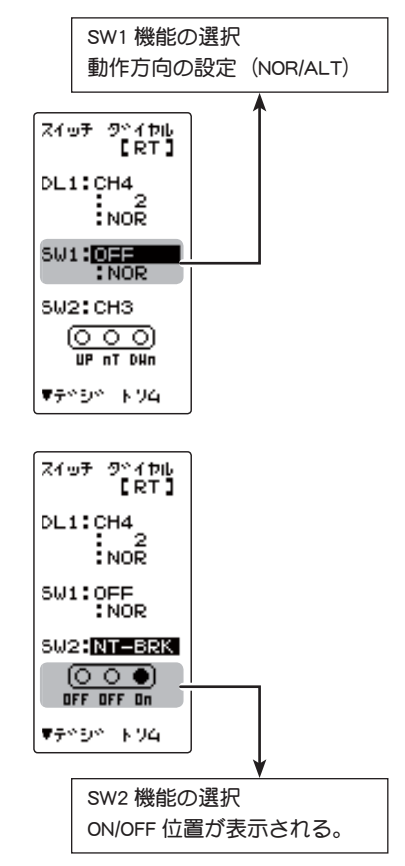

#### 設定値とステップ量の関係

(設定範囲 1 ~ 10, 20, 30, 40, 50, 100, 2P) ●ステアリングトリム、スロットルトリムの場 合最小 "1" に設定した場合はトリムの全動作巾を 200 クリック、"100" は全動作巾を 2 クリック、 2P は 1 クリックで動作します。

●レート等の設定の場合

それぞれのレートの設定値に対して、1クリック で動作する%の値です。-100~0~+100のレー トを持つ機能は全動作巾が200%になりますので "100"に設定すると全動作巾を2クリック、0~ 100レートの機能は全動作巾が100%になります ので"100"と2Pは1クリックで動作します。

● 3/4 チャンネルの場合

最小 "1" に設定した場合は 3 チャンネルの全動作 巾を 200 クリック、"100" は全動作巾を 2 クリッ ク、2P は 1 クリックで動作します。

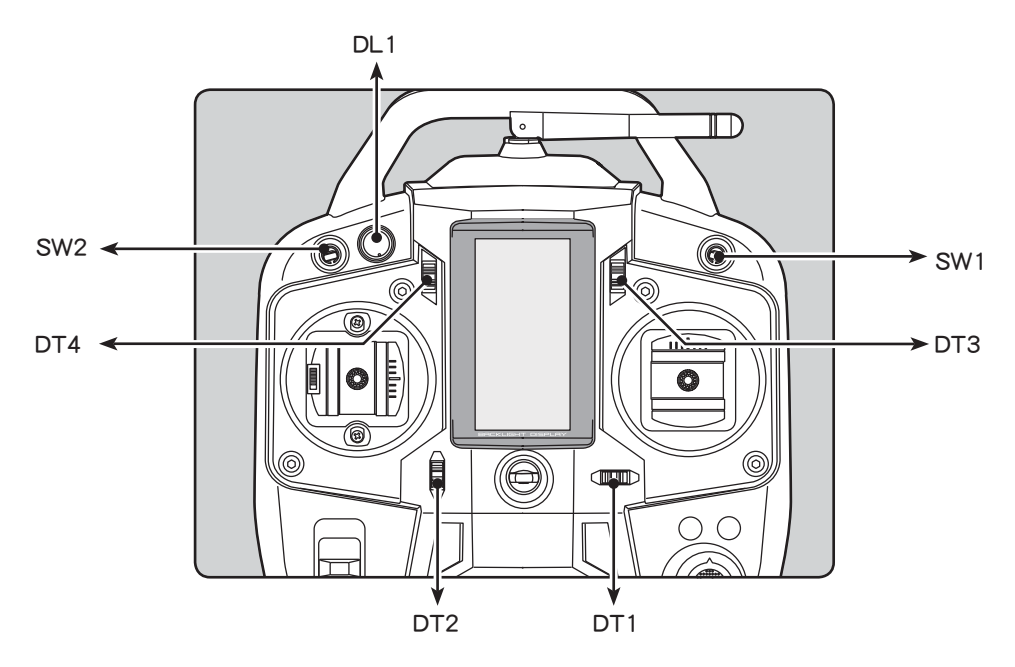

| 設定可能な機能<br>スイッチ(SW1) |                                  |  |  |  |
|----------------------|----------------------------------|--|--|--|
| 設定画面上の<br>機能略号       | 機能名など                            |  |  |  |
| NT-BRK               | ニュートラルブレーキ機能の ON/OFF             |  |  |  |
| ABS                  | A.B.S 機能の ON/OFF                 |  |  |  |
| IDLE                 | アイドルアップ機能の ON/OFF                |  |  |  |
| PRGMIX               | プログラムミキシング機能の ON/OFF             |  |  |  |
| TH-OFF               | スロットルオフ(エンジンカット)機能の ON/OFF       |  |  |  |
| СНЗ                  | 3 チャンネル動作                        |  |  |  |
| CH4                  | 4チャンネル動作または、DUAL ESC(デュアル ESC)切替 |  |  |  |
| 4WS                  | 4WS 機能の ON/OFF および同相/位相切替        |  |  |  |
| TIMER                | タイマー機能スタート/ストップ                  |  |  |  |
| LOGGER               | テレメトリーのログスタート/ストップ               |  |  |  |
| GYRO                 | ジャイロタイプの切替 (AVCS/NORM)           |  |  |  |
| OFF                  | 未使用                              |  |  |  |

| 設定可能な機能<br>スイッチ (SW2) |                                   |  |  |
|-----------------------|-----------------------------------|--|--|
| 設定画面上の<br>機能略号        | 機能名など                             |  |  |
| NT-BRK                | ニュートラルブレーキ機能の ON/OFF              |  |  |
| ABS                   | A.B.S 機能の ON/OFF                  |  |  |
| IDLE                  | アイドルアップ機能の ON/OFF                 |  |  |
| PRGMIX                | プログラムミキシング機能の ON/OFF              |  |  |
| TH-OFF                | スロットルオフ(エンジンカット)機能の ON/OFF        |  |  |
| СНЗ                   | 3 チャンネル動作                         |  |  |
| CH4                   | 4 チャンネル動作または、DUAL ESC(デュアル ESC)切替 |  |  |
| OFF                   | 未使用                               |  |  |

機能説明

ファンクションセレクトスイッチ SWITCH

## ブレーキミキシング BRAKE MIX (スロットル、3,4 チャンネル系)

この機能は 1/5GP カーのようにフロントとリアのブレーキが独立し、別々に調整する場合に 使用します。2CH 目をリア側、3CH 目または 4CH 目をフロント側ブレーキに使用したり、フ ロント側ブレーキを 3CH 目と 4CH 目の 2 個のサーボで制御、またはスロットルを 2CH 目で制 御し、3CH 目と 4CH 目でリア側とフロント側ブレーキを制御する事ができるミキシングです。

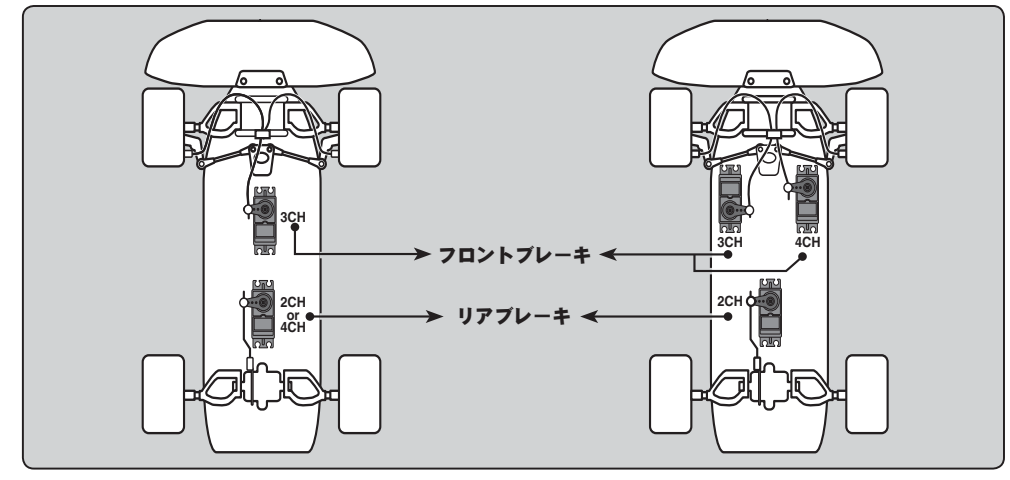

#### 動作

●ブレーキ操作時、2CH → 3CH, 4CH にミキシングがかかります。
 ● 3CH, 4CHのブレーキ量、2CH, 3CH, 4CHブレーキディレー量、3CH, 4CHブレーキの A.B.S の設定ができます。

#### 3,4CH ブレーキ A.B.S 機能について

2CH 側の A.B.S 機能が OFF の状態でも 3CH,4CH 側単独で A.B.S 機能を使用することができ ます。ポンピングの速さ (CYCL)、動作ポイント (TG.P)、デューティー比 (DUTY) などの設 定値は、2CH 側の A.B.S 機能と共通の設定です。(ブレーキの戻り量 (AB.P) は 50 固定)

ブレーキミキシングの画面は、次の方法で表示します。

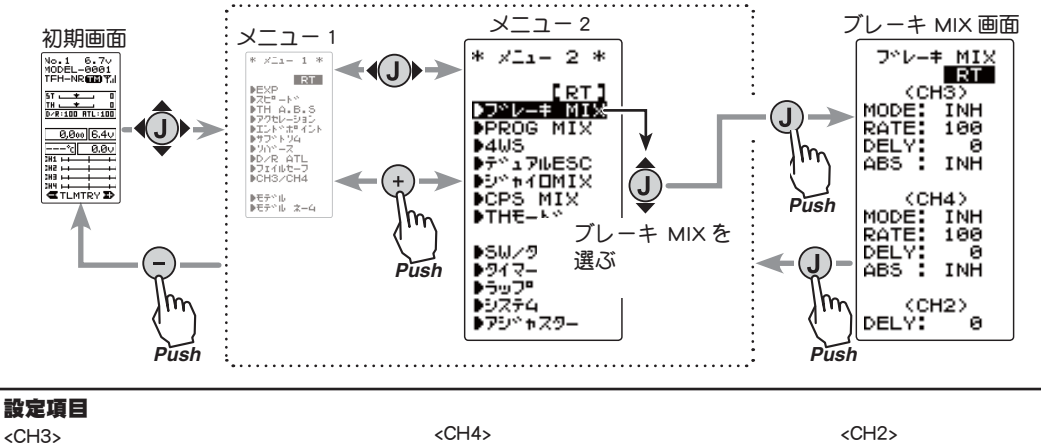

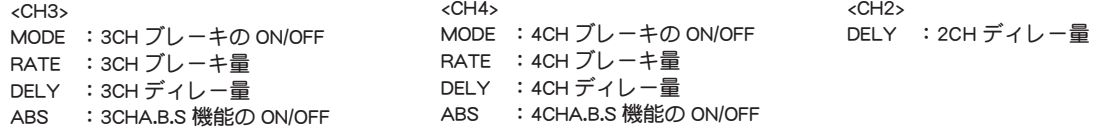

ブレーキミキシング BRAKE

機能

### ブレーキミキシングの使用方法

| <ul> <li>【ブレーキミキシング機能の ON/OFF)</li> <li>①ボタンを上下で、3CH ブレーキは <ch3> の "MODE" を 4CH ブ<br/>レーキは <ch4> の "MODE" を選択します。</ch4></ch3></li> <li>(*ボタンまたは ◎ボタンを押して "ACT" の状態にします。</li> <li>"INH" : 機能 OFF</li> <li>"ACT" : 機能が ON</li> <li><ch3>ABS の下に "(4WS &gt; OFF)" が表示される場合、4WS とジャイロ<br/>MIX 機能を "INH" に設定しないと 3CH ブレーキが使用できません。</ch3></li> <li><ch4>ABS の下に "(ESC &gt; INH)" が表示される場合、デュアル ESC と<br/>CPS MIX 機能を "INH" に設定しないと 4CH ブレーキが使用できません。</ch4></li> </ul> | 機能の ON/OFF (MODE)<br>INH, ACT<br>設定ボタン<br>● (+)および (=)ボタンで設定                                                                                                    |
|----------------------------------------------------------------------------------------------------|----------------------------------------------------------------------------------------------------|
| <ul> <li>2 (ブレーキ量の調整)</li> <li>④ボタンを上下で、3CH ブレーキは <ch3>の "RATE"を4CH ブレーキは <ch4>の "RATE"を選択します。</ch4></ch3></li> <li>④ボタンまたは ●ボタンでブレーキ量を調整します。</li> <li>●ブレーキ量は0~100%の範囲で調整が可能です。</li> </ul>                                                                                                    | <b>ブレーキ量 (RATE)</b><br>0 ~ 100<br>初期値:100<br><b>調整ボタン</b><br>●(+)あよび (●)ボタンで調整<br>●(+)、(●)ボタンの同時押し、<br>約1秒間で初期値に戻る。                                                   |
| <ul> <li>3 (ディレー量の設定)</li> <li>ブレーキのディレー量は各 CH 個別に設定します。</li> <li>①ボタンを上下で、3CH ブレーキは <ch3>の "DELY"を4CH ブレーキは <ch4>の "DELY"をまた、2CH ブレーキは (CH2)の</ch4></ch3></li> <li>"DELY" 選択します。 ⊕ボタンまたは @ボタンでディレー量を調整します。</li> <li>"0" :遅れなし</li> <li>"100":最大ディレー量</li> </ul>                                                                                                    | <ul> <li>ディレー量(DELY)</li> <li>(CH3)0~100</li> <li>(CH4)0~100</li> <li>(CH2)0~100</li> <li>初期値:0</li> <li>調整ボタン</li> <li>●(+および)の市野し、</li> <li>か1秒間で初期値に戻る。</li> </ul> |
| <ul> <li>4 (3CH/4CH ブレーキ A.B.S 機能の ON/OFF)</li> <li>①ボタンを上下で、3CH ブレーキ ABS は <ch3> の "ABS"を 4CH ブレーキは <ch4> の "ABS"を選択します。</ch4></ch3></li> <li>●ボタンまたは ●ボタンを押して "ACT" の状態にします。</li> <li>"INH" :機能 OFF<br/>"ACT" :機能が ON</li> <li>5 調整を終了する場合は、①ボタンを押してメニュー画面に</li> </ul>                                                                                                    | <b>機能の ON/OFF(MODE)</b><br>INH, ACT<br><b>設定ボタン</b><br>● (+)および (-)ボタンで設定                                                                                             |
| 戻ります。                                                                                                    |                                                                                                    |

#### 4WS ミキシング / デュアル ESC 機能を設定している場合

ブレーキミキシング機能の 3CH 目の使用は 4WS とジャイロ MIX が "INH" の設定になって いること、また、4CH 目の使用はデュアル ESC と CPS MIX が "INH" の設定になっている ことが必要です。

## ダイヤルやデジタルトリムでのレート調整

SW/ダイヤル機能で、3CH または、4CH ブレーキ量(RATE)の設定を、ダイヤル DL1 やデ ジタルトリム DT1, DT2, DT3, DT4 などで設定することができます。

ブレーキミキシング BRAKE

機能説明

# プログラムミキシング PROG MIX

ステアリング、スロットル、3 チャンネル、4 チャンネルの任意のチャンネル間で、ミキ シングをかけることができます。

#### 付加機能

 マスターチャンネル (ミキシングをかける側) がステアリングまたはスロットルの場合、 トリムのデータを加えることができます。(トリムモード)
 マスターチャンネルに関連する機能の設定を反映させるかさせないかを選択できます。
 関連機能は下記のとおりです。(マスターミックスモード)
 ステアリング: EPA, STR EXP, D/R, SPEED および 4WS
 スロットル: EPA, ATL, THR EXP, TH A.B.S, SPEED, BRAKE MIX, NT-BRK, ESC MIX および TH ACCEL
 CH3: EPA, BRAKE MIX, および 4WS
 CH4: EPA, BRAKE MIX, および ESC MIX

#### スレーブチャンネル側の動作

スレーブチャンネル側の操作またはトリムに、マスターチャンネル側からの動作がプラ スされた動作となります。

プログラムミキシング画面は、次の方法で表示します。

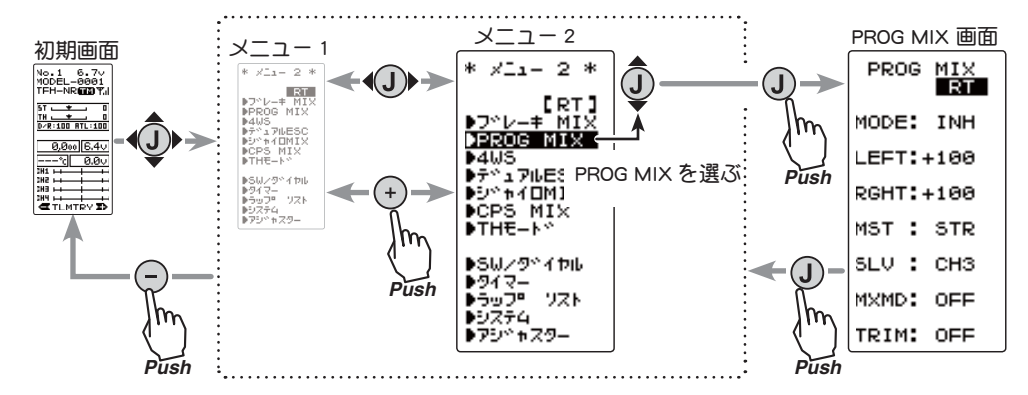

## プログラムミキシングの調整方法

(準備)

機能

説

明

 "PROG MIX" をスイッチで ON/OFF する場合は、SW/ダイヤル 機能でスイッチを設定します。

 (ミキシング機能の ON/OFF)
 ①ボタンの上下操作で、設定項目 "MODE" にカーソルを移動し ます。 ⊕ボタンまたは ○ボタンを押して "ON(OFF)" の状態に します。

#### "INH": 機能 OFF。 "ON" : 機能が ON。スイッチ OFF の場合は "OFF" が表示されます。

#### 設定項目

LEFT : ミキシングレート (左側) RGHT : ミキシングレート (右側) MST : マスターチャンネル SLV : スレーブチャンネル MXMD : マスターミックスモード TRIM : トリムモード

スイッチ

PRGMIX:プログラムミキシング

機能の on/off (mode) INH, ON(OFF)

#### 設定ボタン

● + および - ボタンで設定

プログラムミキシング PROG MIX

| 0 |                          |     |       |      |
|---|--------------------------|-----|-------|------|
| 4 | (マスターナヤンネルの設定)           |     | PROG  | MIX  |
|   | ●ボタンの上下操作で、設定値目 "MST" を選 | 択   |       | RT   |
|   |                          | 7,1 | MODE: | INH  |
|   | します。 サホタンまたは ラホタン ビマスタ   | _   | LEFT: | +100 |
|   | チャンネルを設定します。             |     | DOUT  |      |
|   | •                        |     | RCH1: | F100 |
|   | 選択したマスターチャンネルに           |     | MST : | STR  |
|   | よって表示が変わります。             |     | SLV : | снз  |
|   | 上段:LEFT/FWRD/UP          |     | MXMD: | OFF  |
|   | 下段:RGHT/BRAK/DOWN        |     | тотм. | OEE  |

MST/SLV 設定ボタン

●→および ○ボタンで設定

チャンネルの選択(MST) STR, THR, CH3, CH4 初期値:STR(ステアリング)

 (スレーブチャンネルの設定) ●ボタンの上下操作で、設定項目 "SLV"を選択します。●ボタ 

TRIM: OFF

4(左、前進、またはアップ側のミキシング量の調整) を選択します。 ●ボタンまたは ●ボタンで左、前進、またはアップ側のミキ シング量を調整します。

5(右、ブレーキ、またはダウン側のミキシング量の調整) "DOWN"を選択します。 ・ボタンまたは
 ・ボタンで右、ブレーキ、またはダウン側の ミキシング量を調整します。 (以下の設定は必要に応じて設定してください。) ※ "TH-STK" が "F10" の場合設定できません。

 マスターミックスモードの設定) ●ボタンの上下操作で、設定項目 "MXMD"を選択します。 

"OFF":マスターチャンネルの EXP 機能などの設定をミックスしません。 "ON":マスターチャンネルの EXP 機能などの設定をミックスします。

7 (トリムモードの設定) ●ボタンの上下操作で、設定項目 "TRIM"を選択します。 タンまたは
ーボタンでトリムモードを設定します。

"OFF":マスターチャンネルのトリムデータは含みません。 "ON":マスターチャンネルのトリムデータを含みます。

8 調整を終了する場合は、①ボタンを押してメニュー画面に 戻ります。

チャンネルの選択 (SLV) STR, THR, CH3, CH4 初期值:CH3

ミキシング量

 $-120 \sim 0 \sim +120$ 初期值:+100

ミキシング量調整ボタン

●(+)および (-)ボタンで設定 ●(+)、(-)ボタンの同時押し、 約1秒間で初期値に戻る。

ミキシング量

-120 ~ 0 ~ +120 初期値:+100

ミキシング量調整ボタン

●(+)および (-)ボタンで設定 ●(+)、 -ボタンの同時押し、

約1秒間で初期値に戻る。

マスターミックスモード (MXMD) OFF. ON 初期值:OFF 設定ボタン

●(+)および (-)ボタンで設定

トリムモードの設定(TRIM) OFF. ON 初期值:OFF 設定ボタン ● → および → ボタンで設定

プログラムミキシング PROG MIX

# 4WS ミキシング 4WS

この機能はクローラー等の 4WS タイプの車体に使用できます。1CH 目でフロント側のス テアリング、3CH 目でリア側のステアリングを制御するミキシングです。

OFF( フロント側のみ )、逆位相、同位相、リア側の 4WS タイプの切り替えは、SW ダイヤ ル機能で SW1 を "4WS" に設定して使用します。設定していないと <NO SW> と表示されま すので、SW1 を "4WS" に設定してください。

## ブレーキミキシング/ジャイロミキシングを使用した場合

ブレーキミキシング で "3CH" を ACT に設定した場合、またはジャイロ MIX を使用している場合、この 4WS 機能は使用できません。

4WS ミキシングの画面は、次の方法で表示します。

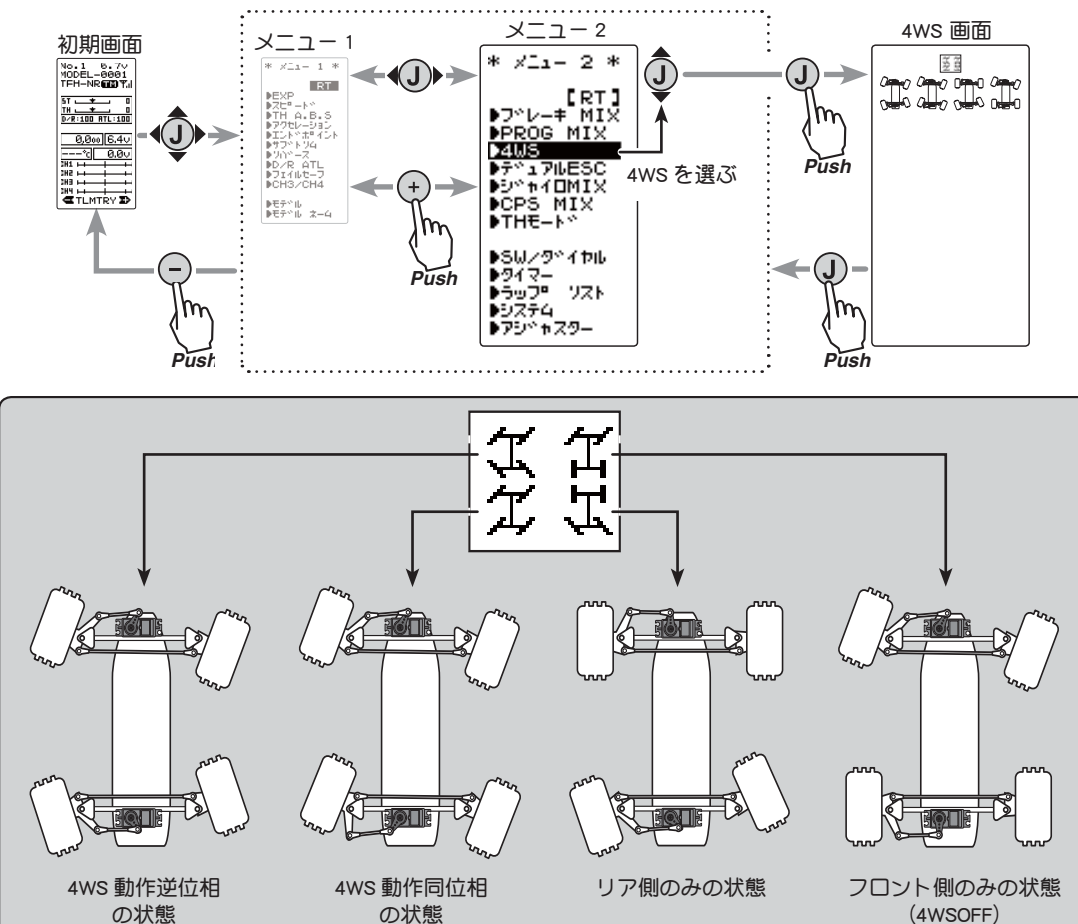

4WS ミキシングの調整方法

(準備)

- 設定項目
- ・この機能はスイッチ (SW1) で 4WS のタイプを切り替えて使用 しますので、SW ダイヤル機能で SW1 を "4WS" に設定します。

MODE :機能の OFF/ タイプ選択 RATE :リア側動作量 MXMD :ミックスモード

機能説

明

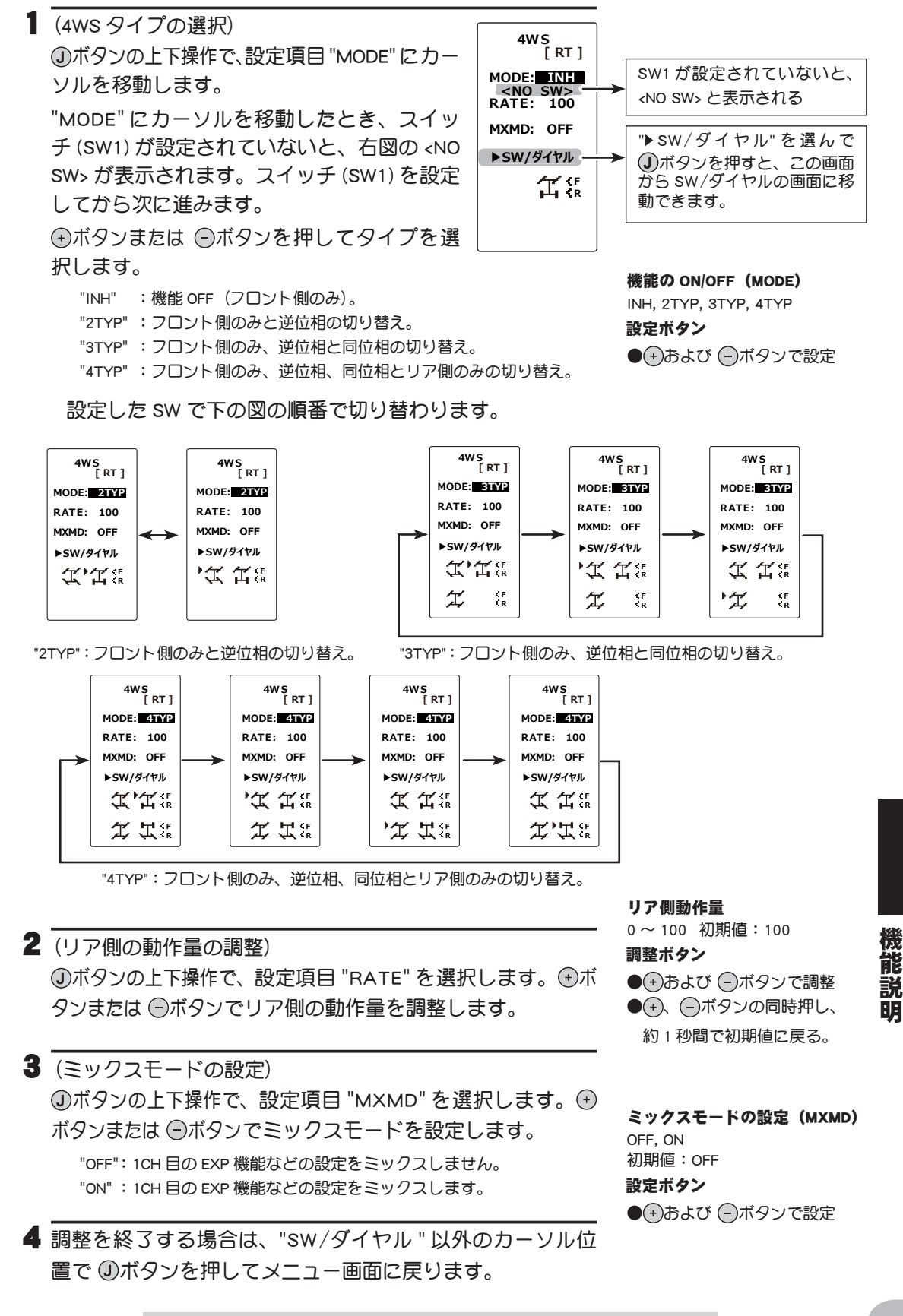

4WS ミキシング 4WS

## デュアル ESC DUAL ESC

この機能はクローラー等の 4WD タイプの車体で 2CH 目でフロント側のモーターコント ローラー、4CH 目でリア側のモーターコントローラーを制御するミキシングです。 駆動をフロント側のみ、リア側のみ、フロント側とリア側の両方 (4WD) の切り替えは、 SW/ダイヤル機能で DT1, 2, 3, 4, DL1、のどれかを "ESC-MD" に設定して使用します。

### ブレーキミキシング/ CPS ミキシングを使用した場合

ブレーキミキシングで "4CH" を ACT に設定した場合、または CPS MIX を使用している場合、このデュアル ESC ミキシング機能は使用できません。

デュアル ESC の画面は、次の方法で表示します。

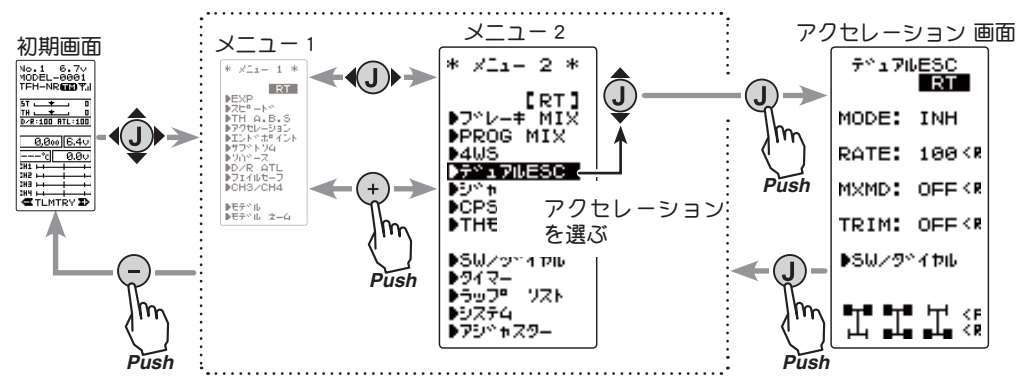

#### デュアル ESC ミキシングの調整方法

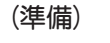

・この機能はデジタルトリム、ダイヤルで、フロ ント、リアの駆動タイプを切り替えて使用する 場合は、SW/ダイヤル機能でDT1, 2, 3,4, DL1 のどれかを "ESC-MD" に設定します。

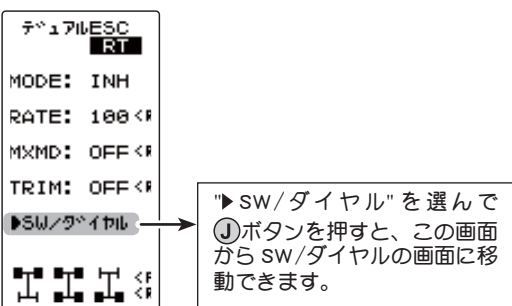

機能説明

【 (デュアル ESC の設定)

●ボタンの上下操作で、設定項目 "MODE" を選択します。
 ●ボタンまたは ◎ボタンを押して機能の設定をします。

"INH" :機能 OFF

"ACT" :機能が ON

駆動タイプを切り替えるための、デジタルトリム、ダイヤ ルを設定する場合、デュアル ESC の画面から SW/ダイヤル 機能へ移動できます。

設定したトリムまたは、ダイヤルで次の図のように切り替わります。

#### 設定項目

 MODE
 : 機能の OFF/ タイプ選択

 RATE
 : リア側動作量

 MXMD
 : ミックスモード

 TRIM
 : トリムモード

機能の ON/OFF (MODE) INH, ACT 設定ボタン ●(+)および (-)ボタンで設定

デュアル ESC DUAL ESC

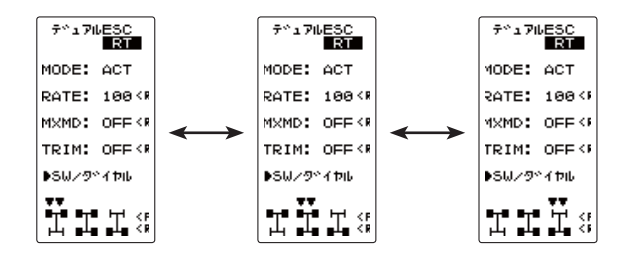

2 (リア側の動作量の調整)
 ④ボタンの上下操作で、設定項目 "RATE" を選択します。
 ・ボタンまたは ●ボタンでリア側 (4CH 側)のモーターコントローラーの動作量を調整し、前後輪に回転差を与える場合に使用します。

3 (ミックスモードの設定)
 ①ボタンの上下操作で、設定項目 "MXMD" を選択します。
 ●ボタンまたは ●ボタンでミックスモードを設定します。
 "OFF": 2CH 目の EXP 機能などの設定をミックスしません。
 "ON": 2CH 目の EXP 機能などの設定をミックスします。

▲ (トリムモードの設定)
 ④ボタンの上下操作で、設定項目 "TRIM"を選択します。
 ●ボタンまたは ●ボタンでトリムモードを設定します。
 "OFF": フロント側 (2CH) のトリムデータは含みません。
 "ON": フロント側 (2CH) のトリムデータを含みます。

5 設定を終了する場合は、"SW/ダイヤル"以外のカーソル位置で ①ボタンを押してメニュー画面に戻ります。

## ダイヤルやデジタルトリムでのレート調整

SW/ダイヤル機能で、リア側 (4CH 側 ) の動作量 (RATE) の設定を、ダイヤル DL1 やデジ タルトリム DT1, DT2, DT3, DT4 などで設定することができます。

#### 注意

この機能は2個の別々のモーターコントローラーを同時に駆動させますので、お互いに 負荷が掛かります。モーターコントローラーが故障しないように充分注意して使用して ください。この機能の使用によるモーターコントローラー、モーターその他車体等の故 障に関して、弊社では一切の責任を負いません。

デュアル ESC DUAL ESC

#### 目次へもどる

## リア側動作量

0 ~ 120 初期値:100 **調整ボタン** 

● → および ○ ボタンで調整
 ● →、 ○ ボタンの同時押し、
 約1秒間で初期値に戻る。

**ミックスモードの設定 (MXMD)** OFF. ON

初期值:OFF

#### 設定ボタン

●(+)および (-)ボタンで設定

トリムモードの設定(TRIM) OFF, ON 初期値:OFF

設定ボタン

● → あよび → ボタンで設定

機能説明

# ジャイロ MIX GYRO MIX

## (ステリング系)

この機能は弊社製カー用レートジャイロ感度調整を T4GRS 側で調整するリモートゲイン 機能で、3CH 目でジャイロの感度を調整するミキシングです。

AVCS とノーマルのモードを切り替えて使用する場合は、SW/ダイヤル機能で、SW1を "GYRO" に設定して使用します。

カー用レートジャイロの搭載方法や取り扱いについては、レートジャイロの説明書をお読 みください。

#### ブレーキミキシング/ 4WS を使用した場合

ブレーキミキシングで "3CH" を ACT に設定した場合、または 4WS を使用している場合、 このジャイロ MIX 機能は使用できません。

## ダイヤルやデジタルトリムでのレート調整

SW/ダイヤル機能で、ジャイロ感度の調整をダイヤル DL1 やデジタルトリム DT1, DT2, DT3, DT4 などで調整することができます。

ジャイロ MIX の画面は、次の方法で表示します。

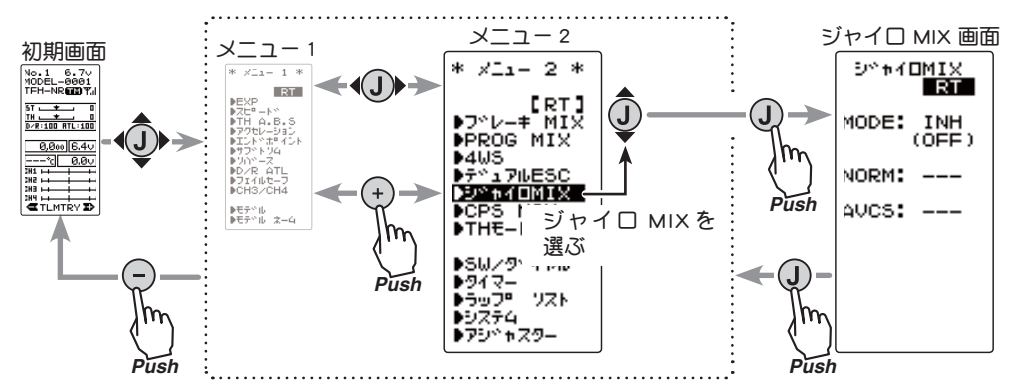

## AVCS とノーマルモード

弊社製ジャイロの動作モードは、ノーマルモードと AVCS モードがあります。AVCS モードでは、ノーマルモード時のレート(旋回速度)制御の他に角度制御も同時に行う動作をします。AVCS モードでは、ノーマルモード時より、直進安定性が増加します。操作フィーリングが異なるため、好みのモードを選択してください。

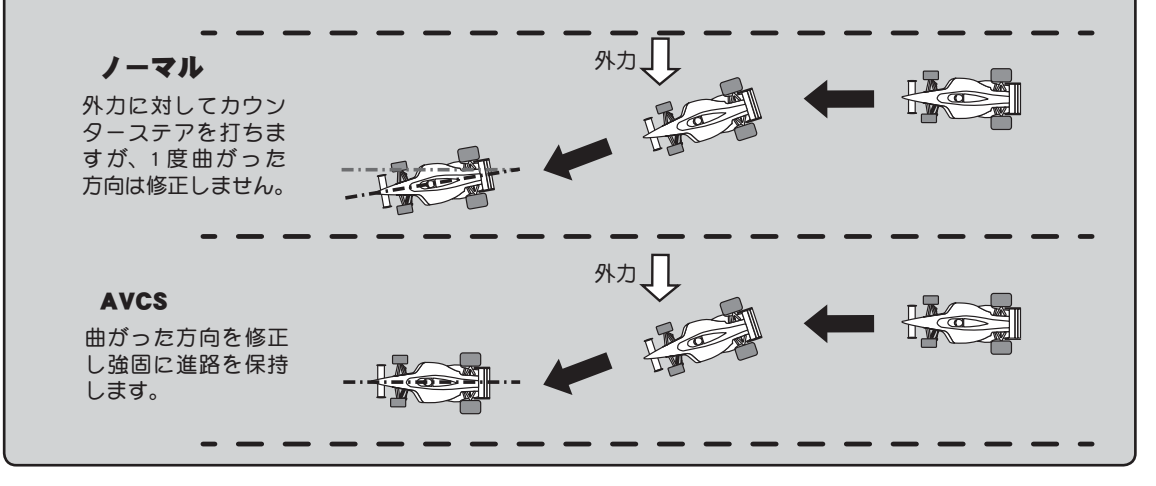

ジャイロ MIX GYRO MIX

機能

説明

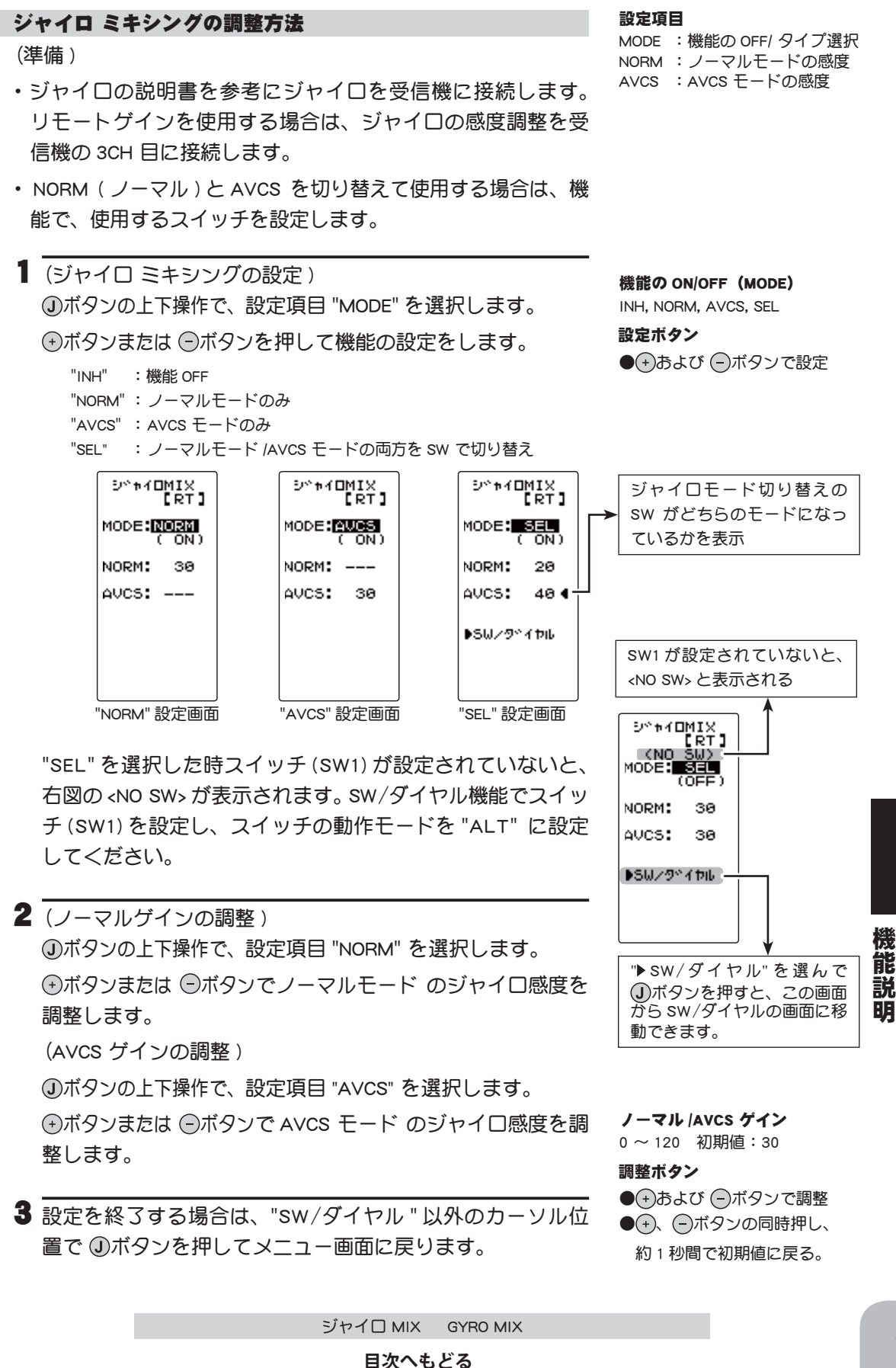

## CPS MIX

この機能は弊社製チャンネル・パワー・スイッチ CPS-1 をコントロールする機能です。 通常 CPS-1 ユニットを使用して、車体のドレスアップ等の電飾(LED)を点灯させる場合、 LED を接続した CPS-1 ユニットを空きの SW チャンネルに接続し、SW で走行中に LED を ON/OFF しますが、この CPS-1 ミキシング(CPS MIX)機能を使用すると SW で LED を ON/ OFF させる以外に、ステアリングやスロットル操作に合わせて ON/OFF させたり、LED を 点滅表示させることもできます。また、点滅のスピード(サイクル)も設定ができます。 例えば、ブレーキランプとしてスロットルのブレーキ側操作で、LED を点滅させたりする ことができます。

### ブレーキミキシング/デュアル ESC ミキシングを使用した場合

ブレーキミキシングで "4CH" を ACT に設定した場合、またはデュアル ESC を使用してい る場合、この CPS ミキシング機能は使用できません。

CPS MIX の画面は、次の方法で表示します。

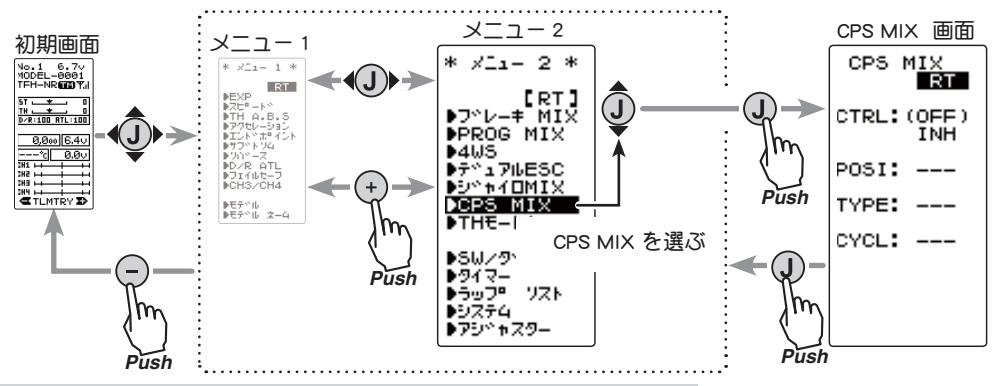

#### CPS ミキシングの設定方法

(準備)

・CPS-1 を受信機に受信機の 4CH 目に接続します。

SW で LED を ON/OFF させる場合は、SW /ダイヤル機能で、
 使用するスイッチを "CH4" に設定します。

機能説明

## 1 (コントロール方式の設定)

●ボタンを上下に操作し、設定項目 "CTRL" を選択します。
 ●ボタンまたは ◎ボタンを押して機能の設定をします。

| "INH"      | :機能 OFF                          | TH N |
|------------|----------------------------------|------|
| "CH4 FUNC" | :4CH 目に設定した SW で ON/OFF          | 設定   |
| "STR NT"   | :ステアリングがニュートラルで ON               | •+   |
| "STR END"  | :ステアリングの両サイドで ON                 |      |
| "THR NT"   | :スロットルガニュートラルで on                |      |
| "THR FWD"  | :スロットルが前進側で ON                   |      |
| "THR BRK"  | :スロットルガバック ( ブレーキ ) 側で ON        |      |
| "TH NT+BK" | :スロットルがニュートラルとバック ( ブレーキ ) 側で ON |      |

#### 設定項目

CTRL:機能の OFF/ タイプ選択 POSI: ON/OFF ポジション TYPE: ON/OFF のタイプ CYCL:フラッシュ時のサイクル

機能の ON/OFF (CTRL) INH, CH4 FUNC, STR NT, STR END, THR NT, THR FWD, TH BRK, TH NT+BK

#### 設定ボタン

●+→および -→ボタンで設定

CPS MIX

#### 目次へもどる

2 (ON/OFF 切り替えポジションの設定)
 ③ボタンを上下に操作し、設定項目 "POSI"を選択します。
 ④ボタンまたは ④ボタンを押して ON/OFF ポジションの設定をします。
 設定項目 "CTRL"の右側に ON/OFF の状態が表示されますので、コントロールするファンクション(例えばスロットル)を操作しながら設定すると確認できます。

CPS MIX ETRL:(0N) STR NT POSI: 50 →\* ON/OFF の状態を表示 ON/OFF ボジション(POSI) 5 ~ 95 初期値:50 設定ボタン ●(+)および (-)ボタンで設定

 3 (ON/OFF タイプの設定)
 ①ボタンの上下操作で、設定項目 "TYPE" を選択します。
 ●ボタンまたは ●ボタンで LED 点灯のタイプを設定します。
 通常の ON と OFF のタイプか点滅のどちらかを選ぶことができます。
 "NORMAL": 通常の ON/OFF タイプ "FLASH": 点滅表示

5 設定を終了する場合は、<br />
④ボタンを押してメニュー<br />
画面に戻ります。

### (スロットル系)

## スロットルモード TH MODE

このメニューには、以下の4つの機能があります。

●スロットルサーボの動作を7:3 または5:5 に設定するサーボニュートラルモード ●エンジンカー(ボート)のエンジンの始動性を良くするために、エンジンスタート時に アイドリングを上げておくアイドルアップ

●スロットルスティックのニュートラル位置でブレーキを掛ける、ニュートラルブレーキ ●ボートなどでスロットルスティック位置とは関係なく、スイッチでスロットルサーボを スロー側に動作させエンジンを止めるスロットルオフ(エンジンカット)

スロットルモードの画面は、次の方法で表示します。

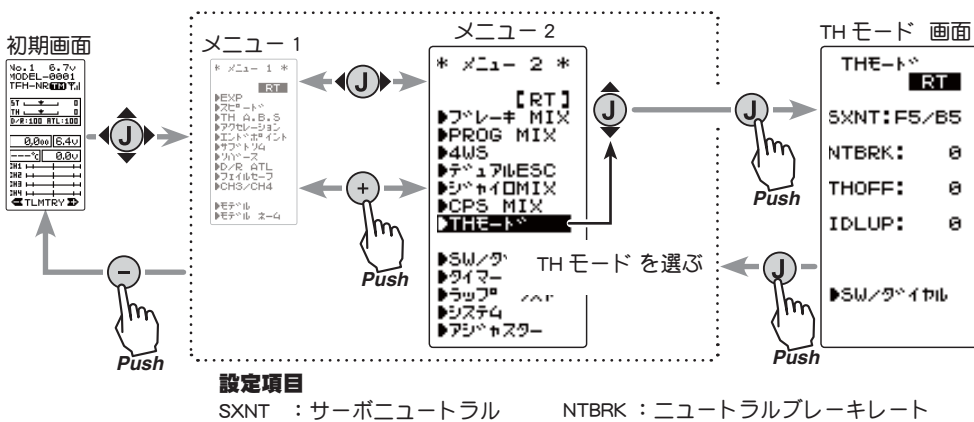

IDLUP : アイドルアップ動作量 THOFF : スロットルオフポジション

#### サーボニュートラルモード SXNT ※ "TH-STK" が "F10" の場合設定できません。

●スロットルサーボのニュートラル位置を移動して、前進側とブレーキ(バック)側の動 作比率を7:3または5:5のどちらか選択ができます。

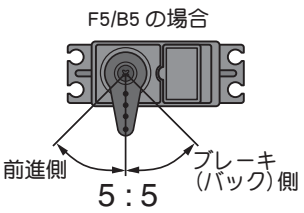

F7/B3 の場合 ノレーキ (バック)側 前進側 7:3

## サーボニュートラルの選択方法

 (スロットルモードの選択) ●ボタンを上下に操作し、設定項目 "SXNT" を選択します。 ●ボタンまたは ●ボタンで "F5/B5" か "F7/B3" を選択します。

設定ボタン ●(+)および (-)ボタンで設定

サーボニュートラル (SXNT) F5/B5, F7/B3 "F5/B5":動作比率が 50%:50% "F7/B3":動作比率ガ 70%:30%

## 2 設定を終了する場合は、①ボタンを押してメニュー画面に 戻ります。

※ "システム "の "TH-STK" とは異なる機能です。"TH-STK" はニュートラルアジャスターで機械的にスロットル スティックのニュートラル位置を変えた場合それを補正するために使用する機能です。この "SXNT" はサーボ のニュートラルから前進側の動きを大きく、ブレーキ側の動きを小さくしたい場合に使用します。"システム "の"TH-STK"で"F10"を選択した場合はブレーキ側がなくなるので、この"TH-STK"は設定できなくなります。

機能

説 眀

## アイドルアップ IDLUP

この機能は SW/ダイヤル機能でアイドルアップ機能の ON/OFF スイッチを設定する必要があります。

エンジンカー(ボート)のエンジンスタート時に、アイドリング位置を上げて、エンジン の始動性を良くするために使用します。また、ギヤ比の設定や電動カーの使用モーター の影響で、走行中のパワーオフした時のブレーキ現象を防ぎたい場合にもこの機能が有 効です。ただし、弊社製MC(モーターコントローラー)MC960CR, MC940CR, MC851C, MC602C, MC402CRなどは安全機能で、電源を入れた時に瞬間的にモーターが回転するの を防ぐため、ニュートラル位置の確認がされないと動作可能状態になりません。MC960CR, MC940CR, MC851C, MC602C, MC402CRなどをご使用の場合は、MC がニュートラル位置の 確認をして動作可能状態になってからアイドルアップのスイッチを ON にしてください。

#### 動作

●スロットルのニュートラルが前進側、またはブレーキ側にオフセットされます。この 機能でニュートラルをオフセットしても最大動作角付近は変化しないので、リンケー ジのロック等はありません。

#### 動作表示

アイドルアップ機能が動作中 LED が点滅して表示します。

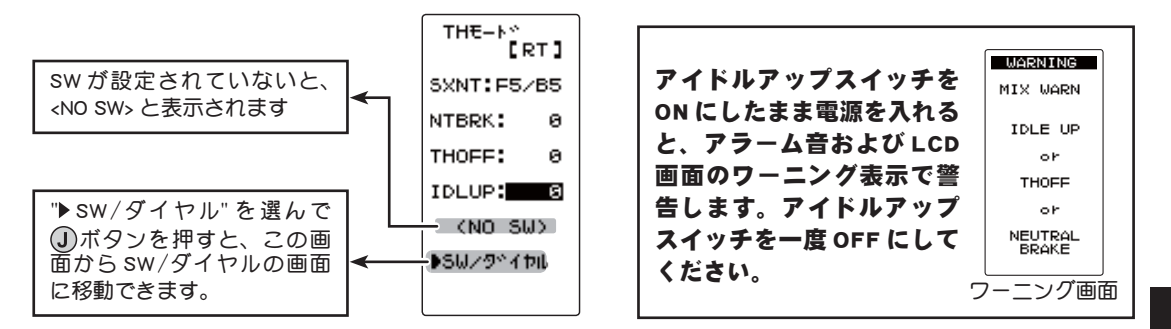

#### アイドルアップの調整方法

(準備)

 SW/ダイヤル機能にてアイドルアップ機能の ON/OFF スイッ チを設定します。

【アイドルアップ量の調整】
 ③ボタンを上下に操作し、設定項目 "IDLUP" を選択します。
 ●ボタンまたは ○ボタンでアイドルアップ量を調整します。

- 調整ボタン
   (+)および (-)ボタンで調整
   (+)、(-)ボタンの同時押し、
   約1秒間で初期値に戻る。
- 機能説明

#### アイドルアップ量 (RATE) D50% ~ D1%, 0%, U1% ~ U50%

初期値:0% "D":ブレーキ側 "U":前進側

2 設定を終了する場合は、<br />
④ボタンを押してメニュー<br />
画面に<br />
戻ります。

#### ダイヤルやデジタルトリムでのレート調整

SW/ダイヤル機能で、アイドルアップ量の設定を、ダイヤル DL1 やデジタルトリム DT1, DT2, DT3, DT4 などで設定することができます。

THモード TH MODE

## ニュートラルブレーキ NTBRK

※ "TH-STK" が "F10" の場合設定できません。

この機能は SW/ダイヤル機能でニュートラルブレーキ機能の ON/OFF スイッチを設定する 必要があります。

スロットルスティックのニュートラル位置でブレーキを掛ける、ニュートラルブレーキが設定できます。ただし、弊社製MC(モーターコントローラー)MC960CR, MC940CR, MC851C, MC602C, MC402CRなどをご使用の場合は、アイドルアップ機能と同様に、MCがニュートラル位置の確認をして動作可能状態になってから、ニュートラルブレーキ機能のスイッチをONにしてください。また、アイドルアップまたはスロットルオフ機能が設定されている場合、その機能がニュートラルブレーキより優先順位が上になります。

#### 参考

モーターコントローラー側のニュートラルブレーキ機能と、T4GRSのニュートラルブレー キ機能を同時に使用できますが設定が解りにくくなります。どちらか片方のニュートラ ルブレーキ機能をご使用になることをお勧めします。

#### ニュートラルブレーキ量の調整

ニュートラルブレーキ量の調整は、ニュートラルブレーキ SW が ON の状態になると、自動的に スロットルトリムが設定されているデジタルトリム DT1, DT2, DT3, DT4 または、ダイヤル DL1 れかが、ニュートラルブレーキ量の調整用に切り替わります。動作方向はスロットルトリムと 同様で、スロットルトリムのブレーキ側動作方向で、ニュートラルブレーキが強くなります。

#### 動作表示

ニュートラルブレーキ機能が動作中 LED が点滅して表示します。

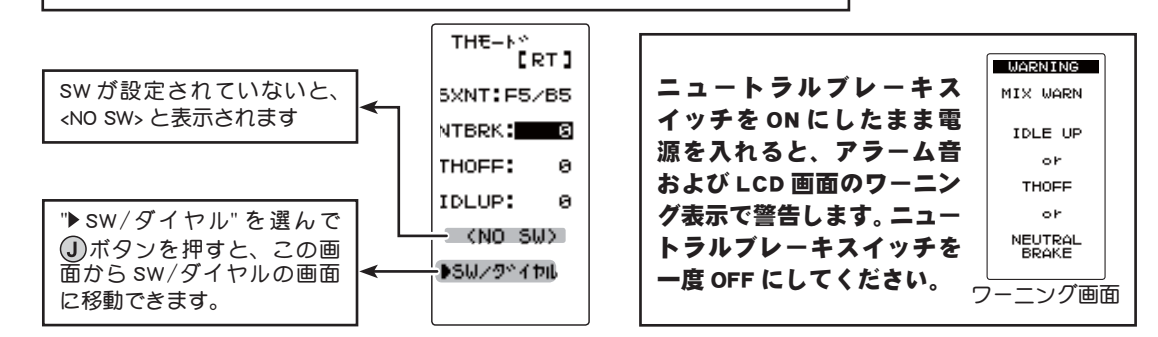

### 画面上でニュートラルブレーキの調整をする場合

(準備)

機

能

説明

- SW/ダイヤル機能にてニュートラルブレーキ機能の ON/OFF スイッチを設定します。
- (ニュートラルブレーキ量の調整)
   ④ボタンを上下に操作し、設定項目 "NTBRK"を選択します。
   ●ボタンまたは ●ボタンでブレーキ量を調整します。
   ●ブレーキ量は 0~ B100 の範囲で調整が可能です。
- 2 設定を終了する場合は、<br />
  ①ボタンを押してメニュー画面に<br />
  戻ります。

調整ボタン

● → および ●ボタンで調整
 ● →、 ● ボタンの同時押し、
 約1秒間で初期値に戻る。

**ブレーキ量 (NT-BRK)** 0 ~ B100 初期値:0

・スロットルATL(ブレーキMAX)とスロットルエンドポイント-BRK側(ブレーキ側)のレート量は、ニュートラルブレーキ量に影響します。ニュートラルブレーキ量の設定後に、スロットルATLまたは、スロットルエンドポイント-BRKのレート量を変更すると、ニュートラルブレーキの強さが変りますので注意してください。

## スロットルオフ(エンジンカット) THOFF

この機能はSW/ダイヤル機能でスロットルオフ機能のON/OFFスイッチを設定する必要があります。ボートなどでスロットルスティック位置や、他の機能の設定とは関係なく(リバース機能の設定は有効)、スイッチでスロットルサーボをスロー側に動作させ、エンジンを止めるエンジンカット機能。

#### 動作表示

スロットルオフ機能が動作中 LED が点滅して表示します。

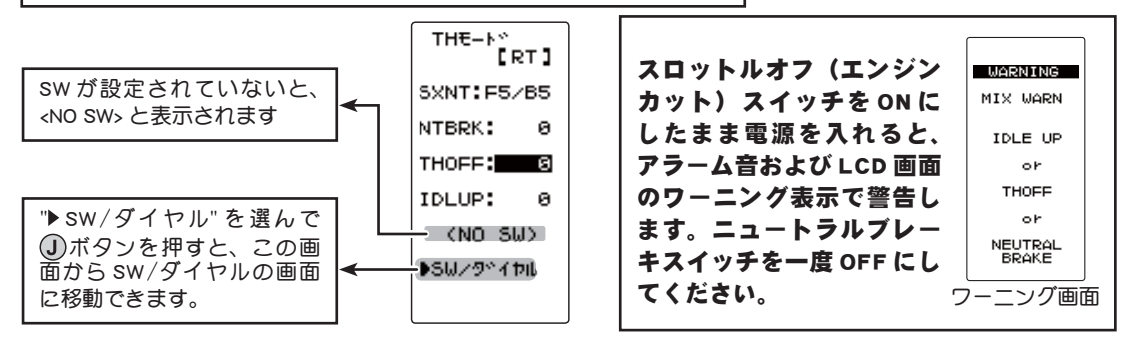

## スロットルオフ(エンジンカット)機能の調整方法

(準備)

- SW/ダイヤル機能にてスロットルオフ機能の ON/OFF スイッ チを設定します。
- (サーボ動作位置の設定)
   ①ボタンを上下に操作し、設定項目 "THOFF" を選択します。
   ●ボタンまたは ○ボタンでサーボ動作位置を設定します。

調整ボタン

● + および ○ボタンで調整
 ● +、○ボタンの同時押し、
 約1秒間で初期値に戻る。

- 2 設定を終了する場合は、①ボタンを押してメニュー画面に 戻ります。
- **サーボ動作位置(THOFF)** 0 ~ B100 初期値:0

## ダイヤルやデジタルトリムでのレート調整

SW/ダイヤル機能で、スロットルサーボ動作位置の設定を、ダイヤル DL1 やデジタルトリム DT1, DT2, DT3, DT4 などで設定することができます。

# <u>∧</u>警告

#### ● この機能を使用する前に必ず動作確認を行ってください。

スロットルオフ機能を設定したスイッチが "ON" の状態の間、スロットルはプリセット位置に固定され、スロットルスティックを操作しても動作しません。間違った設定をした場合、車体 (ボート) が暴走する危険があります。

THモード TH MODE

機

能

説

BA

## MC リンク MC LINK

弊社製 モーターコントローラー (MC)、MC960CR, MC940CR, MC950CR, MC851C, MC602C, MC402R 等のデータ変更を T4GRS 本体で設定できる専用機能です。一部の機 能のデータ変更は PC と Link ソフトが必要です。MC を直接送信機に接続して使用し、 T4GRS の電源 SW を DISP 側にして使用します。必要に応じて、オプションの各種サー ボ用延長コードをご使用ください。MC から T4GRS へ最後に読み込んだデータあるいは、 T4GRS から MC へ最後に書き込んだデータが T4GRS 本体に保存されます。モデルメモリー 別に保存できますので、最大 40 種類のデータが保存できます。

● T4GRS のバッテリー電圧が低下すると、ローバッテリー表示に切り替わってしまいますので、バッテリー残 量が充分ある状態でこの機能を使用してください。

● MC 側にもバッテリーを接続してください。

**注意:**Link ソフト側の Boost Angle rpm の設定で、99990rpm を超える回転数を設定した MC940/960CR を T4GRS に読み込まないでください。

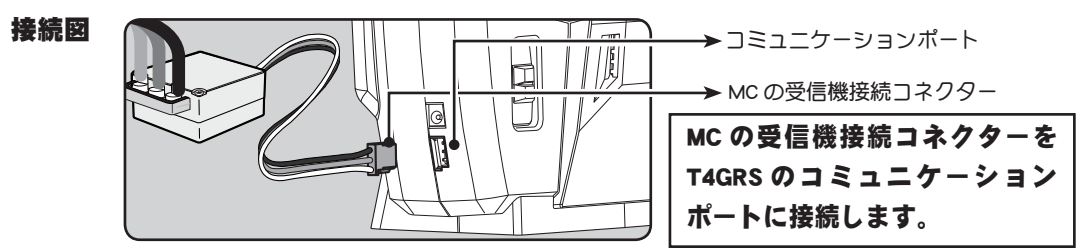

MC リンク画面は、T4GRS の電源 SW を DISP 側にして次の方法で表示します。

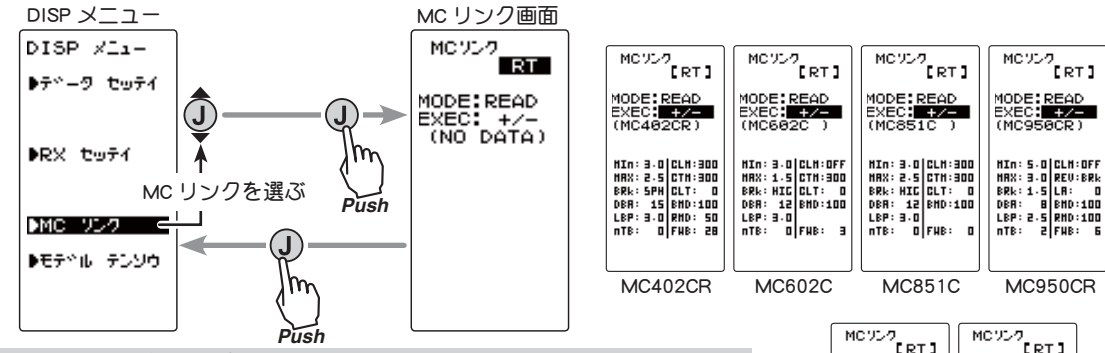

#### MC LINK の使用方法

#### (準備)

機能

説

BA

- ・上の接続図にしたがって送信機と MC を接続します。
- ・MC にバッテリーを接続します。
- 送信機の電源 SW をディスプレー側 (DISP) にします。
   上記の方法で "MC LINK" 画面を表示します。FET アンプの電源 SW を ON にします。

2 (アンプの読み込み)

接続した MC のタイプと、現在アンプに設定されているデータを読み込む場合に実行 します。T4GRS に MC データが保存されている場合は、読み込んだデータと書き換わ ります。 T4GRS に保存されているデータを別の同じタイプの MC へ書き込みたい場合 は、"READ" (読み込み)は実行しないで次の "WRITE" (書き込み)を実行してください。

- a- ①ボタンを上下に操作し、設定項目 "MODE" を選択し、
   ⊕ボタンまたは ○ボタンで "READ" を選びます。
- ▶- ④ボタンを上下に操作し、設定項目 "EXEC" を選択し、
   ●ボタンおよび ◎ボタンを同時に 1 秒以上押します。

●ピーという長い電子音とともに、画面に "COMPLETE !" と点滅表示され、 MC のタイプと現在の設定内容が読み込まれます。

"LINK ERROR" と点滅表示された場合は、アンプとの通信が正常に行われていません。T4GRS と MC の接続および MC へのバッテリーの接続とMC の電源 SW を確認して、再度 **a→b** の操作を実行してください。

## **3**(MCへの書き込み)

設定データを MC に書き込む場合に実行します。

- **a** ①ボタンを上下に操作し、設定項目 "MODE" を選択し、
   ●ボタンまたは ◎ボタンで "WRITE" を選びます。
- ▶- ①ボタンを上下に操作し、設定項目 "EXEC" を選択し、

●ボタンおよび ●ボタンを同時に1秒以上押します。

●ピーという長い電子音とともに、画面に "COMPLETE !" と点滅表示され、 設定データガ MC に書き込まれます。

"LINK ERROR!" と点滅表示された場合は、アンプとの通信が正常に行われていません。T4GRS と MC の接続および MC へのバッテリーの接続と MC の電源 SW を確認して、再度 **a→b** の操作を実行してください。また、 T4GRS の画面に (NO DATA) と表示されている場合は、書き込む設定デー タがありませんので "WRITE" は選択できません。

●タイプの異なる MC データは書き込みできません。書き込もうとする と "TYPE ERROR" と点滅表示され、MC のタイプが違うことを表示します。

4(初期化)

接続されている MC と T4GRS に、工場出荷時の MC 設定デー 夕を書き込みます。初期化する前に一度"READ"(読み込み) を実行してから行ってください。

- **a** ①ボタンを上下に操作し、設定項目 "MODE" を選択し、

   ・ボタンまたは ◎ボタンで "RESET" を選びます。
- **り** ①ボタンを上下に操作し、設定項目 "EXEC" を選択し、

●ボタンおよび ●ボタンを同時に1秒以上押します。

●ピーという長い電子音とともに、画面に "COMPLETE !" と点滅表示され、 初期データが MC に書き込まれます。"LINK ERROR" と点滅表示された 場合は、アンプとの通信が正常に行われていません。T4GRS と MC の接 続および MC へのバッテリーの接続と MC の電源 SW を確認して、再度 a→b の操作を実行してください。また、T4GRS の画面に (NO DATA) と 表示されている場合は、書き込む初期データがありませんので "RESET" は選択できません。

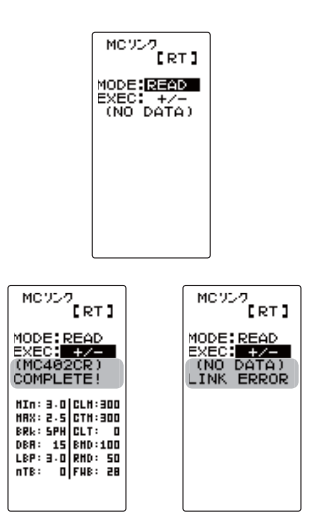

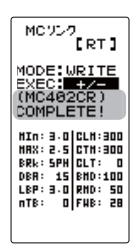

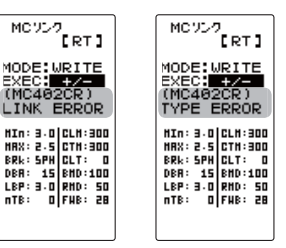

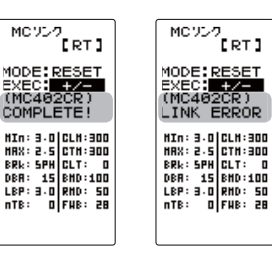

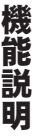

MC リンク MC LNK

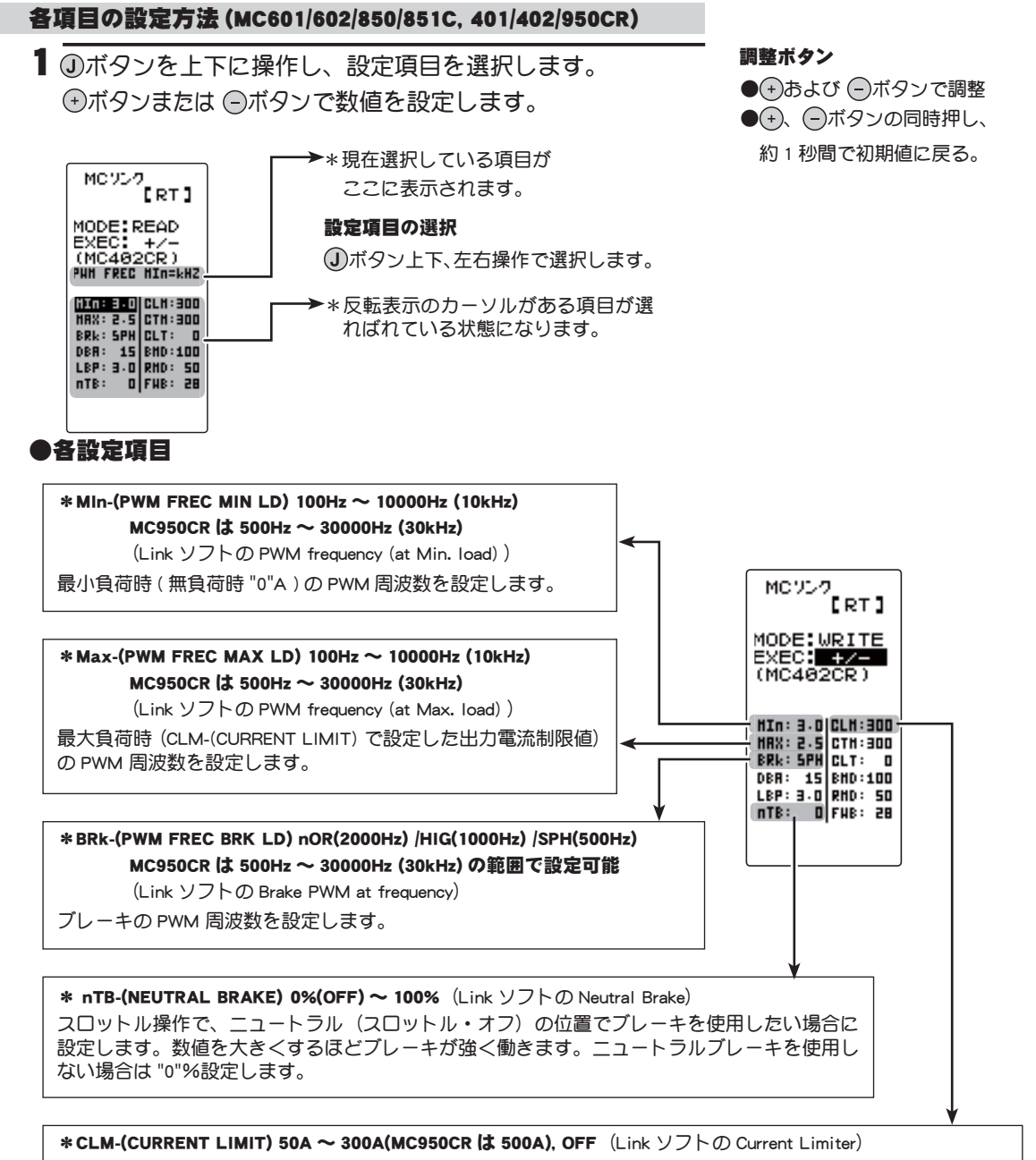

最大負荷時の電流値をここで設定します。

**MAX-(PWM FREC MAX LD)**の PWM 周波数は、この CLM-(CURRENT LIMIT) で設定した出力電流制限値を元に設 定されるため、設定範囲を超える電流値が発生する場合以外は、Current Limiter を OFF にする必要はありません。

負荷の少ない時の周波数を設定する "MIn" は、ストレートやコーナーをクリアした後の伸びを求める場合高周波 側(数値大きく)に設定します。

負荷の大きい時の周波数を設定する "MAX" は、低速からの立ち上がりを良くしたい場合に、低周波側(数値小さく)、低速からの立ち上がりを抑えたい場合や、モーターの発熱やコミュテーターの荒れが気になる場合は高周 波側(数値大きく)に設定します。"MAX" を低周波側に設定しても、低速からの立ち上がりが良くならない場合、 瞬間的な電圧降下が考えられますので、"MAX" を高周波側に設定変更します。全体的にパワーを抑えたい、ラン タイムを伸ばしたいなど効率を求める場合は、"MIn", "MAX" ともに高周波側に設定します。負荷電流値に関係なく、 フルレンジで一定 PWM 周波数を設定したい場合は、"MIn" と "MAX" を同じ値に設定します。

機能説明

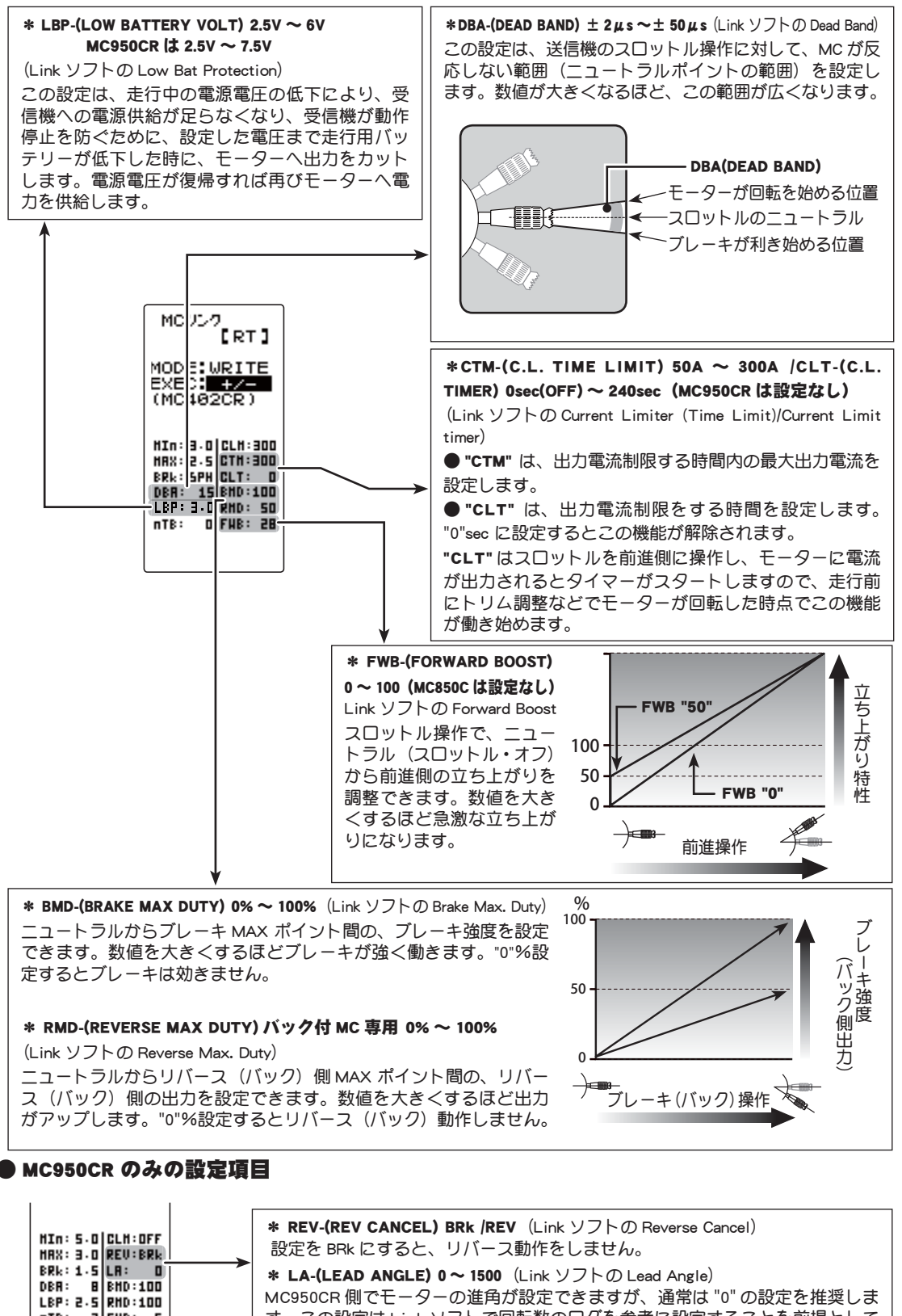

設定を BRk にすると、リバース動作をしません。 \* LA-(LEAD ANGLE) 0~1500 (Link ソフトの Lead Angle) MC950CR 側でモーターの進角が設定できますが、通常は "0" の設定を推奨しま す。この設定は Link ソフトで回転数のログを参考に設定することを前提として いますので、T4GRSのMC LINK機能単独の使用は推奨しません。

MC リンク MC LNK

NTB: 2 FHB: 6

## 目次へもどる

機 能

説

BA

#### 各項目の設定方法 (MC940CR, MC960CR)

■ボタンを上下に操作し、設定項目を選択します。
 ●ボタンまたは
 ●ボタンで数値を設定します。

以下の ①ボタン操作で、設定画面 1 ページ目と 2 ページ 目を移動します。

#### 調整ボタン

● (+)および (-)ボタンで調整
 ● (+)、(-)ボタンの同時押し、
 約1秒間で初期値に戻る。

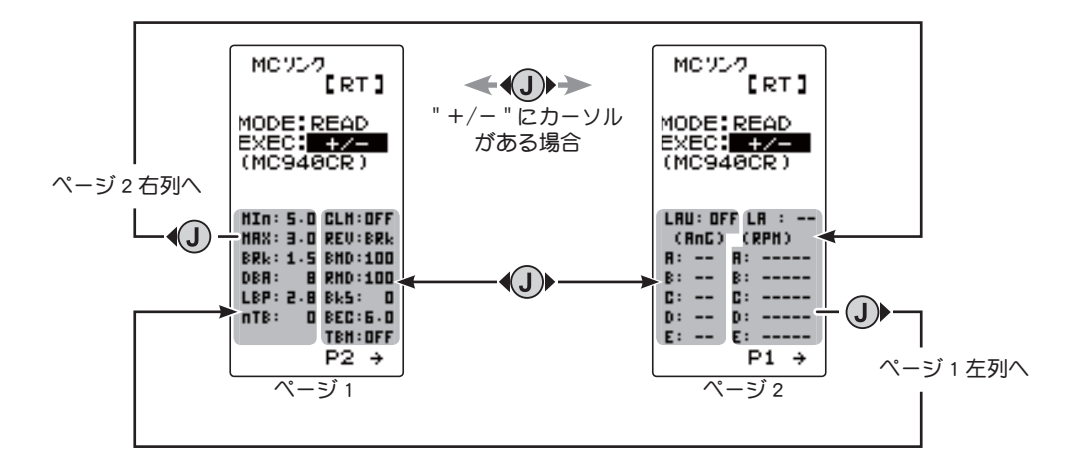

#### ●各設定項目

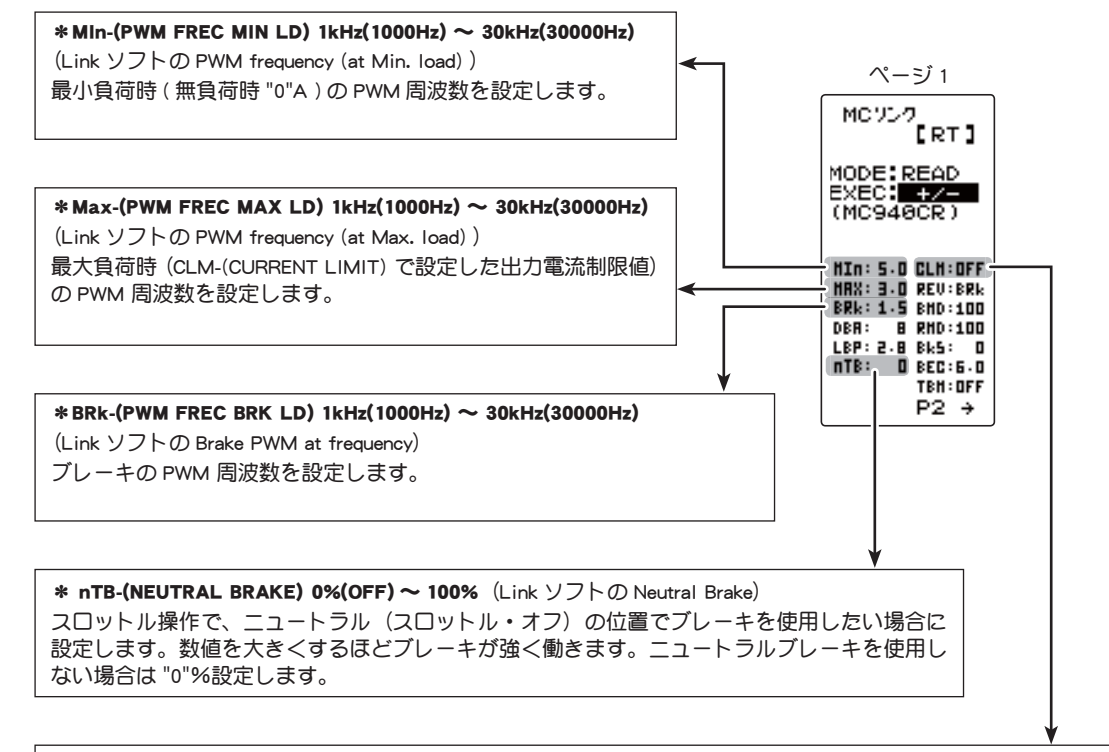

\*CLM-(CURRENT LIMIT) 50A ~ 500A, OFF (Link ソフトの Current Limiter)

最大負荷時の電流値をここで設定します。

**MAX-(PWM FREC MAX LD)** の PWM 周波数は、この CLM-(CURRENT LIMIT) で設定した出力電流制限値を元に設 定されるため、設定範囲を超える電流値が発生する場合以外は、Current Limiter を OFF にする必要はありません。

機能

説明

負荷の少ない時の周波数を設定する "MIn" は、ストレートやコーナーをクリアした後の伸びを求める場合高周波 側(数値大きく)に設定します。

負荷の大きい時の周波数を設定する "MAX" は、低速からの立ち上がりを良くしたい場合に、低周波側(数値小さく)、低速からの立ち上がりを抑えたい場合や、モーターの発熱やコミュテーターの荒れが気になる場合は高周 波側(数値大きく)に設定します。"MAX" を低周波側に設定しても、低速からの立ち上がりが良くならない場合、 瞬間的な電圧降下が考えられますので、"MAX" を高周波側に設定変更します。全体的にパワーを抑えたい、ラン タイムを伸ばしたいなど効率を求める場合は、"MIn", "MAX" ともに高周波側に設定します。負荷電流値に関係なく、 フルレンジで一定 PWM 周波数を設定したい場合は、"MIn" と "MAX" を同じ値に設定します。

#### \* LBP-(LOW BATTERY VOLT) 2.5V $\sim$ 7.5V

(Link ソフトの Low Bat Protection)

この設定は、走行中の電源電圧の低下により、受信機への電源供給が足らなくなり、受信機が動作停止を防ぐ ために、設定した電圧まで走行用バッテリーが低下した時に、モーターへ出力をカットします。電源電圧が復 帰すれば再びモーターへ電力を供給します。

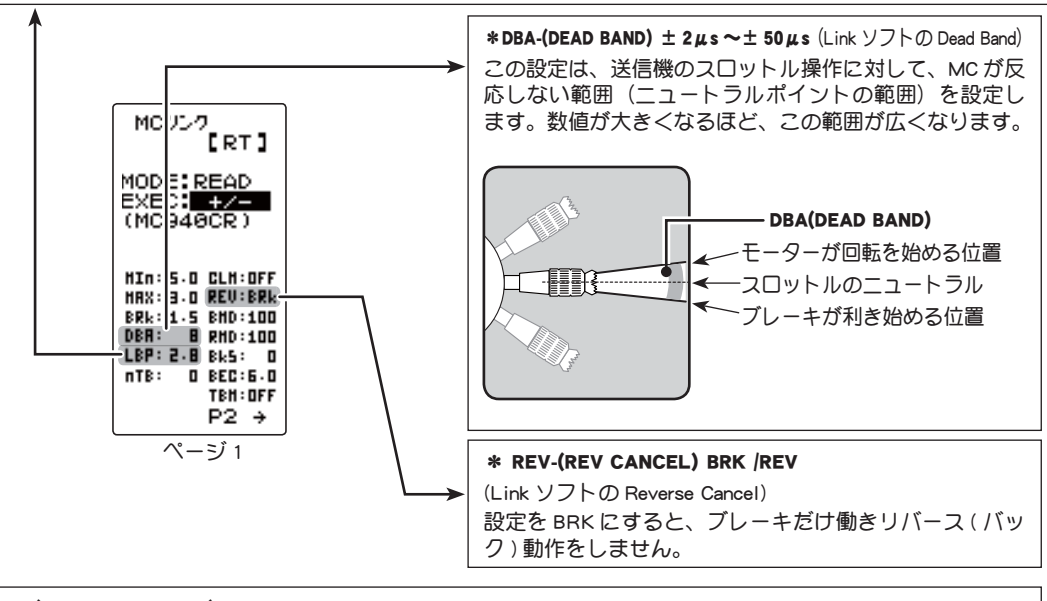

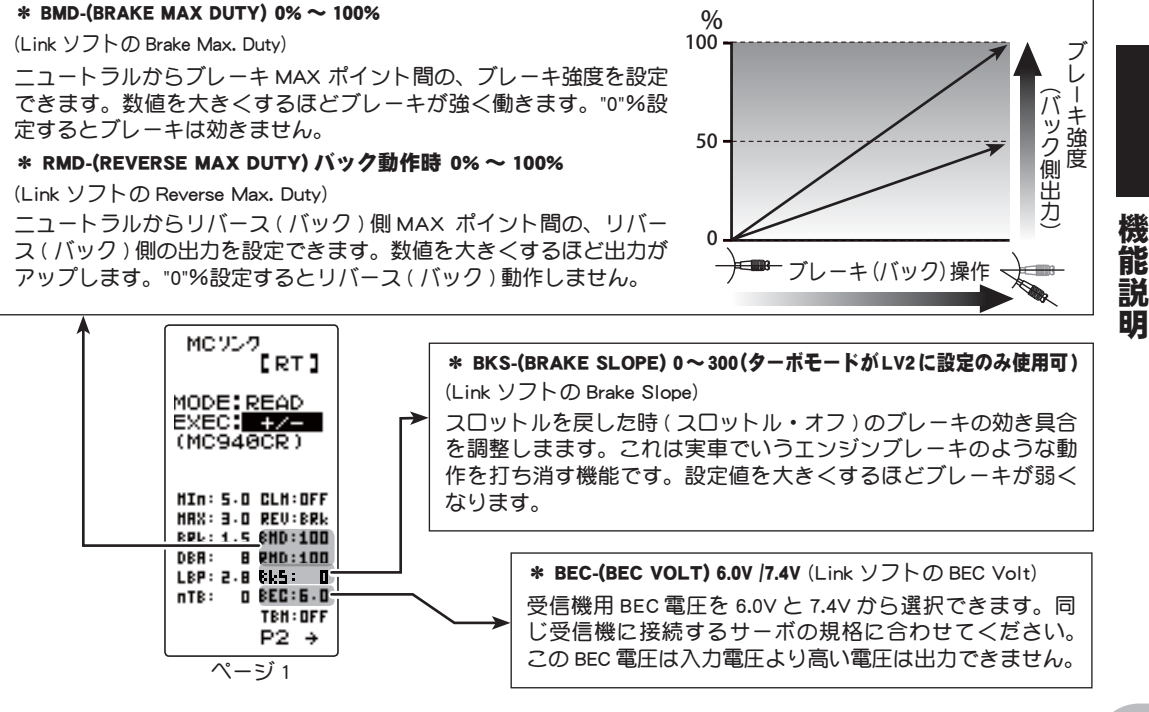

MC リンク MC LNK

| MCVL7<br>[RT]                                                                                                   |
|----------------------------------------------------------------------------------------------------|
| MODE:READ<br>EXEC: +/-<br>(MC940CR)                                                                             |
| MIN: 5.0 CLH:OFF<br>HAX: 3.0 REV:BRk<br>BRK: 1.5 BHD:100<br>DBA: 8 RHD:100<br>LBP: 2.8 Bk5: 0<br>nTB: 0 BEC:5.0 |
| <br>P2 →<br>ページ 1                                                                                               |

\* TBM-(TURBO MODE) OFF /LV1 /LV2 (Link ソフトの Turbo Mode)

ターボモードを設定します。ターボモードを活用することでより大きなパワーを発揮することが可能です。設 定値によってはモーターや ESC を破損する危険がありますので設定は慎重に行ってください。

(注意) LEV1, LEV2 に設定されていても、LAU(LEAD ANGLE USE) が OFF になっていると、進角設定機能は動作 しません。( ターボモード無効, TBM = OFF)

OFF モード:(No Lead Angle mode) 進角設定 - 無

ESC で進角設定機能が禁止されているレースに使用する場合は、このモードに設定してください。 LAU(LEAD ANGLE USE)を OFF にしても同様に進角機能が無効になります。

上記の方法で、進角機能を無効にした場合、MC960CR はニュートラルポイントで、LED が青の、ON 0.1 秒、 OFF 0.9 秒の点滅をすることで 進角設定機能が OFF であることを表示します。

LV1 ターボモード:(Lead Angle mode) 進角設定 - 有

進角を設定することにより、出力アップできます。

設定の値によってはモータや ESC を破損する場合がありますので、進角の値は小さい値から状況を見なが ら少しずつ大きくしてください。

進角設定は、LAU(LEAD ANGLE USE)を ON にし、LA-(LEAD ANGLE)と AnG-(A,B,C,D,E) RPM-(A,B,C,D,E)の 値で調整します。

LV2 パワーモード: (Power Mode) 進角設定 - 有

ターボよりさらに強力なパワーを発揮します。(基本的にはモデファイモーターに使用しないでください。) 設定の値によってはモータや ESC を破損する場合がありますので、進角の値は小さい値から状況を見なが ら少しずつ大きくしてください。

進角設定は、LAU(LEAD ANGLE USE)を ON にし、LA-(LEAD ANGLE)と AnG-(A,B,C,D,E)RPM-(A,B,C,D,E)の 値で調整します。

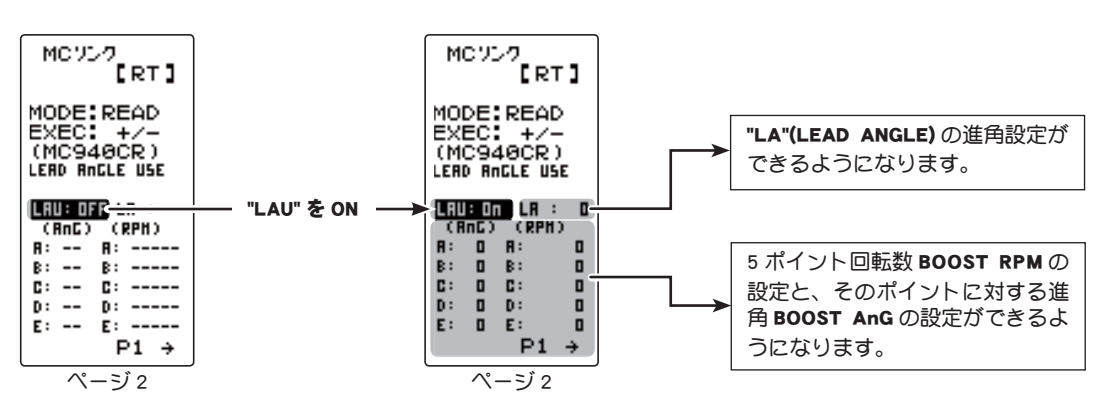

"LAU"(LEAD ANGLE USE)を ON にすると、"LA"(LEAD ANGLE)と BOOST に関する設定がができるようになり ます。

MC リンク MC LNK

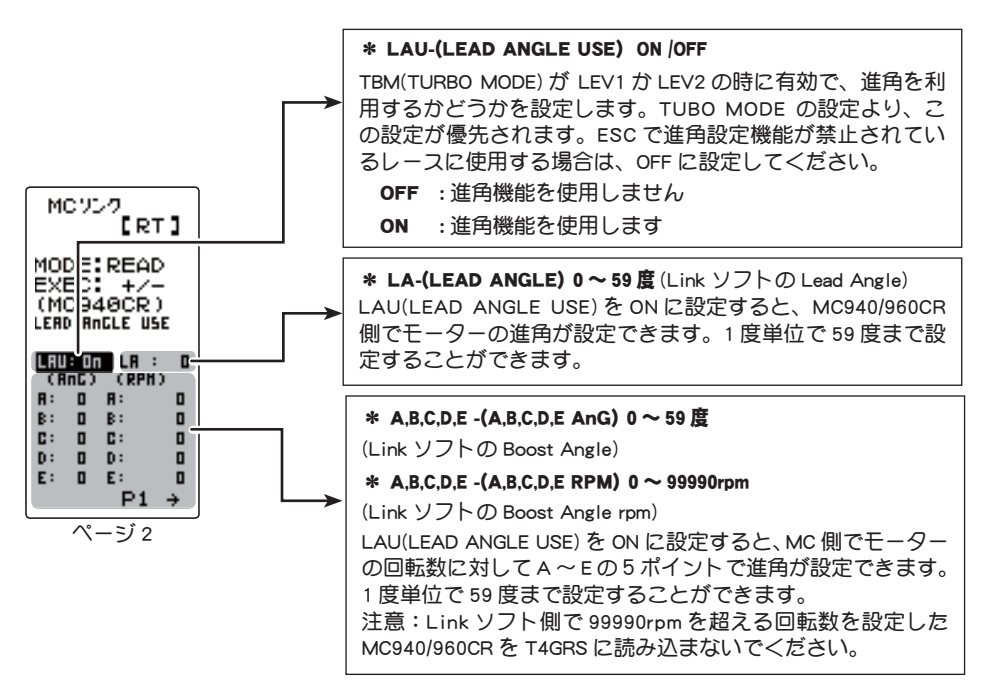

LA-(LEAD ANGLE) と A,B,C,D,E AnG-(A,B,C,D,E BOOST ANGLE) の関係を下のグラフに表しま す。「A」と「B」の A,B,C,D,E AnG-(A,B,C,D,E BOOST ANGLE) のポイントに同じ数値を設定し、 LA-(LEAD ANGLE) を "0" に設定した場合を「A」、LA-(LEAD ANGLE) に "0" 以外の数値を 設定した場合を「B」とします。

グラフで示すように「B」は、A,B,C,D,E AnG-(A,B,C,D,E BOOST ANGLE)の設定した進角に、 LA-(LEAD ANGLE)で設定した進角が加算されます。例えば、AnG(A)に"3"と設定し、「B」 のLAを"2"に設定した場合、実際のAnG(A)は3+2 = 5(度)になります。「A」はLAが "0"ですので、実際のAnG(A)も3+0 = 3(度)となります。

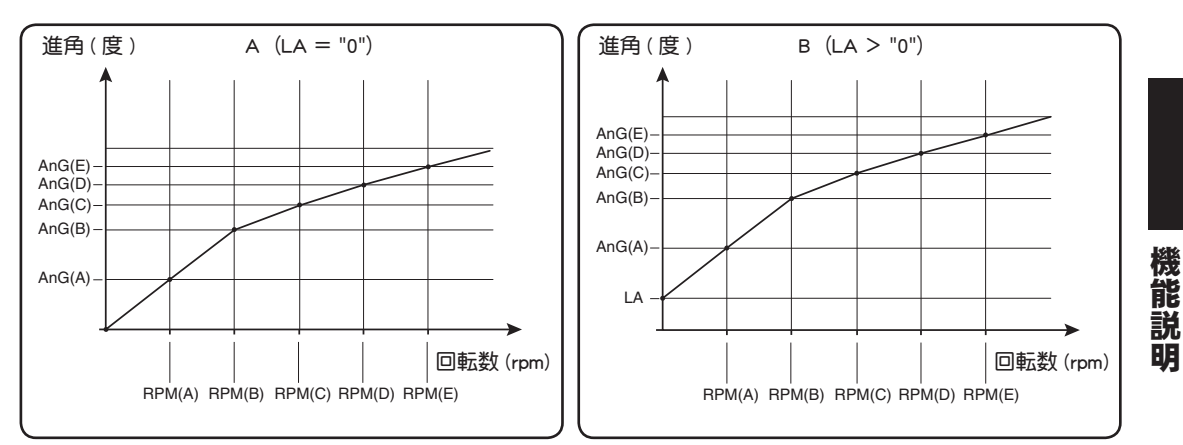

注意:LA+(A,B,C,D,E)AnG は "60" を超えないように設定してください。

ESC で進角設定機能が禁止されているレースに使用する場合は、LAU-(LEAD ANGLE USE) の設定を OFF にしてください。LAU の設定は、TBM-(TURBO MODE)の設定より優先され ます。TBM が "LV1" や "LV2" に設定されていても LAU を "OFF" に設定すれば進角設定機 能が OFF にできます。 MC940/960CR は、進角設定機能が OFF("0" タイミング) に設定されている場合、LED が 点滅表示します。

MCリンク MCLNK

# モデル テンソウ MDL TRANS

T4GRS の現在使用しているモデル No のモデルメモリーデータを別の T4GRS にコピーする 機能です。T3VCS,T3GR,T4PL にはこの機能はありませんのでお互いのデータ交換はできま せん。T4GRS 以外の機種とのデータ交換はできません。

T4GRS のお互いのコミュニケーションポートをオプションの 4PK 用の DSC コードで接続 します。T4GRS の電源 SW は DISP 側で使用します。

注意:T4GRSのバッテリー電圧が低下すると、ローバッテリー表示に切り替わってしまいますので、バッテリー残量が充分ある状態でこの機能を使用してください。

**注意**:転送の受け側は、現在選ばれているモデルメモリーの内容が新しく書き換わり、以前のデータは消去されますので、実行する前に必ずモデルナンバーを確認してください。

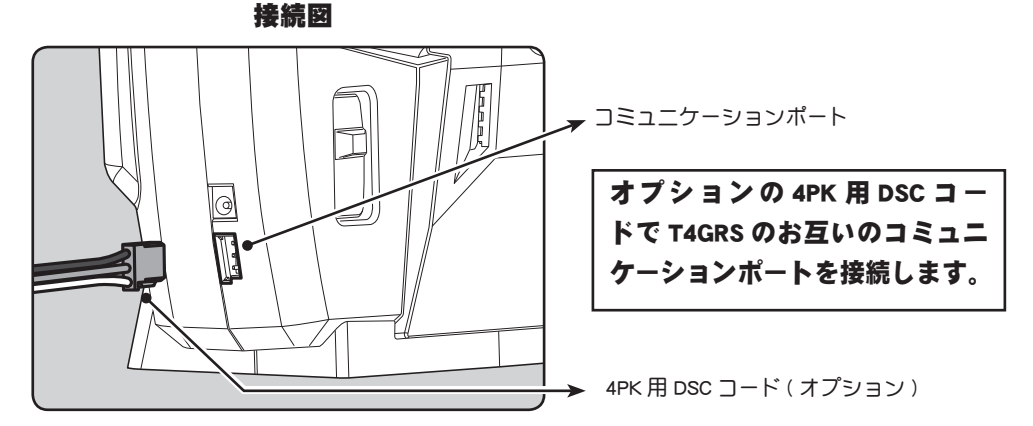

モデルテンソウ画面は、T4GRSの電源 SW を DISP 側にして次の方法で表示します。

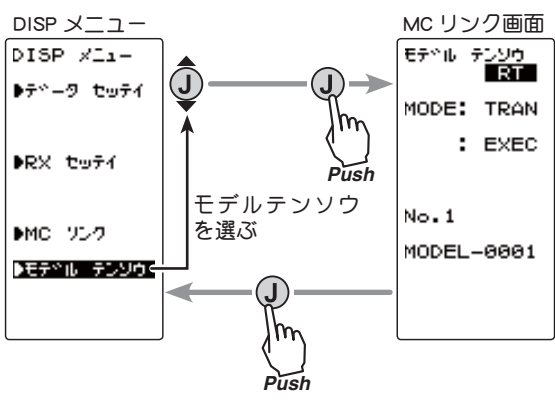

機能説明

## モデルテンソウの使用方法

(準備)

- ・お互いの T4GRS のコミュニケーションポートをオプションの DSC コードで接続します。
- 両方の T4GRS の電源 SW をディスプレー側 (DISP ON) にします。 ③ボタンを上下に操作し、両方の T4GRS で " モデルテンソウ " メニューを表示します。

EF\*NU FLUG RT MODE: TRAN : EXEC No.1 MODEL-0001

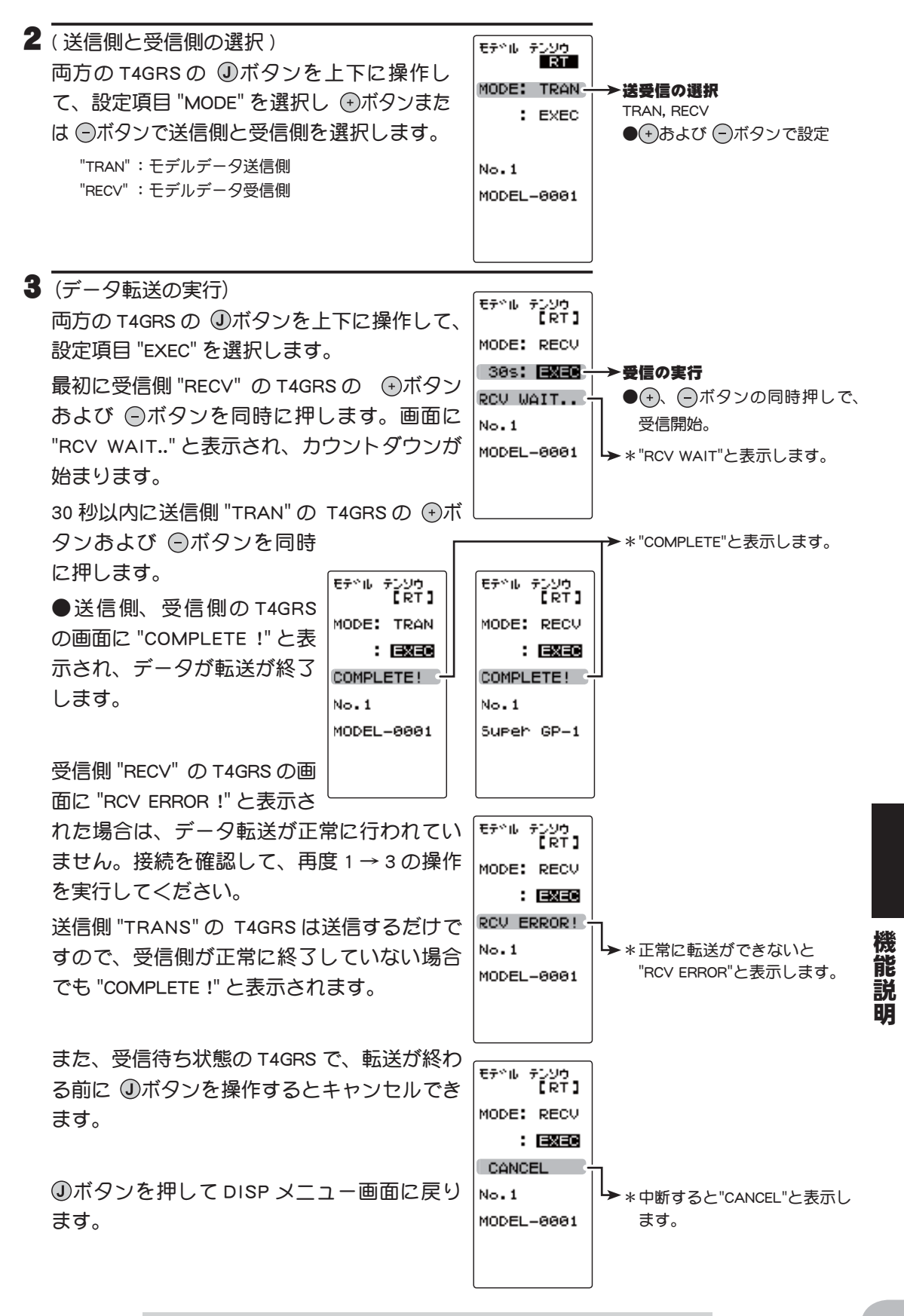

モデル テンソウ MDL TRANS

# レーシングタイマー TIMER

アップタイマー、フューエル・ダウンタイマーおよびラップタイマーの3種類のタイマー から1つを選んで使用します。

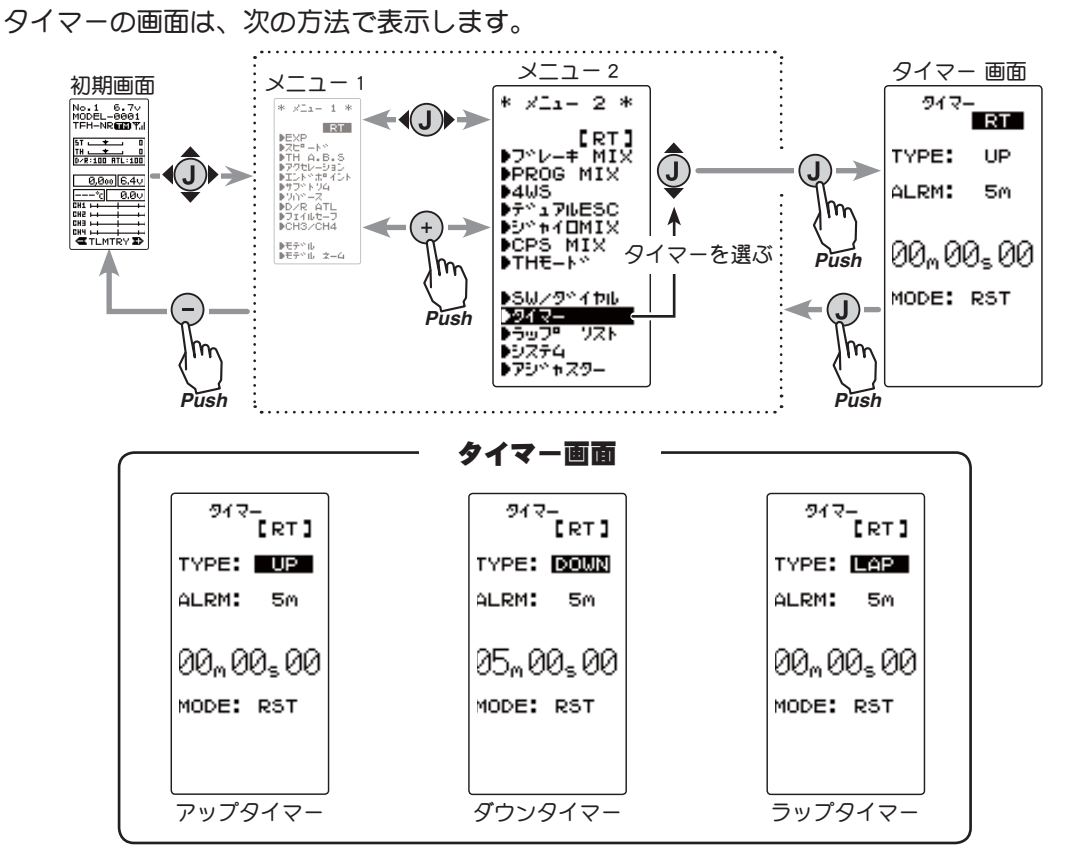

## アップタイマー

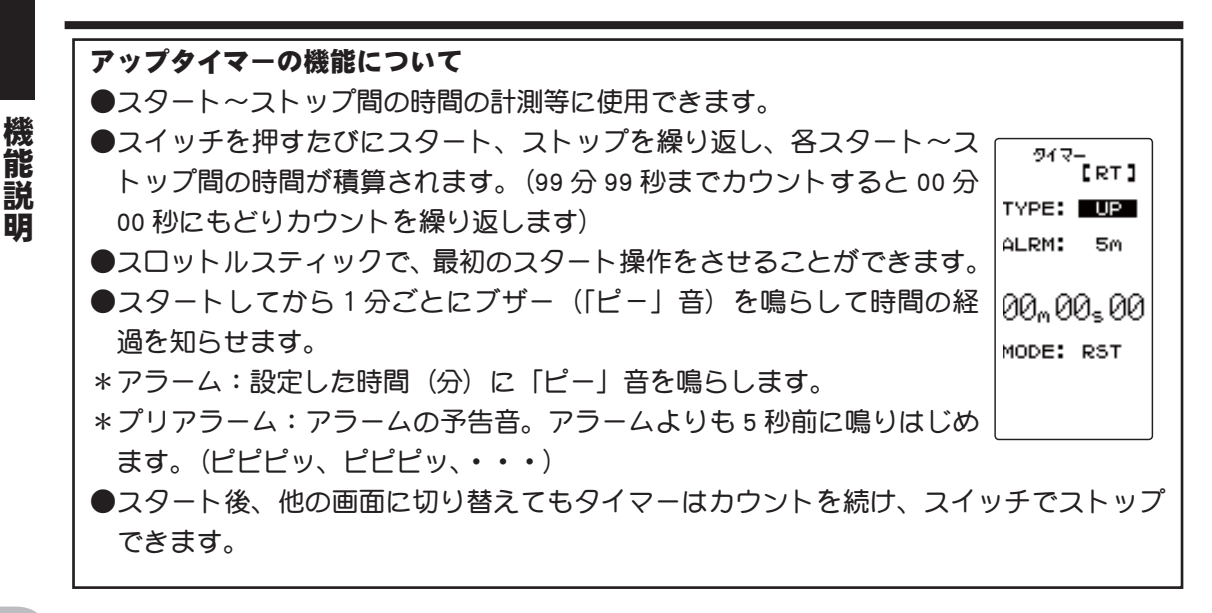

タイマー TIMER

## フューエル・ダウンタイマー

#### ダウンタイマーの機能について

●おもにエンジンカーの給油時間の確認に使用します。(残り時間を表示)

●スイッチを押すたびにリスタートを繰り返し、設定時間がリセットされ TYPE: DOWN ます。スタート時間はアラーム設定時間となります。(00分00秒まで) ALRM: 5m カウントすると以降アップタイマーの動作となります)

- ●スロットルスティックで、最初のスタート操作をさせることができます。 05,00,00
- ●スタートしてから1分ごとにブザー(「ピー」音)を鳴らして時間の経 MODE: RST 過を知らせます。
- \*アラーム:設定した時間(分)に「ピー」音を鳴らします。
- \*プリアラーム:アラームの予告音。アラームよりも5秒前に鳴りはじめ ます。(ピピピッ、ピピピッ、・・・)
- ●スタート後、他の画面に切り替えてもタイマーはカウントを続けます。

## ラップタイマー

## ラップタイマーの機能について ●スイッチ操作で各ラップタイムを記憶できます。(100 周分) ●レース時間を設定できます。アラームで設定した時間が経過した後のスイッチ操作でタ イマーが自動的にストップします。その他、スタートしてから1分ごと 917-[RT] にブザー(「ピー」音)を鳴らして時間の経過を知らせます。 \*アラーム:設定した時間に「ピー」音を鳴らします。 TYPE: LAP \*プリアラーム:アラームの予告音。アラームより5秒前に鳴りはじめま ALRM: 5m す。(ピピピッ、ピピピッ、・・・) 00,,00,00 ●スロットルスティックで、最初のスタート操作をさせることができます。 MODE: RST (ラップタイマーの動作) ●スイッチまたはスロットルスティックでスタートします。 \* 周回数 (LAP): スタート後、スイッチを押すたびにカウントアップされラップタイム が3秒間点滅します。この間は誤カウントを防止するためスイッチを受け付けません。 1 ラップで 10 分以上経過した場合、それ以上の表示ができません。0 から再計測されま す。(例:12分30秒10の場合、そのラップタイムは2m30s10と表示されます) \* ラップリスト:各周回時間はラップリスト1から順に最大100まで記憶され、ラップメ モリー "No.100" の次は "No.1" に戻り上書きされます。 \* ラップメモリーに記憶された周回時間のデータはラップリストの画面で確認できます。 ラップリストのデータは、次にスタートした時点で全てクリアされます。 \* 周回時間(TIME):はじめの3秒間は1つ前の周回時間が表示され、その後、現在の周 回時間を表示します。

機能 説 BA

917-[RT]

タイマー TIMER

目次へもどる

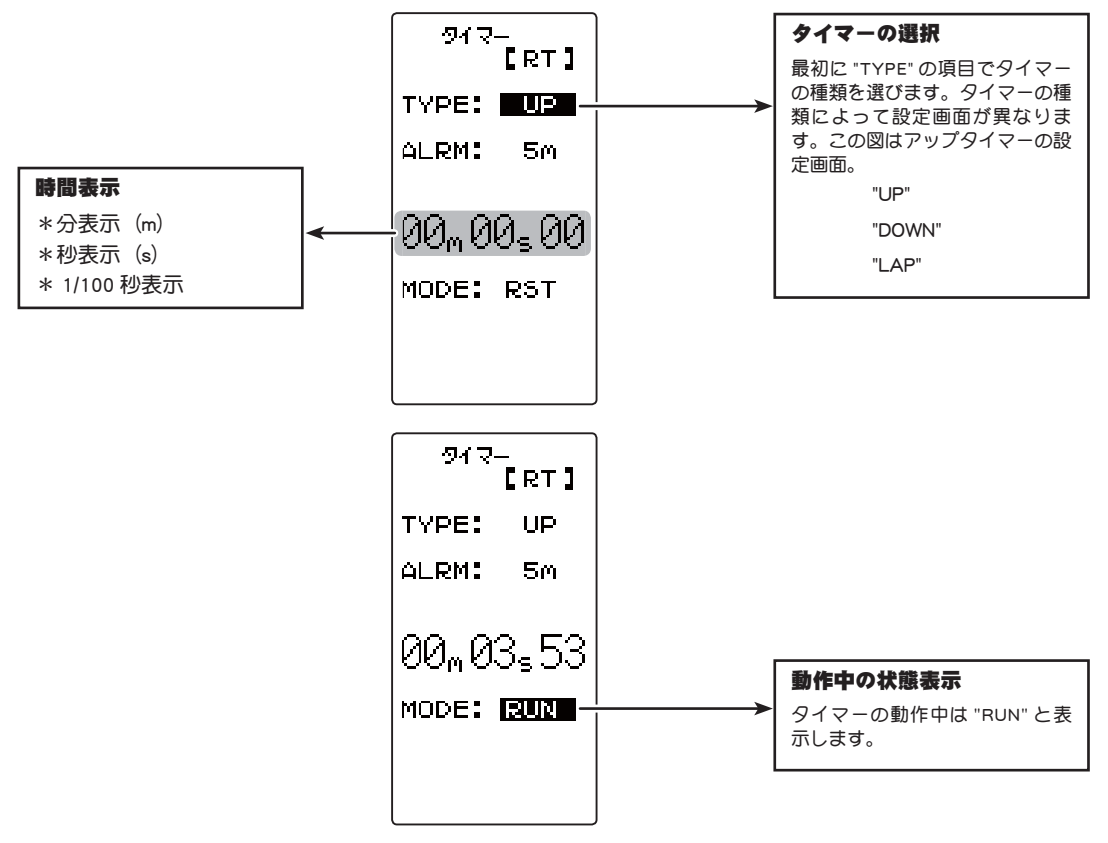

## レーシングタイマーのタイプ選択方法

(準備)

- ・SW/ダイヤル機能で "TIMER" のスイッチを設定します。
- 【レーシングタイマーのタイプ選択】
   ①ボタンを上下に操作し、設定項目 "TYPE"を選択します。
   ④ボタンまたは ◎ボタンでレーシングタイマーのタイプを設定します。
   "UP" : アップタイマー
  - "DOWN" :フューエル・ダウンタイマー "LAP" :ラップタイマー
- 2 調整を終了する場合は ①ボタンを押してメニュー画面に戻ります。

● 各タイプ別の操作方法はこの後の説明をお読みください。

タイマー TIMER

#### アップタイマーの使用方法

(進備)

#### 設定/調整ボタン

- ●(+)および (-)ボタンで設定 /調整
- ・ ①ボタンを上下に操作し、設定項目 "TYPE" を選択し、 ⊕ボタ ンまたは (-)ボタンで "UP" に設定します。

●(+)、(-)ボタンの同時押し、 約1秒間で初期値に戻る。

1 (アラーム時間の設定) 917-[RT] ①ボタンを上下に操作し、設定項目 "ALRM" TYPE: UP を選択し、(+ボタンまたは(-ボタンでアラー ▶アラーム時間(ALRM) ALRM: 5m -ム時間を設定します。 OFF, 1 ~ 99m (分) 初期值:5m(分) 00\_00\_00 MODE: RST

**2**(タイマーのスタート/ストップ操作) SW/ダイヤル機能で設定したスイッチ("TIMER")を押すと タイマーガスタートします。 タイマーのストップは、スタートと同じスイッチ("TIMER")

スイッチ TIMER: スタート / ストップ

でストップします。

スロットルスティックでスタートさせる方法

①ボタンを上下に操作し、設定項目 "RST" を選択し、 (・)ボタンおよび (・)ボタンを同時に 約1秒間押します。ピピッという電子音と ともに、状態表示が "RST" → "RDY" の点滅 表示になり、スティック操作待ちの状態と なります。スティックを前進側に操作する とタイマーガスタートします。(状態表示 "RUN")

| 917-<br>[RT]                                             |                                  |
|----------------------------------------------------------|----------------------------------|
| TYPE: UP                                                 |                                  |
| ALRM: 5m                                                 |                                  |
| 00 <sub>m</sub> 00 <sub>s</sub> 00<br>mode: <b>RDY -</b> | →状態表示                            |
|                                                          | RST : りとット 仏感<br>RDY : スティック操作待ち |
|                                                          | RUN :タイマー動作中<br>STP :タイマー一時停止中   |

タイマーの動作中に ①ボタンを押すとメニュー画面に移動 します。

|   |                                               |        |       | _ |
|---|-----------------------------------------------|--------|-------|---|
| 3 | (タイマーのリセット操作)                                 |        |       | _ |
|   | ①ボタンを上下に操作し、状態表示("RUN",                       | 917-   | [RT]  |   |
|   | "STP", または "RDY")を選択し、 ⊕ボタン                   | TYPE:  | UP    |   |
|   | および ⊖ボタンを同時に約1秒間押します。                         | ALRM:  | 5m    |   |
|   | ピピッという電子音とともに、状態表示が<br>"BST"の表示になりタイマーがリセットされ | 00m 00 | 0,00  |   |
|   | ます。                                           | MODE:  | RST - |   |
|   |                                               |        |       |   |
|   |                                               |        |       |   |
|   |                                               |        |       |   |

経済 能

説 BA

#### フューエル・ダウンタイマーの使用方法

(準備)

#### 設定 / 調整ボタン

- ●→および ─ボタンで設定 /調整
- ・③ボタンを上下に操作し、設定項目 "TYPE" を選択し、 →ボタンまたは ○ボタンで "DOWN" に設定します。

●→、 ○ボタンの同時押し、
約1秒間で初期値に戻る。

- 1 (アラーム時間の設定)
  ③ボタンを上下に操作し、設定項目 "ALRM"
  を選択し、 ●ボタンまたは ●ボタンでアラーム時間を設定します。
  Ø1マー 【RT】
  TYPE: 図000
  ALRM: 5m → アラーム時間 (ALRM)
  OFF, 1 ~ 99m (分)
  初期値:5m (分)
  初期値:5m (分)
- 2 (タイマーのスタート/リスタート操作) SW /ダイヤル機能で設定したスイッチ("TIMER")を押すと タイマーガスタートします。タイマーの動作中に同じスイッ チ("TIMER")を押すとタイマーガリセットされ、同時に再ス タートします。(リスタート)

スイッチ

TIMER: スタート / リスタート

●スロットルスティックでスタートさせる方法

●ボタンを上下に操作し、設定項目 "RST" を選択し、●ボタンおよび ●ボタンを同時に約1秒間押します。ピピッという電子音とともに、状態表示が "RST" → "RDY"の点滅表示になり、スティック操作待ちの状態となります。スティックを前進側に操作するとタイマーガスタートします。(状態表示 "RUN")

| ୭୩ଟ-<br>[RT] |                                |
|--------------|--------------------------------|
| TYPE: DOWN   |                                |
| ALRM: 5m     |                                |
| 05m00s00     |                                |
| MODE: RDY    | → 状態表示                         |
|              | RST :リセット状態                    |
|              | RDY :スティック操作待ち<br>RUN :タイマー動作中 |
|              |                                |

タイマーの動作中に ①ボタンを押すとメニュー画面に移動 します。

3 (タイマーのリセット操作)
 ①ボタンを上下に操作し、状態表示("RUN")
 を選択し、④ボタンあよび ◎ボタンを同時に
 約 1 秒間押します。ピピッという電子音と
 ともに、状態表示が "RST"の表示になりタ
 イマーガリセットします。

機能

説

BA

\_\_\_\_\_

#### ラップタイマーの使用方法

(準備)

#### 設定 / 調整ボタン

- ●●●●+ あよび
  ●
  ボタンで設定
  / 調整
  ●
  ●
  ●
  ●
  ●
  ●
  ●
  ●
  ●
  ●
  ●
  ●
  ●
  ●
  ●
  ●
  ●
  ●
  ●
  ●
  ●
  ●
  ●
  ●
  ●
  ●
  ●
  ●
  ●
  ●
  ●
  ●
  ●
  ●
  ●
  ●
  ●
  ●
  ●
  ●
  ●
  ●
  ●
  ●
  ●
  ●
  ●
  ●
  ●
  ●
  ●
  ●
  ●
  ●
  ●
  ●
  ●
  ●
  ●
  ●
  ●
  ●
  ●
  ●
  ●
  ●
  ●
  ●
  ●
  ●
  ●
  ●
  ●
  ●
  ●
  ●
  ●
  ●
  ●
  ●
  ●
  ●
  ●
  ●
  ●
  ●
  ●
  ●
  ●
  ●
  ●
  ●
  ●
  ●
  ●
  ●
  ●
  ●
  ●
  ●
  ●
  ●
  ●
  ●
  ●
  ●
  ●
  ●
  ●
  ●
  ●
  ●
  ●
  ●
  ●
  ●
  ●
  ●
  ●
  ●
  ●
  ●
  ●
  ●
  ●
  ●
  ●
  ●
  ●
  ●
  ●
  ●
  ●
  ●
  ●
  ●
  ●
  ●
  ●
  ●
  ●
  ●
  ●
  ●
  ●
  ●
  ●
  ●
  ●
  ●
  ●
  ●
  ●
  ●
  ●
  ●
  ●
  ●
  ●
  ●
  ●
  ●
  ●
  ●
  ●
  ●
  ●
  ●
  ●
  ●
  ●
  ●
  ●
  ●
  ●
  ●
  ●
  ●
  ●
  ●
  ●
  ●
  ●
  ●
  ●
  ●
  ●
  ●
  ●
  ●
  ●
  ●
  ●
  ●
  ●
  ●
  ●
  ●
  ●
  ●
  ●
  ●
  ●
  ●
  ●
  ●
  ●
  ●
  ●
  ●
  ●
  ●
  ●
  ●
  ●
  ●
  ●
  ●
  ●
  ●
  <p
- ・③ボタンを上下に操作し、設定項目 "TYPE" を選択し、 ④ボタンまたは ○ボタンで "LAP" に設定します。

●→、 ○ボタンの同時押し、
約1秒間で初期値に戻る。

- 1 (アラーム時間の設定) ①ボタンを上下に操作し、設定項目 "ALRM" を選択し、 ⊕ボタンまたは ⊕ボタンでアラーム 時間を設定します。

   %1?-[RT]

   YPE:

   ALRM:

   500

   00m00s00

   初期値:5m(分)
- タイマーのスタート/ラップ/ストップ操作) SW/ダイヤル機能で設定したスイッチ("TIMER")を押すと タイマーガスタートします。同じスイッチがタイマー動作 時はラップスイッチになり、設定時間が経過すると同じス イッチ("TIMER")でストップします。

●スロットルスティックでスタートさせる方 法

 ●ボタンを上下に操作し、設定項目 "RST" を 選択し、
 ●ボタンあよび
 ●ボタンを同時に約
 1 秒間押します。
 ピピッという電子音ととも
 に、状態表示が "RST" → "RDY"の点滅表示になり、スティック操作待ちの状態となります。
 スティックを前進側に操作するとタイマーガスタートします。(状態表示 "RUN")

アラームで設定した時間経過後に、スイッチ ("TIMER")を押 すとタイマーガストップし、ラップタイム、トータルタイ ムガメモリーされます。状態表示が "RUN" → "GOAL" になり ます。

タイマーの動作中に ①ボタンを押すとメニュー画面に移動 します。

3 (タイマーのリセット操作) 917-[RT] ①ボタンを上下に操作し、状態表示 ("GOAL") TYPE: LAP を選択し、→ボタンおよび →ボタンを同時に ALRM: 5m 約1秒間押します。 ピピッという電子音と 05,06,70 ともに、状態表示が"RST"の表示になりタ イマーガリセットします。 MODE: GOAL ▶状態表示 RST : リセット状態 RES(+/-> ● "ALRM" 設定時間の経過前にリセット操作した場 RDY :スティック操作待ち 合、トータルタイムはメモリーされません。 RUN : タイマー動作中 GOAL : カウント終了 ●ラップメモリーのデータはラップリストの画面で確認できます。

<sup>91マ−</sup> 【RT】 TYPE: LAP ALRM: 5m 05m00s00 MODE: [251年 → 状態表示 RST : RDY :

スイッチ

TIMER: スタート / リスタート

RST : リセット状態 RDY : スティック操作待ち RUN : タイマー動作中 GOAL : カウント終了

機能説明

# ラップリスト LAP LIST

このラップリストはラップタイマーの操作で記憶した、ラップメモリーのデータ(各周回 タイム)を確認するときに呼び出します。

●ラップタイマーをスタート後、スイッチ操作のたびに周回時間が順に記憶されます。

●設定した ALRM タイムの経過後にタイマーガ停止すると、最終ラップが記憶され、最終 ラップの次にトータルタイムガ自動的に書き込まれます。

\*設定した ALRM タイムが経過する前に、タイマーを停止させた場合は、トータルタイムは記憶されません。 ●ラップタイムの最大表示は9分59秒99までです。1ラップで10分以上経過した場合、 それ以上の表示ができません。0から再計測されます。(例:12分30秒10の場合、そのラッ プタイムは2m 30s 10と表示されます)

ラップリストの画面は、次の方法で表示します。

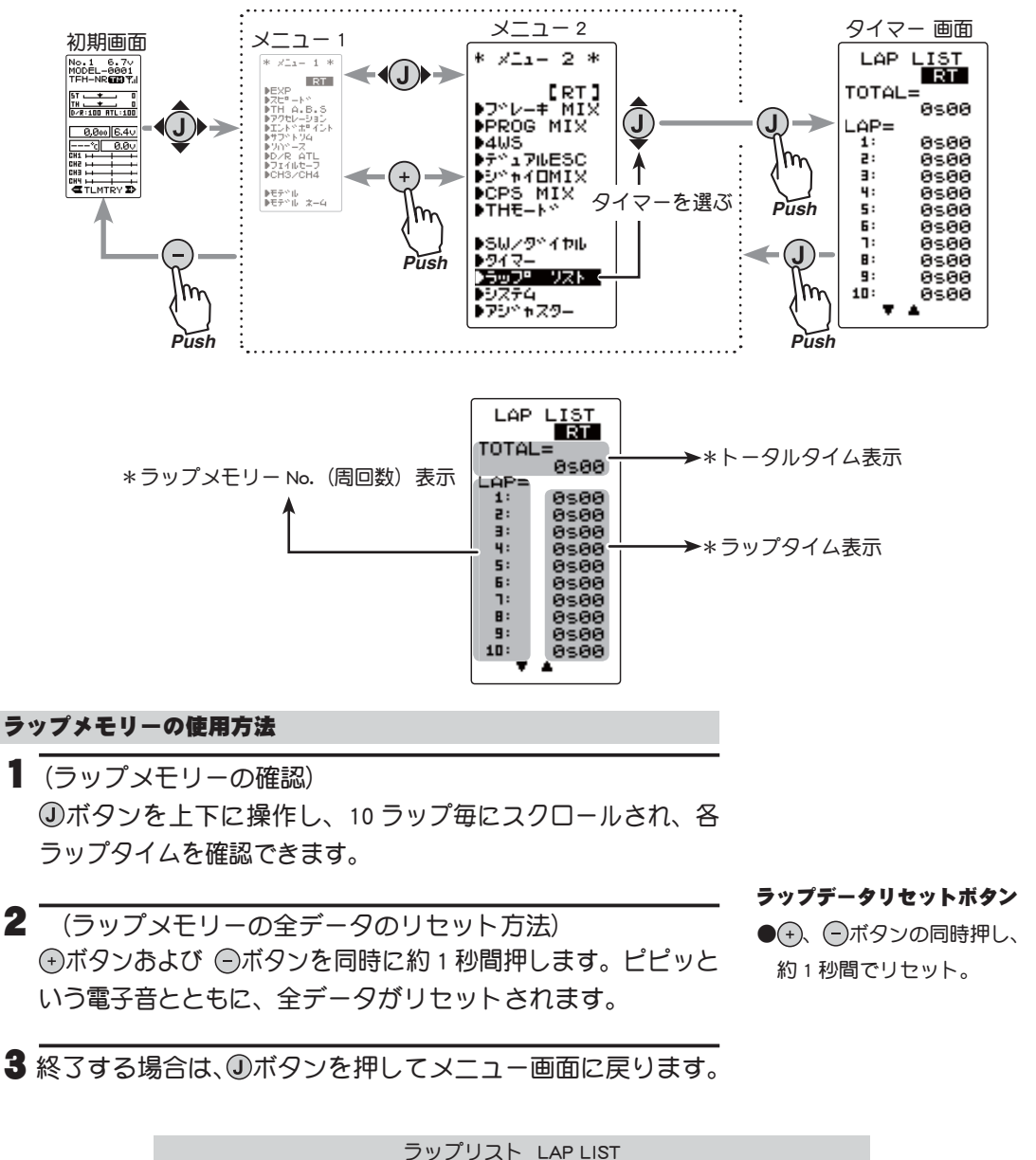

\_\_\_\_

機能説

眀
# システム設定 SYSTEM

グラフィック液晶画面のコントラスト調整、バックライトの表示モード、ブザー音程の設 定および電源切り忘れアラームなどの設定ができます。

このシステム設定の各項目は、各モデルごとには設定できません。全てのモデルに適用さ れます。

- CONTRA : 液晶画面のコントラスト調整(20 段階)
- BK-LHT : 液晶画面のバックライトの表示モードの設定 (OFF, ボタン操作時 ON, 常時 ON)
- LHT-TM :上記の設定で「ボタン操作時 ON」を選択した場合の ON 時間の設定 (1 ~ 30 秒)
- LHT-PW :液晶画面のバックライトの輝度調整(30 段階)
- BATT :使用電源タイプの設定(LiFe2, DRY4, NiMH5 )

T4GRS は充電タイプのバッテリーと乾電池ボックスの使用が可能ですが、ローバッテリー アラームの設定が各バッテリータイプで異なります。使用する電源に合ったバッテリータ イプの設定を必ず行ってください。誤った設定で使用すると、正常なローバッテリーアラー ムが働かなくなり、バッテリーアラームの前にシステムが停止する場合があります。また 使用時間が極端に短くなる場合もあります。

- BUZZER : ブザー音の音程の調整(OFF, 100 段階)
- OPE-TIM :電源切り忘れアラームの設定(OFF, 10m)
- MENU :基本メニュー画面をカタカナで表示することができます。
- TH-STK : スロットルスティックのニュートラルアジャスターを変更した場合(5:5, 7:3, F10)
- DISP :初期画面の表示モード設定 (テレメトリーデータ, タイマー, ユーザーネーム)
- システムメニューは以下の方法で表示します。

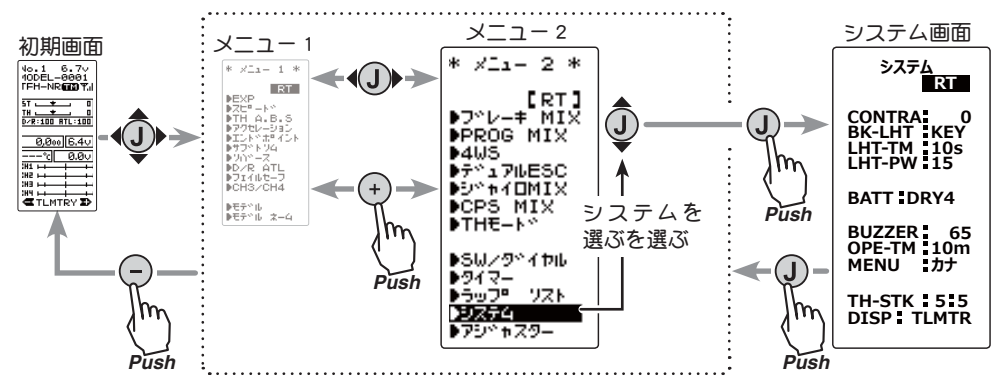

#### システム設定の使用方法

- (各項目の設定)
- ●液晶のコントラストを調整する場合

●ボタンを上下に操作し、設定項目 "CONTRA"を選択し、●ボタンまたは ○ボ タンで画面の濃さを調整します。

●見やすい濃さに調整してください。(20段階)

終了する場合は、①ボタンを押してメ ニュー画面に戻ります。

| システム<br>[ RT ]                                  |                                                          |
|-------------------------------------------------|----------------------------------------------------------|
| CONTRA<br>BK-LHT KEY<br>LHT-TM 10s<br>LHT-PW 15 | → コントラスト (CONTRA)<br>-10 ~ 0 ~ +10<br>初期値:0              |
| BATT DRY4                                       | ●→および →ボタンで調整                                            |
| BUZZER 65<br>OPE-TM 10m<br>MENU カナ              | <ul> <li>●→、 ●ボタンの同時押し、</li> <li>約1秒間で初期値に戻る。</li> </ul> |
| TH-STK 5.5<br>DISP TLMTR                        |                                                          |

機

#### ●液晶のバックライトのモードを設定する場合

 ●ボタンを上下に操作し、設定項目 "BK-LHT"を選択し、●ボタンまたは ●ボタンで モードを選択します。

"KEY" :ボタンを操作後、一定時間バックライトガ ON。 "ALL" :バックライトガ常時 ON。 "OFF" :バックライト OFF。

終了する場合は、①ボタンを押してメニュー 画面に戻ります。

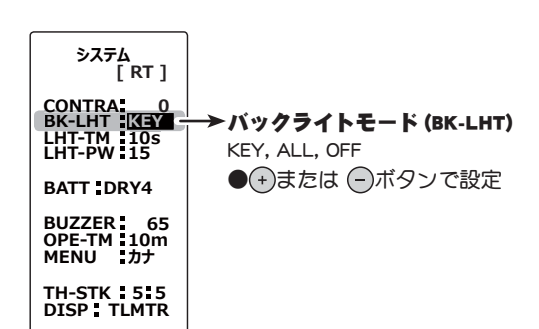

●液晶のバックライト時間を設定する場合

 ①ボタンを上下に操作し、設定項目 "LHT-TM" を選択し、
 ①ボタンおよび ○ボタンで
 ON 時間を設定します。

●前項で "KEY" が設定されているときに、この ON 時間が有効になります。

終了する場合は、①ボタンを押してメニュー 画面に戻ります。

●液晶のバックライトの輝度を調整する場合

 ●ボタンを上下に操作し、設定項目 "LHT-PW"を選択し、●ボタンまたは ●ボタンでバッ クライトの明るさを調整します。

●明るくするほど電池を消耗します。(30 段階)

終了する場合は、<sup>①</sup>ボタンを押してメニュー 画面に戻ります。

### ●電源タイプを設定する場合

③ボタンを上下に操作し、設定項目 "BATT" を選択し、→ボタンまたは ○ボタンで使用電 源を設定します。

変更する場合は、再度間違いがないかよく 確認したあとに、①ボタンを押します。ピピッ という電子音がして設定が変更されます。

**注意**: 誤った設定に変更すると、変更した直後にロー バッテリーアラームが働き、操作ができなくなりま

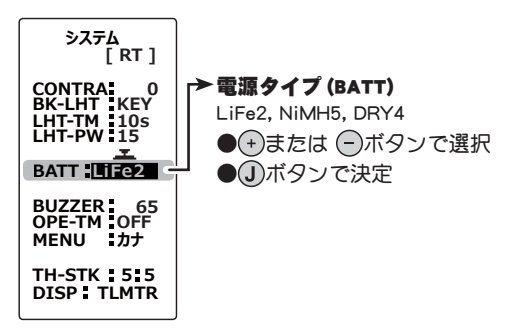

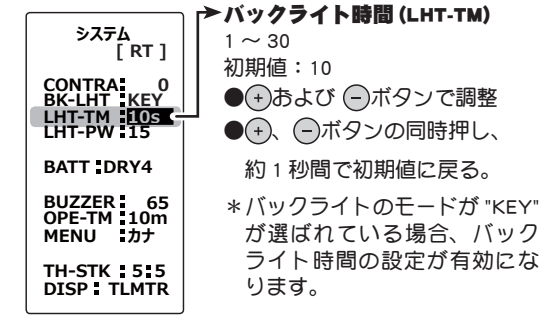

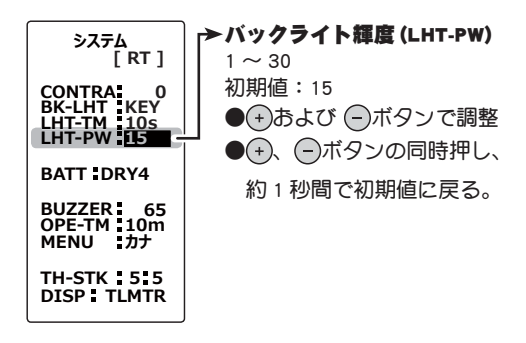

システム設定 SYSTM

すので注意してください。ローバッテリーアラームが働いた場合は、電 源を切って充電したバッテリーまたは新品の乾電池に交換して、電源タ イプの設定をやり直してください。

注意:誤った設定で使用すると、正常なローバッテリーアラームが働かな くなり、バッテリーアラームの前にシステムが停止する場合があります。 また使用時間が極端に短くなる場合もあります。

"LiFe2" :弊社製リチウムフェライト FT2F1700B(V2)/2100B(V2)(2 セ ル 6.4V)。

"NiMH5":弊社製ニッケル水素 HT5F1800B(5 セル 6V)。 "DRY4": 乾電池4本(アルカリ電池を推奨)。

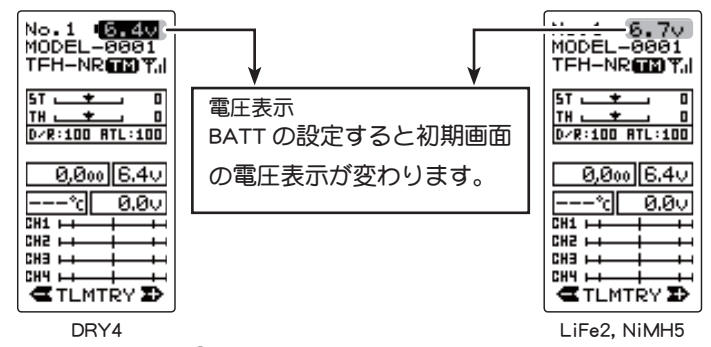

終了する場合は、①ボタンを押してメニュー画面に戻ります。

### ブザーの音程を調整する場合

①ボタンを上下に操作し、設定項目 "BUZZER" を選択し、 (+)ボタンまたは (-)ボタン で音程を調整します。

●調整時の音程を参考にして決めてください。

●(+)、(-)ボタンの同時押し、約1秒間で初期値(85) に戻ります。

機 能

終了する場合は、①ボタンを押してメニュー 画面に戻ります。

●電源切り忘れアラームの設定を変更する場合

電源 ON 時に 10 分間何も操作しないとアラー ムを鳴らす機能の ON / OFF 設定。

●ボタンを上下に操作し、設定項目 "OPE-TM"を選択し ①ボタンまたは ○ボタンでア ラームの設定をします。

:電源きり忘れアラームを鳴らします。 "10m" "OFF" :電源切り忘れアラームの設定 OFF。

終了する場合は、①ボタンを押してメニュー画面に戻ります。

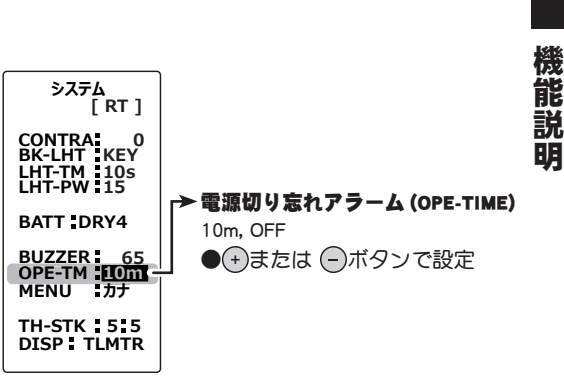

r→ ブザーの音程 (BUZ-TONE)

●(+)および (-)ボタンで設定

●(+)、(-)ボタンの同時押し、

約1秒間で初期値に戻る。

OFF,  $1 \sim 100$ 

初期値:85

システム [ RT ]

CONTRA 0 BK-LHT KEY LHT-TM 10s LHT-PW 15

BATT DRY4

BUZZER 10m OPE-TM 10m MENU カナ

TH-STK 5 5 DISP TLMTR

#### ●基本メニューの文字表示を変更する場合

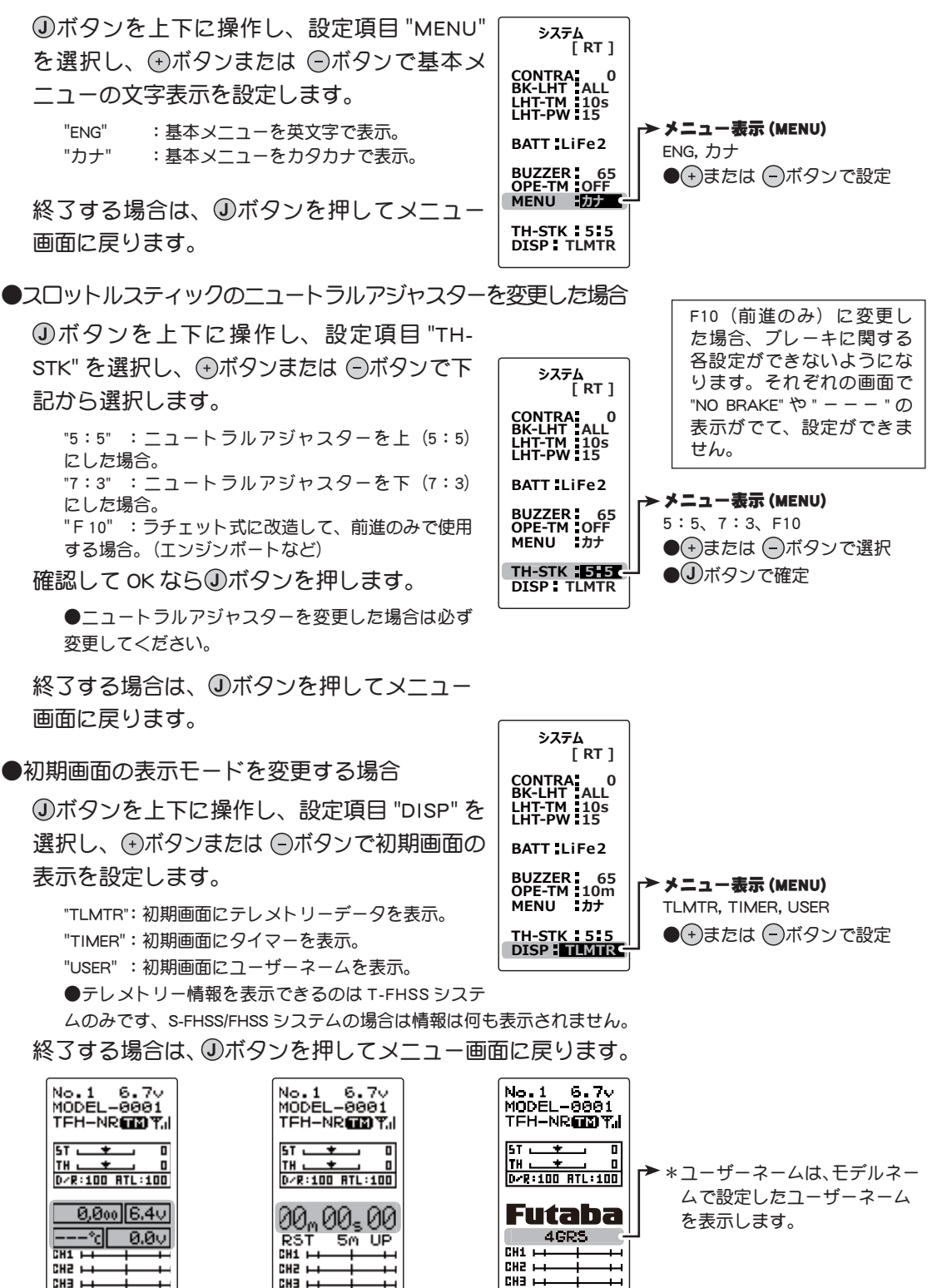

TI MTR テレメトリーデータ

TLMTRY D

сна 🛏

システム設定 SYSTM

CH4 +++

TLMTRY D

USER

ユーザーネーム

CH3 +++

TLMTRY D TIMER

タイマー

CH4 🛏

機

能

説

# アジャスター ADJUSTER

ステアリングスティックとスロットルスティックのニュートラル位置および、サーボ動作角 の補正をかけることができます。スロットルスティックのストロークを変更した時や、何ら かの原因でメカ的なズレを生じた場合に使用します。

ただし、補正を実行した場合は、すべての設定機能の設定値を再確認する必要があります。

アジャスター画面は以下の方法で表示します。

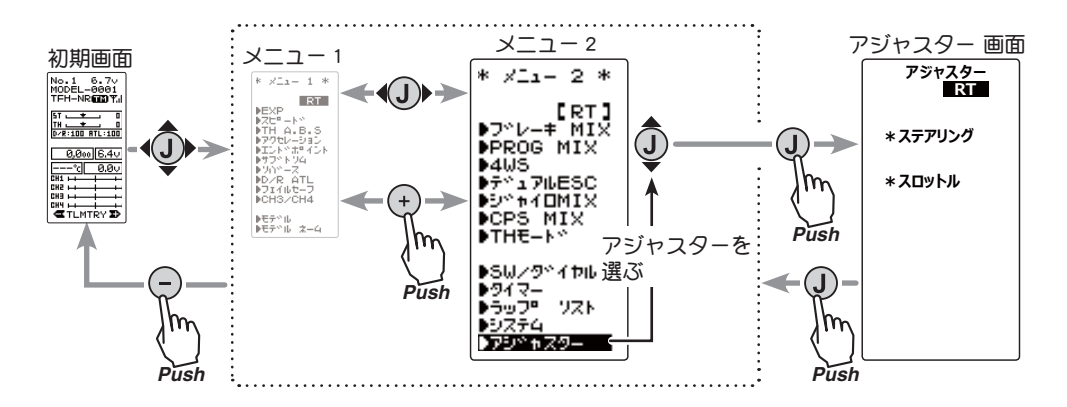

ステアリングの調整

(準備)

- ・③ボタンを上下に操作し、"ステアリング"を選びます。
   ・③ボタンを押して調整画面の状態にします。
- (ステアリングのニュートラルの調整)
   ニュートラルの設定画面(図1)の状態で、ステアリングス ティックを左右に軽く弾いた後、スティックに触れない状態で しボタンを押します。
- (ステアリングの振り幅の調整) 振り幅の設定画面(図2)の状態で、スティックを左いっぱ いおよび右いっぱいに軽く操作し、画面にボタンマーク(図 3)が表示されたら ①ボタンを押します。

自動的に内部チェックが行われ、各調整ポイントが一定範囲に入っている場合は補正が実行され、ピピッという電子音がして "COMPLETE!"(図4)が表示されます。

ー定範囲に入っていない場合は、補正が実行されず補正デー タは更新されません。

再度補正を実行しても補正データは更新されない場合は、 弊社ラジコンカスタマーサービスへご連絡ください。

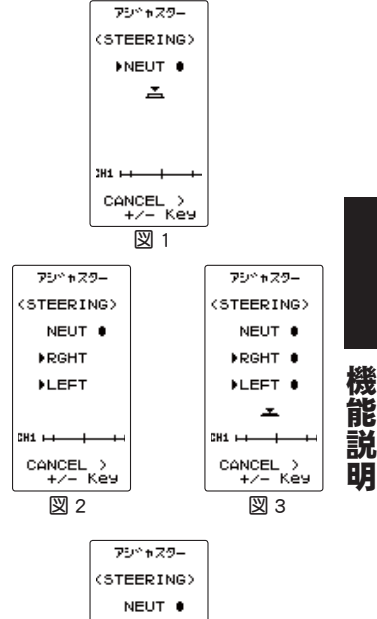

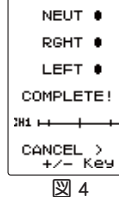

3 設定を終了する場合は、①ボタンを押してアジャスター画面に戻ります。①ボタンを上下に操作し、[RT]にカーソルを移動し、①ボタンを押してメニュー画面に戻ります。

#### スロットルの調整

※ラチェット式に改造してあるとスロットルのアジャストはできません。セルフ ニュートラルに戻してから行ってください。

(準備)

• ①ボタンを上下に操作し、"スロットル"を選びます。①ボタンを押して調整画面の状態にします。

1 (スロットルのニュートラルの調整 5:5) まずニュートラルアジャスタースイッチを5:5の状態にします。ニュートラルの設定画面(図1)の状態で、スロットルスティックを上下方向に軽く弾いた後、スティックに触れない状態で①ボタンを押します。

2 (スロットルのニュートラルの調整 7:3) つぎにニュートラルアジャスタースイッチを7:3の状態にします。ニュートラルの設定画面(図2)の状態で、スロットルスティックを上下方向に軽く弾いた後、スティックに触れない状態で①ボタンを押します。

5:5 で使用する場合は、ニュートラルアジャスタースイッ チを5:5 にもどします。7:3 で使用する場合はそのまま7: 3 でよいです。

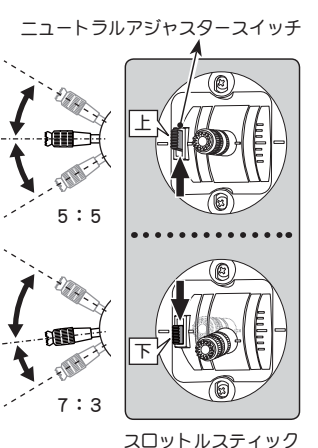

5

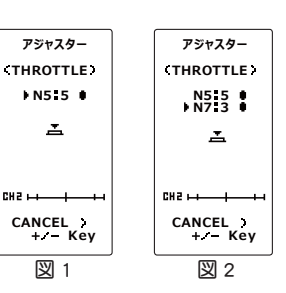

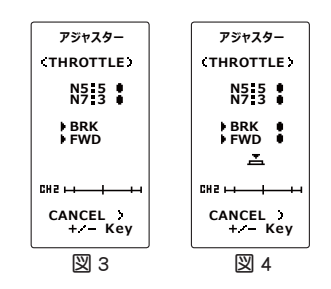

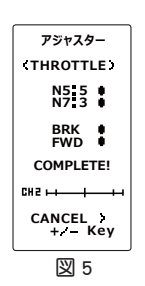

3 (スロットルの振り幅の調整) 振り幅の設定画面(図3)の状態で、スティックをブレーキ

側いっぱいおよび前進側いっぱいに軽く操作し画面にボタ ンマーク(図4)が表示されたら ①ボタンを押します。

自動的に内部チェックが行われ、各調整ポイントが一定範囲に入っている場合は補正が実行され、ピピッという電子音がして "COMPLETE!"(図 5) が表示されます。

一定範囲に入っていない場合は、補正が実行されず補正デー タは更新されません。

再度補正を実行しても補正データは更新されない場合は、 弊社ラジコンカスタマーサービスへご連絡ください。

4 設定を終了する場合は、①ボタンを押してアジャスター画面に戻ります。 ①ボタンを上下に操作し、[RT]にカーソルを移動し、①ボタンを押してメニュー画面に戻ります。

アジャスター ADJUSTER

# テレメトリー TELEMETRY

テレメトリーシステムは、車体に各種センサーユニットを搭載することにより走行中の状態を送信機に表示することができ、ログデータとして記録することもできます。

尚、テレメトリー関連の画面は、T4GRSの電源スイッチが PWR ON 側でしか表示しません。 DISP 側ではテレメトリー関連の画面は表示できません。

T4GRS は、受信機電源(バッテリー)電圧、外部電源(動力用バッテリー)電圧、回転数、温度の4種類の情報を初期画面に表示きます。

\*テレメトリー機能は T-FHSS システムのみ対応します。
 \*テレメトリー機能は、対応受信機 (R304SB, R304SB-E) が必要です。
 \* R304SB, R304SB-E の ID が登録された T4GRS のみテレメトリー表示します。
 \*同じ種類のセンサーを複数使用できません。

各種別売のテレメトリーセンサーをR304SB, R304SB-Eの 「S.BUS2」コネクターに接続することにより、センサーの情報を 送信機で確認することができます。

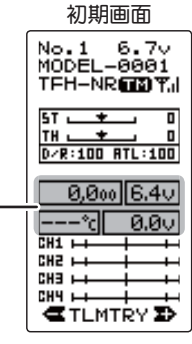

\*テレメトリー情報

図はテレメトリーセンサーの接続例です。別売の三又コードやダブル延長コードを使用す ると、最大で以下の 3 種類のセンサーと受信機電源の情報をデータ通信できます。

受信機電源は S.BUS2 コネクターまたは、CH1 ~ 4 のどこに接続しても使用できます。

受信機電源電圧用のセンサーは必要ありません。

\* S.BUS2 システムは、一つの S.BUS2 コネクターにシステムに対応したジャイロやサーボ等の機器を、複数接続 して制御するシステムです。各機器は個別にチャンネル No、またはスロット No を設定して別々に制御します。 テレメトリーセンサーもスロット No が設定してあり、T4GRS のシステムはセンサーの各スロット No が初期値 に設定されている必要があります。T4PX や他の空用機種(T18MZ 等)でスロット No の変更ができるため、No を 変更したセンサーは、初期値のスロット No に戻さないと動作しません。T4GRS 以外の機種で使用しことのある センサーをご使用になる場合は、スロット No がセンサーの取扱説明書に記載されている初期値に設定されてい るか、変更した機種(T4PX 等)で確認が必要です。T4GRS では設定されているスロット No の確認、変更ができ ません。

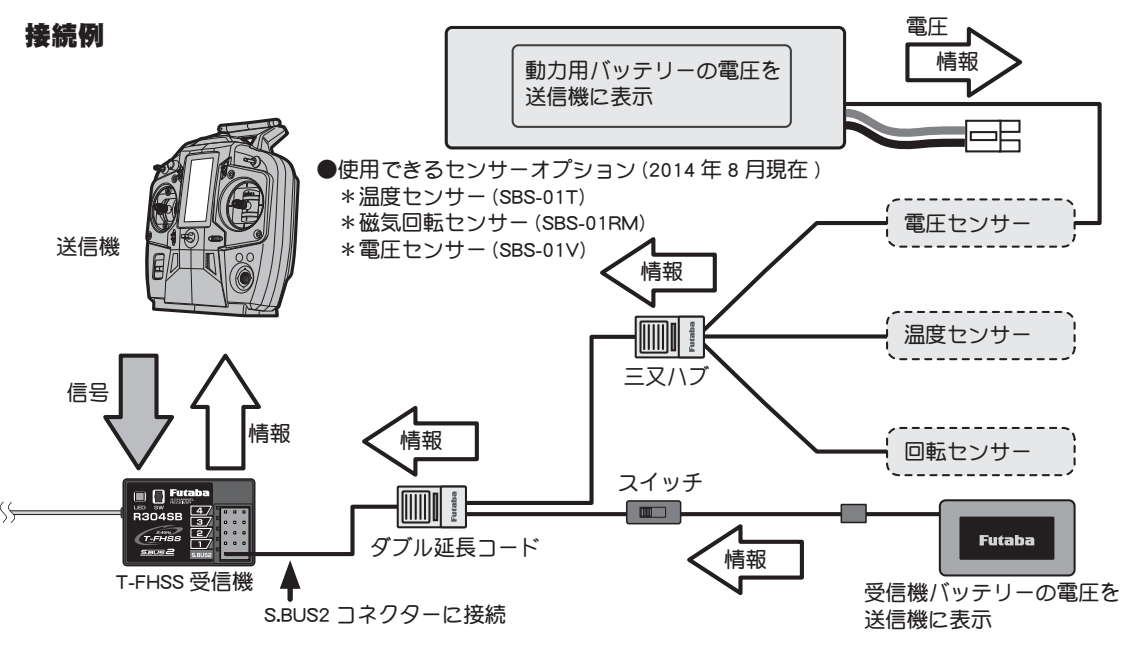

機

能

説

### テレメトリー/ログ画面マップ

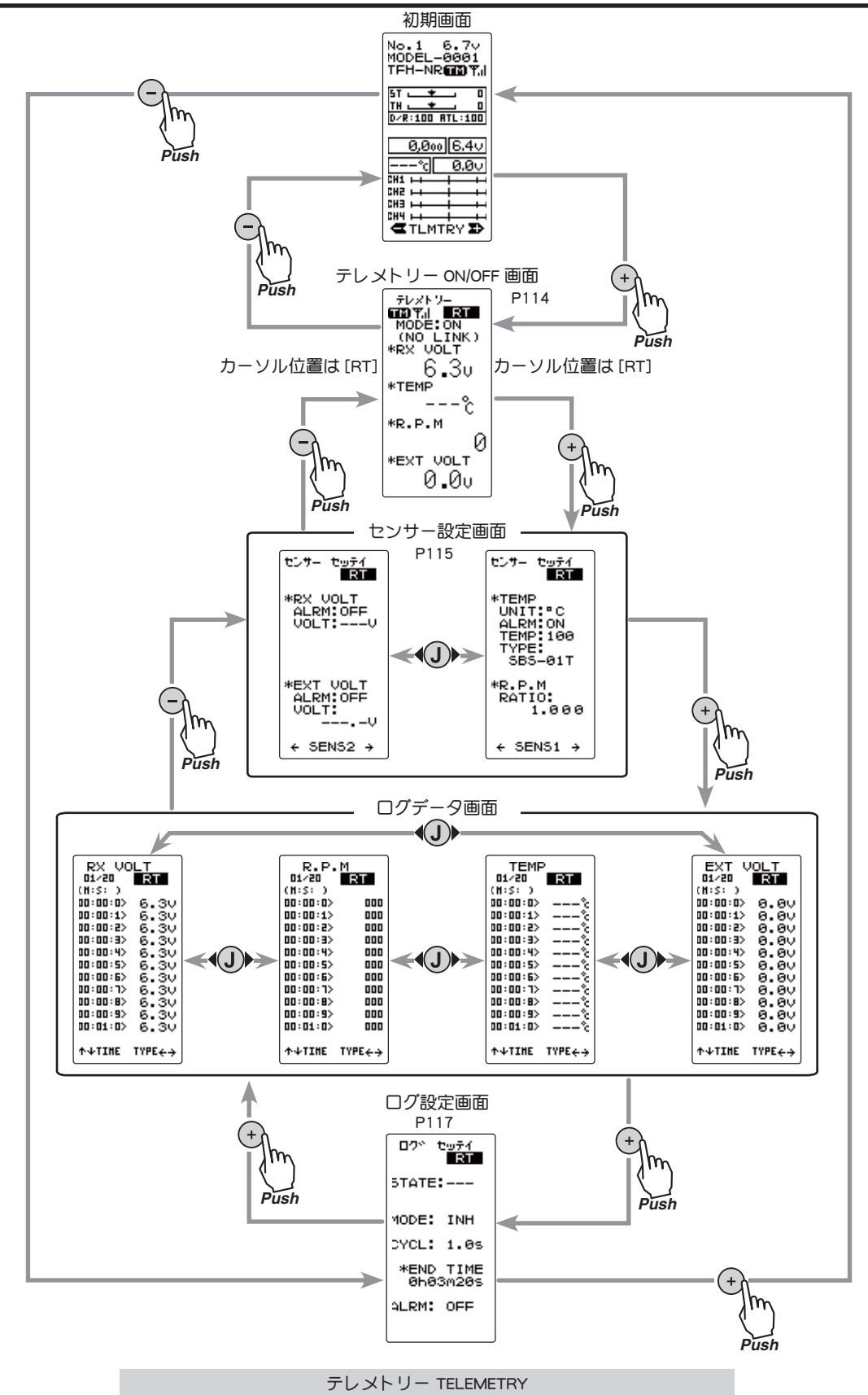

目次へもどる

116

機能説

# テレメトリー ON/OFF 設定

テレメトリーの情報は初期画面と、テレメトリー ON/OFF 画面で見ることができます。 また、 テレメトリー ON/OFF 画面でテレメトリー機能の ON/OFF ができます。

テレメトリーの ON/OFF と通信状態は初期画面で確認できます。

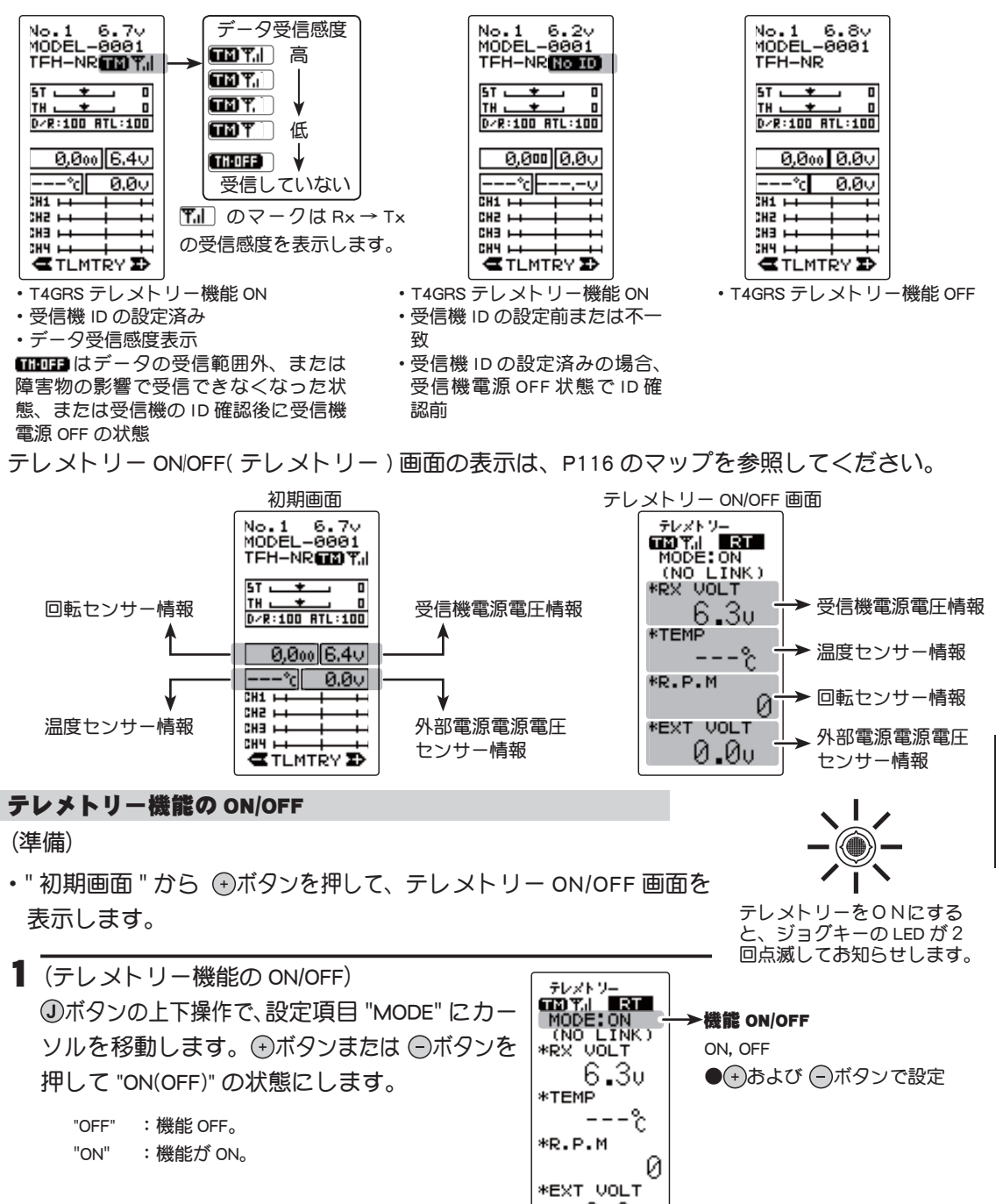

2 ③ボタンを上下に操作し、[RT]にカーソルを 移動し、 <sup>③</sup>ボタンまたは ④ボタンを押すと初期画面に戻ります。 機能説明

### テレメトリーセンサー設定

テレメトリーセンサーからの情報から、T4GRS でアラームを鳴らすことができます。その アラームの ON/OFF とアラームの条件を設定します。

センサーセッテイ (SENS MODE) 画面の表示は、P116 のマップを参照してください。 センサーセッテイ画面はページ 1 に受信機電源 (バッテリー)電圧、外部電源 (動力用バッ テリー)電圧の設定があり、ページ 2 に温度、回転数の設定があります。 ①ボタンの左右操作でページ 1、2 の移動をします。

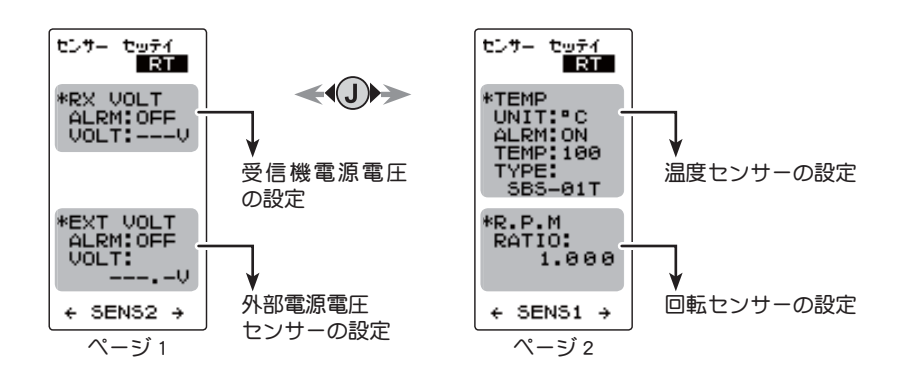

### 設定の使用方法

(各項目の設定)

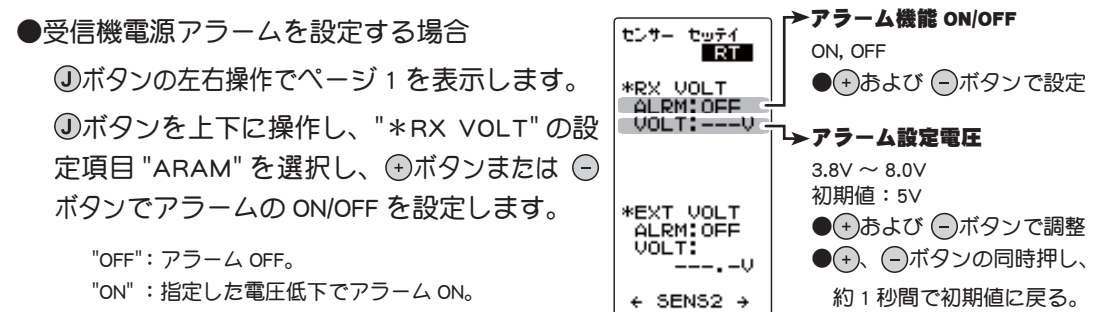

●ボタンを上下に操作し、設定項目 "\*RX VOLT"の "VOLT" を選択し、 ●ボタンまたは ●ボタンでアラームが鳴り始め る電圧を設定します。
●ボタンの左右操作で桁数の移動ができます。

終了する場合は、③ボタンを上下に操作し、[RT] にカーソル を移動します。④ボタンを押す、または ⑤ボタンを2回押 すと初期画面に戻ります。

118

機

能

説

①ボタンの左右操作でページ1を表示します。 ①ボタンを上下に操作し、"\*EXT VOLT"の設 定項目 "ARAM" を選択し、 ⊕ボタンまたは 🕞 ボタンでアラームの ON/OFF を設定します。

"OFF": アラーム OFF。

"ON": 指定した電圧低下でアラーム ON。

❶ボタンを上下に操作し、設定項目 "∗EXT VOLT"の "VOLT" を選択し、⊕ボタンまたは ⊖ボタンでアラームが鳴 ができます。

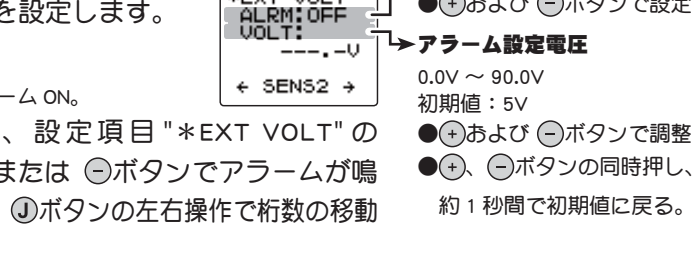

センサー セ<u>ッテイ</u> RT

\*RX VOLT ALRM:OFF VOLT:---V

\*EXT VOLT

終了する場合は、
①ボタンを上下に操作し、
【RT】にカーソル を移動します。 ①ボタン押す、または ○ボタンを2回押す と初期画面に戻ります。

●温度アラームを設定する場合

①ボタンの左右操作でページ2を表示します。

①ボタンを上下に操作し、"\*TEMP"の設定項目 "UNIT"を選 択し、 ●ボタンまたは ●ボタンで温度表示を摂氏または華氏 に選択できます。

"℃":摂氏で表示。

"°F": 華氏で表示。

●ボタンを上下に操作し、"\*TEMP"の設定項 目 "ARAM" を選択し、 ⊕ボタンまたは ━ボタン でアラームの ON/OFF を設定します。

"OFF": アラーム OFF。 "ON":指定した温度でアラーム ON。

●ボタンを上下に操作し、設定項目 "\* TEMP" の "TEMP" を選択し、 (・)ボタンまたは (・)ボタ

ンで温度上昇でアラームが鳴り始める温度を設定します。

 ①ボタンを上下に操作し、"\*TEMP"の設定項目 "TYPE"を選 択し、→ボタンまたは →ボタンでセンサーのタイプを設定で きます。

"SBS-01T":日本国内用オプションセンサー(標準)。 "Temp 125":ヨーロッパ向けオプションセンサー(国内販売はありません)。

終了する場合は、①ボタンを上下に操作し、[RT] にカーソル を移動します。①ボタンを押す、または ○ボタンを2回押 すと初期画面に戻ります。

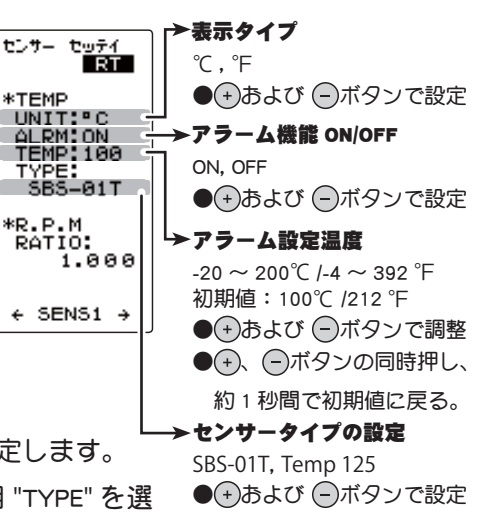

→アラーム機能 ON/OFF

●(+)および (-)ボタンで設定

ON, OFF

テレメトリー TELEMETRY

牋

能

説

# ●ギアレシオ設定する場合 ④ボタンの左右操作でページ2を表示します。

●ボタンを上下に操作し、"\*RPM"の設定項
 目 "RATIO"を選択し、 ●ボタンまたは ●ボタンでセンサーが実際に測定する場所と、モーター、エンジンの減速比を設定します。
 アラーム機能はありません。

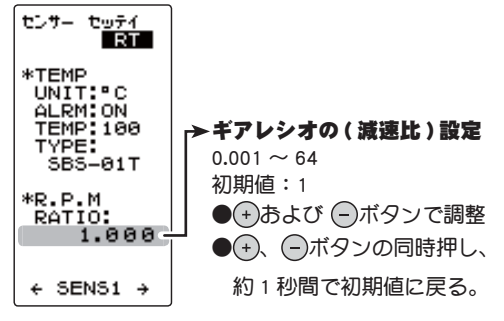

終了する場合は、④ボタンを上下に操作し、[RT] にカーソル を移動します。④ボタンを押す、または ⑤ボタンを2回押 すと初期画面に戻ります。

# ログ設定 スタート/ストップ

テレメトリーセンサーからの情報を、データログとして T4GRS に保存することができます。 順次データは更新しますので、データログを実行すると以前のデータは消えます。保存は 1 データのみです。

データを取る間隔は最小 0.1 秒、最大 60 秒からを選ぶことができ、最大 200 カウントの データを取ります。最大 200 カウントですから、0.1 秒間隔で 200 カウントすると 20 秒間、 60 秒間隔で 200 カウントすると 3 時間 20 分間のデータを取ります。

データログの実行(スタート)、ストップは、SW/ダイヤル機能でSW1を"LOGGER"に設定し、 スイッチ(SW1)で行います。スイッチ(SW1)を設定しない場合は、スタート、ストップは、 このログ設定画面で行いスロットルスティックでスタートします。

または、このログ設定画面からスロットルスティックでスタートし、SW/ダイヤル機能で 設定したスイッチ(SW1)でストップさせる方法もあります。

ログセッテイ (LOG MODE) 画面の表示は、P116 のマップを参照してください。

### ログ設定方法

(準備)

檨

能

説明

- ・スタート、ストップにスイッチ (SW1)を使用する場合は、SW
   /ダイヤル機能で SW1 を "LOGGER" に設定します。
- ・"初期画面"から ○ボタンを押して、"ログセッテイ"画面を表示します。

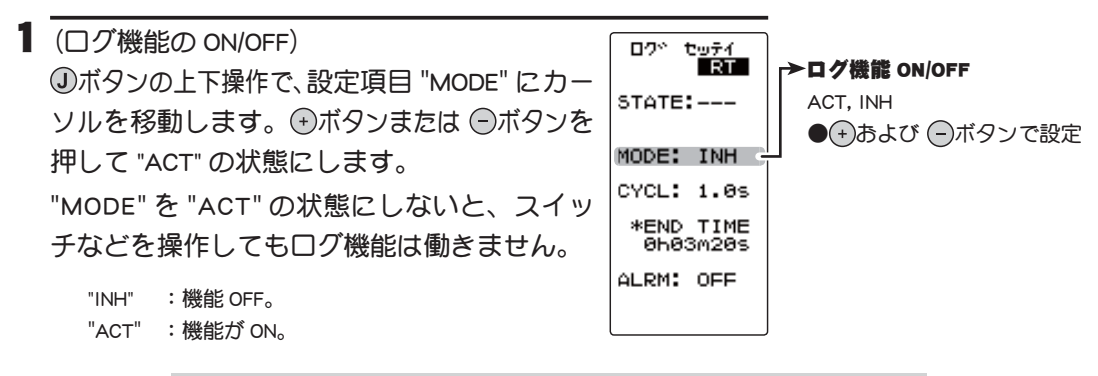

テレメトリー TELEMETRY

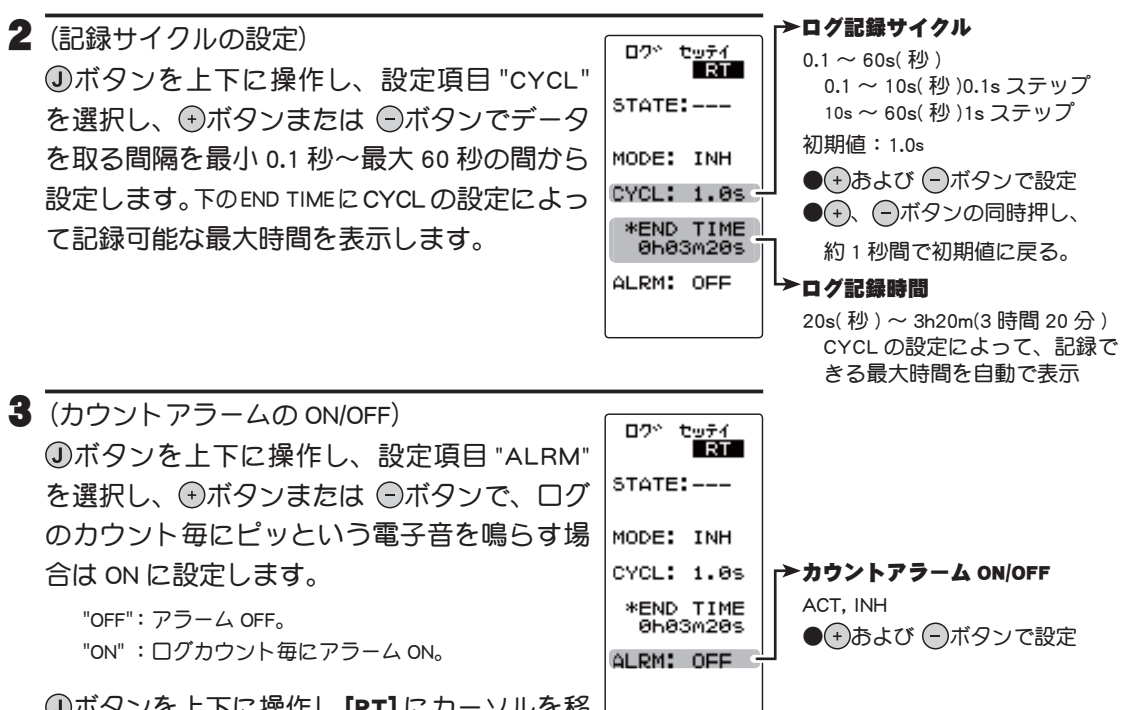

●ボタンを上下に操作し【RT】にカーソルを移
 動し
 ●ボタンを押すと初期画面に戻ります。

### ログ機能のスタート/ストップ操作

を選択し、①ボタンを約1秒間押します。

1 (ログのスタート操作) 0.2% tofi [RT] ●スイッチ (SW1) でスタート STATE: STP ►STATE 表示 (IN →RDY) SW/ダイヤル機能で設定したスイッチ(SW1) RDY:スティック操作待ち MODE: ACT STA :動作中 を押すとログガスタートします。 STP : 停止中 CYCL: 1.0s スロットルスティックでスタートさせる方法 \*END TIME 0h03m20s ログ設定(ログセッテイ)画面を表示させ、 ALRM: OFF ●ボタンを上下に操作し、設定項目 "STATE"

ピピッという電子音とともに、"STATE" 表示が "STP" → "RDY" の点滅表示になり、ス ティック操作待ちの状態となります。スティックを前進側に操作するとログがスター トします。(STATE 表示 "STA") 終了時間になると、ピーッいう電子音がしてログが終 了します。

□グの動作中に③ボタンを上下に操作し、[RT]にカーソルを移動し、③ボタンまたは
 ●ボタンを押すと初期画面に戻ります。

2 (ログの強制終了)

ログを途中でストップさせる場合は、スタートと同じスイッチ (SW1)を押します。または、ログ設定 (ログセッテイ) 画面を表示させ、③ボタンを上下に操作し、設定項目 "STATE"を選択し、④ボタンを約 1 秒間押します。ピピピピピピッいう電子音がして ストップします。

テレメトリー TELEMETRY

機能説明

### ログリスト

ログリストはログの操作で記憶したログデータを確認するときに呼び出します。ログデー タの最大は 200 カウントまでです。

ログリストの画面は、P116のマップを参照してください。

#### 例:受信機電源電圧のログリスト画面

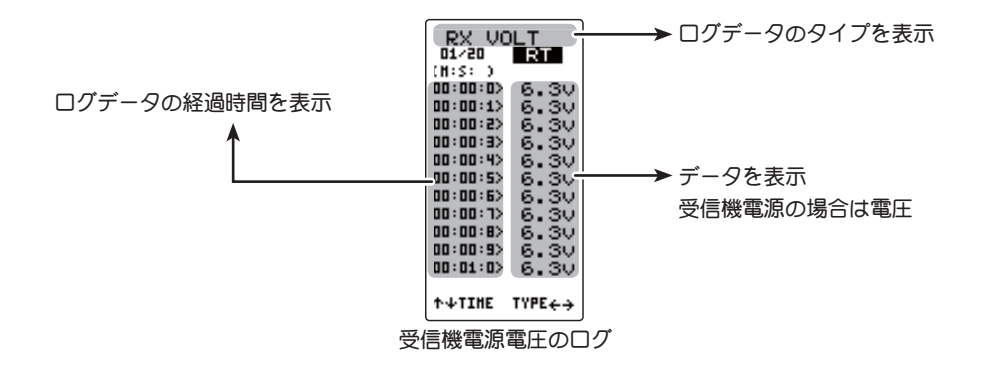

各ログリストの画面の表示方法は、下記のマップを参照してください。

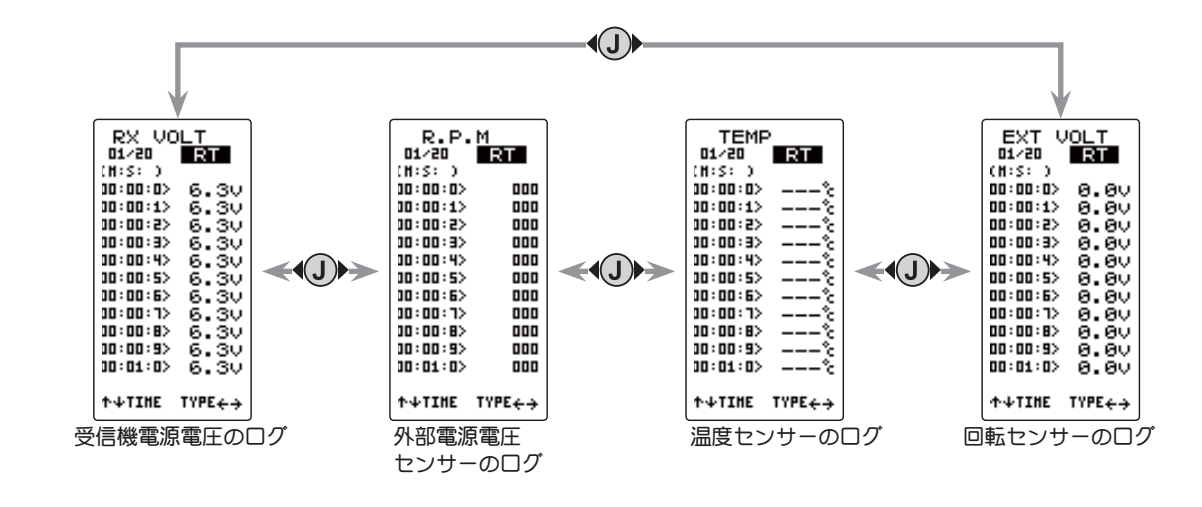

### ログリストの確認方法

 (ログメモリーの確認)
 ①ボタンを上下に操作しすると、10 カウント毎にスクロール され、各ログデータを200 カウントまで確認できます。

2 終了する場合は、①ボタンを押して初期画面に戻ります。

機能

説

明

テレメトリー TELEMETRY

目次へもどる

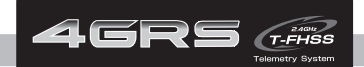

### 仕様

教者

\*仕様は予告なく変更することがあります。

### ● 2.4GHz 帯スペクトル拡散方式採用

●通信方式:双方向通信

●動作可能範囲:約100m(条件により異なります。)

送信機 T4GRS (2 スティック式、4 チャンネル )

●送信周波数: 2.4GHz

- ●送信モード: T-FHSS(R304SB, R304SB-E) / S-FHSS(R2104GF, R204GF-E) FHSS(R2104GF, R204GF-E, R603GF, R2004GF, R203GF)
- ●使用電源:単3アルカリ乾電池を推奨4本(6V)
- ●消費電流: 150mA 以下 (LCD バックライト OFF の状態)
- **●アンテナ**:1/2 λダイポール

### 受信機 R304SB (4 チャンネル受信機)

- ●受信周波数: 2.4GHz
- ●使用電源:規格電圧 4.8V ~ 7.4V / 使用可能電圧範囲 3.5V ~ 8.4V (乾電池の使用不可) 上記電圧表示は、実際はサーボと共用で使用するため、サーボの仕様を考慮した電源を使 用してください。
- ●消費電流:130mA以下
- ●サイズ(突起部を除く): 35.1× 23.2×8.5 mm

●重量:6.6g

∕≜警告

● T4GRS の Rx タイプを T-FHSS/S-FHSS の (HIGH) で使用する場合は必ず下記の条件で使用する。 対応サーボ:弊社製カー用デジタルサーボ (BLS シリーズのブラシレスサーボを含む) 受信機側使用電源:受信機および接続するデジタルサーボの規格に合わせる(乾電池使用不可) 送信機側 RX タイプ設定:T-FHSS(HIGH), S-FHSS(HIGH)

その他の条件では動作できなかったり、動作できる場合でも所定の性能は発揮されません。また、サーボ、その他の機器 の故障の原因となります。他社製品との組み合わせにより発生した損害等につきましては、当社では責任を負いません。

また、フェイルセーフユニット FSU はシステムが異なるため使用できません。送信機側のフェイルセーフ機能を使用してください。

ハイスピード(HIGH)モードでは正常に動作できません。また、受信機に接続されているサーボ、その他の機器の故障の 原因となります。ノーマル(NORM)モードは、デジタルサーボ(BLS シリーズのブラシレスサーボを含む)も使用できます。

### ワーニング表示

#### バックアップエラー

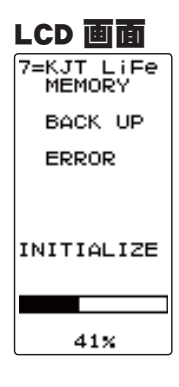

記憶しておいたデータが、何らかの原因で消えてしまった場合 に、警告音とともに、LCD 画面に "MEMORY BACK UP ERROR" の表示が現われて警告します。

### 警告音: ピピピピピピピピピー(繰り返し)

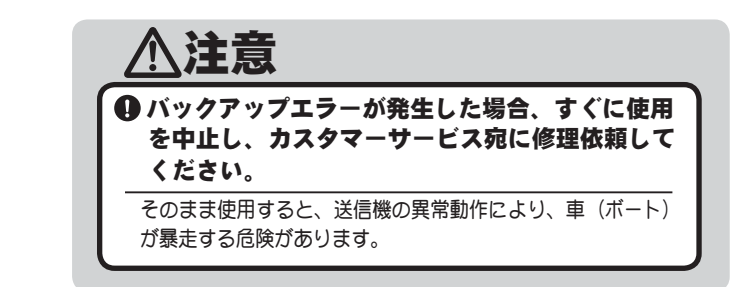

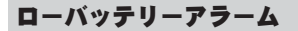

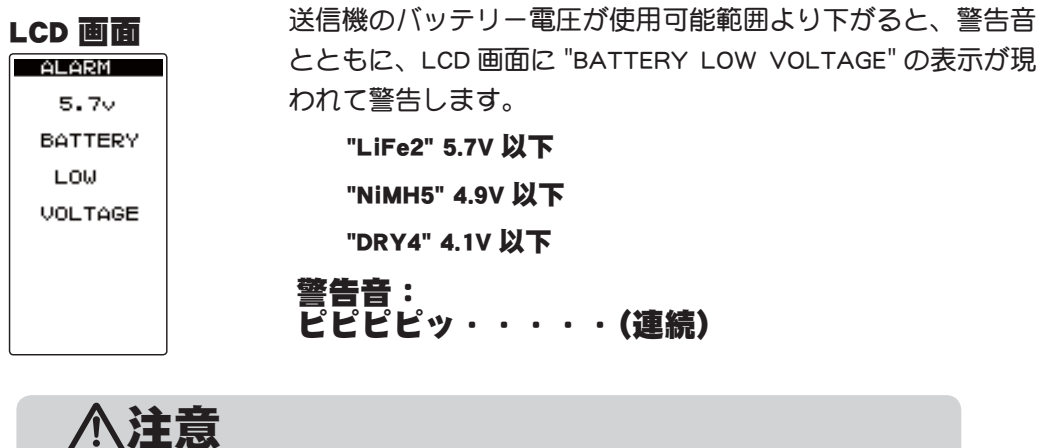

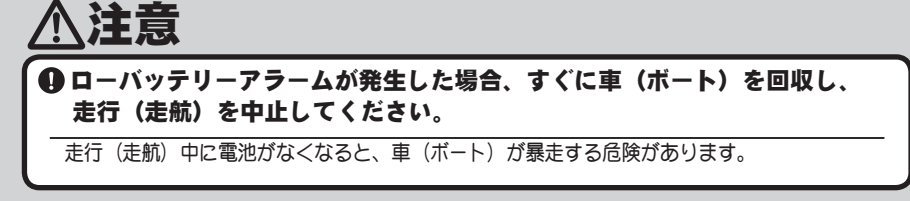

#### 使用電源とローバッテリーについて

ローバッテリーアラームの設定が使用電池によって異なります。システムメニューで使用す る電源に合ったバッテリータイプ "BATT" の設定を必ず行ってください。誤った設定で使用 すると、正常なローバッテリーアラームが働かなくなり、バッテリーアラームの前にシステ ムが停止する場合があります。また使用時間が極端に短くなる場合もあります。

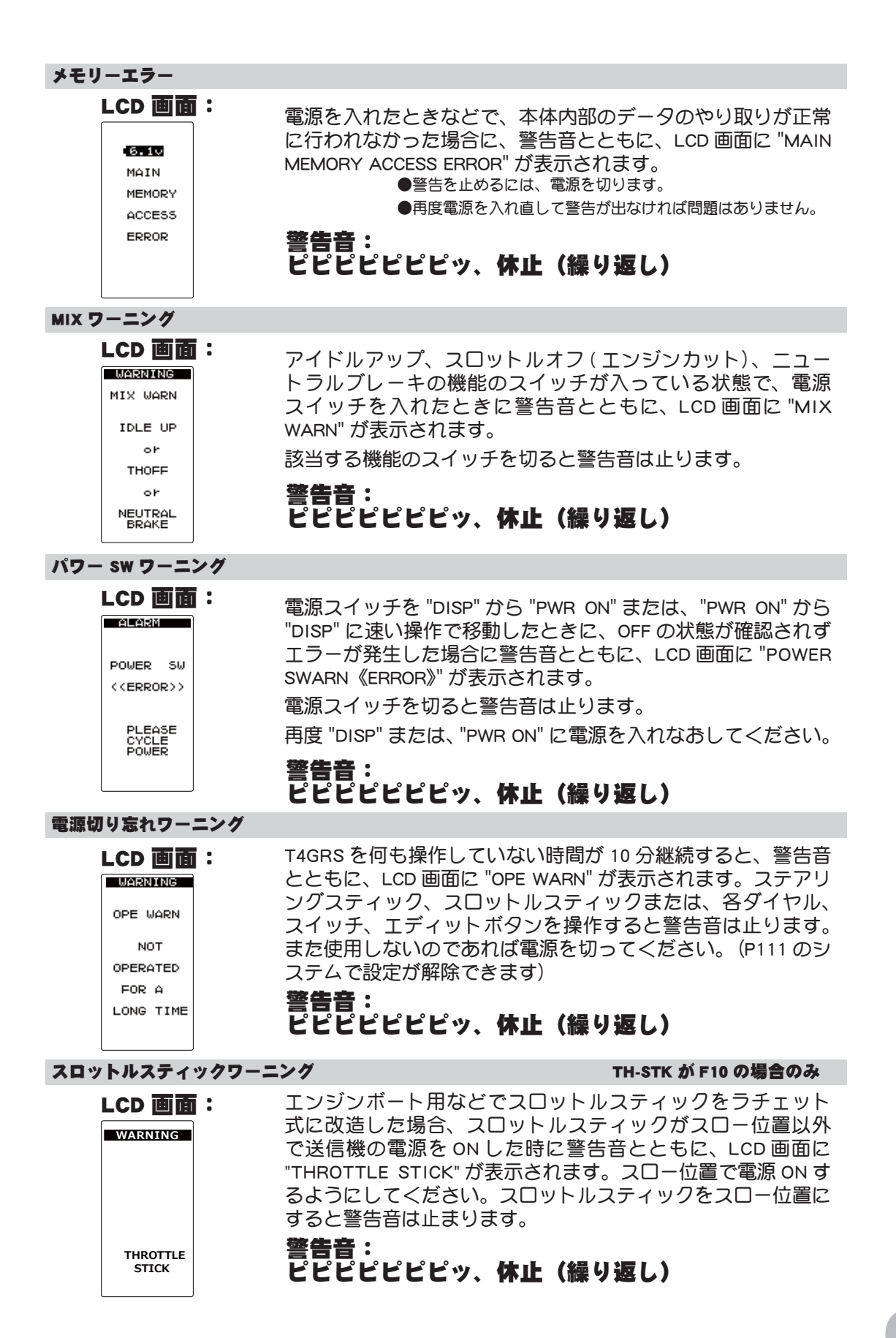

# オプションパーツ(別売り)

T4GRS にはオプションとして次のオプション関係が用意されています。

### 送信機用バッテリー

送信機用バッテリーを購入される場合は下記の品名のものをご使用ください。

● FT2F1700BV2(6.4V/1700mAh) /FT2F2100BV2(6.4V/2100mAh) リチウムフェライトバッ テリー● HT5F1800B ニッケル水素バッテリー (6V/1800mAh)

FT2F1700BV2/FT2F2100BV2/HT5F1800B バッテリーは、負荷が大きくなると保護回路が働き出力が停止します。走行(走航)中に出力が停止すると暴走の危険がありますので、絶対 に受信機側には使用しないでください。

●専用充電器 LBC-4E5 TX:FT2F1700BV2/FT2F2100BV2 用

LBC-4E5 は、FT2F1700B/FT2F2100B バッテリーのバランス充電用です。

●専用充電器 HBC-3A(4) TX: ニッケル水素バッテリー 1700mAh 用 /RX:1000mAh 用

● T4PL 用 乾電池ボックス 4P-SQ(アルカリ乾電池を使用する場合)

### その他

● T4PK **用** DSC **コード**(モデル転送機能に使用)

●テレメトリーセンサーオプション (2014 年 8 月現在 )

温度センサー (SBS-01T) /磁気回転センサー (SBS-01RM) /電圧センサー (SBS-01V)

### 修理を依頼されるときは

修理を依頼される前に、もう一度この取扱説明書をお読みになって、チェックしていただき、なお異常のあるときは、次の要領で修理を依頼してください。

### <依頼先>

ラジコンカスタマーサービスまで修理 依頼してください。

### <修理の時に必要な情報>

トラブルの状況をできるだけ詳しく書 いて修理品と一緒にお送りください。 ●症状(トラブル時の状況も含めて)

- ●使用プロポ(送信機、受信機、サー ボの型番)
- ●搭載車体(車体名、搭載状況)
- ●お送りいただいた修理品の型番及び個数
- ●ご住所、お名前、電話番号

### <保証内容>

保証書をご覧ください。

●保証書の範囲内で修理をお受けになる場合は、修理品と一緒に保証書を送付してください。この場合、販売店印と購入日付の記入があるもののみ有効です。

<本製品に関するご質問、ご相談> 弊社ラジコンカスタマーサービスに、 ご連絡ください。

### ラジコンカスタマーサービス

修理・アフターサービス、プロポに関するお問い合わせは弊社ラジコンカスタマーサー ビスへどうぞ。 <受付時間/9:00~12:00・13:00~17:00、土・日・祝日および弊社休業日を除く> 双葉電子工業(株)電子機器ラジコンカスタマーサービス 〒299-4395 千葉県長生郡長生村藪塚1080 TEL.(0475)32-4395

#### 目次へもどる

### T4GRS モデルメモリー データシート

### モデル No.:\_\_\_\_\_ モデルネーム:\_\_\_\_\_

RX タイプ (レスポンス)

| RX タイプ              | TYPE: 🗆 TFH(HIGH), 🗆 TFH(NORM) 🖊 🗆 SFH(HIGH), 🗆 SFH(NORM) / 🗆 FH |                      |                      |                               |  |  |
|---------------------|------------------------------------------------------------------|----------------------|----------------------|-------------------------------|--|--|
| サーボリバース             |                                                                  |                      |                      |                               |  |  |
| REV                 | ST: INOR / REV                                                   |                      | CH3: ONOR / REV      |                               |  |  |
| サフトリム               |                                                                  |                      |                      |                               |  |  |
| SUBTR               | ST: %                                                            | TH: %                | CH3: %               | CH4: %                        |  |  |
|                     | - SIL: %                                                         | STR: %               | IHF: %               | IH B: %                       |  |  |
|                     | 30 U: %                                                          | 3C D: %              | 4CU: %               |                               |  |  |
| FIC                 | ст. т.н.                                                         | 0112. 0114.          | ●ハッテ                 |                               |  |  |
|                     | 31: IH:                                                          | СП3: СП4:            |                      |                               |  |  |
| STD EYD             | RATE: %                                                          |                      |                      |                               |  |  |
|                     |                                                                  |                      |                      |                               |  |  |
|                     | FWRD: %                                                          | BRAK: %              |                      |                               |  |  |
| ステアリングスピード          |                                                                  |                      |                      |                               |  |  |
| ST SPEED            | TURN: %                                                          | RETN: %              |                      |                               |  |  |
| スロットルスピード           |                                                                  |                      |                      |                               |  |  |
| TH SPEED            | RATE: %                                                          |                      |                      |                               |  |  |
| スロットルアクセレーショ:       | ン                                                                |                      |                      |                               |  |  |
| ACCEL               | ACCFW: %                                                         | ACCBK: %             |                      |                               |  |  |
| プログラムミキシング          |                                                                  | MST: 🗆 ST/ 🗆 TH/ 🗆 ( |                      | DFF / 🗌 ON TRIM: 🗌 OFF / 🗌 ON |  |  |
| PROG MIX            | MODE: 🗌 INH 🖊 🗌 ACT                                              | SLV: 🗆 ST/ 🗆 TH/ 🗆 C | CH3/ CH4 RATE(L/F/U  | ): % RATE(R/B/D): %           |  |  |
| ABS機能               |                                                                  |                      |                      |                               |  |  |
| A.B.S               | MODE: 🗌 INH 🖊 🗌 AC                                               | T AB.P: % DELY:      | % CYCL: % TG.P:      | % DUTY: C LOW/ C MID/ C HIGH  |  |  |
| ブレーキミキシング           | Mode: CH3 🗌 INH 🖊 [                                              |                      | CT RATE: CH3 % CH4   | %                             |  |  |
| BRAKE MIX           | DELY: CH3 % CH                                                   | H4 % CH2 %           | ABS: CH3 🗌 INH 🖊 🗌 A | CT CH4 🗆 INH 🖊 🗆 ACT          |  |  |
| 4WSミキシング            |                                                                  |                      |                      |                               |  |  |
| 4WS MIX             | MODE: 1 INH / 21                                                 | YP / 🗆 3TYP / 🗆 4TYP | RATE: %              | MXMD: OFF / ON                |  |  |
| デュアル ESC            |                                                                  |                      |                      |                               |  |  |
| DUAL ESC            | MODE: INH / ACT                                                  | RATE: %              | MXMD: OFF / ON       |                               |  |  |
| ジャイロミキシング           |                                                                  |                      |                      |                               |  |  |
| GYRO MIX            | MODE: INH / NORM / AVCS / SWNORM : % AVCS : %                    |                      |                      |                               |  |  |
| CPS-1 ミキシング         |                                                                  |                      |                      |                               |  |  |
| CPS MIX             | POSI: % TYF                                                      | PE: 🗌 NORMAL 🖊 🗌 FLA | ASH CYCL:            |                               |  |  |
| スロットルモード            | SXNT: 🗌 F5/B5 🖊 🗌 F                                              | 7/B3                 |                      |                               |  |  |
| THR MODE            | IDLUP: %                                                         | NTBRK: %             | THOFF: %             |                               |  |  |
|                     | イヤル,スイッチ                                                         | SW1.PSH:             | SW2.SLD:             |                               |  |  |
| DIAL/ SW            | DT1:                                                             | DT2: D               | T3: DT4:             | DL1:                          |  |  |
|                     |                                                                  |                      |                      |                               |  |  |
|                     | RATE: %                                                          |                      |                      |                               |  |  |
|                     |                                                                  |                      |                      |                               |  |  |
| AIL<br>3チャックルポンションノ | nAIE: %                                                          |                      |                      |                               |  |  |
| CUSIA               |                                                                  |                      |                      |                               |  |  |
|                     |                                                                  | 0114 F 001; 70       |                      |                               |  |  |
| TRIM                | ST                                                               | TH·                  |                      |                               |  |  |
| レーシングタイマー           |                                                                  | 111.                 |                      |                               |  |  |
| TIMER               |                                                                  |                      | 1                    |                               |  |  |